# 使用说明书

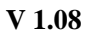

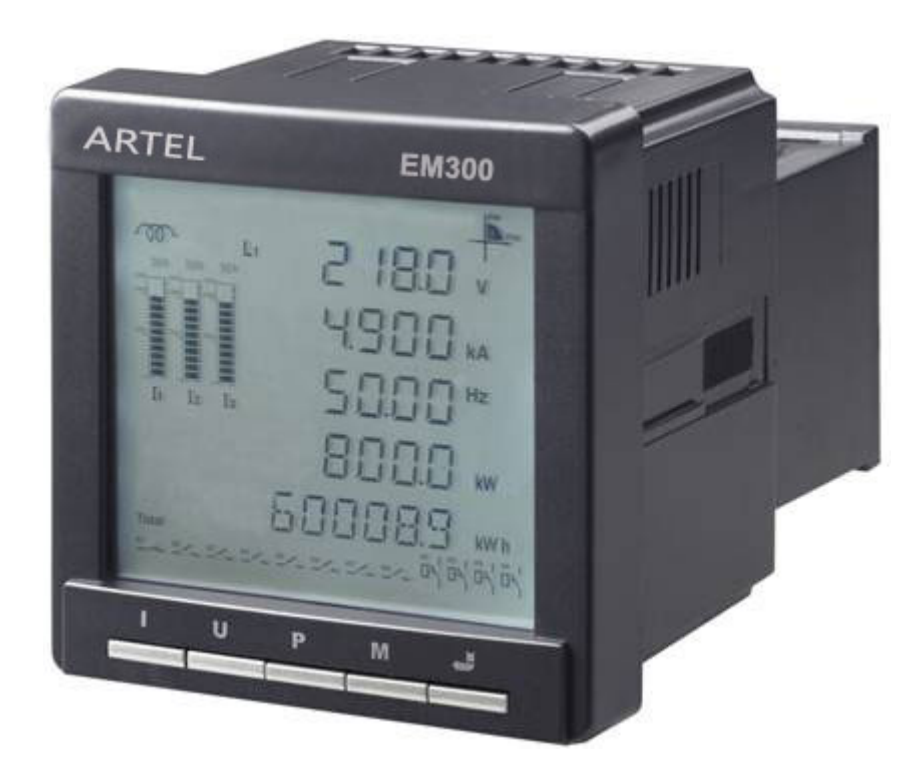

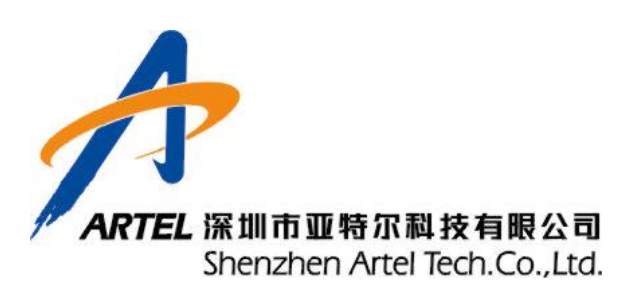

感谢您选择 EM300 系列综合电力测控仪产品。

如果您想了解公司更多的产品信息或者在使用 EM300 的过程中 遇到了什么问题,请与我们的技术支持联系或者通过我们的网站了解 相关信息。

声明:

由于标准、技术和材料的变更, 文中所述特性和本资料的图像只有经过我们的业务部门 确认后, 才对我们有约束。定货前请垂询本公司以获得本产品的最新资料。资料的变更将不 另行通知, 敬请谅解。

# 注意事项

使用此仪表在以下条件下才能正常工作:

- 1. 仪表工作电源: 85~265VAC/DC,超过此范围仪表可能损坏或不能正常工作。
- 2. 仪表二次侧输入电压电流信号范围:电压: 0~690V(线电压)或 0~400V (相电压),电流 0~6A,超过此范围仪表可能损坏或不能正常工作。
- 3. 仪表输入电压电流信号接线请严格按使用说明书中的接线方式接线。
- 4. 工作温度: -20℃~60℃超过此温度范围仪表可能损坏或不能正常工作。

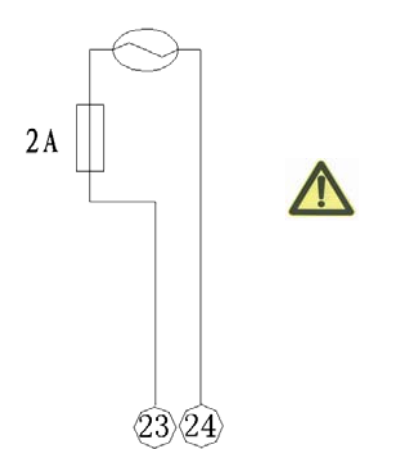

**EM300** 仪表工作电源接线图 工作电源范围:85~265VAC/DC 当订货要求工作电压为直流输入时:可用 30VDC。 23 为+端, 24 为-端

**请注意**: 电气设备应该让有经验的专业人员进行安装、操作、使用、维护。这个 使用说明书不是针对那些未经培训人员使用的操作手册,未按使用手册操作而造 成的不良后果,请自负。

为了保证客户人身安全和使 EM300 综合电力测控仪能更好地发挥它的作用, 更好的为您服务,在安装、操作、维护仪表之前请仔细阅读此用户使用说明书。

#### 请注意以下几点:

- 1、请在规格范围内使用电源及负载;
- 2、请您确认接线是否正确后进行通电,避免错误的接线导致仪表的损坏;
- 3、请必须在断电后进行维护;
- 4、请与高压、大电流的动力线做分开配线,且避免与动力线做平行配线或同一配线;

於<br/>
标有此类安全标志是示意周围存在着电力危险,若不遵守一定的规则可能会导致人身伤害。

**小** 标有此类安全警告标志是用来提醒您可能存在的危险。请遵守此标志后的所有安全 信息,避免可能的伤害。

# 目 录

| 第一部分:产品介绍                                                                                                    | 6                                                              |
|----------------------------------------------------------------------------------------------------|----------------------------------------------------------------|
| 一. 概 述                                                                                                    | 6                                                              |
| 二. 适用范围                                                                                                    | 6                                                              |
| 三. 功能说明                                                                                                    | 6                                                              |
| 四. 测量精度                                                                                                    | 8                                                              |
| 五. 技术指标                                                                                                    | 8                                                              |
| 六. 参数设置                                                                                                    | 10                                                             |
| 七. EMC 及安全标准                                                                                                    | 10                                                             |
| 八. 端子图及选型指南                                                                                                    | 11                                                             |
| 九. 典型接线图                                                                                                    | 13                                                             |
| 十. 安装                                                                                                    | 16                                                             |
| 十一. 人机界面                                                                                                    | 17                                                             |
| 1)、界面说明                                                                                                    | 17                                                             |
| 2)、电参数数据显示模式                                                                                                    | 20                                                             |
| 2.1、各相数据显示的各子模式显示                                                                                                    | 20                                                             |
| 2.1.1、L1 相数据显示模式的显示界面                                                                                                    | 21                                                             |
| 2.1.2、L2 相数据显示模式的显示界面                                                                                                    | 21                                                             |
| 2.1.3、L3 相数据显示模式的显示界面                                                                                                    | 22                                                             |
| 2.2、时间显示界面                                                                                                    | 22                                                             |
| 2.3、复费率显示模式:                                                                                                    | 23                                                             |
| 2.3.1、复费率显示模式的显示界面                                                                                                    | 23                                                             |
| 2. 4、电力品质因数显示模式                                                                                                    | 24                                                             |
| 2. 4. 1、三相电压谐波模式的显示界面                                                                                                    | 25                                                             |
| 2.4.2、电压奇次谐波畸变率模式的显示界面                                                                                                    | 25                                                             |
| 2.4.3、电压偶次谐波畸变率模式的显示界面                                                                                                    | 26                                                             |
| 2. 4. 4、电压波峰系数模式的显示界面                                                                                                    | 26                                                             |
| 2. 4. 5、三相电流畸变率模式的显示界面                                                                                                    | 27                                                             |
| 2.4.6、电流奇次谐波畸变率模式的显示界面                                                                                                    | 27                                                             |
| 2. 4. 7、电流偶次谐波畸变率模式的显示界面                                                                                                    | 27                                                             |
| 2 4 8. 由流 K 系数模式的显示界面                                                                                                    |                                                                |
|                                                                                                    |                                                                |
| 2.5、电流(1)显示方式                                                                                                    |                                                                |
| <ul><li>2.5、电流(I)显示方式</li><li>2.5.1、各相电流及三相平均电流模式的显示界面</li></ul>                                                                    |                                                                |
| <ul> <li>2.5、电流(I)显示方式</li> <li>2.5.1、各相电流及三相平均电流模式的显示界面</li> <li>2.5.2、电流电压不平衡度模式的显示界面</li> </ul>                                  | 30                                                             |
| <ul> <li>2. 5、电流(I)显示方式</li> <li>2. 5. 1、各相电流及三相平均电流模式的显示界面</li> <li>2. 5. 2、电流电压不平衡度模式的显示界面</li></ul>                              | 30<br>30<br>31                                                 |
| <ul> <li>2. 5、电流(I)显示方式</li> <li>2. 5. 1、各相电流及三相平均电流模式的显示界面</li> <li>2. 5. 2、电流电压不平衡度模式的显示界面</li> <li>2. 5. 3、零序电流模式的显示界面</li></ul> |                                                                |
| <ul> <li>2. 5、电流(I)显示方式</li> <li>2. 5. 1、各相电流及三相平均电流模式的显示界面</li></ul>                                                               | 30<br>30<br>31<br>32<br>33                                     |
| <ul> <li>2. 5、电流(I)显示方式</li> <li>2. 5. 1、各相电流及三相平均电流模式的显示界面</li></ul>                                                               | 30<br>30<br>31<br>32<br>33<br>33                               |
| <ul> <li>2. 5、电流(I)显示方式</li> <li>2. 5. 1、各相电流及三相平均电流模式的显示界面</li></ul>                                                               |                                                                |
| <ul> <li>2. 5、电流(I)显示方式</li> <li>2. 5、电流(I)显示方式</li></ul>                                                                           | 30<br>30<br>31<br>32<br>33<br>33<br>33<br>35<br>36             |
| <ul> <li>2. 5、电流(I)显示方式</li></ul>                                                                                                   |                                                                |
| <ul> <li>2. 5、电流(I)显示方式</li> <li>2. 5、电流(I)显示方式</li></ul>                                                                           | 30<br>30<br>31<br>32<br>33<br>33<br>33<br>35<br>36<br>38<br>38 |

|     | 2.7.4、三相及三相平均功率因数模式的显示界面      | .39 |
|-----|-------------------------------|-----|
|     | 2.7.5、三相及三相总有功需量模式的显示界面       | .40 |
|     | 2.7.6、三相及三相总无功需量模式的显示界面       | .40 |
|     | 2.7.7、正向有功电能模式的显示界面           | .41 |
|     | 2.7.8、反向有功电能模式的显示界面           | .41 |
|     | 2.7.9、净有功电能模式的显示界面            | .42 |
|     | 2.7.10、感性电能模式的显示界面            | .42 |
|     | 2.7.11、容性电能模式的显示界面            | .43 |
|     | 2.7.12、净无功电能模式的显示界面           | .43 |
| 3), | 模块数据显示模式                      | .44 |
| 3.  | 1、谐波数据显示模式                    | .44 |
|     | 3.1.1、各相基波电压显示模式的显示界面         | .44 |
|     | 3.1.2、各相基波电压相角显示模式的显示界面       | .45 |
|     | 3.1.3、各相基波电流显示模式的显示界面         | .45 |
|     | 3.1.4、各相基波电流相角显示模式的显示界面       | .46 |
|     | 3.1.5、各相基波视在功率显示模式的显示界面       | .46 |
|     | 3.1.6、各相基波有功功率显示模式的显示界面       | .47 |
|     | 3.1.7、各相基波无功功率显示模式的显示界面       | .47 |
|     | 3.1.8、电压谐波含有率显示模式的显示界面        | .48 |
|     | 3.1.9、电压谐波相角显示模式的显示界面         | .48 |
|     | 3.1.10、电流谐波含有率显示模式的显示界面       | .49 |
|     | 3.1.11、电流谐波相角显示模式的显示界面        | .49 |
| 3.  | 2、显示各模块模式                     | .50 |
|     | 3.2.1、检测各模块时显示界面              | .50 |
|     | 3.2.2、检测无模块时显示界面              | .51 |
| 4), | 设置模式                          | .53 |
| 4.  | 1、设置选择模式的显示界面                 | .54 |
|     | 4.1.1、密码输入模式的显示界面             | .54 |
|     | 4.1.2、系统设置模式的显示界面             | .54 |
|     | 4.1.3、复费率设置模式的显示界面            | .55 |
|     | 4.1.4、以太网设置模式的显示界面            | .55 |
|     | 4.1.5、清零及时钟设置模式的显示界面          | .56 |
| 4.  | 2、系统设置流程图如下:                  | .57 |
|     | 4.2.1、设置器件地址模式的显示界面           | .58 |
|     | 4.2.2、设置波特率模式的显示界面            | .58 |
|     | 4.2.3、设置 PT 变比模式的显示界面         | .59 |
|     | 4.2.4、设置 CT 变比模式的显示界面         | .59 |
|     | 4.2.5、设置需量周期模式的显示界面           | .60 |
|     | 4.2.6、设置接线方式模式的显示界面           | .60 |
|     | 4.2.7、设置遥信量通道数模式的显示界面         | .61 |
|     | 4.2.8、设置显示时间间隔模式的显示界面         | .61 |
|     | 4.2.9 设置 RS-485 或者红外模式的显示界面   | .62 |
|     | 4.2.10、设置 profibus 地址显示界面     | .62 |
|     | 4.2.9、SD卡保存电测量数据时间间隔设置模式的显示界面 | .63 |
|     | 4.2.10、修改密码设置模式的显示界面          | .63 |

| 4. 2. 11、EM300 仪表应用举例:                 | 64   |
|----------------------------------------|------|
| 4.3、复费率设置模式                            | 67   |
| 4.3.1、设置是否开启复费率模式的显示界面                 | 68   |
| 4.3.2、设置复费率时间段数模式的显示界面                 | 68   |
| 4.3.3、复费率时间段 N 设置模式的显示界面               | 69   |
| 4.3.4、每月冻结时刻设置模式的显示界面                  | 69   |
| 4. 4、以太网设置模式                           | 70   |
| 4. 4. 1、设置自动手动模式的显示界面                  | 71   |
| 4. 4. 2、设置 IP 地址模式的显示界面                | 71   |
| 4.4.3、设置子网掩码模式的显示界面                    | 72   |
| 4. 4. 4、设置网关模式的显示界面                    | 72   |
| 4. 4. 5、设置首选 DNS 服务器地址的显示界面            | 73   |
| 4. 4. 6、设置备用 DNS 服务器地址的显示界面            | 73   |
| 4. 4. 7、设置 TCP IP 端口模式和 HTTP 端口模式的显示界面 | 74   |
| 4.4.8、设置是否复位以太网模块模式的显示界面               | 74   |
| 4.5、清零及时间设置模式:                         | 76   |
| 4. 5. 1、输入清零 SOE 记录密码的显示界面             | 77   |
| 4.5.2、输入清极值密码的显示界面                     | 77   |
| 4.5.3、输入清电能密码的显示界面                     | 77   |
| 4.5.4、输入总有功电能的显示界面                     | 78   |
| 4.5.5、输入正向总有功电能的显示界面                   | 79   |
| 4.5.6、输入总无功电能的显示界面                     | 79   |
| 4.5.7、输入正向总无功电能的显示界面                   | 79   |
| 4. 5. 8、设置时钟日期模式的显示界面                  | 80   |
| 4. 5. 9、设置时钟时间模式的显示界面                  | 80   |
| 第二部分, 上位机使田说明                          | 82   |
|                                        | 02   |
| 一. 功能说明                                | 82   |
| 二. 软件安装                                | 82   |
| 三. 运行界面说明                              | 85   |
| 四. 工作界面说明                              | 86   |
| 第三部分:通信协议                              | 98   |
| — 通信执识说明                               | 08   |
| · 週 旧                                  | 90   |
|                                        | 100  |
|                                        | 100  |
| 第四部分: SD 卡存储数据                         | .127 |
| 一、数据存储格式                               | .127 |
| 二、通信模式                                 | .131 |

# 第一部分:产品介绍

## 一. 概述

EM300 系列综合电力测控仪采用模块化结构设计。可用于电力系统的监测与控制。仪表实 时测量、分析: U、I、P、Q、S、COSΦ、F、kWh、kvarh 等电力参数。具有 RS-485 通讯接口 (MODBUS 通讯协议)、2 路电能脉冲输出(有功电度、无功电度)、极值记录、SOE 事件记录 等功能。仪表采用大屏幕白色高亮背光 LCD 显示,可同时显示多个测量参数,方便实用且美观 大方。同时产品通过扩展模块可实现谐波分析、8 路遥信量输入、4 路可编程的继电器输出、 4 路可编程的模拟量输出(0~5V 和 4~20mA 任选)、数据存储、Profibus 通讯协议、以太网 通讯功能。复费率功能可在任一时间段(最小间隔 30 分钟)进行电能计量,能实时读取一月中 一天 24 时的总、尖、峰、平、谷的电能数据,在仪表上可实时显示查询每月总、尖、峰、平、 谷的电度值,具有电能冻结功能,扩展谐波模块可测量统计分析(2~63 次)谐波。

该仪表的开发设计、生产、销售及售后服务,严格执行 ISO9001: 2000 质量体系标准。

# 二. 适用范围

适用范围: 单相、三相三线、三相四线电力系统(包括不平衡负载);

适用于高压、低压电力系统中的二次侧的测量,测量数据通讯传送。

## 三. 功能说明

| 基本功能 |               |                     | 说明                                                                                                   |  |  |  |
|------|---------------|---------------------|----------------------------------------------------------------------------------------------------|--|--|--|
|      |               | 相电压                 | 各相电压, 平均相电压                                                                                          |  |  |  |
|      |               | 线电压                 | 各线电压,平均线电压                                                                                           |  |  |  |
|      |               | 电流                  | 各相电流,平均电流,零序电流                                                                                       |  |  |  |
|      |               | 有功功率                | 各相有功功率,三相有功总功率                                                                                       |  |  |  |
|      | 实时测量值         | 无功功率                | 各相无功功率,三相无功总功率                                                                                       |  |  |  |
|      |               | 视在功率                | 各相视在功率,三相视在总功率                                                                                       |  |  |  |
|      |               | 功率四象限               | 功率四个象限                                                                                               |  |  |  |
|      |               | 频率                  | 系统频率                                                                                                 |  |  |  |
| 主机   |               | 功率因数                | 各相功率因数,三相平均功率因数                                                                                      |  |  |  |
|      | 需量统计          | 需量                  | 三相有功,无功需量                                                                                            |  |  |  |
|      |               | 有功电度                | 消耗、释放、绝对值、净有功电度,一路有功电度<br>脉冲输出                                                                       |  |  |  |
|      | 电度计量          | 无功电度                | 感性、容性、绝对值和、净无功电度,一路无功电<br>度脉冲输出                                                                      |  |  |  |
|      |               | 复费率计费               | 复费率设置                                                                                                |  |  |  |
|      | 时间显示          | 实时时钟                | 年、月、日、时、分、秒                                                                                          |  |  |  |
|      | 数据通讯          | RS-485 接口           | 1路 Modbus-RTU 协议                                                                                     |  |  |  |
|      | 遥信量输入模块       | 8路独立输入              | 于接点输入, SOE 事件记录                                                                                      |  |  |  |
|      | 继电器输出模块       | 4 路可编程输<br>出        | 等进行可编程输出或者手动遥控输出(默认为手动<br>模式),动作可通过通讯口读出。                                                            |  |  |  |
|      | 模拟量输出模块       | 4 路可编程输<br>出        | <ul> <li>4 路可编程的模拟量输出可对应 U、I、P、Q、S、COSΦ、F 等(默认为 A 相电压),输出 4~20mA</li> <li>或者 0~5V(只能选一种)。</li> </ul> |  |  |  |
|      | 数据存储模块        | 存储容量: 2GB           | 对实时测量值、电压、电流、电流不平衡度、谐波、<br>需量、电能等参数进行存储,相邻点存取时间间隔<br>在 60s-1h 内设定。                                   |  |  |  |
| 扩展   |               | 电压,电流的<br>总谐波畸变率    | 各相                                                                                                   |  |  |  |
| 模块   |               | 奇,偶次谐波<br>畸变率       | 2~63 次谐波的畸变率                                                                                         |  |  |  |
|      | 谐波分析模块        | 基波电压,电<br>流         | 幅值                                                                                                   |  |  |  |
|      |               | 基 波 有 功 功<br>率、无功功率 |                                                                                                    |  |  |  |
|      |               | 单次谐波                | 幅值,相角                                                                                                |  |  |  |
|      |               | 电流 K 系数             | 各相                                                                                                   |  |  |  |
|      | Profibus 通讯模块 | 1路                  | Profibus-DP 协议                                                                                       |  |  |  |
|      | 以太网通讯模块 1 路   |                     | 10M/100M 自适应                                                                                         |  |  |  |
|      |               | 路                   | TCP/IP 协议                                                                                            |  |  |  |

# 四. 测量精度

| 参数      | 显示范围               | 方向  | 精度等级            |
|---------|--------------------|-----|-----------------|
| 电压      | 0~9999kV           |     | 0.2级(5%100%范围)  |
| 电流      | 0~9999kA           |     | 0.2级(5%100%范围)  |
|         |                    |     | (零序电流 In 0.5 级) |
| 功率因数    | -1~+1              | 有方向 | 1.0 级           |
| 频率      | 45~65Hz            |     | ±0.01Hz         |
| 有功功率    | -9999~9999MW       | 有方向 | 0.5 级           |
| 无功功率    | -9999~9999MVAr     | 有方向 | 0.5 级           |
| 视在功率    | 0~9999MVA          |     | 0.5 级           |
| 有功需量    | -9999~9999MW       |     | 1.0 级           |
| 无功需量    | -9999~9999MVAr     |     | 1.0 级           |
| 有功电度    | 0~99999999.99MWh   | 有方向 | 1.0 级           |
| 无功电度    | 0~99999999.99MVArh | 有方向 | 2.0 级           |
| 相角      | 0.0° ~359.9°       | 有方向 | 2.0 级           |
| 电流总谐波含量 | 0~100%             |     | 2.0 级           |
| 电压总谐波含量 | 0~100%             |     | 2.0 级           |

# 五. 技术指标

| 电流输入                         |     |  |  |
|------------------------------|-----|--|--|
| 输入电流:5A                      |     |  |  |
| 测量范围:0.5%~120%               |     |  |  |
| 过载能力:2 倍额定值连续,100A/1s 不      | 连续  |  |  |
| 测量功耗:每相不大于 0.2VA             |     |  |  |
| 电压输入                         |     |  |  |
| 输入电压:400VAC(相电压),693VAC(线电压) |     |  |  |
| 频率范围:45~65Hz                 |     |  |  |
| 测量范围:3%~120%Un               |     |  |  |
| 过载能力:2 倍额定值连续,2500V/1s 不连续   |     |  |  |
| 测量功耗:每相不大于 0.5VA             |     |  |  |
| <b>遥信量输入模块</b> (可选)          |     |  |  |
| 输入路数:                        | 8路  |  |  |
| 输入类型:                        | 干接点 |  |  |

| 隔离电压:               | 2500VAC                        |
|---------------------|--------------------------------|
| <b>继电器输出模块</b> (可选) |                                |
| 输出路数                | 4 路可编程                         |
| 输出类型                | 机械触点,常开输出(选择常闭输出订货时<br>需说明)    |
| 触点容量                | 5A/250VAC                      |
| <b>模拟量输出模块</b> (可选) |                                |
| 输出路数                | 4 路可编程                         |
| 输出信号                | 4~20mA或 0~5V(只能选择一种)           |
| 响应时间                | 小于等于 400ms                     |
| <b>脉冲输出</b> (标配)    |                                |
| 输出路数                | 2路(有功电度、无功电度各一路)               |
| <b>串行通讯接口</b> (标配)  |                                |
| 输出路数                | 1 路 RS-485 接口                  |
| 通讯协议                | Modbus-RTU 协议                  |
| 波特率                 | 2400、4800、9600、19200、38400 bps |
| Profibus 通讯模块(可选)   |                                |
| 输出路数                | 1 路                            |
| 通讯协议                | Profibus-DP 协议                 |
| <b>以太网通讯模块</b> (可选) |                                |
| 输出路数                | 1路                             |
| 通讯协议                | TCP/IP 协议                      |

| 其它参数              |                                      |
|-------------------|--------------------------------------|
| 辅助电源              | 85~265VAC/DC (当用 DC 时 23 为+端,24 为-端) |
| 显示方式              | LCD 段码显示                             |
| 温度漂移系数            | <100PPM/°C                           |
| 输入对输出耐压           | 2500V/1 分钟                           |
| 整机功耗              | <8VA                                 |
| 工作温度              | −20°C~60°C                           |
| 存储温度              | −40°C~85°C                           |
| 工作湿度              | 5~95%RH                              |
| 污染等级              | 2级                                   |
| 外壳材料              | 阻燃性符合 UL94V0                         |
| 防护等级              | IP 30                                |
| 面板+主机(+模块)连体方式尺寸  | 96 x 96 x 78mm, 96 x 96 x 110mm(+模块) |
| 主机(+模块)单独使用尺寸外形尺寸 | 92 x 112 x 114mm                     |
|                   |                                      |
| 面板                | 96 x 96 x 18mm                       |

| 目示主动                    | 高亮背光宽温液晶显示                             |  |  |  |  |
|-------------------------|----------------------------------------|--|--|--|--|
| 亚小刀八                    | 适合环境: -20℃~+60℃                        |  |  |  |  |
|                         | 输出路数:1路                                |  |  |  |  |
| 通讯检山                    | 类型: RS-485, 隔离                         |  |  |  |  |
| 他们们已                    | 协议: ModbusRTU                          |  |  |  |  |
|                         | 波特率: 2400、4800、9600、19200bps、38400 bps |  |  |  |  |
|                         | 输出路数:4路可编程                             |  |  |  |  |
| <b>柑</b> 扒 <b>旱</b> 絵 山 | 输出信号: 4~20mA 或 0~5V(可选)                |  |  |  |  |
| 医14里制山                  | 响应时间:小于 400ms                          |  |  |  |  |
|                         | 隔离电压: 2000V AC                         |  |  |  |  |
| 脉冲检中                    | 输出路数:2路(有功、无功电度各一路)                    |  |  |  |  |
| 加打 把 山                  | 脉冲常数: 1600(可根据客户需要特定)                  |  |  |  |  |
|                         | 输出路数: 2 路/4 路可编程(可选)                   |  |  |  |  |
| 小小 田 七 山                | 类型:机械触点,光电隔离                           |  |  |  |  |
| 继电益制出                   | 触点容量: 1A/250V AC                       |  |  |  |  |
|                         | 输出方式:保持输出(继电器为常开输出,需要常闭输出时定货时请说明)      |  |  |  |  |
| 面板+主机(+模均               | 央)连体安装开孔尺寸 91 x 91mm                   |  |  |  |  |
|                         |                                        |  |  |  |  |

# 六.参数设置

设置参数主要包括:通信地址、PT、 CT、波特率、时钟、需量周期、遥信量数量、用户 密码、复费率等。用户可通过上位机对继电器输出、模拟量输出等进行设定。

设置参数内容如下:

下位机设置:通信地址、PT 变比、 CT 变比、波特率、接线方式、时钟、需量周期、遥信量数量、用户密码、复费率设置、电能极值 SOE 记录清零、IO 模块查询、以太网设置等。 上位机设置:通信地址、PT 变比、 CT 变比、波特率、时钟、需量周期、遥信量数量、复费 率设置、IO 模块自动检测、以太网设置等。

# 七. EMC 及安全标准

- 静电放电抗干扰检验:参照标准 IEC61000-4-2 (GB/T17626.2);
- 工频磁场抗扰度检验:参照标准 IEC61000-4-8 (GB/T17626.8);
- 快速瞬变:参照标准 IEC61000-4-4 (GB/T17626.4);
- 安全要求:参照标准 IEC61010-1 (GB/T4793.1)。

# 八. 端子图及选型指南

| 8  | L1    |      |      | Ep+ | 11  |          |       |    |
|----|-------|------|------|-----|-----|----------|-------|----|
| 9  | L2    | 输入电压 | 输入电压 | 親中  | Ep- | 12       |       |    |
| 10 | L3    |      |      | 电压  | 输出  | EQ+      | 13    |    |
| 7  | N     |      |      | EQ- | 14  |          |       |    |
| 1  | 11*   |      | 22   | A+  | 15  |          |       |    |
| 2  | 11    | 输入电  | 输入电  | 输入电 | 输入电 | \$485 ji | B-    | 16 |
| 3  | 12*   |      |      |     |     | 驷        | Earth | 17 |
| 4  | 12    | 流    |      |     |     |          |       |    |
| 5  | 13*   |      |      |     |     |          |       |    |
| 6  | 13    |      |      |     |     |          |       |    |
| 22 | Earth | 辅    |      |     |     |          |       |    |
| 23 | L     | 助电   |      |     |     |          |       |    |
| 24 | Ν     | 缬    |      |     |     |          |       |    |

端子图

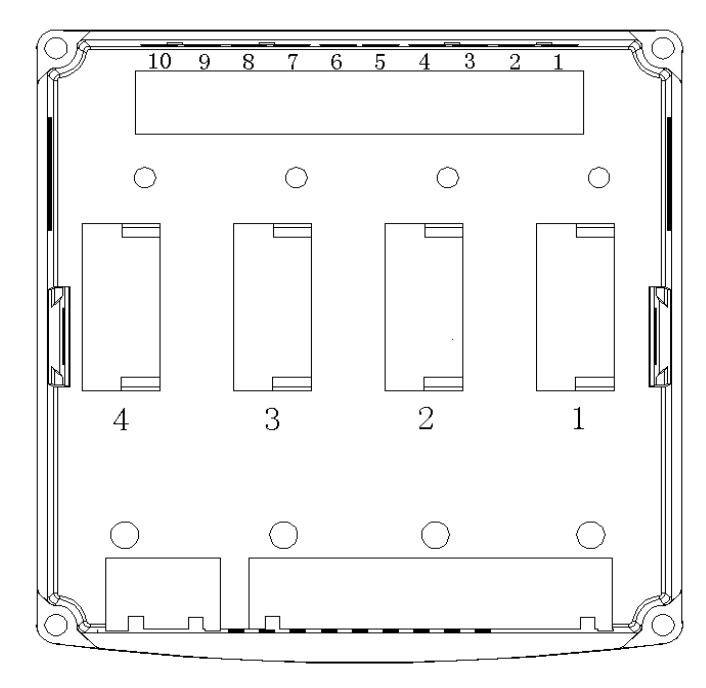

后视图

注:在后视图中说明 1 号位当有模拟量 IO 模块时只能装入此插槽内。其中 C、D 模块不可以同时选择,G、E、F 模块不可同时选择。

### 端子定义表

\_

| 端子号      | 说        | 明                                    |
|----------|----------|--------------------------------------|
| 1        | I1*      |                                      |
| 2        | I1       |                                      |
| 3        | I2*      | 测量电流输入端子                             |
| 4        | I2       | 标记为 "*" 的是电流输入端                      |
| 5        | I3*      |                                      |
| 6        | I3       |                                      |
| 7        | Ν        |                                      |
| 8        | L1       | 测量中压检》 洪乙                            |
| 9        | L2       | 测重电压制八垧丁                             |
| 10       | L3       |                                      |
| 11       | EP+      | 一 政友 功 申 能 脉 冲 输 中 一 其 中 11 为 上 12 为 |
| 12       | EP-      | 町日辺屯肥冰汗福山, 夹干 II 为F, I2 乃-           |
| 13       | EQ+      |                                      |
| 14       | EQ-      | 此为电能称件抽击, 兵中 15 为+, 14 为-            |
| 15       | RS-485A+ |                                      |
| 16       | RS-485B- | 1 路 RS-485 通讯接口                      |
| 17       | RS-485 地 |                                      |
| 18;19;20 | 空端子      | 暂不用                                  |
| 22       | Earth    |                                      |
| 23       | L        |                                      |
| 24       | Ν        | 的女地                                  |

选型时请参照 EM300 综合电力测控仪选型表:

| ЕМЗОО    |                                        |              | -   |                              |                                           |  |
|----------|----------------------------------------|--------------|-----|------------------------------|-------------------------------------------|--|
|          | 模块代号:<br>最多可选四个 <sup>2</sup><br>空表示没有选 | 不同类型的配模块     | 的模块 | 安裝方式<br>空:表示<br>S:表示<br>T:表示 | 式:<br>示面板和主机连体安装<br>示主机单独使用<br>示面板和主机分体安装 |  |
| 模块名利     |                                        |              | 代号  |                              | 单独订货号                                     |  |
| 8 路遥信    | ,<br>量输入模块                             |              | A   |                              | EM300-101                                 |  |
| 4 路继电    | 器输出模块                                  |              | В   |                              | EM300-102                                 |  |
| 4路模拟     | 量输出模块(电                                | <b>も</b> 流型) | С   |                              | EM300-103                                 |  |
| 4路模拟     | 量输出模块(电                                | 电压型)         | D   |                              | EM300-104                                 |  |
| 数据存储     | 橫块                                     |              | E   |                              | EM300-105                                 |  |
| 谐波分析     | 模块                                     |              | F   |                              | EM300-106                                 |  |
| 数据存储     | 和谐波分析模                                 | <b>莫</b> 块   | G   |                              | EM300-107                                 |  |
| Profibus | 通讯模块                                   |              | Н   |                              | EM300-108                                 |  |
| 以太网通     | i讯模块                                   |              | Ι   |                              | EM300-109                                 |  |

EM300综合电力测控仪选型表

注意:一个主机最多只能选择四块模块,而且只能选择每种模块类型中的一个模块,其中C、 D模块不可以同时选择,G、E、F模块不可同时选择。

例如: EM300 AFH 表示仪表另外增加了 8 路遥信量输入模块、谐波分析模块、Profibus 通讯 模块。采用连体安装方式。

# 九. 典型接线图

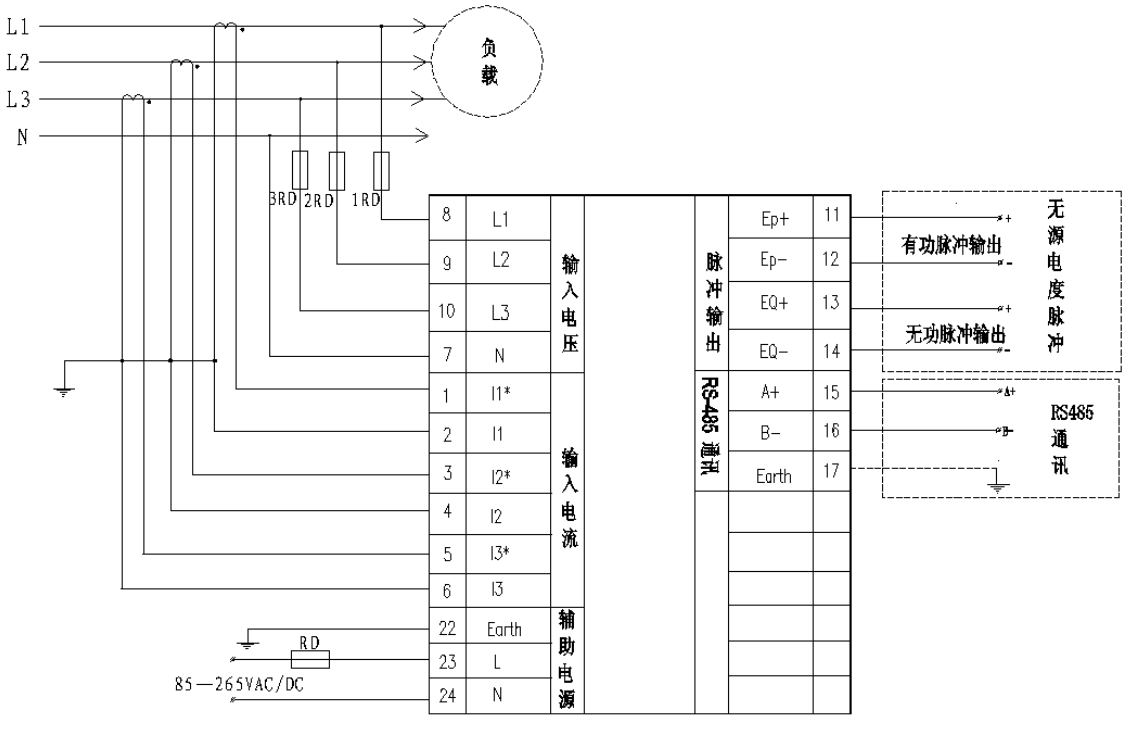

三相四线电压直接输入接线图

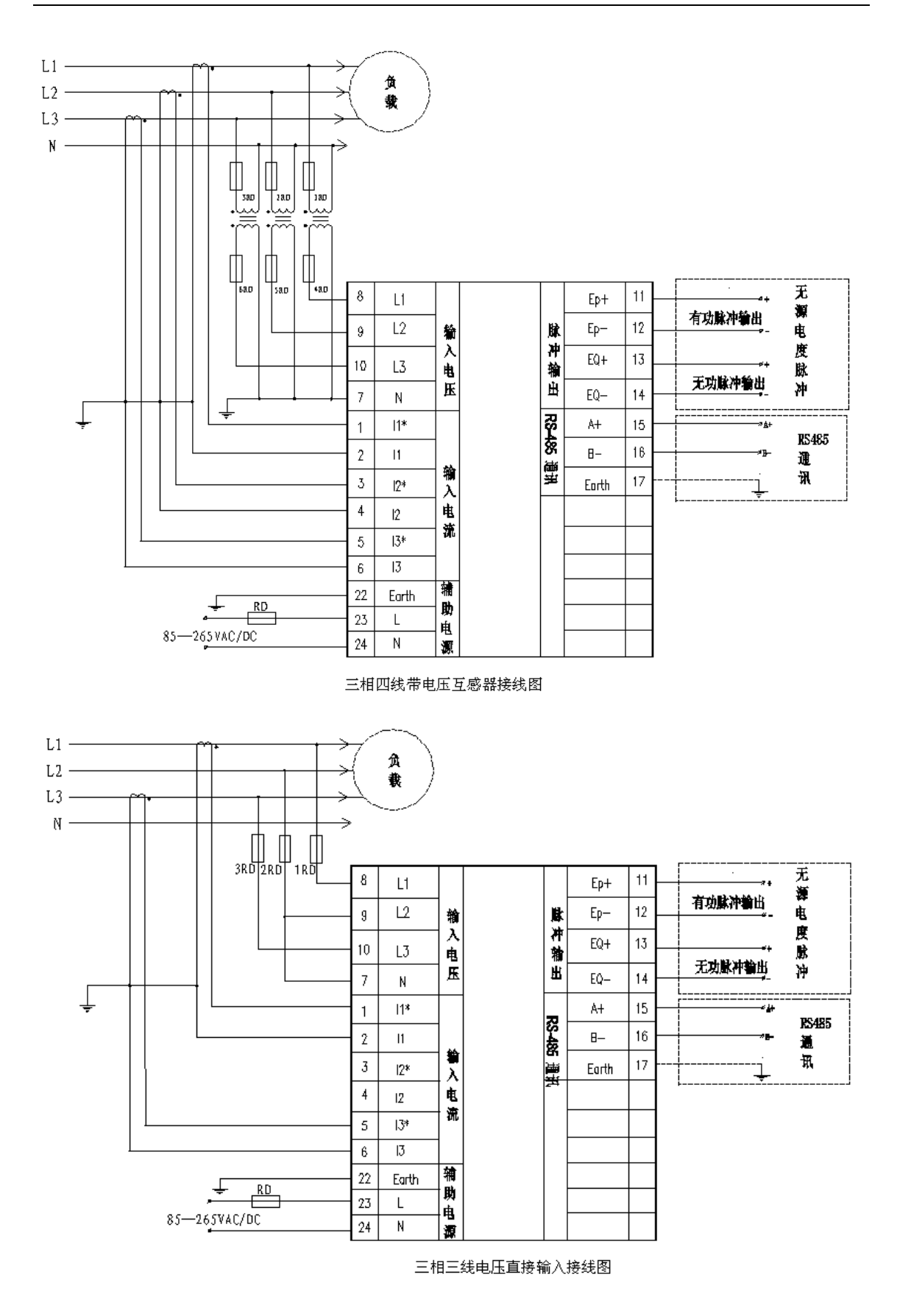

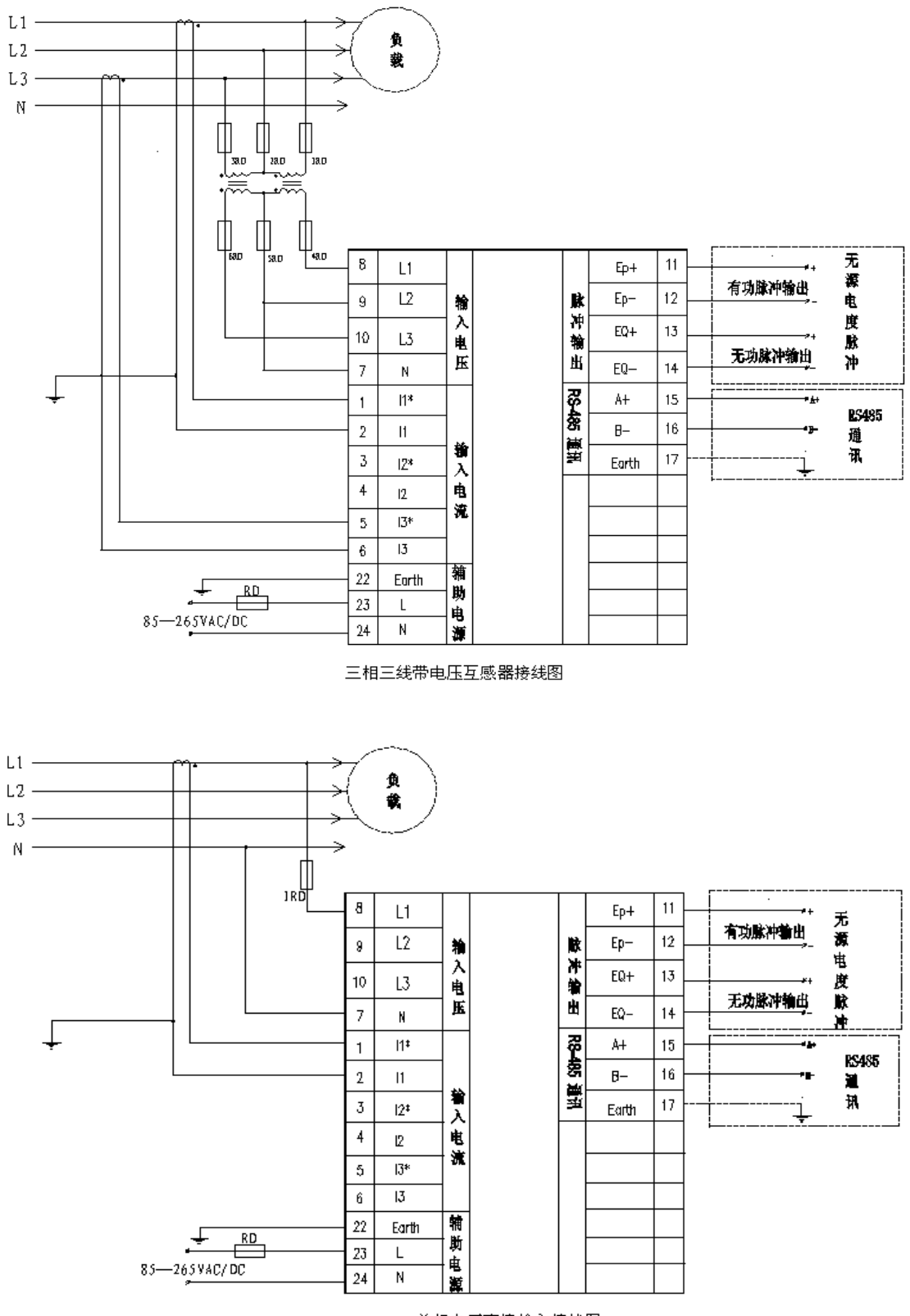

单相电压直接输入接线图

注:标记为"\*"的是电流输入端。单相接线时电压只能接 L1 和 N 相,电流只能接 I1\* I1 相。

15

# 十. 安装

- 1、外型尺寸: 96 mm×96 mm×72mm;
- 2、 安装开口尺寸: 91 mm×91mm。如下图:

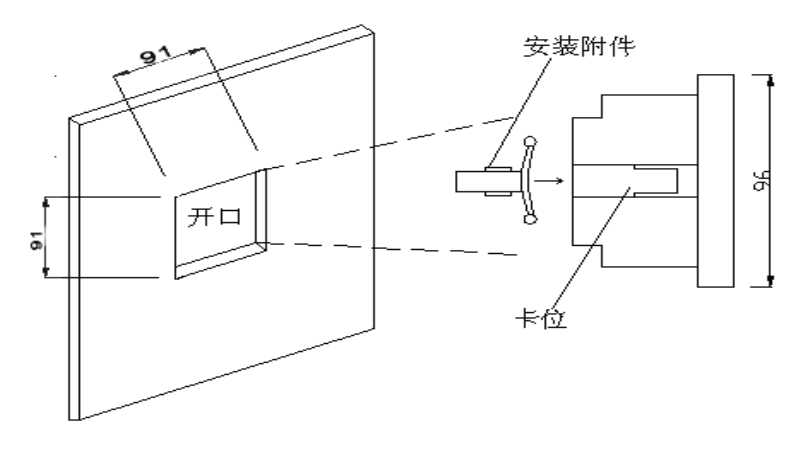

安装示意图

安装过程中,先将仪表放入预先开好口的开关柜盘面上。然后用安装附件卡在仪表壳体 两侧的卡位上向前推紧,使仪表水平牢固地安装在开关柜盘面上。建议仪表壳体四周留有 20mm 空间。 十一. 人机界面

# 1)、界面说明

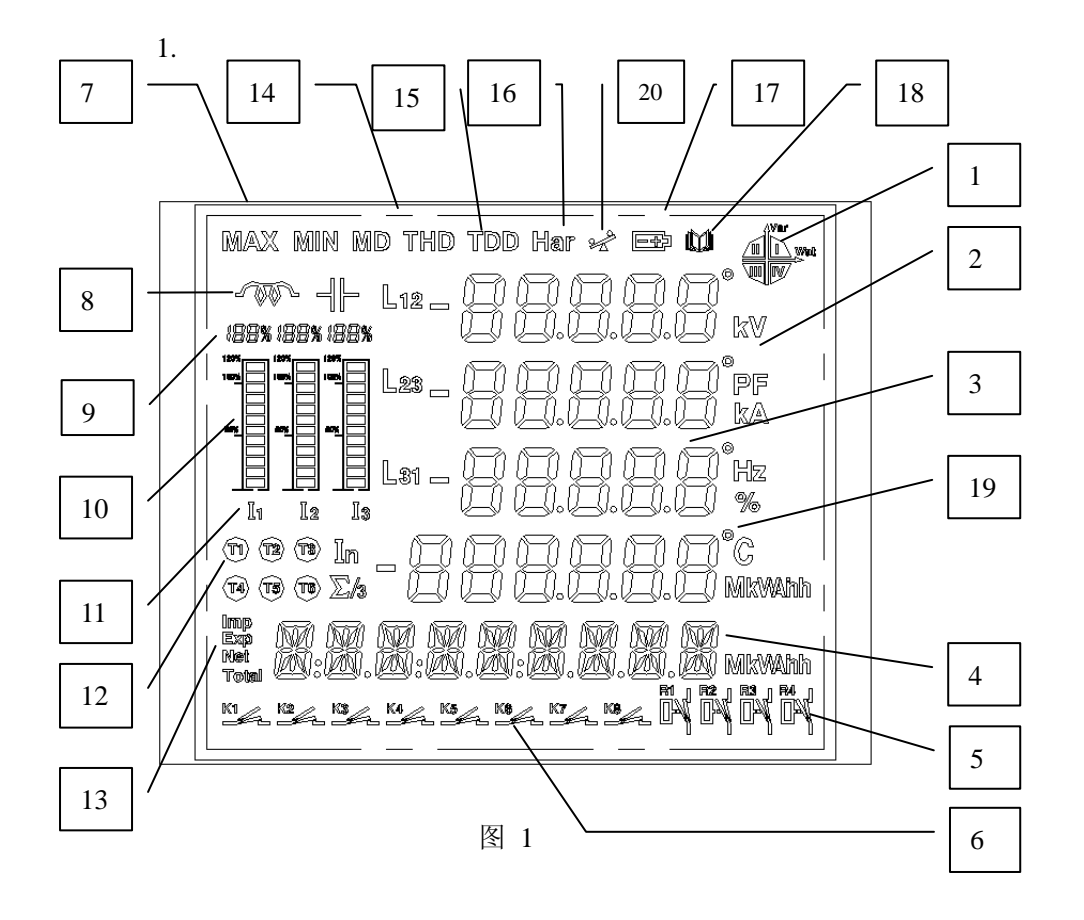

| 序  | 显示内容                          | 描述                                                                                                    |
|----|-------------------------------|----------------------------------------------------------------------------------------------------|
| 号  |                               |                                                                                                    |
| 1  | 功率显示的四个象限                     | 显示象限为I、II、III、IV,分别代表四个象限,                                                                                                    |
|    |                               | <ul> <li>𝔄 𝔄 𝔄 𝔄</li> <li>𝔄 𝔄 𝔄</li> <li>𝔄 𝔄 𝔄</li> <li>𝔄 𝔄 𝔄</li> <li>𝔄 𝔄 𝔄</li> <li>𝔄 𝔄</li> <li>𝔄 𝔄</li> <li>𝔄 𝔄</li> <li>𝔄 𝔄</li> <li>𝔅</li> <li>𝔅</li></ul> |
| 2  | 冬单位符号显示标志                     | 品、IV 点完,则功平亚谷住。<br>显示由压单位,V kV,显示由流单位,A kA,                                                                                                    |
| 2  |                               | 功率因数单位: PF: 频率单位: Hz: 有功电能:                                                                                                    |
|    |                               | kWh、MWh,无功电能: kVArh、MVArh;                                                                                                    |
|    |                               | 有功功率: kW、MW; 无功功率: kVAr、MVAr。                                                                                                    |
| 3  | <u> </u>                      | 显示主要测量数据: 电压、电流、功率、功率因                                                                                                    |
|    | 测量数据显示区四排" ⊍ "字,              | 数、频率、谐波畸变率、需量、不平衡度、最大                                                                                                    |
|    | 小数点                           | 值、最小值、参数设定、IO 模块数据等。                                                                                                    |
| 4  | 中度及时独目二反,批本"例"                | 显示测量电能数据:有功电能、尤功电能、总电                                                                                                    |
|    | 电度反时 <del>计</del> 亚尔区一排小<br>字 | 記、口别时间的亟示。                                                                                                    |
| 5  | *<br>继电器状态显示                  | 显示继电器的当前状态(需要 JO 模块支持)                                                                                                    |
| 6  | 遥信量状态显示                       | 显示遥信量的当前状态(需要 IO 模块支持)1~8                                                                                                    |
|    |                               | 路开关分别对应 K1~K8 的状态,开关的闭合状                                                                                                    |
|    |                               | 态在实际应用中可直观的看出。                                                                                                    |
| 7  | 最大值,最小值显示                     | 显示 MAX, MIN 标志符号。符号只在有极值时                                                                                                    |
|    |                               | 才点亮                                                                                                    |
| 8  | 负载工作性质显示                      | 显示负载的感性或者容性标志,电容符号亮表示<br>容性负载。由咸符号真表示咸性负载。                                                                                                    |
| 9  | 电流的百分比显示                      | 显示当前测量的电流与量程的百分比数                                                                                                    |
| 10 | 电流柱形图显示                       | 指示当前测量的电流与量程的百分比数                                                                                                    |
| 11 | I1、I2、I3 显示                   | 显示 I1 I2 I3 三相电流标志符号                                                                                                    |
| 12 | 000000 复费率标志                  | 复费率显示模式的显示界面                                                                                                    |
|    |                               | 显示选择的费率(T1(尖),T2(峰),T3(平),                                                                                                    |
|    |                               | T4(谷) (T5, T6 保留)                                                                                                    |
| 12 |                               | 日二十七 后扣 这市处 丛市处女人扩土体口                                                                                                    |
| 13 | Imp Exp Net Iotal 标志          | 显示止相、反相、伊电能、总电能各个标志付亏                                                                                                    |
| 14 | MD, THD                       | MD 显示需量,THD 此符号表示谐波总含量                                                                                                    |
| 15 | TDD(备用)                       | 此符号表示平均值此符号表示方向为"一                                                                                                    |
| 16 | Har单位、                        | 谐波                                                                                                    |
| 17 | 电池欠压报警指示(备用)                  | 此符号只有在内置电池欠压时才点亮报警                                                                                                    |
| 18 | 遥信重事件记录                       | 显示 8 路遥信重动作的 SOE 历史记录(需要 IO<br>模块支持)                                                                                                    |
| 19 | 百分比、角度、不平衡度、反向显               | 百分比时"%"显示;角度时"。"显示;不平                                                                                                    |
|    |                               | 衡时 📽 显示(备用)反向时"—"显示。                                                                                                    |
| 20 | 不平衡度标志                        | 显示不平衡度的标志符号                                                                                                    |

\_

**说明**:图中只为仪表上电时液晶显示部分全部点亮画面,具体工作时显示需要相关的支持,如遥信量显示、继电器显示、谐波显示等需要相关的模块支持。

EM300 共五个按键: I、U、P、M、 🕘 对应于仪表面板相应按键)

当按键停止 60 秒背光熄灭。在背光熄灭时按任意键可以起动背光,组合键长 按 3 秒生效。

| 序<br>号 | 按键                        | 显示模式             | 参数设置模式                                |
|--------|---------------------------|------------------|---------------------------------------|
| 1      | I 键                       | 显示电流参数界面         | 设置参数时按此键当前值加1                         |
| 2      | <b>U</b> 键                | 显示电压参数界面         | 设置参数时按此键当前值减1                         |
| 3      | P 键                       | 显示功率类参数界面        | 设置参数时按此键改变当前位                         |
| 4      | M 键                       | 显示最大及最小值         | 选择设置模式,跳过当前设置项                        |
| 5      | <b>④</b> 键                | 进入下一显示界面         | 保存当前设置,进入下一个参数设置                      |
| 6      | I + U                     | 进入清零最大或最小<br>值界面 | 在极值界面按此组合键清除极值                        |
| 7      | I + P                     | 进入设置界面           | 进入或退出设置界面                             |
| 8      | $\mathbf{I} + \mathbf{M}$ | 进入谐波显示模式         | 进入或退出谐波显示模式                           |
| 9      | <b>U</b> + <b>P</b>       | 模块状态查询           | 查询所带模块状态、类型、确认 SD 卡<br>是否工作,或退出查询模块状态 |

# 2)、电参数数据显示模式

按 **①** 键切换进入下一显示数据模式,各模式循环切换。当进入各相显示界 面后,按 **①** 键或者等待时间超过所设置的显示时间间隔时都会切换进入下一显 示数据模式。

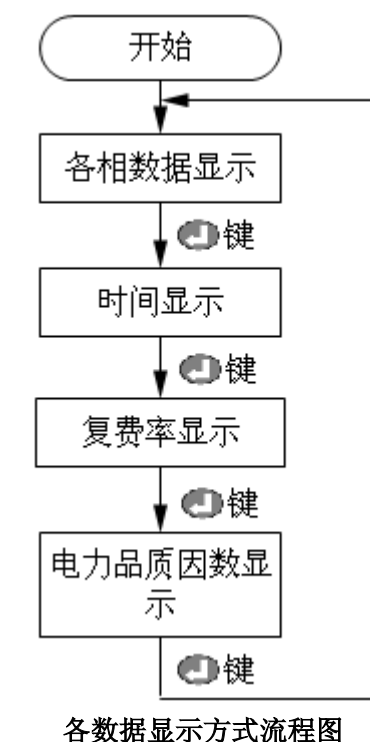

在各模式下,按M键,切换各个模式的子模式显示,时间显示无子显示模式。 接线检查正确后接通电源,仪表初始化,显示如下图2界面,按显示间隔设置所设置的时间 自动循环显示L1相数据(如图2)、L2相数据(如图3)、L3相数据(如图4)。

## 2.1、各相数据显示的各子模式显示

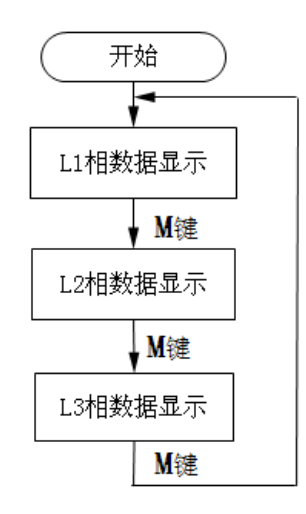

各相数据显示的子模式显示流程图

#### 2.1.1、L1 相数据显示模式的显示界面

右上角显示功率四限象, 左上显示负载感性或容性。 左边显示三相电流的负载, 与额定电流的比值。 第一行显示 L1 相电压, 图中为 220.1V 第二行显示 L1 电流, 图中为 5.000A 第三行显示频率, 图中为 50.00Hz 第四行显示 L1 功率, 图中为 1.110kW 第五行显示总有功电能, 图中为 628.86kWh 如下图 2 表示: L1 相电压为 220.1V, 电流为 5.000A, 功率为 1.110kW, 电网频率为

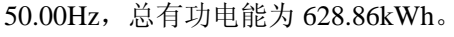

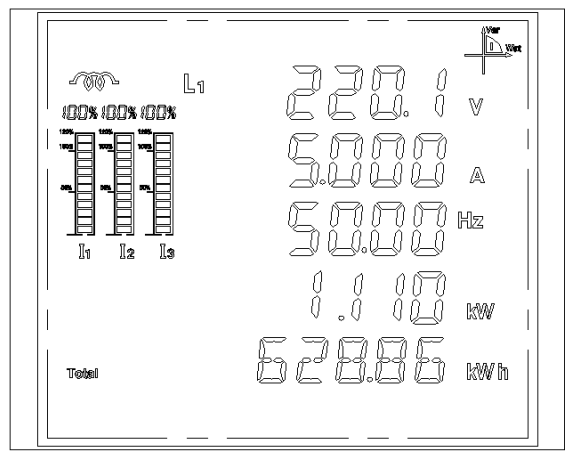

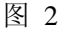

#### 2.1.2、L2 相数据显示模式的显示界面

右上角显示功率四限象, 左上显示负载感性或容性。 左边显示三相电流的负载, 与额定电流的比值。 第一行显示 L2 相电压, 图中为 220.0V 第二行显示 L2 电流, 图中为 5.000A 第三行显示频率, 图中为 50.00Hz 第四行显示 L2 功率, 图中为 1.110kW 第五行显示总无功电能, 图中为 608.86 kVArh 如下图 3 表示: L2 相电压为 220.0V, 电流为 5.000A, 功率为 1.110kW, 电网频率为 50.00Hz, 总无功电能为 608.86kVArh。

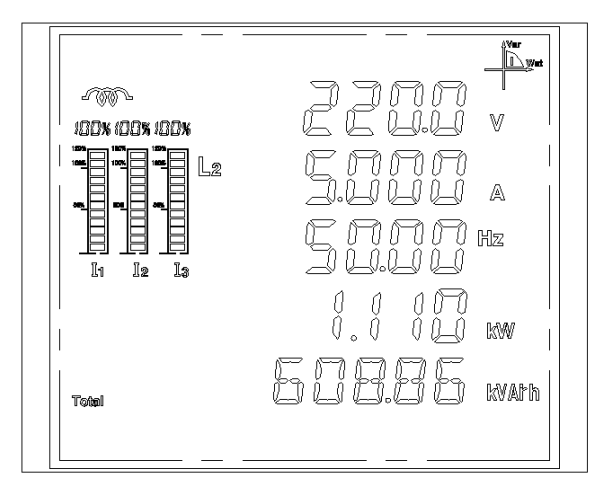

2.1.3、L3 相数据显示模式的显示界面

右上角显示功率四限象, 左上显示负载感性或容性。 左边显示三相电流的负载, 与额定电流的比值。 第一行显示 L3 相电压, 图中为 220.0V。 第二行显示 L3 电流, 图中为 5.000A。 第三行显示频率, 图中为 50.00Hz。 第四行显示 L3 功率, 图中为 1.110kW。 第五行显示时钟的时间(小时、分、秒)。 如下图 4 表示: L3 相电压为 220.0V, 电流为 5.000A, 功率为 1.110kW, 电网频率为 50.00Hz, 显示时钟的时间为 13:28:28。

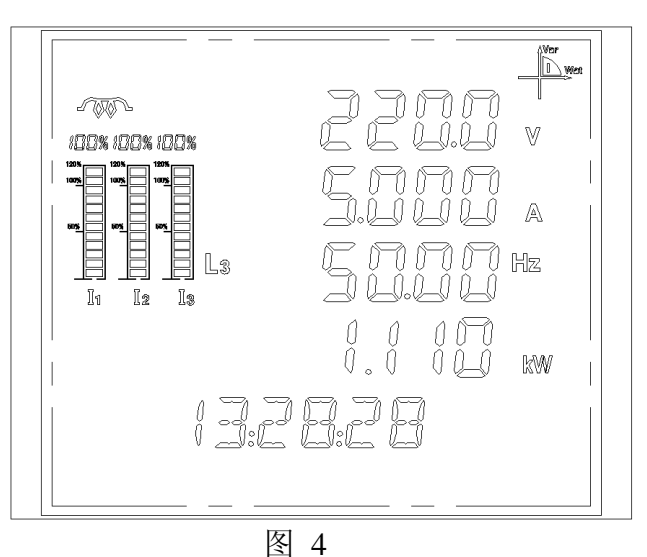

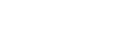

# 2.2、时间显示界面

显示时钟

第三行显示年 图 5为 2008年。 第四行显示月、日,图 5为 12月 26日。 第五行显示小时、分、秒,图 5为 20:18:26。

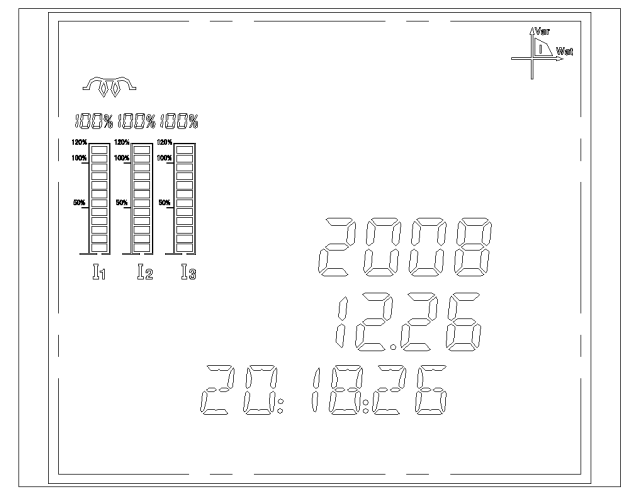

图 5

### 2.3、复费率显示模式:

复费率显示模式中,按U键选择显示哪月的复费率,按U键第三行循环显示

00、01、02、03, 依次代表当前月、上1月、上2月、上3月复费率。按 I 键左 下角循环显示 Total、T1、T2、T3、T4,依次表示此月总电量、尖复费率总电量、 峰复费率总电量、平复费率总电量、谷复费率总电量(本月电能记录会随 PT/CT 改变而变化)。

按 【 键可退出复费率显示模式,进入下一主显示模式。

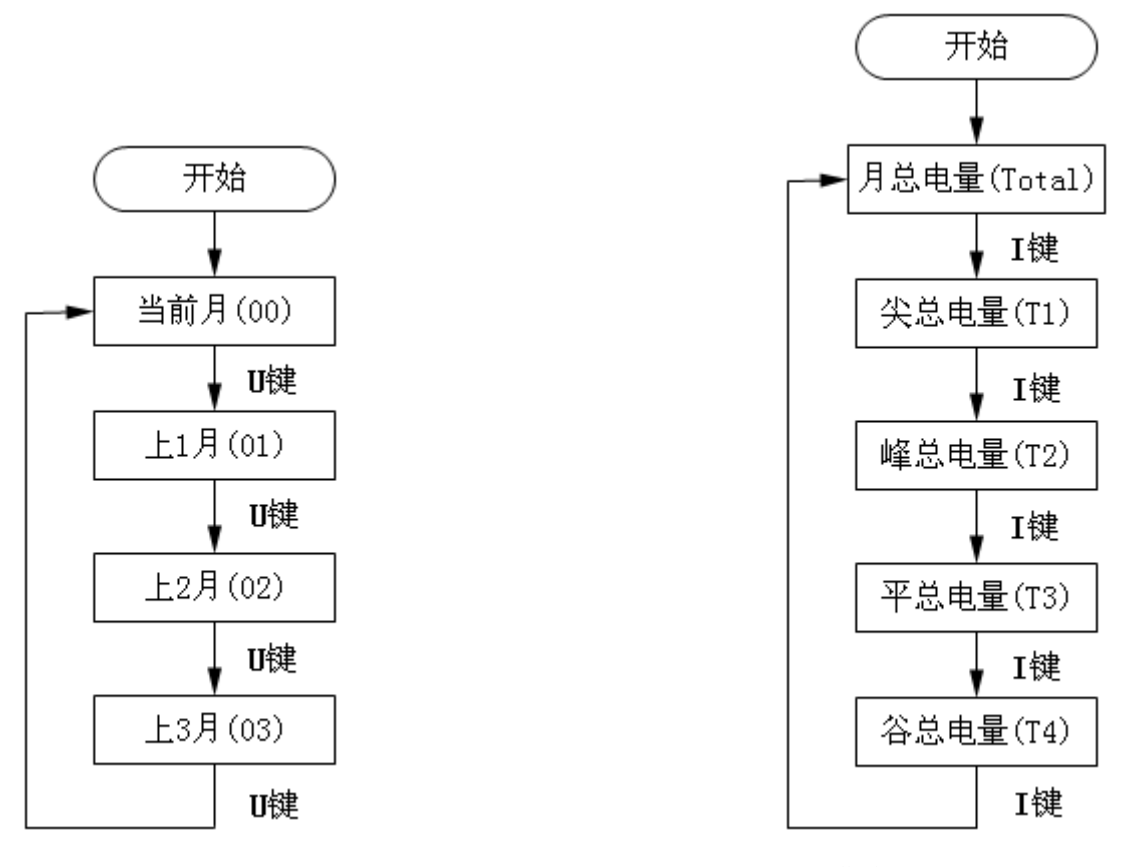

月选择流程图

复费率选择流程图

#### 2.3.1、复费率显示模式的显示界面

右下显示复费率 Total(总电量), T1(尖电量), T2(峰电量), T3(平电量), T4(谷电量)

第三行显示选择的月(00(当前月),01(上1月),02(上2月),03(上3月) 第五行显示当前所选复费率的电能。 图 6表示上1月尖电能为3068206.36kWh。

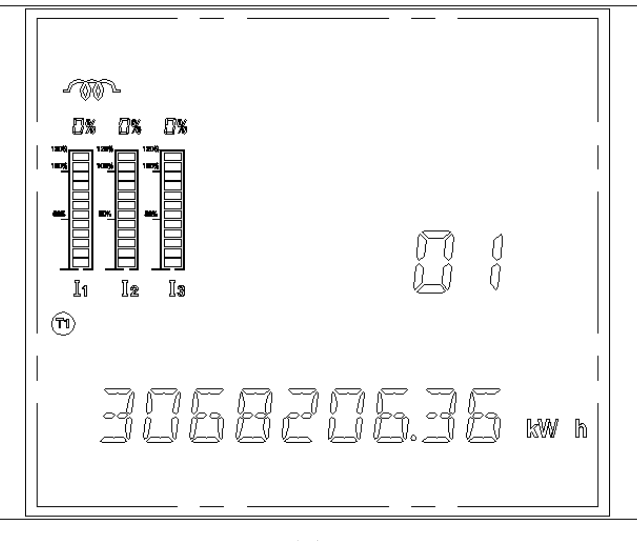

图 6

# 2.4、电力品质因数显示模式

注:此模式只有包含谐波模块时,才有测量数据显示,否则数据为0 电力品质因数显示模式,显示各种电力品质因数,按 **①** 键可以退出此模式, 进入下一主显示模式

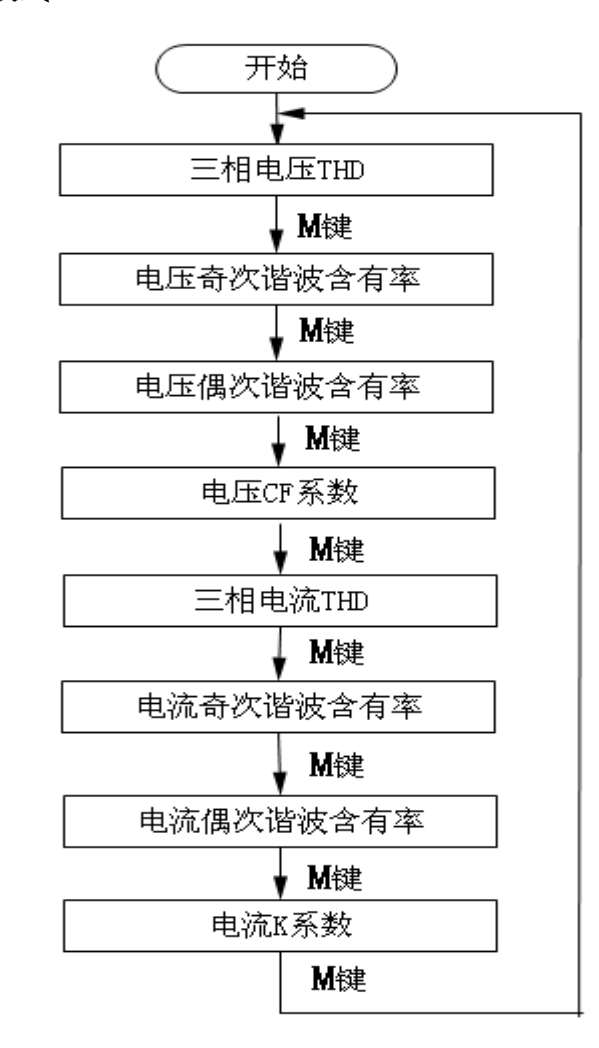

谐波各子显示模式流程图

#### 2.4.1、三相电压谐波模式的显示界面

第一行显示 L1 的电压谐波总畸变率(THD)的百分数,图中为0.86% 第二行显示 L2 的电压谐波总畸变率(THD)的百分数,图中为2.38% 第三行显示 L3 的电压谐波总畸变率(THD)的百分数,图中为0.68% 第五行显示"U"标志,表示电压谐波。

如图 7表示:L1、L2、L3 的电压谐波总畸变率分别为 0.86%、2.38%、0.68%

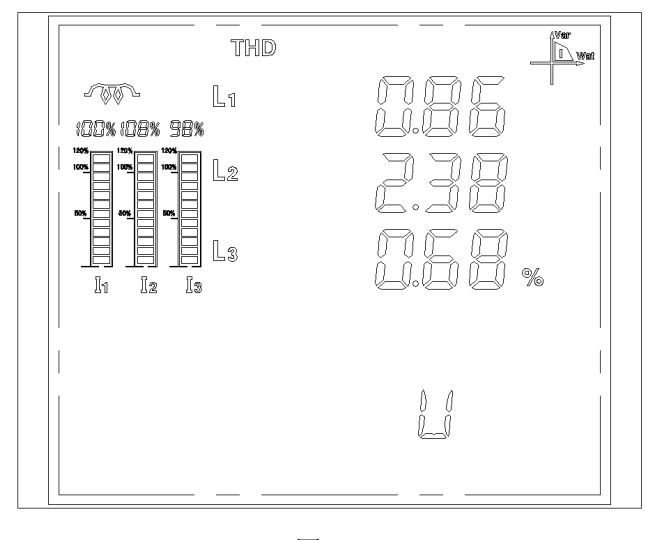

图 7

#### 2.4.2、电压奇次谐波畸变率模式的显示界面

第一行显示 L1 的电压奇次谐波总畸变率的百分数,图中为 0.36% 第二行显示 L2 的电压奇次谐波总畸变率的百分数,图中为 1.06% 第三行显示 L3 的电压奇次谐波总畸变率的百分数,图中为 2.15% 第五行显示"U ODD"标志,表示电压奇次。 如图 8表示:L1、L2、L3 的电压奇次谐波总畸变率分别为 0.36%、1.06%、2.15%

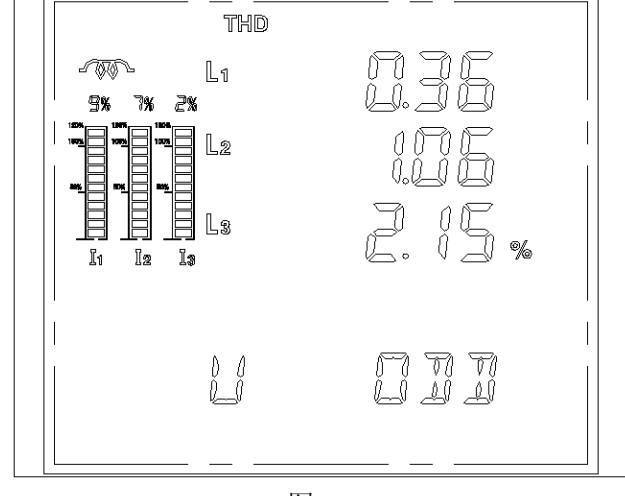

图 8

#### 2.4.3、电压偶次谐波畸变率模式的显示界面

第一行显示 L1 的电压偶次谐波总畸变率的百分数,图中为 1.81% 第二行显示 L2 的电压偶次谐波总畸变率的百分数,图中为 2.03% 第三行显示 L3 的电压偶次谐波总畸变率的百分数,图中为 1.66% 第五行显示 "U EVEN"标志,表示电压偶次。

如图 9表示: L1、L2、L3 的电压偶次谐波总畸变率分别为 1.81%、2.03%、1.66%

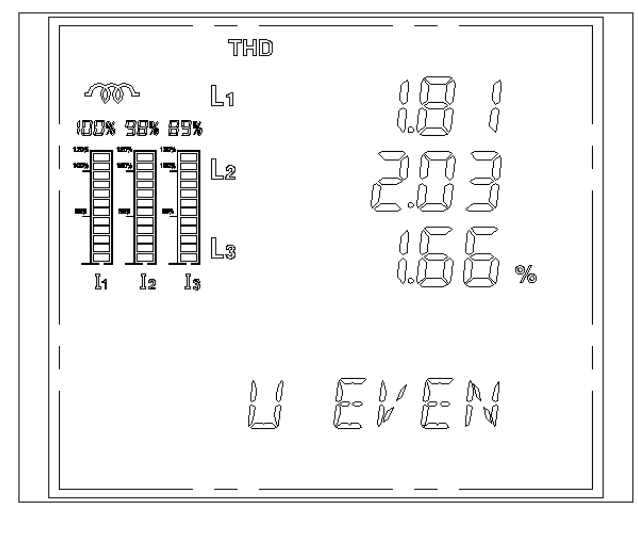

图 9

#### 2.4.4、电压波峰系数模式的显示界面

第一行显示 L1 的电压波峰系数,图中为 0.8 第二行显示 L2 的电压波峰系数,图中为 0.3 第三行显示 L3 的电压波峰系数,图中为 0.6 第五行显示 "CF",表示电压波峰系数, 如图 10表示:L1、L2、L3 的电压波峰系数分别为 0.8、0.3、0.6。

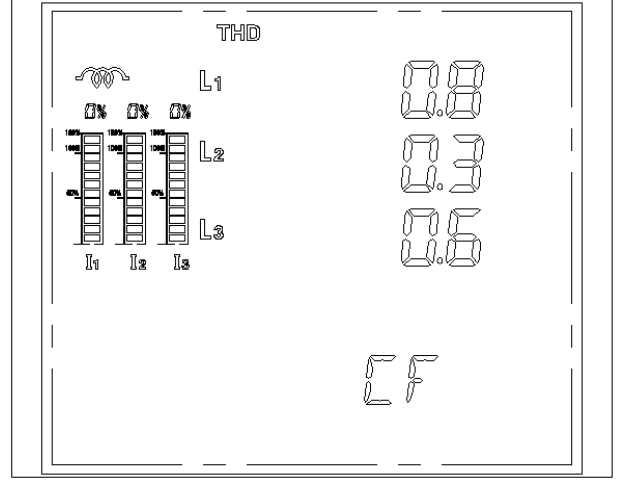

图 10

使用说明书

#### 2.4.5、三相电流畸变率模式的显示界面

第一行显示 L1 的电流谐波总畸变率(THD)的百分数,图中为0.86%, 第二行显示 L2 的电流谐波总畸变率(THD)的百分数,图中为2.38%, 第三行显示 L3 的电流谐波总畸变率(THD)的百分数,图中为0.68%, 第五行显示"I"标志,表示电流谐波。

如图 11 表示: L1、L2、L3 的电流谐波总畸变率分别为 0.86%、2.38%、0.68%;

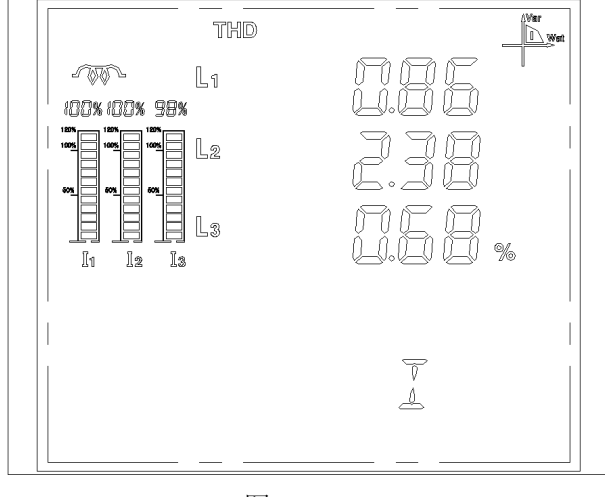

图 11

#### 2.4.6、电流奇次谐波畸变率模式的显示界面

第一行显示 L1 的电流奇次谐波总畸变率的百分数,图中为0.36%; 第二行显示 L2 的电流奇次谐波总畸变率的百分数,图中为1.06%; 第三行显示 L3 的电流奇次谐波总畸变率的百分数,图中为2.15%; 第五行显示"I ODD"标志,表示电流奇次。

如图 12 表示: L1、L2、L3 的电流奇次谐波总畸变率分别为 0.36%、1.06%、2.15%。

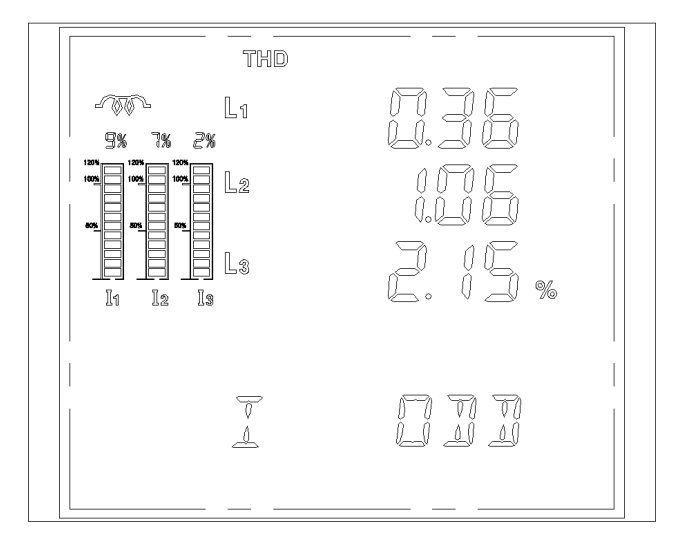

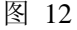

#### 2.4.7、电流偶次谐波畸变率模式的显示界面

第一行显示 L1 的电流偶次谐波总畸变率的百分数,图中为 1.81%; 第二行显示 L2 的电流偶次谐波总畸变率的百分数,图中为 2.09%; 第三行显示 L3 的电流偶次谐波总畸变率的百分数,图中为 1.68%;

第五行显示"I EVEN"标志,表示电流偶次。

如图 13 表示: L1、L2、L3 的电流偶次谐波总畸变率分别为 1.81%、2.09%、1.68%。

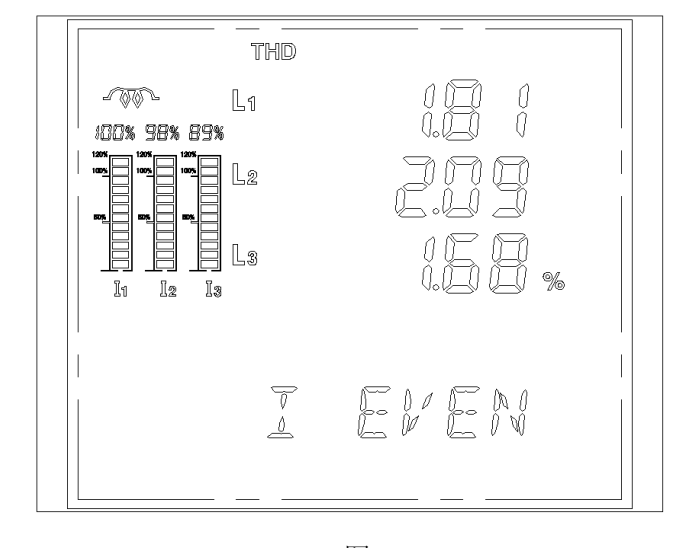

图 13

#### 2.4.8、电流 K 系数模式的显示界面

第一行显示 L1 的电流波峰系数,图中为 0.6 第二行显示 L2 的电流波峰系数,图中为 0.3 第三行显示 L3 的电流波峰系数,图中为 0.6 第五行显示 "KF",表示电流波峰系数, 如图 14 表示:L1、L2、L3 的电流 K 系数分别为 0.6、0.3、0.6;

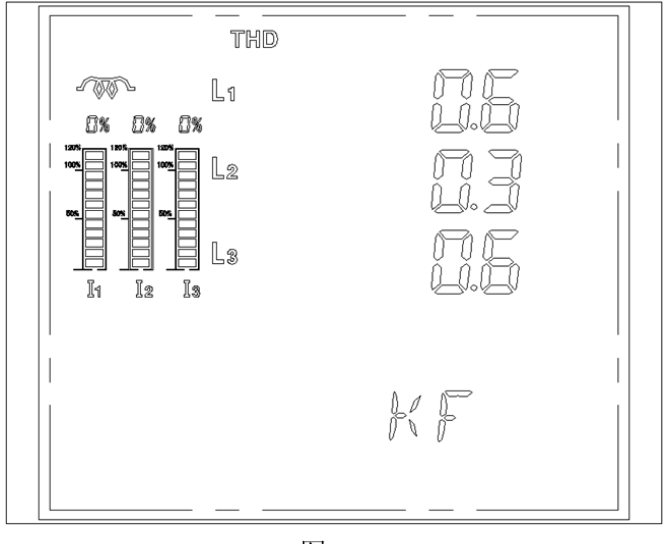

图 14

## 2.5、电流(I)显示方式

当在数据显示模式下按 I 键, 即进入电流显示模式, 按 键可以退出此显示模式。

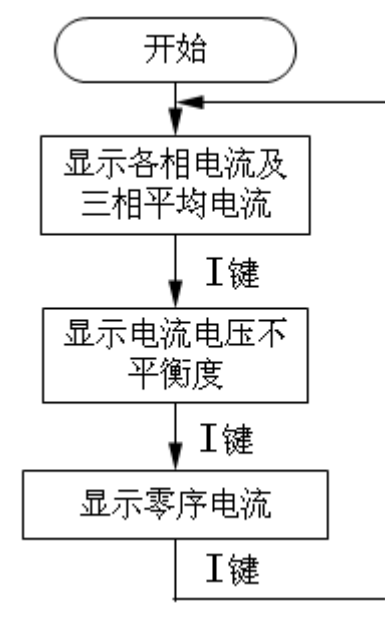

电流显示流程图

零序电流只有在三相四线时才显示,当在电流显示模式下按 **M** 键,即进入各模式相应的最大最小值显示,如:

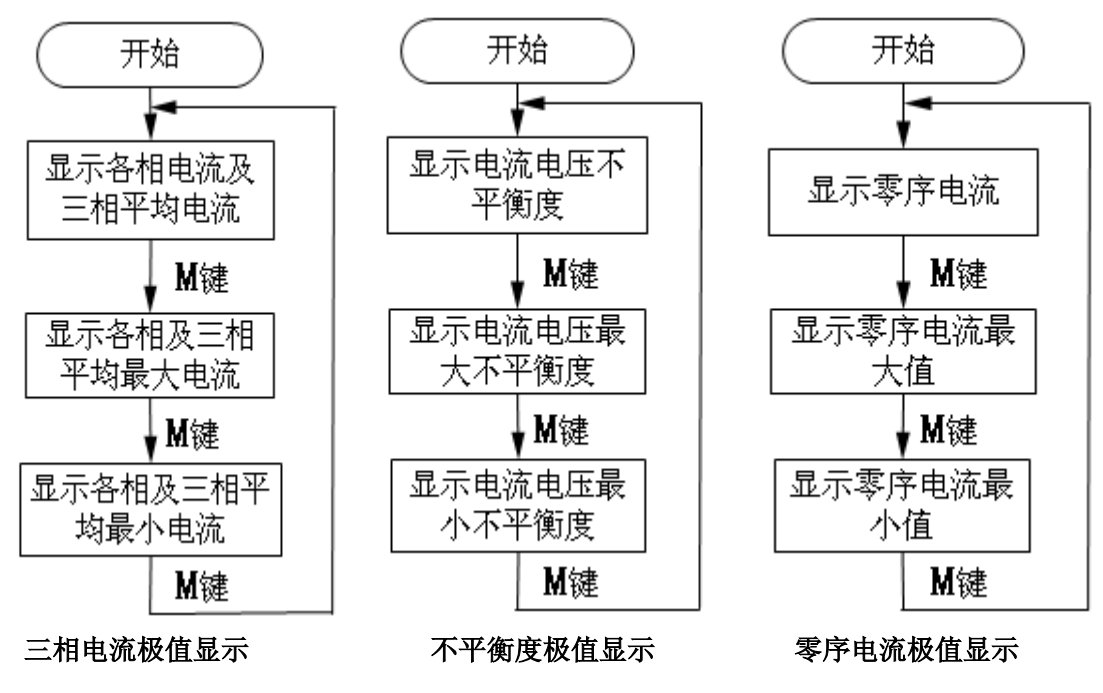

#### 2.5.1、各相电流及三相平均电流模式的显示界面

第一行显示 L1 电流,图中为 5.002A 第二行显示 L2 电流,图中为 5.001A 第三行显示 L3 电流,图中为 5.002A 第四行显示三相平均相电流,图中为 5.001A 当最大最小值显示界面时, 左上角会显示 MAX 或 MIN 如图 15 表示: L1 相、L2 相、L3 相、三相平均电流分别为 5.002A、5.001A、

5.002A, 5.001A

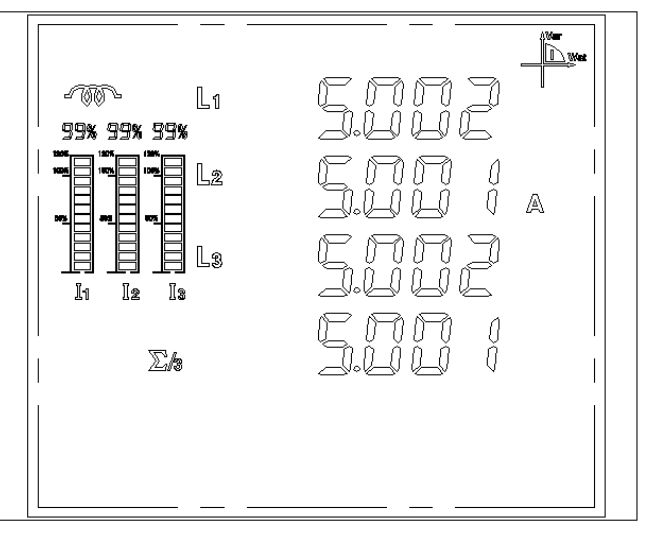

图 15、显示三相电流及三相平均电流界面

#### 2.5.2、电流电压不平衡度模式的显示界面

第一行显示电压不平衡度的百分数,图中为99.6% 第二行显示电流不平衡度的百分数,图中为93.3% 第五行显示"UANDI"表示电压和电流 如图 16表示:电压、电流不平衡度分别为99.6%、93.3%。

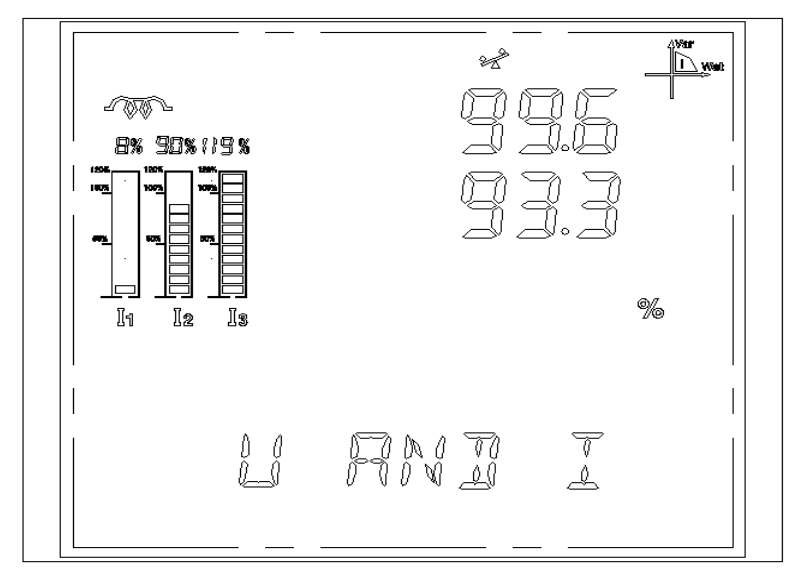

图 16

## 2.5.3、零序电流模式的显示界面

显示屏上显示零序电流的测量值,图中为5.002A。 如图 17 表示:零序电流为5.002A。

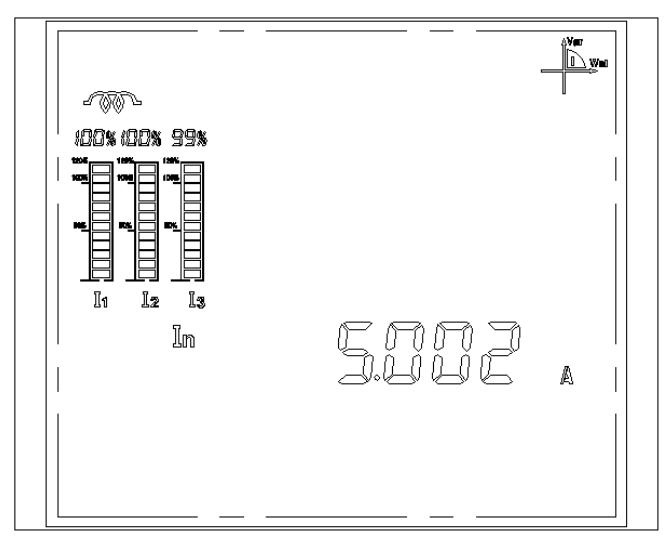

图 17

## 2.6、电压(U)显示模式

当在数据显示模式下按 U 键, 即进入电压显示模式,按 键可以退出此显示模式。

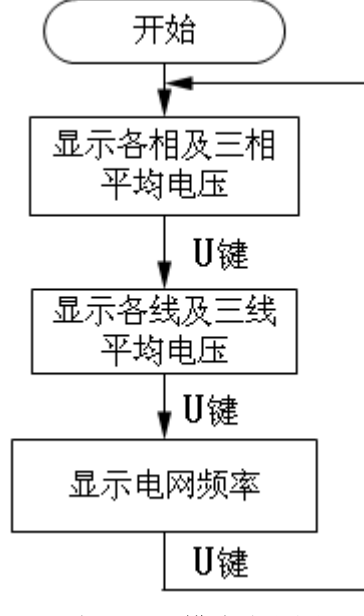

电压显示模式流程图

线电压只有在三相四线时才显示,当在电压显示模式下按 M 键,即进入各模 式相应的最大最小值显示,如:

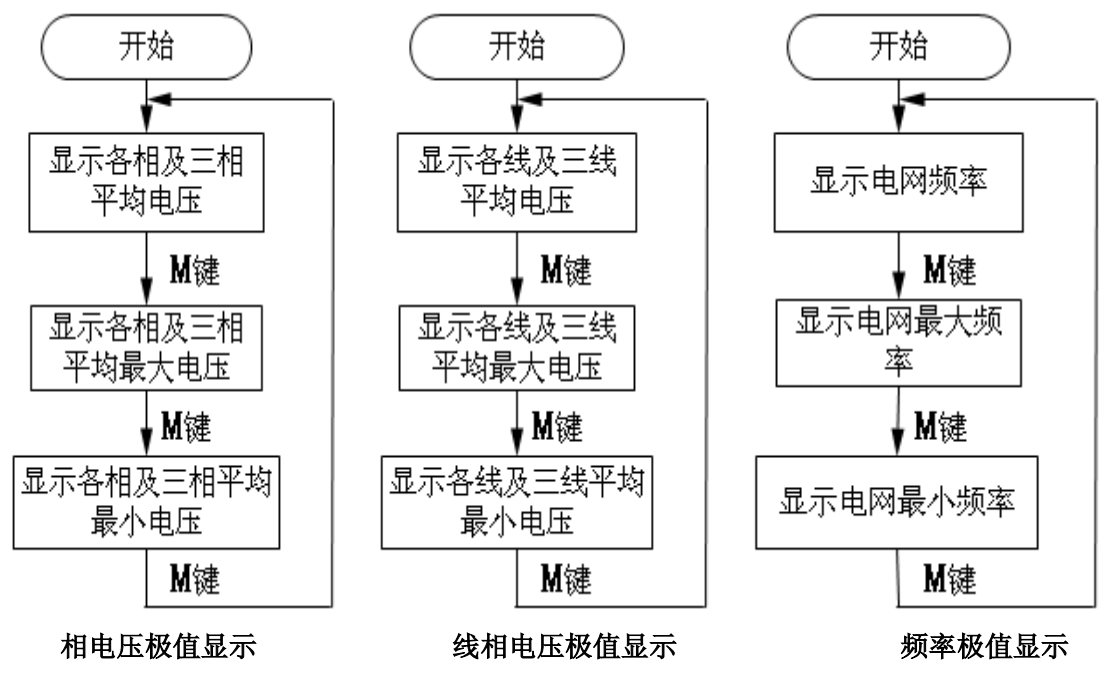

#### 2.6.1、各相及三相平均电压模式的显示界面

第一行显示 L1 相电压,图中为 220.2V 第二行显示 L2 相电压,图中为 220.0V 第三行显示 L3 相电压,图中为 220.0V 第四行显示三相平均相电压,图中为 220.0V 当最大最小值显示界面时,左上角会显示 MAX 或 MIN 如图 18 表示:L1 相、L2 相、L3 相、三相平均电压分别是 220.2V、220.0V、220.0V、 220.0V 如图 19 表示:L1 相、L2 相、L3 相、三相平均最大电压分别是 230.0V、210.6V、230.6V、 230.6V

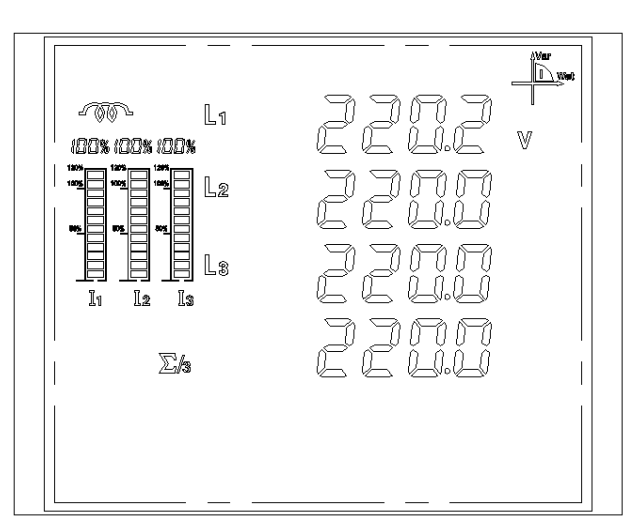

图 18、显示三相相电压及平均相电压界面

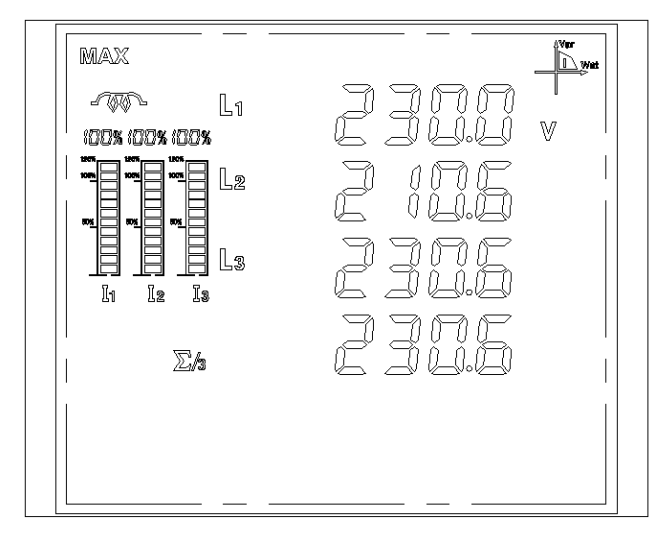

图 19、显示各相最大电压值及三相最大平均电压值界面

#### 2.6.2、线电压及平均线电压模式的显示界面

第一行显示 L1 线电压,图中为 230.0V 第二行显示 L2 线电压,图中为 210.8V 第三行显示 L3 线电压,图中为 238.6V 第四行显示三相平均线电压,图中为 230.6V 如图 20表示:L12、L23、L31及平均线电压分别是 230.0V、210.8V、238.6V、230.6V 如图 21表示:L12、L23、L31及平均最大线电压分别是 230.0V、210.8V、238.6V、230.6V

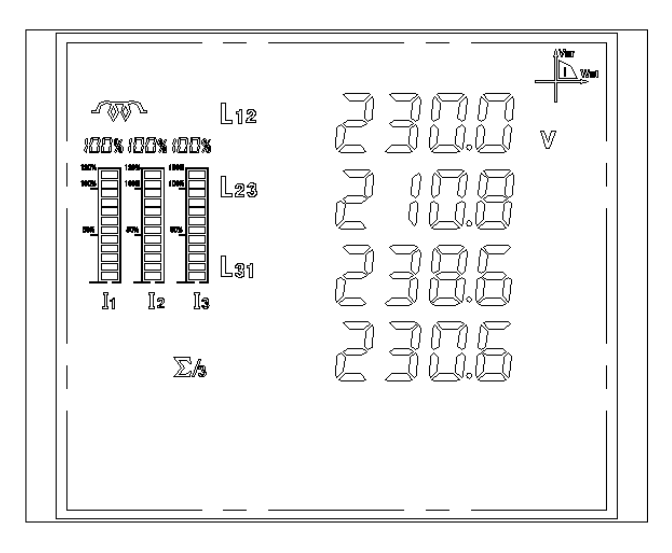

图 20

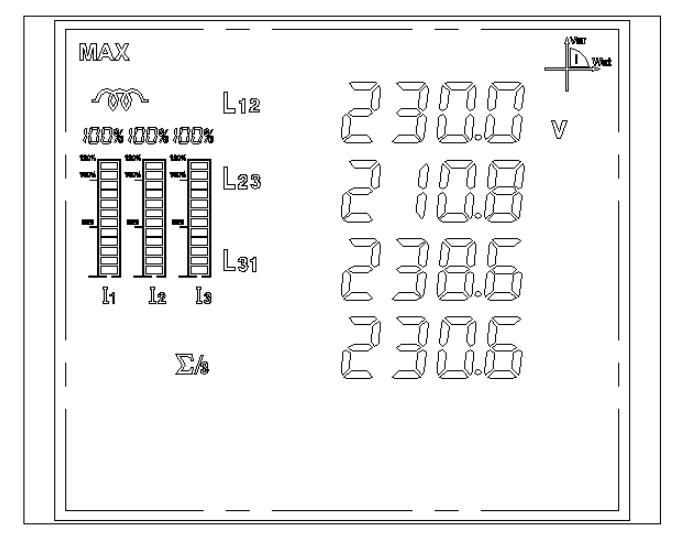

图 21 显示各线电压最大电压值及三线最大平均电压值界面

## 2.6.3、电网频率模式的显示界面

显示屏上显示电网频率 如图 22表示: 电网频率为 50.00Hz

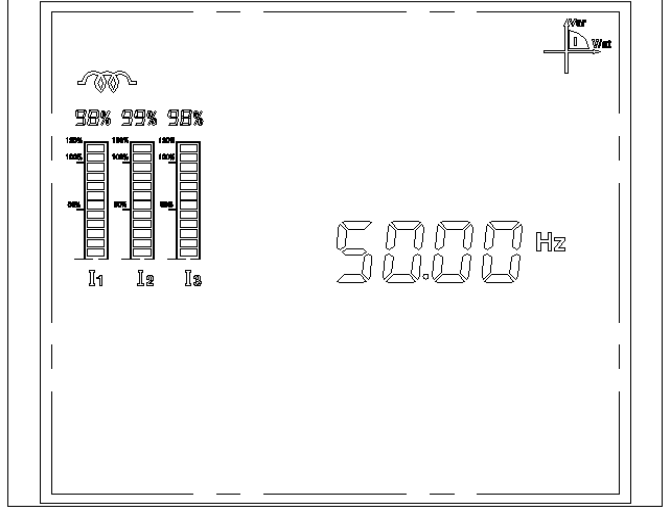

图 22
# 2.7、功率(P)显示模式

当在数据显示模式下按 **P**键, 即进入功率显示模式, 按 **D**键可以退出此显示模式。

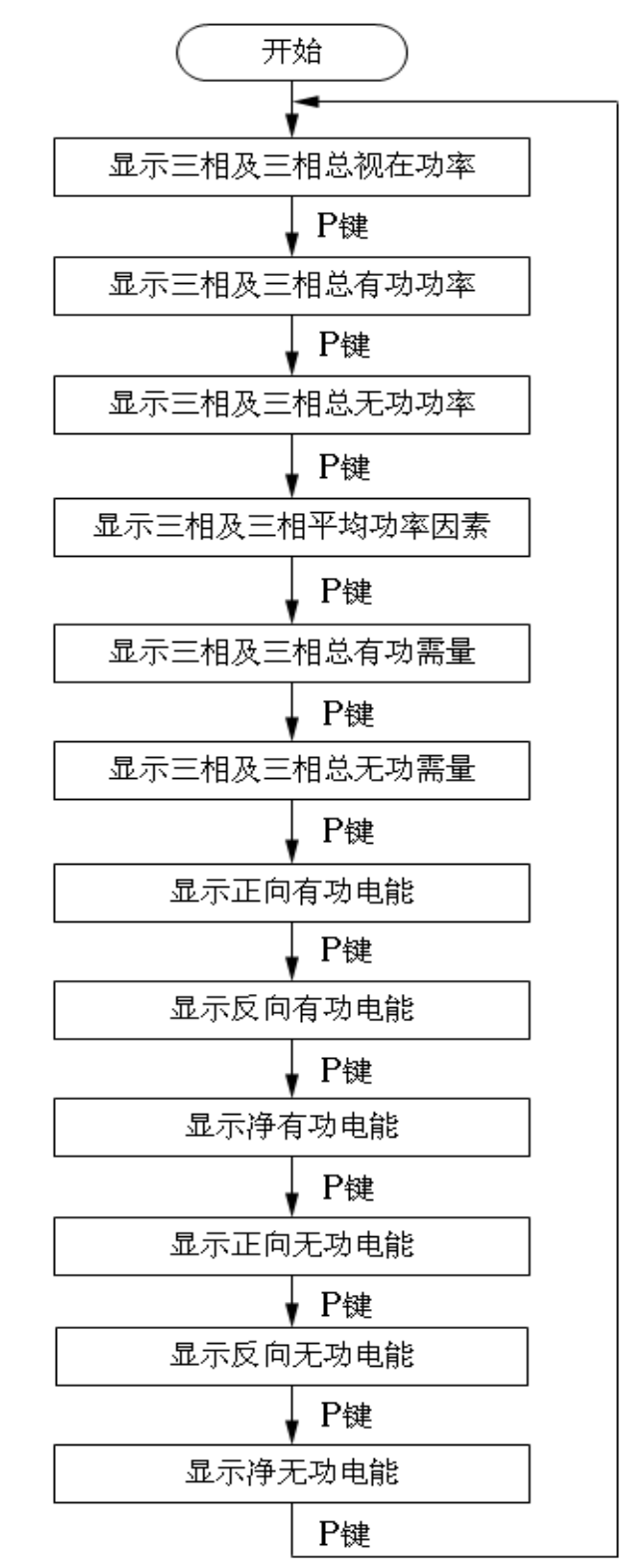

功率显示流程图

当在功率显示模式下按 **M** 键,即进入各模式相应的最大最小值显示,电能显示模式没有最大最小值显示,如:

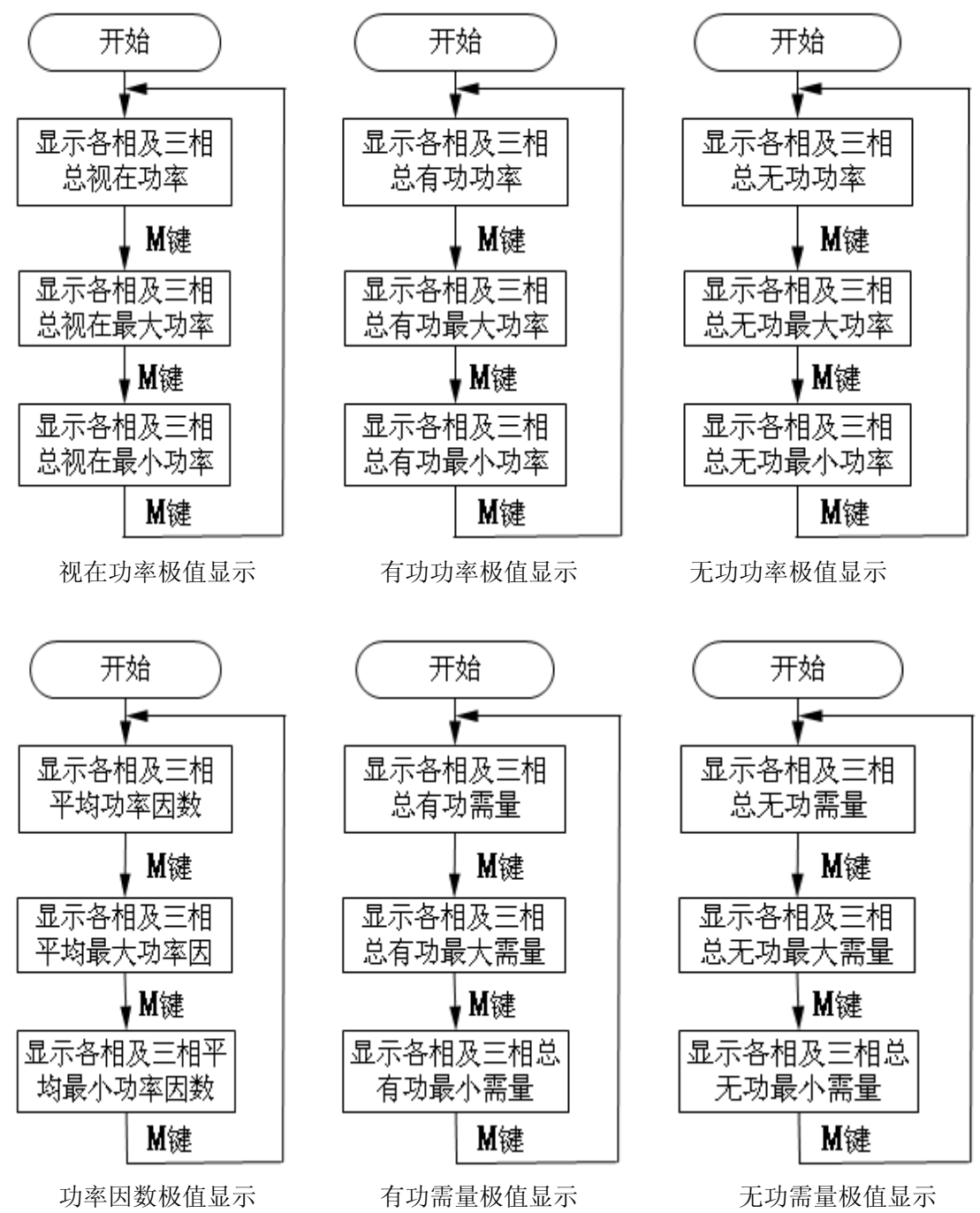

#### 2.7.1、三相及三相总视在功率模式的显示界面

第一行显示 L1 相视在功率,图中为 1.101kVA 第二行显示 L2 相视在功率,图中为 1.103kVA 第三行显示 L3 相视在功率,图中为 1.102kVA 第四行显示三相总视在功率,图中为 3.306kVA

如图 23 表示:L1 相、L2 相、L3 相、三相总视在功率分别为 1.101kVA、1.103kVA、1.102kVA、 3.306kVA

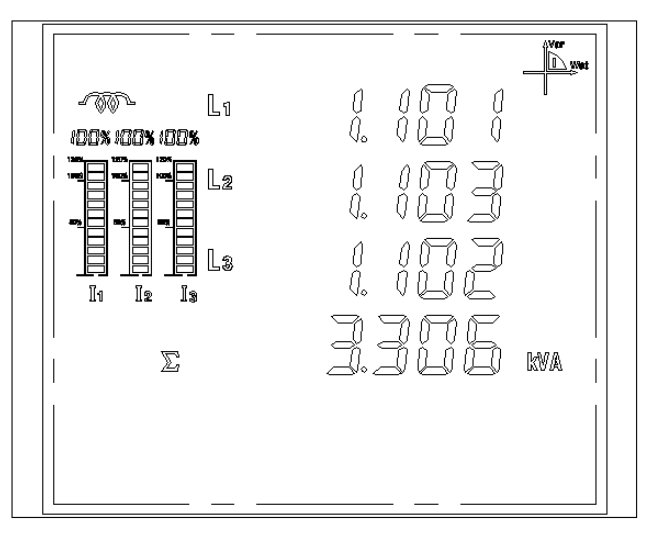

图 23

#### 2.7.2、三相及三相总有功功率模式的显示界面

第一行显示 L1 相有功功率,图中为 1.100 kW 第二行显示 L2 相有功功率,图中为 1.100 kW 第三行显示 L3 相有功功率,图中为 1.101 kW 第四行显示三相总有功功率,图中为 3.301 kW 如图 24 表示:L1 相、L2 相、L3 相、三相总有功功率分别为 1.100kW、1.100kW、1.101kW、 3.301kW

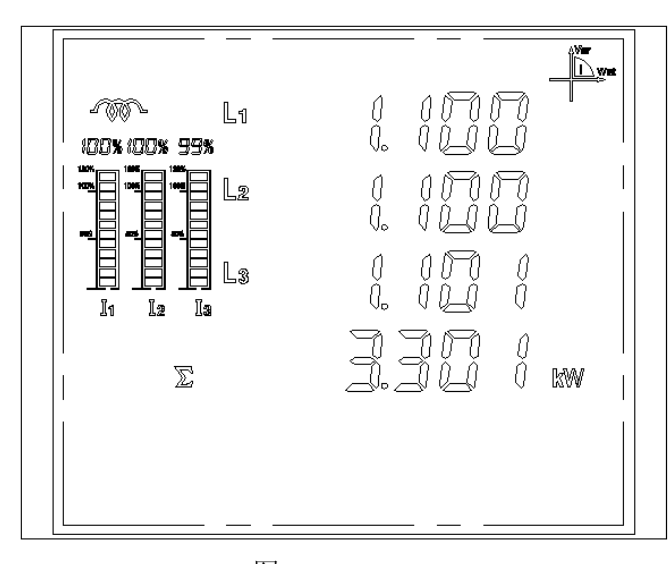

图 24 显示三相有功功率及三相总有功功率

#### 2.7.3、三相及三相总无功功率模式的显示界面

第一行显示 L1 相无功功率,图中为 1.101 kVAr 第二行显示 L2 相无功功率,图中为 1.101 kVAr 第三行显示 L3 相无功功率,图中为 1.101 kVAr

第四行显示三相总无功功率,图中为 3.303 kVAr

如图 25 表示: L1 相、L2 相、L3 相、三相总无功功率分别为 1.101kVAr、1.101kVAr、1.101kVAr

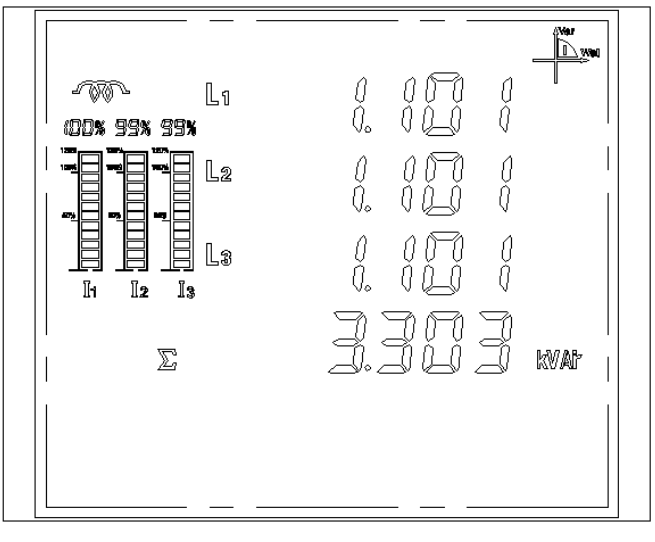

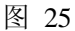

# 2.7.4、三相及三相平均功率因数模式的显示界面

第一行显示 L1 相功率因数,图中为 1.000 第二行显示 L2 相功率因数,图中为 1.000 第三行显示 L3 相功率因数,图中为 1.000 第四行显示三相平均功率因数,图中为 1.000 如图 26 表示:L1 相、L2 相、L3 相、三相平均功率因数分别为 1.000、1.000、1.000

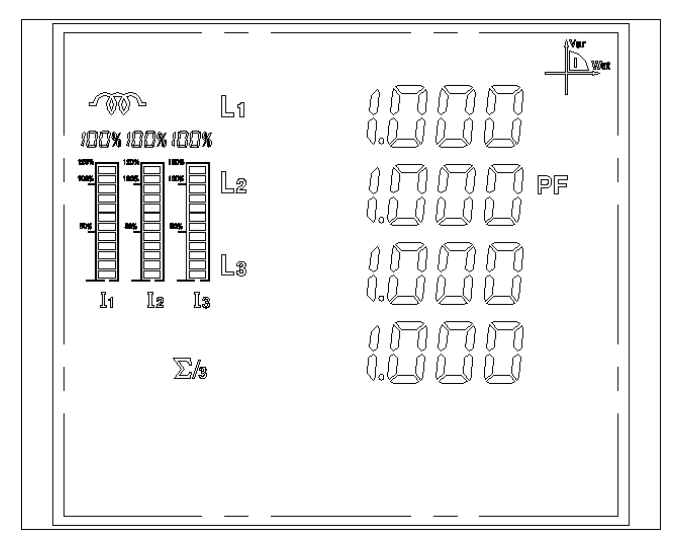

#### 2.7.5、三相及三相总有功需量模式的显示界面

第一行显示 L1 相有功需量,图中为 1.000 kW 第二行显示 L2 相有功需量,图中为 1.000 kW 第三行显示 L3 相有功需量,图中为 1.000 kW 第四行显示三相总有功需量,图中为 3.000 kW

右上显示 MD 表示为显示需量,图中显示需量为 3.000 kW

如图 27 表示: L1 相、L2 相、L3 相、三相总有功需量分别为 1.000kW、1.000kW、1.000kW、3.000kW

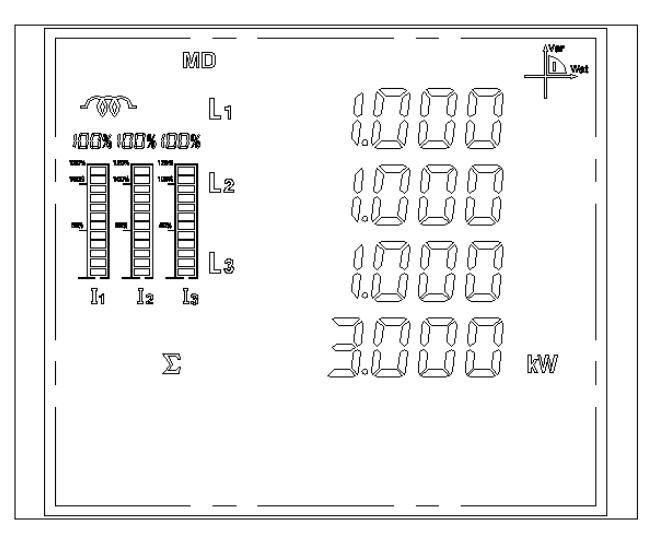

图 27

# 2.7.6、三相及三相总无功需量模式的显示界面

第一行显示 L1 相无功需量,图中为 1.000 kVAr 第二行显示 L2 相无功需量,图中为 1.000 kVAr 第三行显示 L3 相无功需量,图中为 1.000 kVAr 第四行显示三相总无功需量,图中为 3.000 kVAr 右上显示 MD 表示为显示需量 如图 28 表示:L1 相、L2 相、L3 相、三相总无功需量分别为 1.000kVAr、1.000kVAr、1.000kVAr、

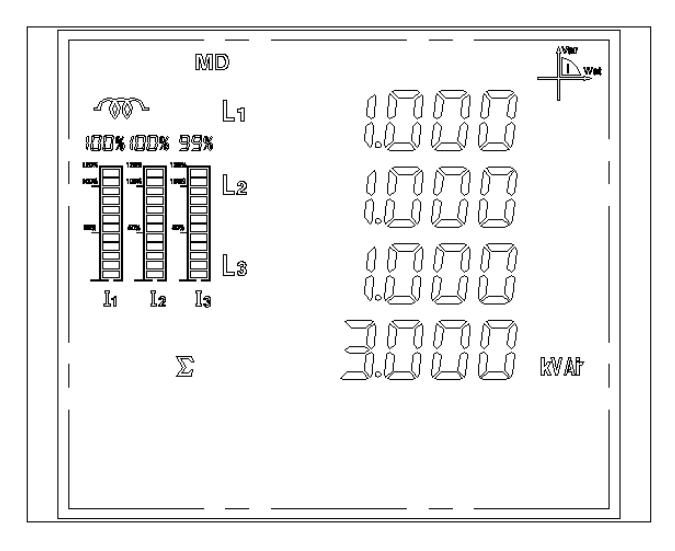

图 28

# 2.7.7、正向有功电能模式的显示界面

显示屏上显示正向有功电能

左下显示 Imp 表示为正向

如图 29 表示是: 正向有功电能为 623.28kWh

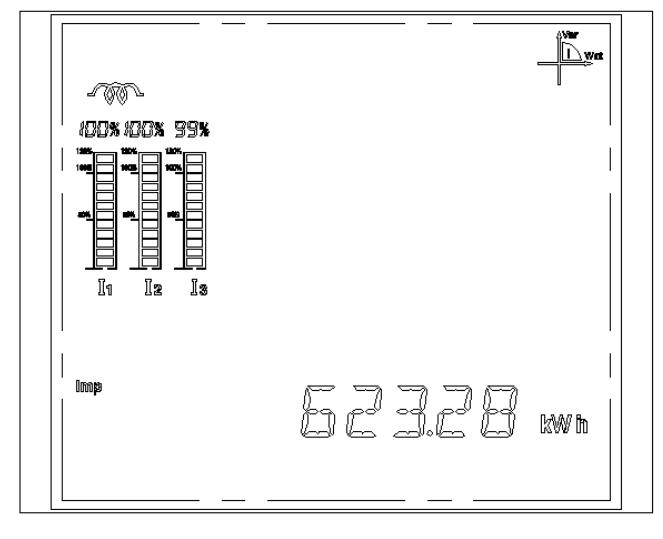

图 29

#### 2.7.8、反向有功电能模式的显示界面

显示屏上显示反向有功电能 左下显示 Exp 表示为反向 如图 30 表示是:反向有功电能为 621.27kWh

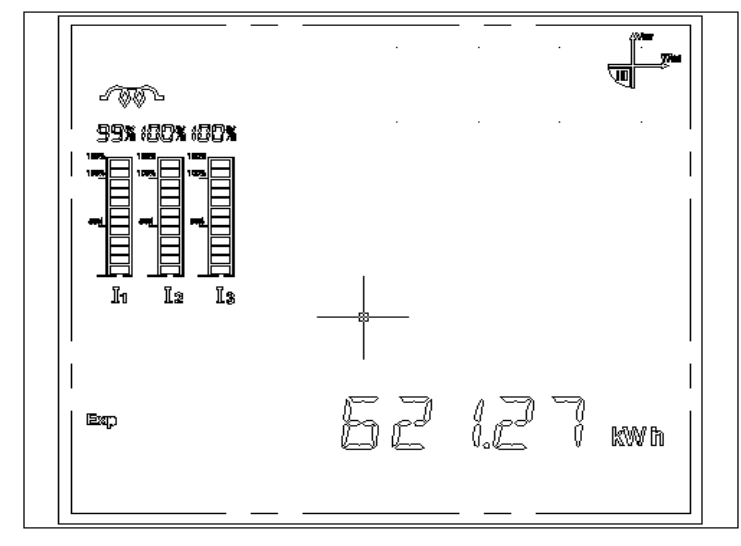

图 30

# 2.7.9、净有功电能模式的显示界面

显示屏上显示净有功电能 左下显示 Net 表示为净电能 如图 31 表示是:净有功电能为 623.28 kWh

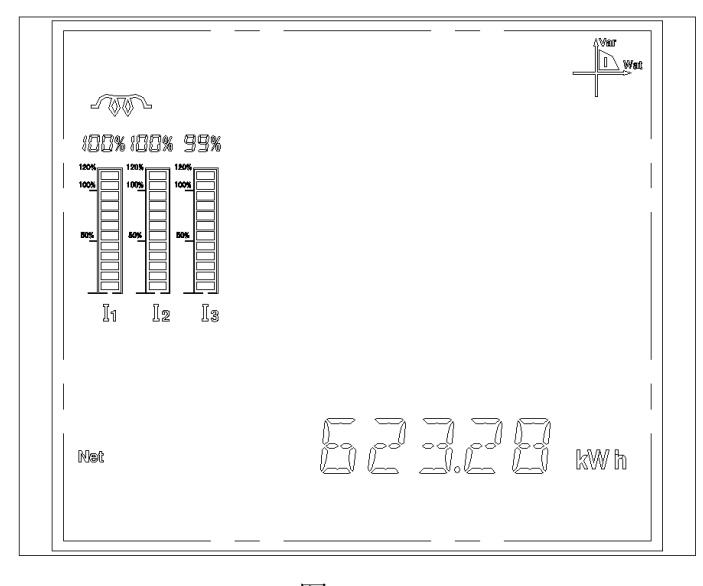

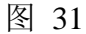

# 2.7.10、感性电能模式的显示界面

显示屏上显示感性电能 左下显示 Imp 表示为正向

如图 32 表示是:感性电能为 126.36kVArh

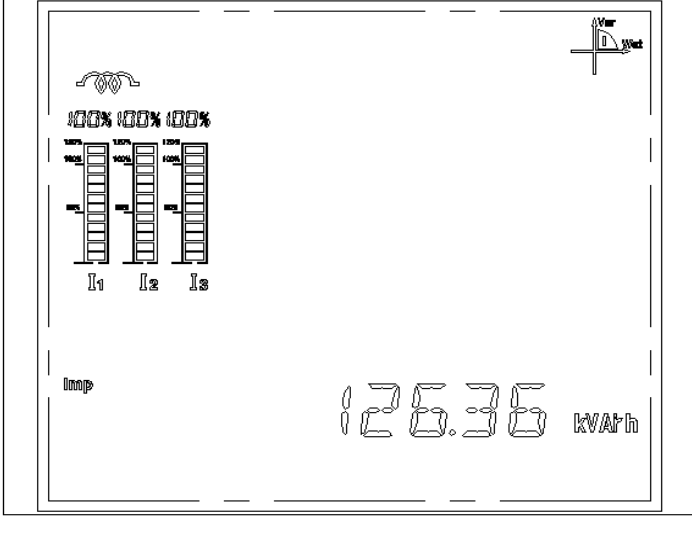

图 32

# 2.7.11、容性电能模式的显示界面

显示屏上显示容性电能、 左下显示 Exp 表示为反向

如图 33 表示是: 容性电能为 125.76kVArh

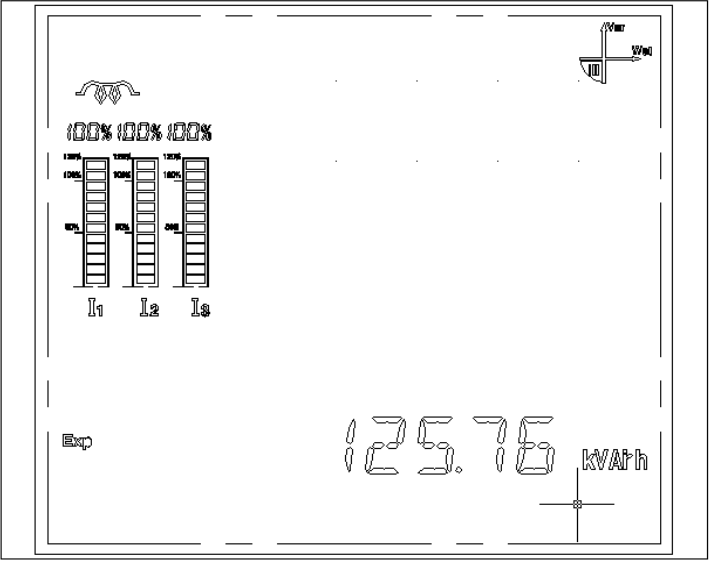

图 33

# 2.7.12、净无功电能模式的显示界面

显示屏上显示净无功电能 左下显示 Net 表示为净电能 如图 34 表示是:净无功电能为 125.76kVArh

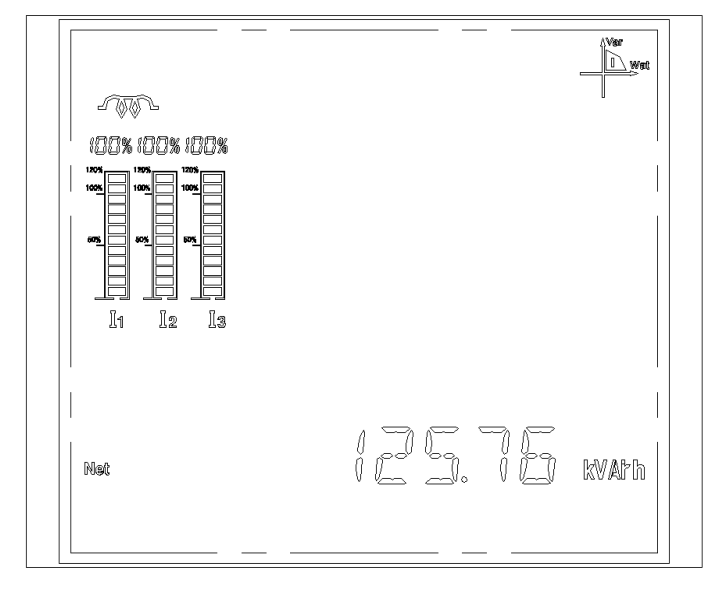

图 34

# 3)、模块数据显示模式

# 3.1、谐波数据显示模式

注:此模式只有包含谐波模块时,才有数据显示。

在电参数数据显示模式下,按I+M键进入谐波显示模式,在此显示模式中,按 键切换显示基波数据、电压、电流谐波含有率和相角。在基波显示模式中,按M键切换基波电压、基波电压相角、基波电流、基波电流相角、基波视在功率、基波有功功率、基波无功功率等各个子模式,基波显示数据为二次侧数据。在谐波数据显示中,第五行显示 XX X XX,前两个"XX"代表含有率或者角度,HR表示显示含有率,PA表示显示角度;第三个"X"表示电压或电流,I表示电流,U表示电压;后两个"XX"表示谐波次数。如:第五行显示 HR I 02,表示显示电流2次谐波含有率。按键选择显示谐波次数时按I键十位加1,按U键十位减1;按P键个位加1,按M键个位减1;显示数据自动更新为所选谐波次数的数据(无需按其它键更新)。流程图如下:

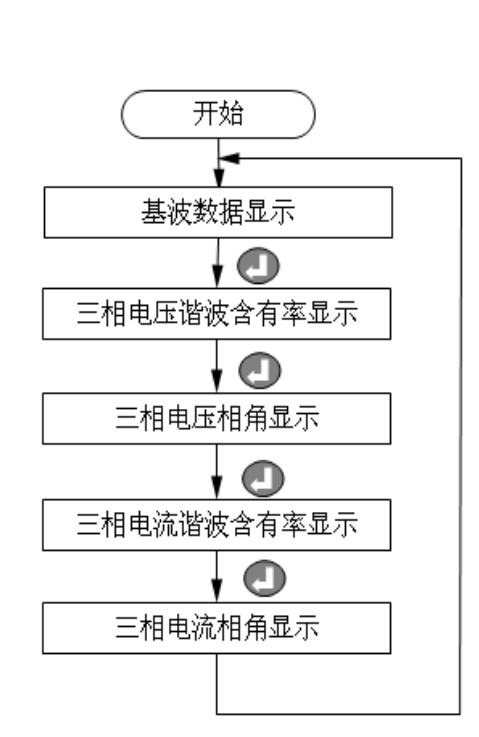

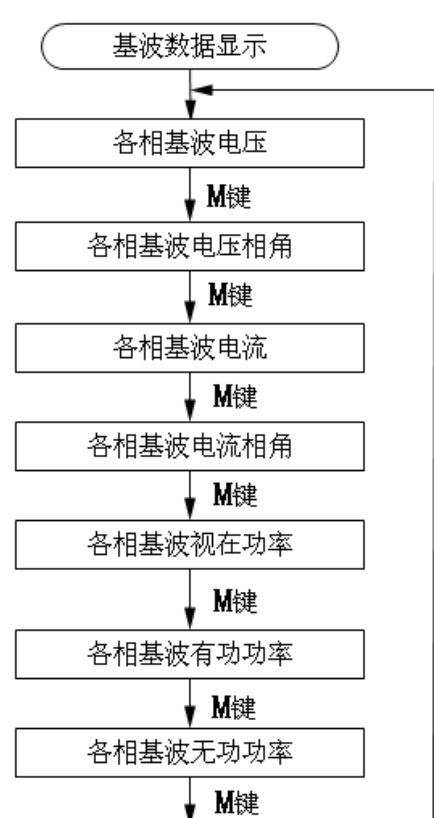

#### 谐波数据主显示流程图

基波数据显示模式

再按 I + M 键退出谐波显示模式,进入主显示模式。

 3.1.1、各相基波电压显示模式的显示界面 第一行显示 L1 相基波电压,图中为 232.4V 第二行显示 L2 相基波电压,图中为 263.3V 第三行显示 L3 相基波电压,图中为 208.6V 右下显示 U表示为显示基波电压 如图 35 表示: L1 相、L2 相、L3 相基波电压分别为 232.4V、263.3V、208.6V

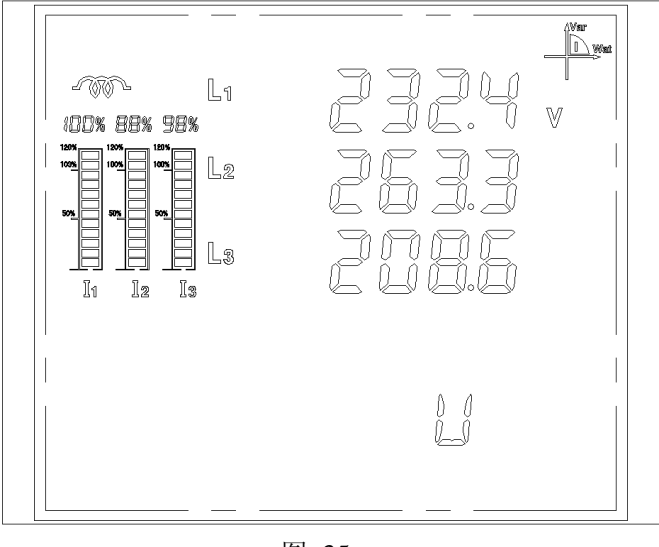

图 35

#### 3.1.2、各相基波电压相角显示模式的显示界面

第一行显示 L1 相基波电压相角,图中为 32.4 度 第二行显示 L2 相基波电压相角,图中为 63.3 度 第三行显示 L3 相基波电压相角,图中为 76.6 度 右下显示 PAU 表示为显示基波电压相角

如图 36 表示: L1 相、L2 相、L3 相基波电压相角分别为 32.4 度、63.3 度、76.6 度

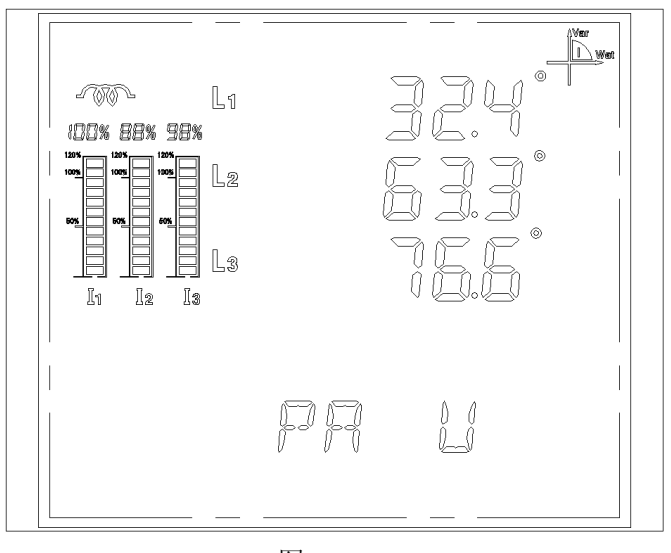

图 36

#### 3.1.3、各相基波电流显示模式的显示界面

第一行显示 L1 相基波电流,图中为 2.324A 第二行显示 L2 相基波电流,图中为 2.633A 第三行显示 L3 相基波电流,图中为 2.086A 右下显示 I 表示为显示基波电流

如图 37 表示: L1 相、L2 相、L3 相基波电流分别为 2.324A、2.633A、2.086A

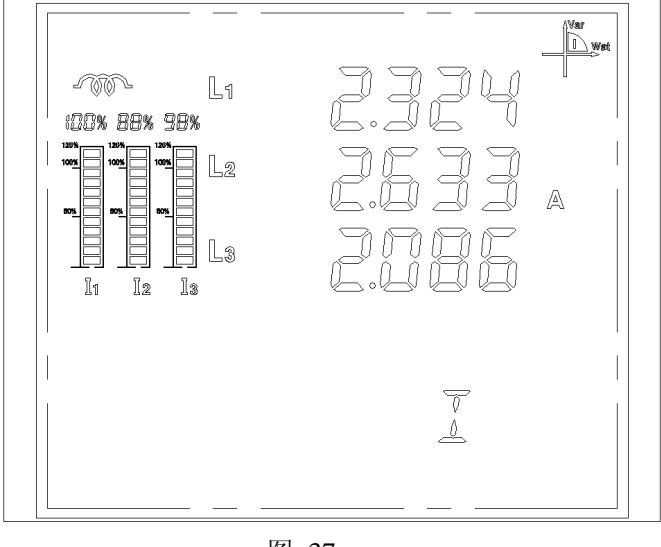

图 37

#### 3.1.4、各相基波电流相角显示模式的显示界面

第一行显示 L1 相基波电流相角,图中为 12.4 度 第二行显示 L2 相基波电流相角,图中为 67.7 度 第三行显示 L3 相基波电流相角,图中为 76.6 度 右下显示 PAI 表示为显示基波电流相角

如图 38 表示: L1 相、L2 相、L3 相基波电流相角分别为 12.4 度、67.7 度、76.6 度

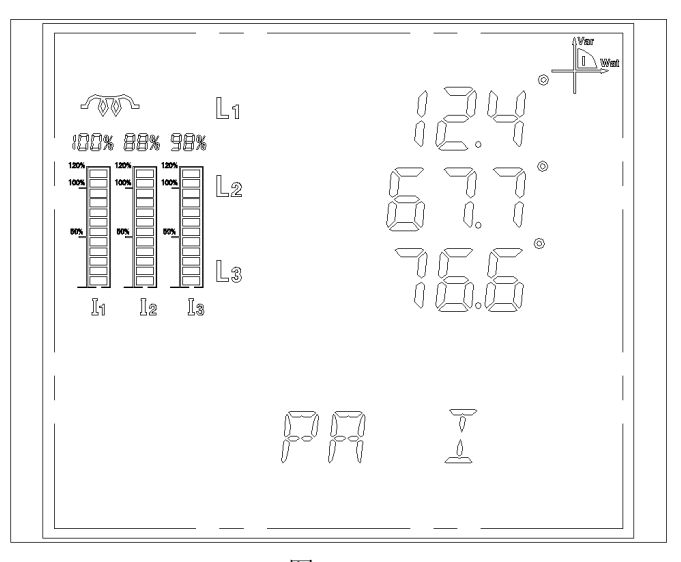

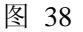

#### 3.1.5、各相基波视在功率显示模式的显示界面

第一行显示 L1 相基波视在功率,图中为2.724kVA 第二行显示 L2 相基波视在功率,图中为2.837kVA 第三行显示 L3 相基波视在功率,图中为2.006kVA 右下显示 S 表示为显示基波视在功率 如图 39 表示: L1 相、L2 相、L3 相基波视在功率分别为 2.724kVA、2.837kVA、2.006kVA

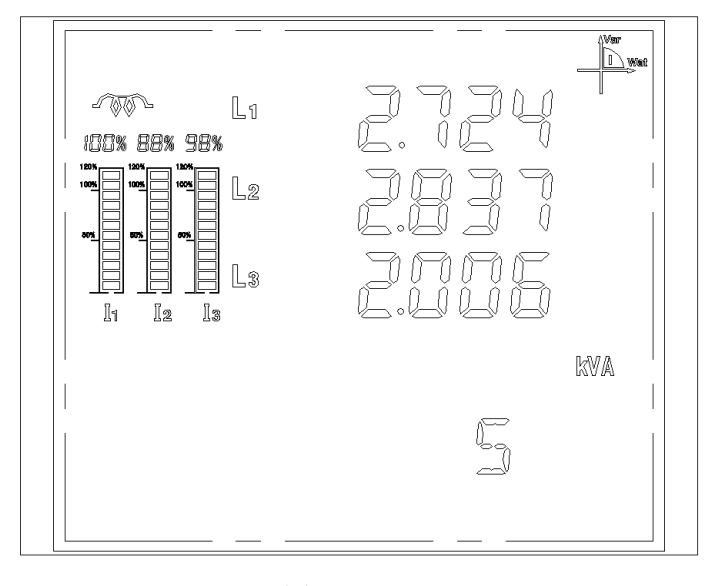

图 39

#### 3.1.6、各相基波有功功率显示模式的显示界面

第一行显示 L1 相基波有功功率,图中为 2.721kW 第二行显示 L2 相基波有功功率,图中为 2.871kW 第三行显示 L3 相基波有功功率,图中为 2.006kW 右下显示 P 表示为显示基波有功功率

如图 40 表示: L1 相、L2 相、L3 相基波有功功率分别为 2.721kW、2.871kW、2.006kW

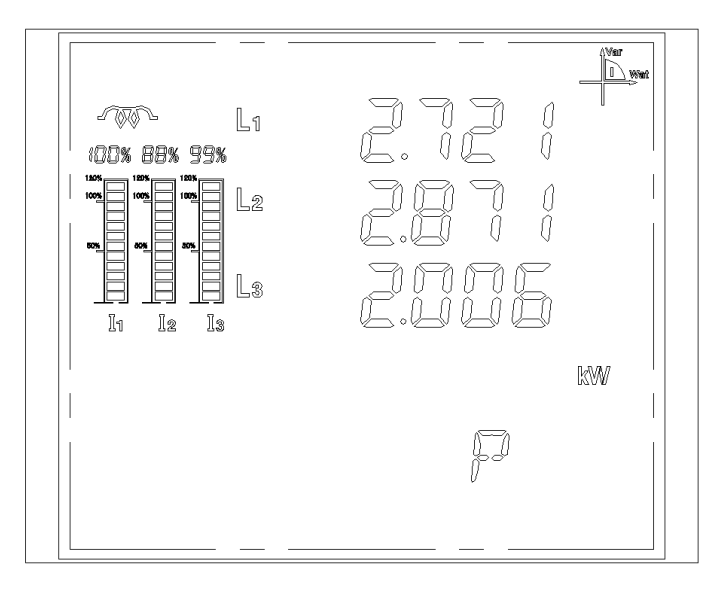

#### 图 40

# 3.1.7、各相基波无功功率显示模式的显示界面

第一行显示 L1 相基波无功功率,图中为 2.721kVAr 第二行显示 L2 相基波无功功率,图中为 2.871 kVAr 第三行显示 L3 相基波无功功率,图中为 2.006 kVAr 右下显示 q 表示为显示基波无功功率 如图 41 表示: L1 相、L2 相、L3 相基波无功功率分别为 2.721 kVAr、2.871 kVAr、2.006 kVAr

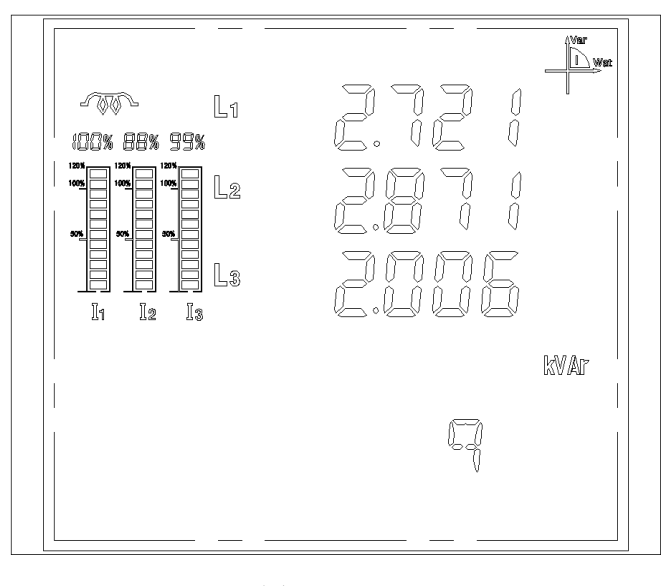

图 41

# 3.1.8、电压谐波含有率显示模式的显示界面

第一行显示 L1 相电压当前次谐波含有率,图中为 3.86% 第二行显示 L2 相电压当前次谐波含有率,图中为 9.88% 第三行显示 L3 相电压当前次谐波含有率,图中为 28.86% 第五行显示 "HR U XX"(表示 XX 次电压谐波含有率),图中为二次电压谐波含有率 如图 42 表示:电压 L1、L2、L3 相二次谐波含有量分别为 3.86%、9.88%、28.86%

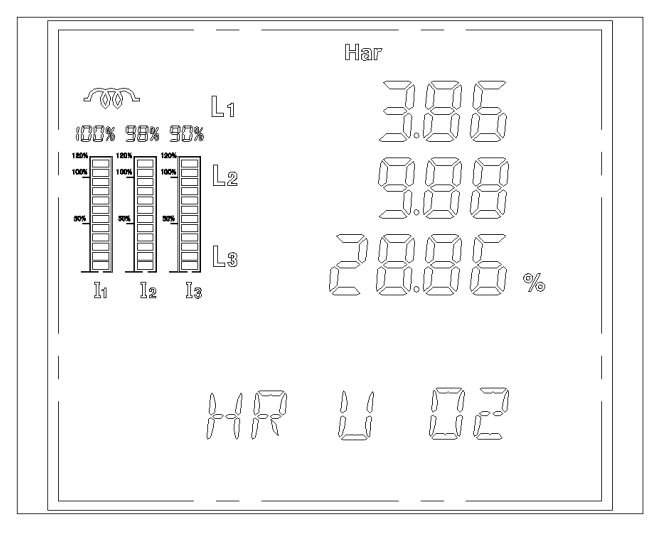

图 42

#### 3.1.9、电压谐波相角显示模式的显示界面

第一行显示 L1 相电压当前次谐波相角,图中为 38.6 度 第二行显示 L2 相电压当前次谐波相角,图中为 350.0 度 第三行显示 L3 相电压当前次谐波相角,图中为 288.6 度 第五行显示 "PAUXX" (表示 XX 次电压谐波相角) 如图 43 表示: 电压 L1、L2、L3 相二次谐波相角分别为 38.6 度、350.0 度、288.6 度

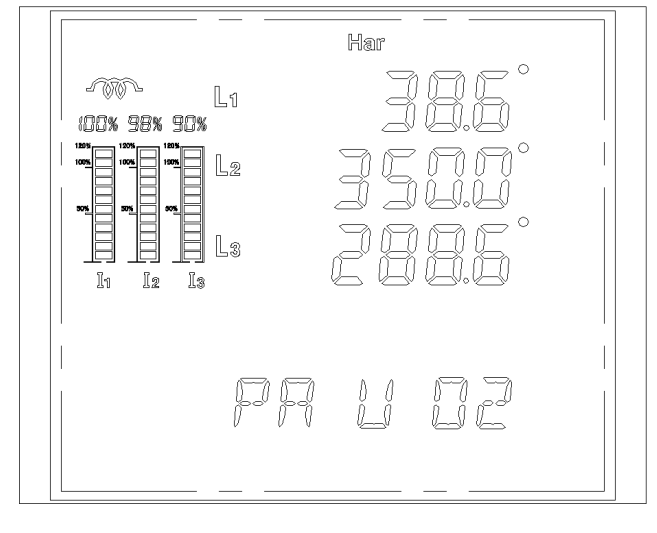

图 43

# 3.1.10、电流谐波含有率显示模式的显示界面

第一行显示 L1 相电流当前次谐波含有率,图中为 3.86% 第二行显示 L2 相电流当前次谐波含有率,图中为 9.88% 第三行显示 L3 相电流当前次谐波含有率,图中为 28.86% 第五行显示 "HR I XX" (表示 XX 次电流谐波含有率),图中为二次电流谐波含有率 如图 44 表示:电流 L1、L2、L3 相二次谐波含有量分别为 3.86%、9.88%、28.86%

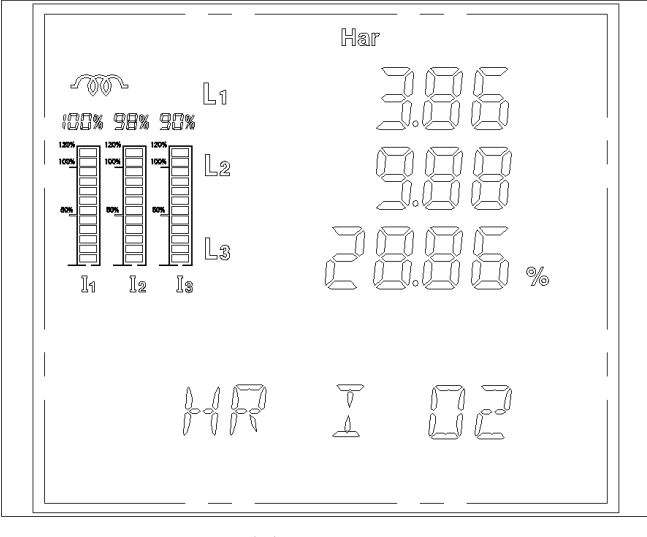

图 44

#### 3.1.11、电流谐波相角显示模式的显示界面

第一行显示 L1 相电流当前次谐波相角,图中为 3.86 度 第二行显示 L2 相电流当前次谐波相角,图中为 9.88 度 第三行显示 L3 相电流当前次谐波相角,图中为 28.86 度 第五行显示 "PAIXX"(表示 XX 次电流谐波相角) 如图 45 表示: 电流 L1、L2、L3 相当前二次谐波相角分别为 3.86 度、9.88 度、28.86 度

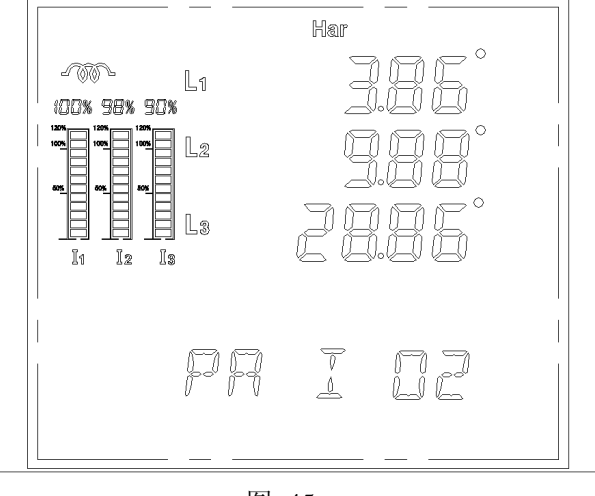

图 45

# 3.2、显示各模块模式

在电参数数据显示模式下,按U+P键进入查询各模块显示模式,显示连接上的各个模块,在此模式中,按I键显示仪表软硬件版本号,按U+P键退出查询各模块显示模式界面。

#### 3.2.1、检测各模块时显示界面

第一行显示检测到的相应 IO 模块,图中为 A。(A、B、C、D、E、F、G、H、I 依次对应 相应的类型的 IO 模块) 第二行显示检测到的相应 IO 模块,图中为 B。 第三行显示检测到的相应 IO 模块,图中为 G。 第四行显示检测到的相应 IO 模块,图中为 H。 第五行显示检测到的 IO 模块的个数,图中为 4个,(最多只能有 4 个同时检测显示,G、E、 F 不能同时选择),(显示数字:1~4)如下图 46

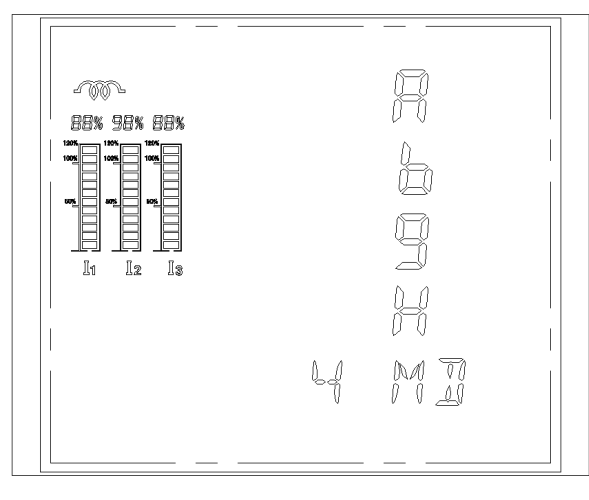

# 3.2.2、检测无模块时显示界面

当检测当前无 IO 模块时,界面上显示 0 MD,表示当前没有检测到 IO 模块。如下图 47 显示界面。

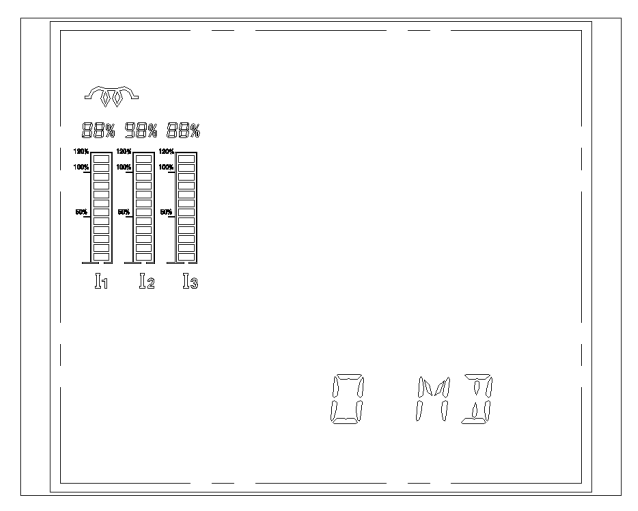

图 47

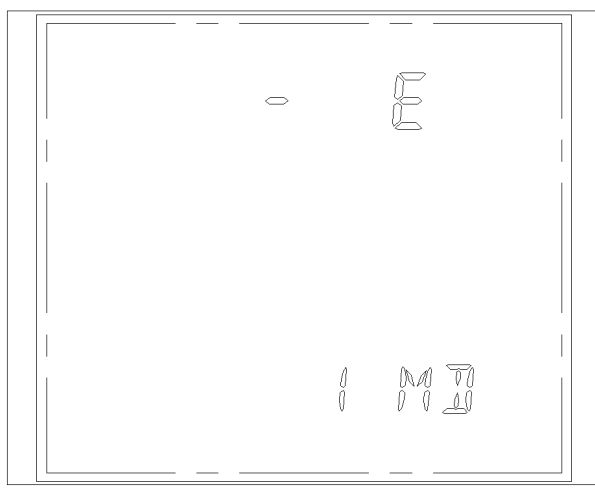

图 48

**请注意:**如上电时显示"NOSD",或者在查询时显示 "-E"或者 "-g"模块,请重新断电检查SD卡是否接触可靠,再重新上电直到不显示"NOSD "而且会显示"E"或者 "g"模块,说明模块工作正常。如图48; H和I模块通过通信来测试其好坏,不可在此界面显示。

# 4)、设置模式

设置模式主要分三个模块:系统设置模式、复费率设置模式、以太网设置模式。 在电参数数据显示和模块数据显示模式下,按 I+P 键进入设置模式;同样在设置 模式时,按 I+P 键退出设置模式,进入数据显示模式。设置模式选择流程如下:

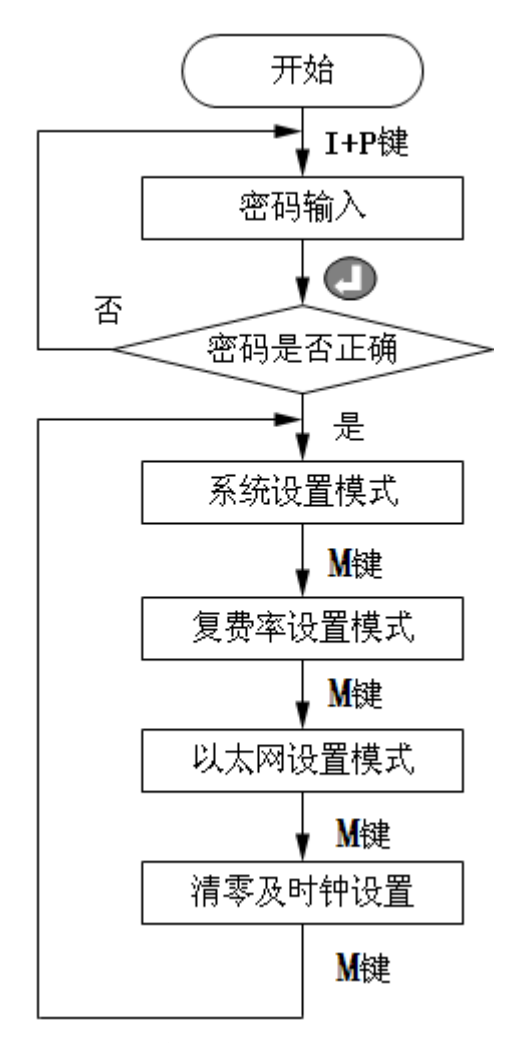

#### 设置模式选择界面流程图

在设置模式下,当前设置位会闪烁,按**P**键,当前设置位循环右移一位;按 I键当前设置位加1,按U键当前设置位减1,按①键保存当前设置值,并进入 下一设置模式;按I+P键不保存当前值,并退出设置模式,进入数据显示模式

53

# 4.1、设置选择模式的显示界面

### 4.1.1、密码输入模式的显示界面

显示屏上一行显示"1234",左边第一个1闪烁, 显示屏下一行显示"PASSWORD" 表示为密码输入界面 如图 49 表示:显示输入密码1234(出厂初始密码为0000)。

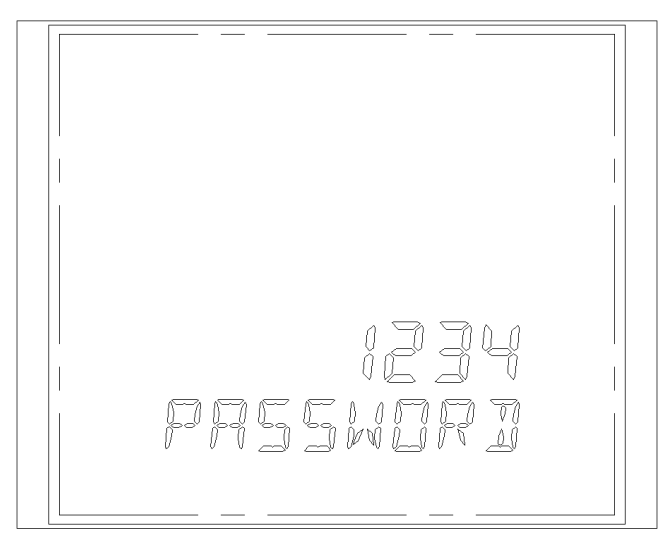

图 49 密码输入模式的显示界面

# 4.1.2、系统设置模式的显示界面

显示屏上显示"SYS SET" 表示为系统设置模式选择界面 如图 50 所示表示为系统设置模式选择界面。

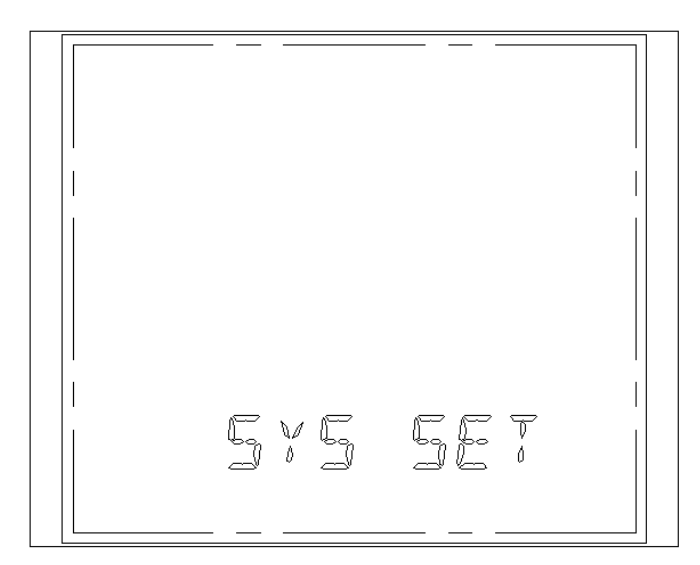

图 50

### 4.1.3、复费率设置模式的显示界面

显示屏上显示"DUP SET" 表示为复费率设置模式选择界面 如图 51 所示表示为复费率设置模式选择界面。

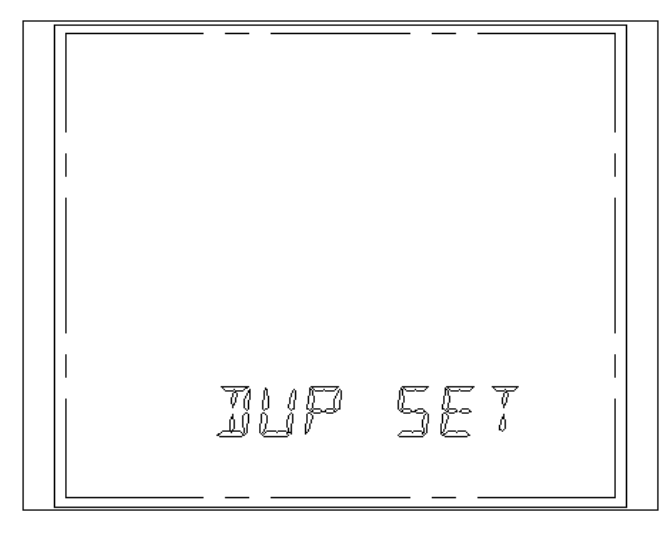

图 51

#### 4.1.4、以太网设置模式的显示界面

显示屏上显示"NET SET" 表示为以太网设置模式选择界面 如图 52 所示表示为以太网设置模式选择界面。

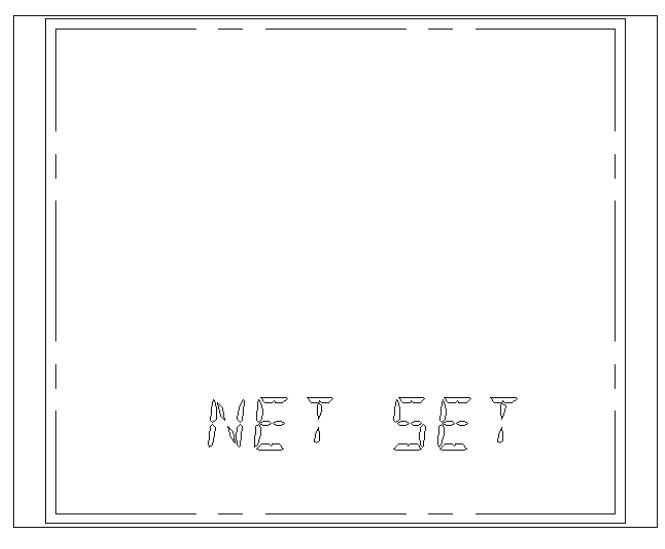

图 52

# 4.1.5、清零及时钟设置模式的显示界面

显示屏上显示"CLR SET" 表示为清零及时钟设置模式选择界面 如图 53 所示表示为清零及时钟设置模式选择界面。

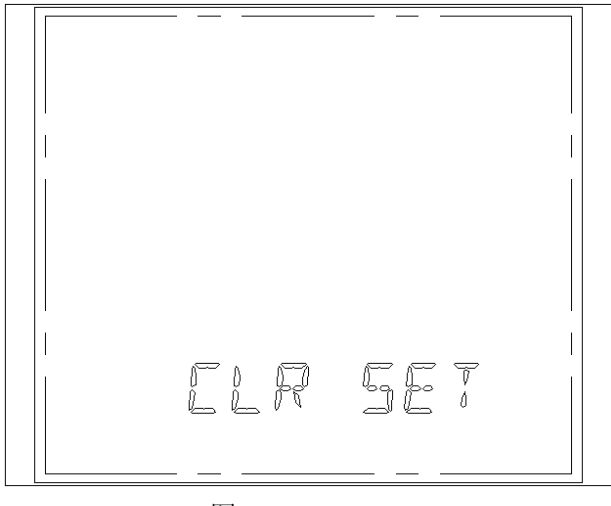

图 53

在设置模式选择界面按 🚺 键,即进入相应的设置。

# 4.2、系统设置流程图如下:

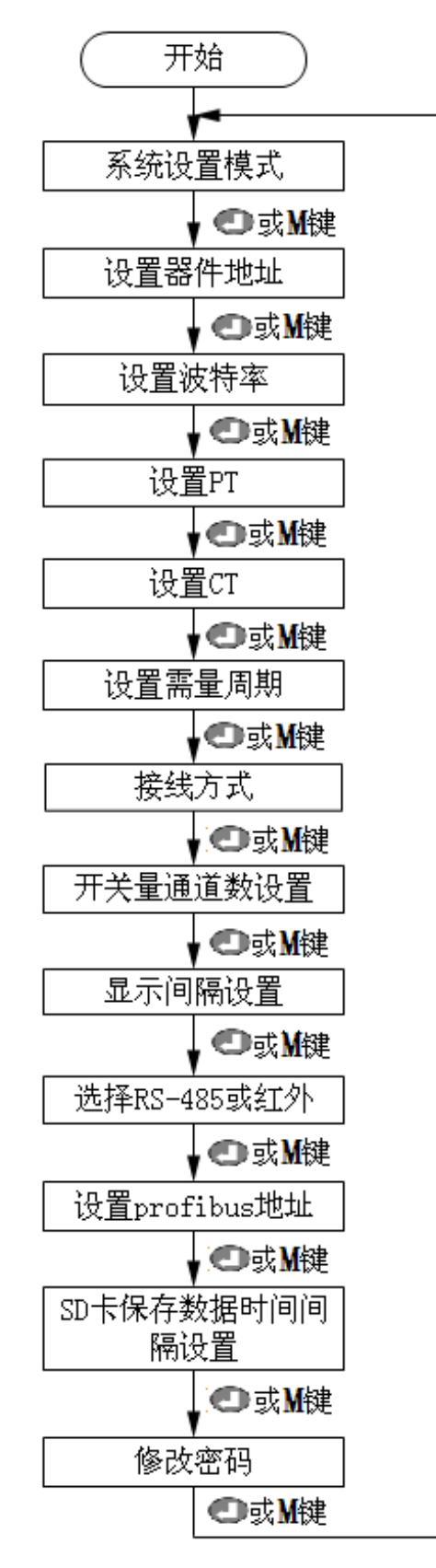

按 键保存当前设置值并进入下一设置界面。按 M 键,不保存当前设置值进入下一设置界面。

#### 4.2.1、设置器件地址模式的显示界面

显示屏上一行显示所设置的地址数据 显示屏下一行显示 "ADDR SET",表示为设置器件地址界面。 如图 54 表示是:设置器件地址为1

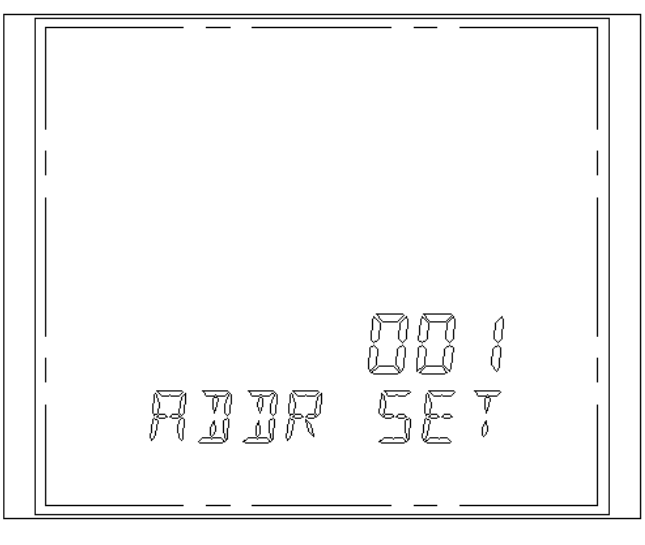

#### 4.2.2、设置波特率模式的显示界面

显示屏上一行显示所设置的波特率数据 显示屏下一行显示 "BAUD SET",表示为设置波特率界面。 如图 55 表示: 波特率设置为 9600b/s

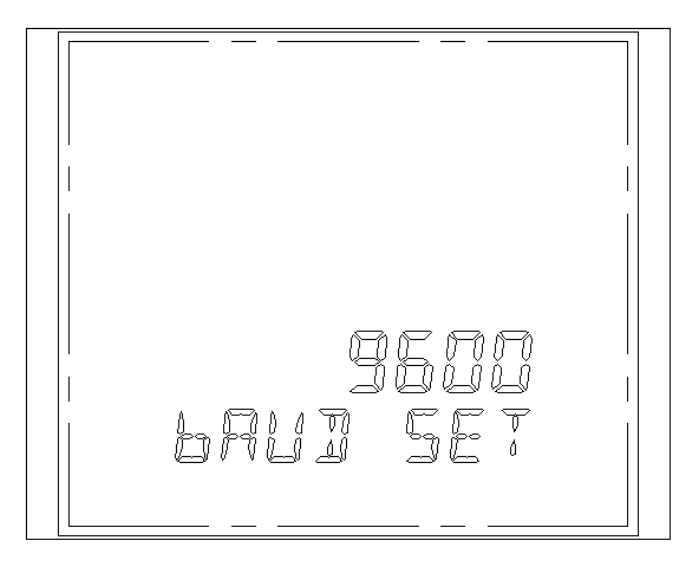

图 55

# 4.2.3、设置 PT 变比模式的显示界面

显示屏上一行显示所设置的 PT 变比数据,左边第一位 0 闪烁。 显示屏下一行显示 "PT SET",表示为设置 PT 变比界面。 如图 56 表示: PT 变比设置为 1.0

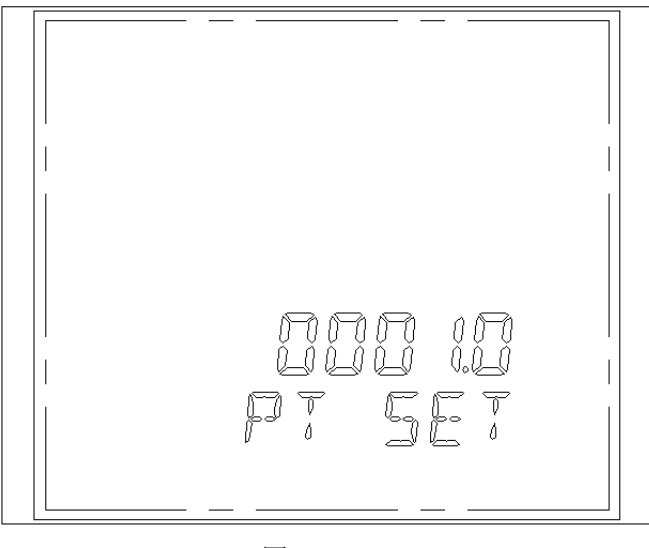

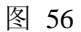

# 4.2.4、设置 CT 变比模式的显示界面

显示屏上一行显示所设置的 CT 变比数据 显示屏下一行显示 "CT SET",表示为设置 CT 变比界面。 如图 57 表示: CT 变比设置为 1.0

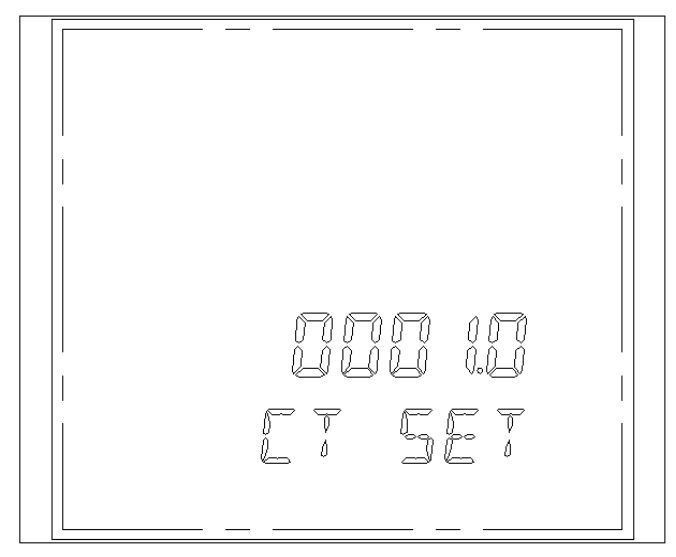

图 57

#### 4.2.5、设置需量周期模式的显示界面

显示屏上一行显示所设置的需量周期数据 显示屏下一行显示"DEMD SET",表示为设置需量周期界面。 如图 58 表示:需量周期为 15 分钟

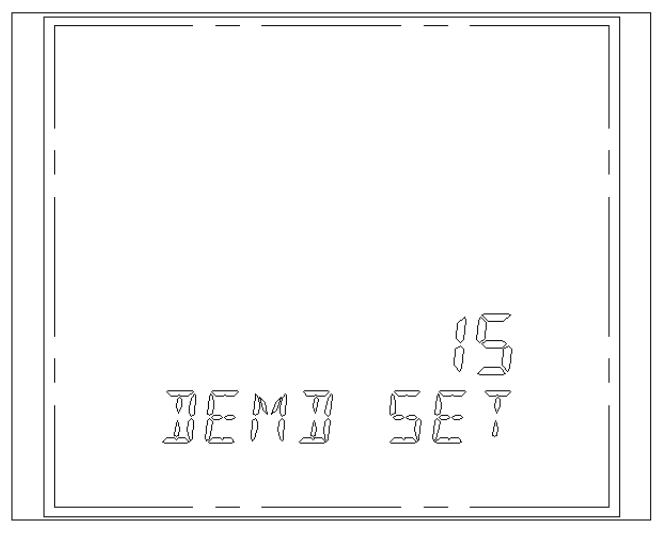

图 58

#### 4.2.6、设置接线方式模式的显示界面

显示屏上一行显示所设置的接线方式数据(0为三相三线,1为三相四线) 显示屏下一行显示"WIRE SET",表示为设置接线方式界面。 如下图 59表示:接线方式为三相四线 (注:此接线方式修改可在仪表上设置, 也可通过上位机设置修改)

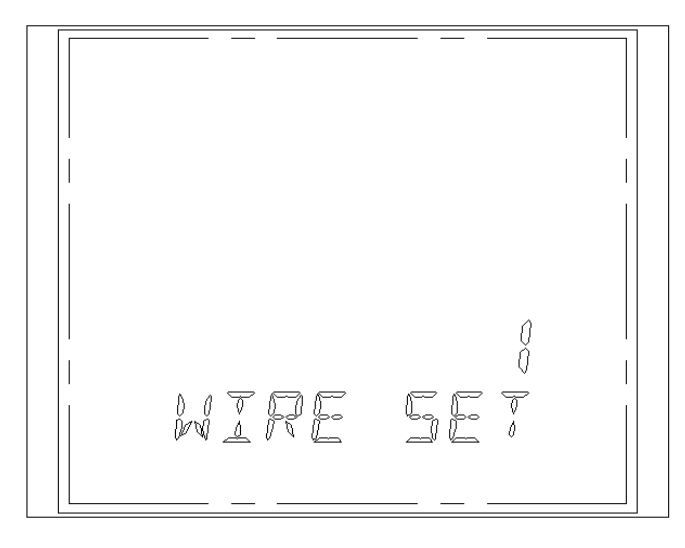

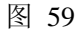

# 4.2.7、设置遥信量通道数模式的显示界面

显示屏上一行显示所设置的遥信量通道数数据,图中的8代表8路遥信量输入。 显示屏下一行显示 "CHAN SET",表示为设置遥信量通道数界面。 如图 60表示:遥信量通道数为8

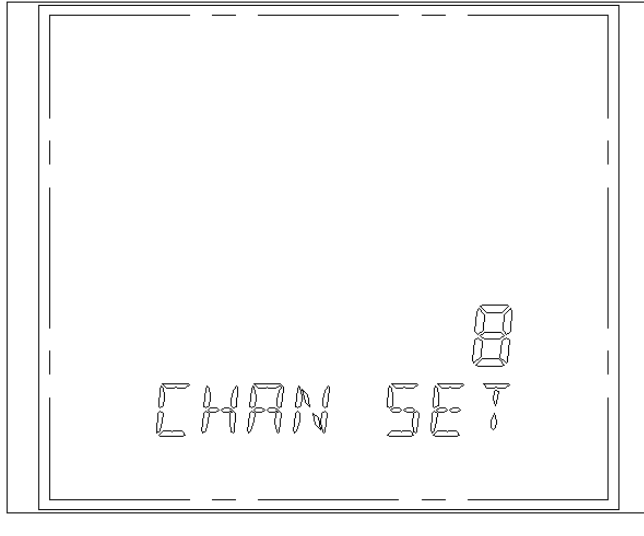

### 4.2.8、设置显示时间间隔模式的显示界面

显示屏上一行显示所设置的显示时间间隔数据 显示屏下一行显示 "INTV SET",表示为设置显示时间间隔界面。 如图 61 表示:显示时间间隔为 10S

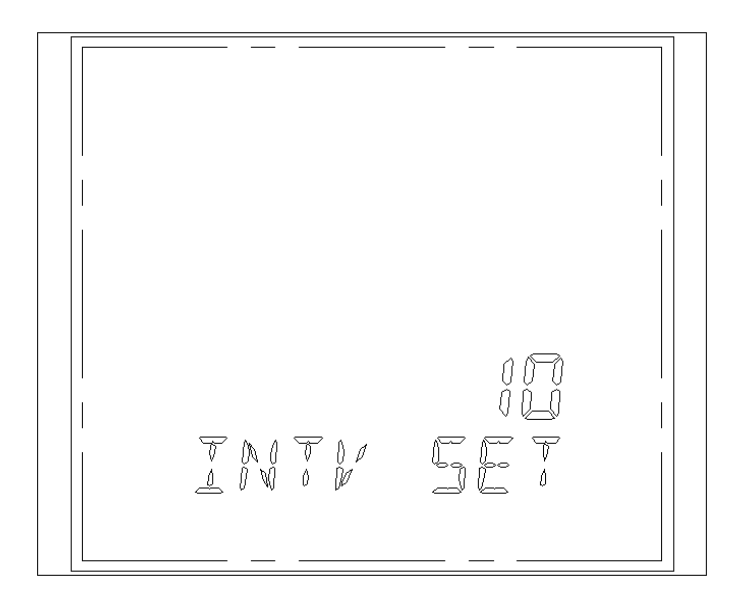

图 61

# 4.2.9 设置 RS-485 或者红外模式的显示界面

上一行显示选择项. (0 是红外, 1 是 RS485). 如图 62, 选择为 RS485 通讯模式。

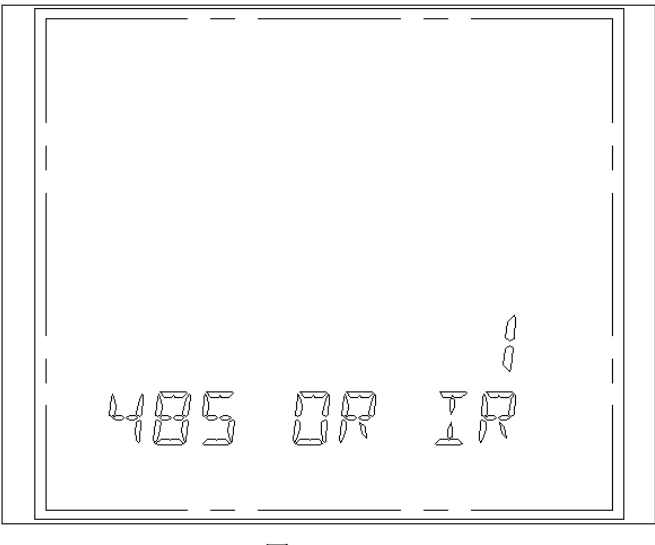

图 62

#### 4.2.10、设置 profibus 地址显示界面

上一行显示表地址.

下一行显示"PROFIBUS"地址的标识.. 如图 63,. "PROFIBUS"地址为 0.

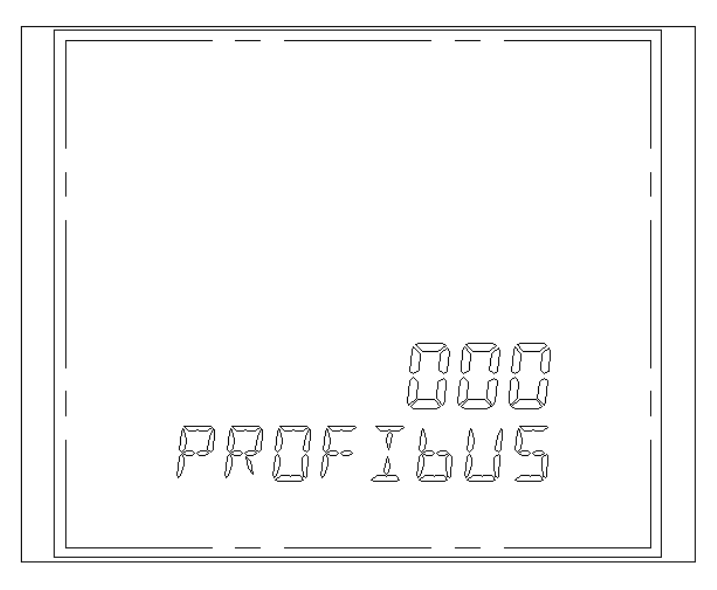

图 63

#### 4.2.9、SD 卡保存电测量数据时间间隔设置模式的显示界面

显示屏上一行显示设置的秒数。(按 60~3600 秒计,当对 SD 卡进行操作时(如上位 机读取 SD 卡数据),间隔时间可能与设置标准有所差异,但不影响数据的记录和存储)

显示屏下一行显示"ELEC KEEP",表示为设置 SD 卡保存电测量数据时间间隔设置界面。

如图 64 表示: SD 卡保存电测量数据时间间隔为 2601 秒。

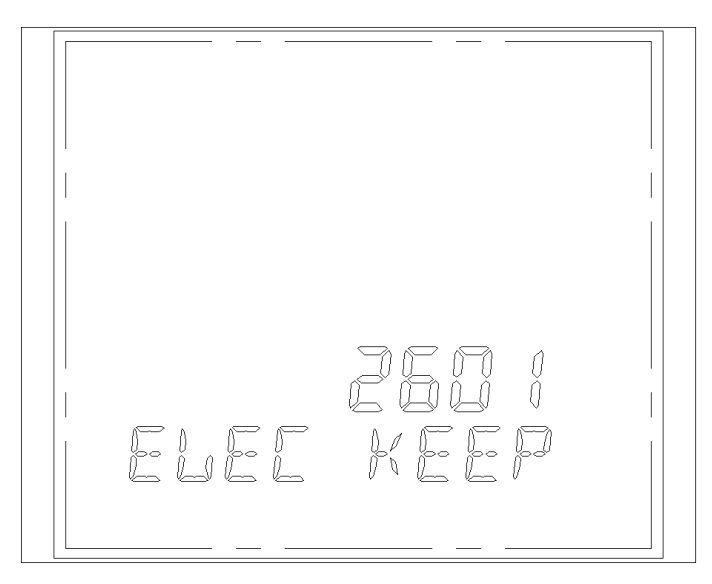

图 64

#### 4.2.10、修改密码设置模式的显示界面

显示屏上一行显示所设置的新密码数据 显示屏下一行显示 "CHN PASS",表示为修改密码设置界面。 如图 65 表示:更改密码成 0000

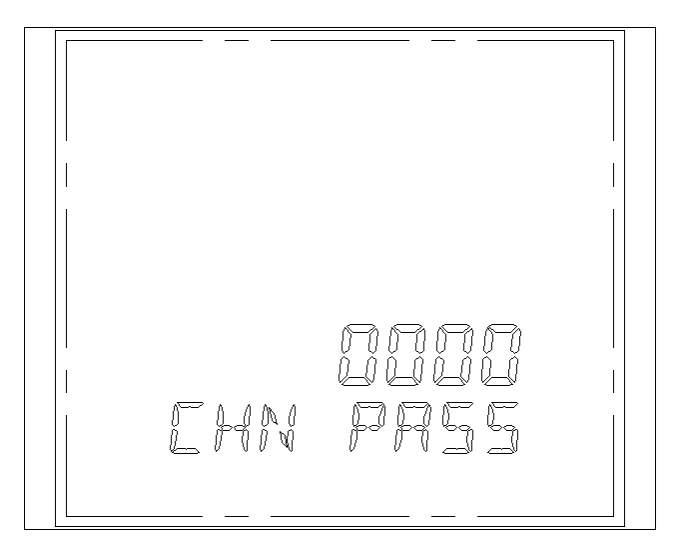

图 65

#### 4.2.11、EM300 仪表应用举例:

例如:用户当前仪表选型为 EM300-ABCG,表示当前仪表带有 8 路遥信量输入模块,4 路继 电器模块,4 路模拟量输出模块(电流型的 4~20mA)和数据存储与谐波分析模块.当前需测量的 输入信号为 10kV,50A,50Hz。现有电压互感器为 10kV/100V,电流互感器为 50A/5A,模 拟量输出对应电压,电流,有功功率,频率4 个测量值,4 路继电器可关联测量值的报警输出,则仪表设置时先将 PT 设置为 100,CT 设置为 10,(出厂仪表默认设置为 PT=1, CT=1),仪表的 具体操作设置如下:下表中为用户当前的模块配置应用.

| 4 路村                     | 莫拟量输出模块(电流型的                                                                            | 4 路继电器模块                                                    |                                                                                 |  |
|--------------------------|-----------------------------------------------------------------------------------------|-------------------------------------------------------------|---------------------------------------------------------------------------------|--|
| 4~20m                    | A)                                                                                      |                                                             |                                                                                 |  |
| 模 拟<br>量 输<br>出 1        | L1 相 100V 电压<br>0V 时 4.000mA, 100V 时输出<br>20.000mA,                                     | 继电器<br>输出1                                                  | L1 相电压<br>大于130V时上限报警,小于<br>30V时下限报警                                            |  |
| 模 拟<br>量 2<br>模 输<br>量 3 | L1 相电流 5A<br>0A 时 4.000mA, 5A 时输出<br>20.000mA,<br>有功功率 1.5kW<br>0kW 时 4.000mA, 1.5kW 时输 | <ul><li>继电器</li><li>输出 2</li><li>继电器</li><li>输出 3</li></ul> | L1 相电流<br>大于 6A 时上限报警,小于<br>1A 时下限报警<br>测量的频率<br>大于 55Hz 时上限报警,小于<br>45Hz 时下限报警 |  |
| ЦЭ                       | 出 20.000mA                                                                              |                                                             |                                                                                 |  |
| 模 拟<br>量 输<br>出 4        | 测量的频率 45~55Hz<br>45H 时 4.000mA, 55H 时输出<br>20.000mA                                     | 继电器<br>输出4                                                  | 零序电流值<br>大于 6A 时上限报警,小于<br>1A 时下限报警                                             |  |

| 可编程继电器输出对应模式 |         |                            |  |  |  |  |  |
|--------------|---------|----------------------------|--|--|--|--|--|
| 0            | 非自动控制模式 | 写输出控制寄存器可直接控制继电器,0断开/1吸合   |  |  |  |  |  |
| 1            | L1 相电压  | 自动控制模式,此时输出控制寄存器反应继电器当前开关状 |  |  |  |  |  |
| 2            | L2 相电压  | 态, 0 断开/1 吸合               |  |  |  |  |  |
| 3            | L3 相电压  |                            |  |  |  |  |  |
| 4            | I1 电流   |                            |  |  |  |  |  |
| 5            | I2 电流   |                            |  |  |  |  |  |
| 6            | I3 电流   |                            |  |  |  |  |  |
| 7            | 零序电流    |                            |  |  |  |  |  |
| 8            | 三相总有功需量 |                            |  |  |  |  |  |
| 9            | 三相总无功需量 |                            |  |  |  |  |  |
| Α            | 功率因数    |                            |  |  |  |  |  |
| В            | 频率      |                            |  |  |  |  |  |
| С            |         |                            |  |  |  |  |  |
| D            | 有功反方向   |                            |  |  |  |  |  |
| E            | 电压不平衡   |                            |  |  |  |  |  |

| 可编程模拟量输出对应模式 |      |         |                            |            |            |  |
|--------------|------|---------|----------------------------|------------|------------|--|
| D7~D4        | 选择相别 |         | 0- L1相; 1-L2相; 2-L3相; 3-3相 |            |            |  |
|              |      |         | F- 固定输出 4mA                |            |            |  |
|              |      |         | E- 固定输出                    | 20mA       |            |  |
|              | 输出参数 |         | 4mA                        | 12mA       | 20mA       |  |
|              | 0    | 频率      | 45 (55) Hz                 | 50 (60) Hz | 55 (65) Hz |  |
| D3~D0        | 1    | 电压      | 0V                         | 1/2Vn      | Vn         |  |
|              | 2    | 电流      | 0A                         | 1/2In      | In         |  |
|              | 3    | 视在功率    | 0kVA                       | 1/2 Sn     | Sn         |  |
|              | 4    | 有功功率绝对值 | 0kW                        | 1/2 Pn     | Pn         |  |
|              | 5    | 无功功率绝对值 | 0kVAr                      | 1/2 Qn     | Qn         |  |
|              | 6    | 功率因数绝对值 | 0                          | 0.5        | 1.00       |  |
|              | 7    | 有功功率    | -Pn                        | 0          | Pn         |  |
|              | 8    | 无功功率    | -Qn                        | 0          | Qn         |  |
|              | 9    | 功率因数    | -1.00                      | 0          | 1.00       |  |

\* Vn 和 In 分别为模拟量输出满值对应电压和电流, Sn=Vn\*In, Pn= Sn\*cosΦ, Qn=Sn\*sinΦ 1. 设置 PT,CT 变比(修改范围: 1~6500.0)

- (1). 同时按[[+]]3秒进入编程状态, 左边第一位闪烁, 要求输入密码, 界面显示为 1234, (用 户初始密码为"0000")。
- (2). 按 □键当前位加 1,按"U"键当前位减 1, 按 □键,改变当前位,修改成 "0000" 按" ←" "进入系统设置。
- (3). 再按 → 键 3 次,当显示为 PT SET 时,表示为电压互感器变比设置,左边第一位闪烁, 按 □键当前位加 1,按"U"键当前位减 1,按 □键按改变当前位,修改当前所需要的 PT 变 比为 100,按 → 进入下一状态同时自动保存当前修改的 PT 变比 100,进入 CT SET 界面 表示为电流互感器变比设置(按同样的方法修改 CT SET 为 10。按 → 进入下一状态并保 存当前修改值。
- 当前仪表安装好8路遥信量输入模块A时,仪表上显示8路遥信量输入开关状态图标,如下图66如示。
- 3. 当前仪表安装好 4 路继电器输入模块 B 时, 仪表上显示 4 路继电器开关状态图标, 如图 66

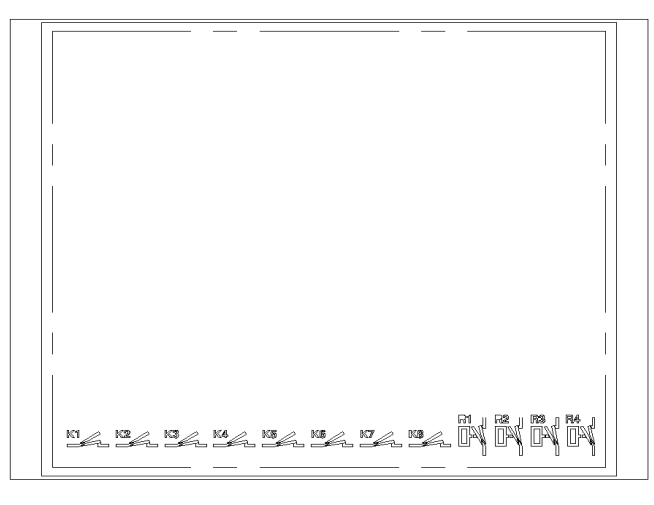

图 66

4. 路继电器可关联测量值的报警输出通断状态.

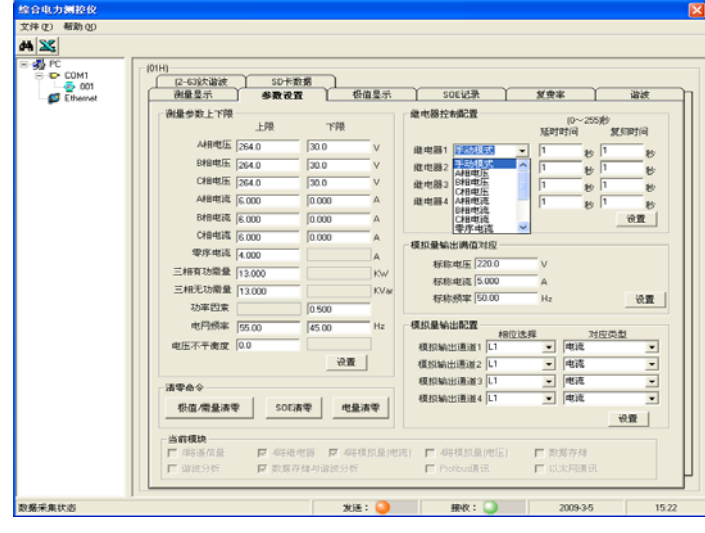

图 67

- (1).在上位机界面选择"继电器控制配置"菜单下,继电器1对应L1相电压,继电器2对应L1相电流,继电器3对应测量频率,继电器4对应零序电流,控制时间根据需要设置成秒,此时点击设置保存当前设置。当测量的上下限值超过时,相应的继电器会报警输出导通或断开状态.上限电压大于130V时继电器1报警小于30V时下限报警,当上限电流大于6A时继电器2报警小于1A时下限报警,当上限测量频率大于55Hz时继电器3报警小于45Hz时继电器下限报警,当上限零序电流大于6A时继电器4报警小于1A时继电器下限报警。(上下限值为二次侧值与PT,CT无关,3P3W下同样设置)。
- 5. 当前仪表安装好4路模拟量输出模块C时,仪表当前即有了模拟量输出功能,当前模块为电流输出型.如4~20mA.,模拟量通道1对应测量信号的L1相电压输出.具体设置如下:
- (1).在上位机界面选择"模拟量输出满值对应"的方框中输入标称电压,标称电流,标称频率。如当前测量信号为10kV,50A,50Hz, PT 变比100, CT 变比10,则输入标称电压100,标称电流5,标称频率50,此设置为当前测量的对应模拟量输出满范围.(此输入为二次侧值与PT,CT无关,3P3W下同样设置)
- (2). 在上位机界面选择"模拟量输出配置"的下拉模拟量输出通道1的"相位选择"下拉选择L1,"对应类型"下拉选择为电压.其它各路输出按同样的方法配置。最后点击设置可保存当前的设置。如当前L1相测量信号为0~10kV,则模拟量通道1对应输出为4~20mA。在0V时输出4.000 mA,在10kV时输出20.000 mA。模拟量其它通道对应同通道1输出。

图 68

6. 当前仪表安装好数据存储与谐波分析模块 G 时, 仪表当前即有了数据存储与谐波分析功能。

#### 4.3、复费率设置模式

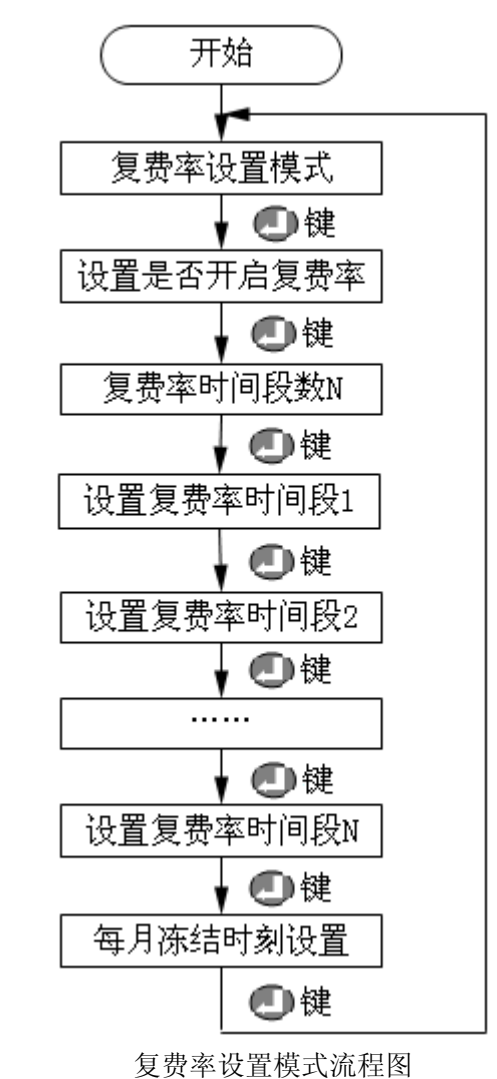

在以太网设置模式中,按 🚺 键保存当前设置值并进入下一设置界面。

#### 4.3.1、设置是否开启复费率模式的显示界面

显示屏上一行显示所设置的数据(0为不启用,1为启用) 显示屏下一行显示"ON OFF",表示为是否开启复费率设置界面。 如图 69表示:不启用复费率

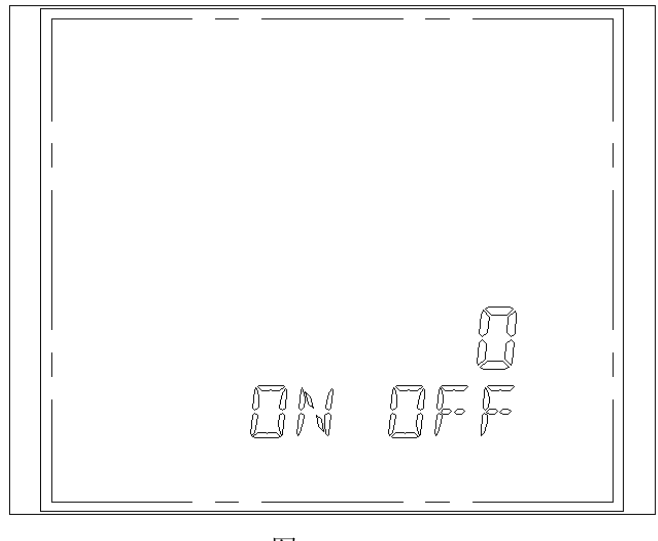

图 69

# 4.3.2、设置复费率时间段数模式的显示界面

显示屏上一行显示所设置的时间段数数据 显示屏下一行显示 "DP NUMB",表示为设置复费率时间段数界面。 如图 70表示:复费率设置为2段

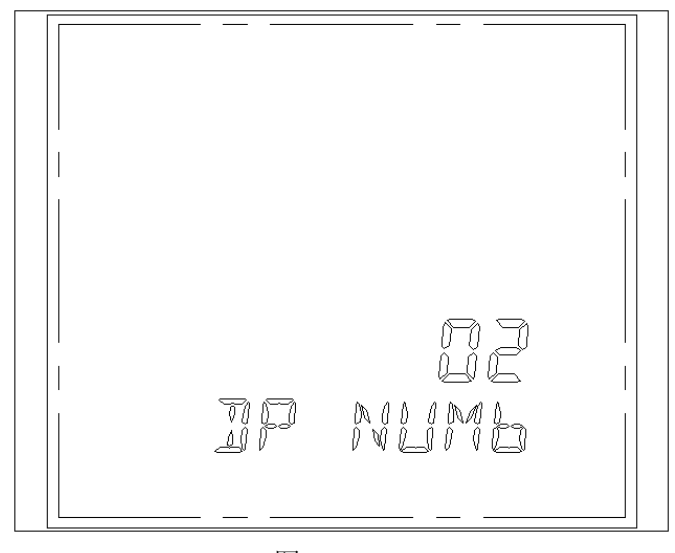

图 70

#### 4.3.3、复费率时间段 N 设置模式的显示界面

第一行为当前设置时间的时段数 第三行为此时间段的费率类型数据(0为尖,1为峰,2为平,3为谷) 第四行为所设置的时间数据(小时,分钟)

第五行显示 "DP TIME", 表示为复费率时间段 N 设置界面。

注:时间段 N 所设置的时间为第 N 段复费率的起始时间,第 N 段所设置的起始时间为 第 N-1 段复费率的结束时间,第一段所设置的时间为最后一段的结束时间。(设置时间 为 0~24 小时)最小时段为 30 分钟。如用户需要设置一天的五个时间段如下:

#### 分时段数:5段

起始日: 1日

- 时段:
  - 02: 00—08: 00 (谷)

     08: 00—12: 00 (峰)

     12: 00—17: 00 (平)

     17: 00—21: 00 (尖)

     21: 00—02: 00 (谷)
- 注: 起始段不能跨零点,终点段可以跨零点设置。

如图 71 表示:设置第一段复费率的费率类型为尖,设置起始时间为 21 点 0 分。

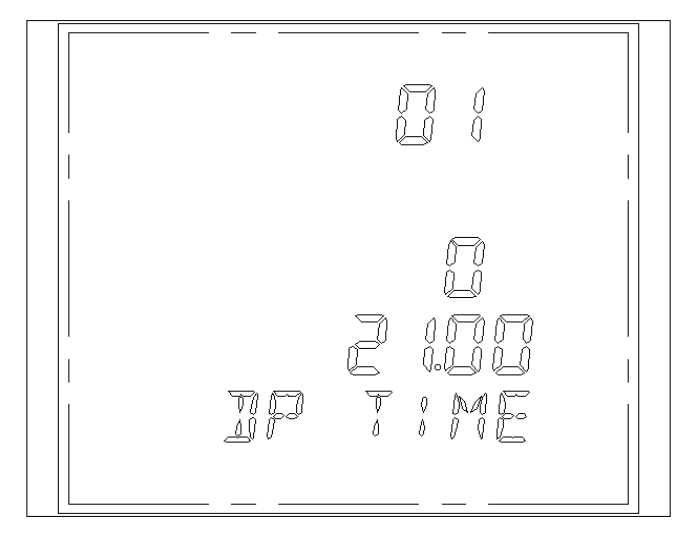

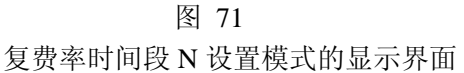

#### 4.3.4、每月冻结时刻设置模式的显示界面

第一行为设置 XX 天,图中为 16 日 第二行为设置 XX 小时,图中为 8 点 第三行为设置 XX 分钟,图中为 18 分钟 第四行为设置 XX 秒,图中为 30 秒 第五行显示 "FR TIME",表示为设置每月冻结时刻界面。 如图 72 所示:设置每月冻结时刻为 16 日 08 点 18 分 30 秒。

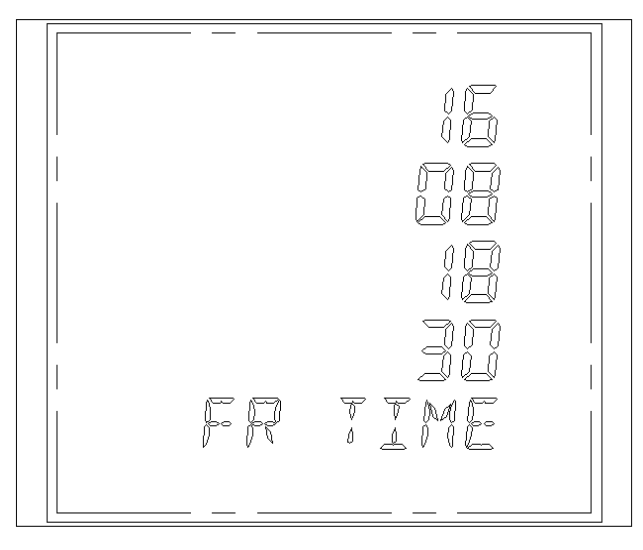

图 72

# 4.4、以太网设置模式

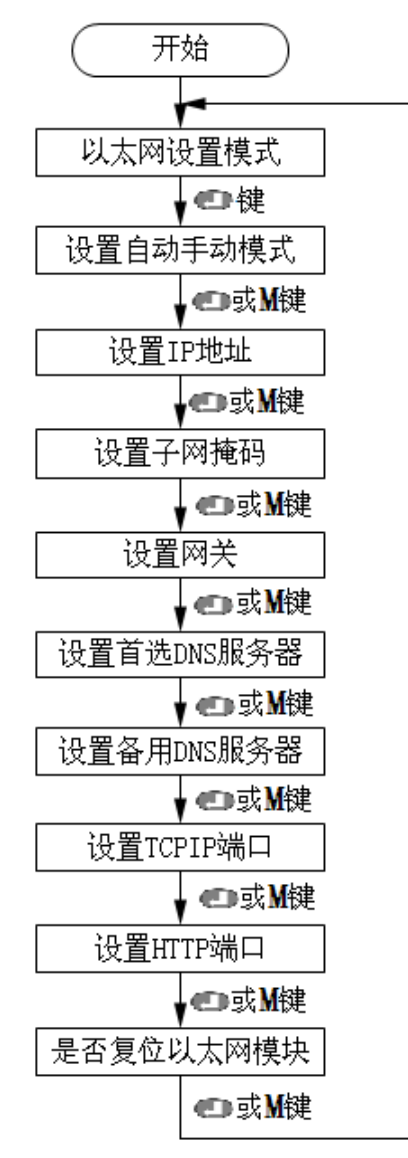

以太网设置模式流程图

按 **①** 键保存当前设置值并进入下一设置界面。按 **M** 键,不保存当前设置值进入下一 设置界面。

#### 4.4.1、设置自动手动模式的显示界面

显示屏上一行显示所设置的数据(0 为自动,1 为手动) 显示屏下一行显示 "DHCP SET",表示为设置自动手动模式界面。 如图 73 表示:设置为自动模式

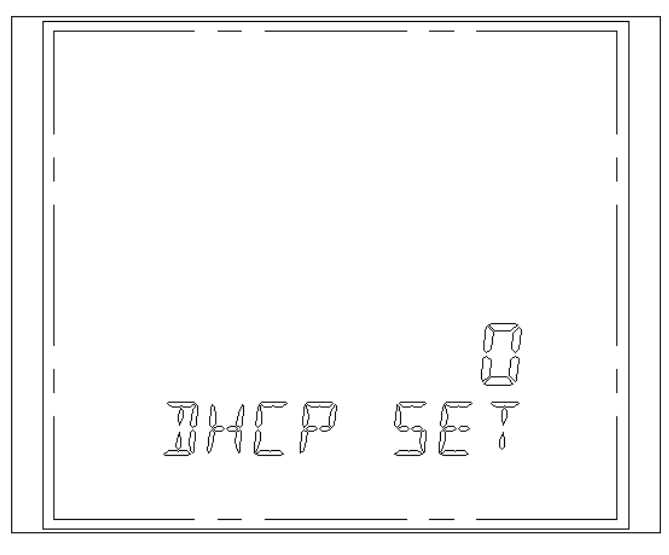

图 73

#### 4.4.2、设置 IP 地址模式的显示界面

第一行为所设置 IP 的第一个数据,图中为 192. 第二行为所设置 IP 的第二个数据,图中为 168. 第四行为所设置 IP 的第三个数据,图中为 0. 第四行为所设置 IP 的第四个数据,图中为 188 第五行显示"IP",表示为设置 IP 地址界面。 如图 74 表示: IP 地址设置为 192.168.0.188

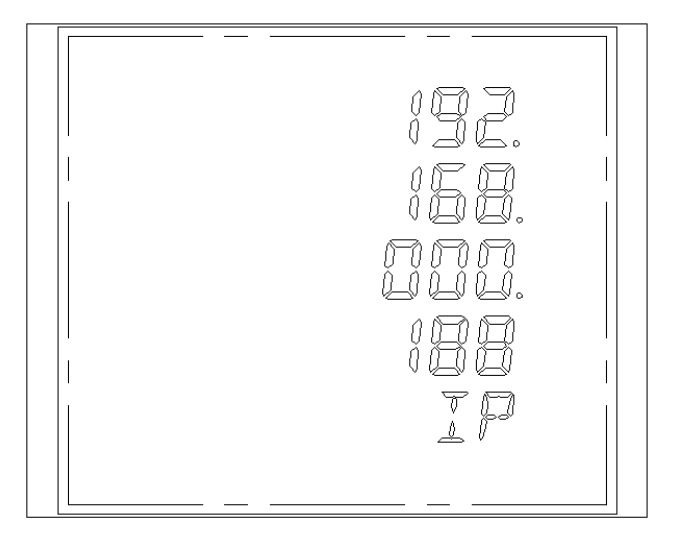

图 74
#### 4.4.3、设置子网掩码模式的显示界面

第一行为所设置子网掩码的第一个数据,图中为255. 第二行为所设置子网掩码的第二个数据,图中为255. 第四行为所设置子网掩码的第三个数据,图中为255. 第四行为所设置子网掩码的第四个数据,图中为0 第五行显示"SUB",表示为设置子网掩码界面。 如图75表示:子网掩码设置为255.255.25.0

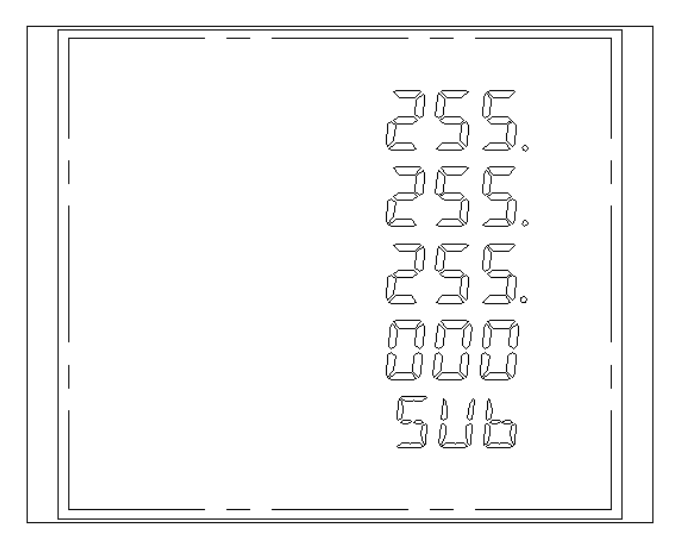

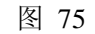

#### 4.4.4、设置网关模式的显示界面

第一行为所设置网关地址的第一个数据,图中为192. 第二行为所设置网关地址的第二个数据,图中为168. 第四行为所设置网关地址的第三个数据,图中为0. 第四行为所设置网关地址的第四个数据,图中为1 第五行显示"DT",表示为设置网关地址界面。 如图 76表示:网关地址设置为192.168.0.1

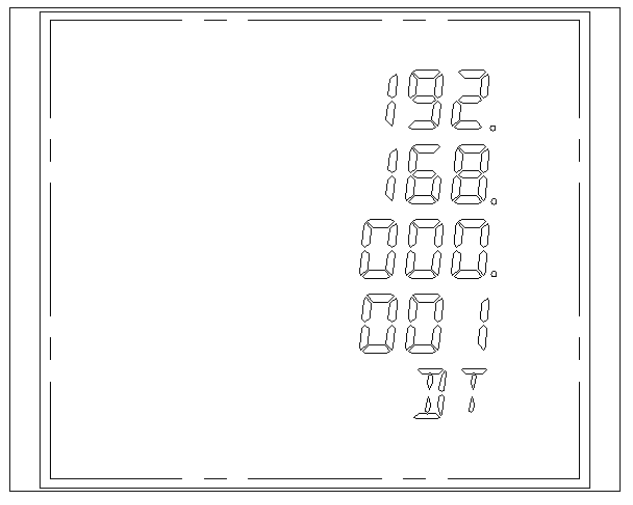

图 76

#### 4.4.5、设置首选 DNS 服务器地址的显示界面

第一行为所设置首选 DNS 服务器地址的第一个数据,图中为 202. 第二行为所设置首选 DNS 服务器地址的第二个数据,图中为 96. 第四行为所设置首选 DNS 服务器地址的第三个数据,图中为 134. 第四行为所设置首选 DNS 服务器地址的第四个数据,图中为 133 第五行显示"DNS1",表示为设置首选 DNS 服务器地址界面。 如图 77表示:首选 DNS 服务器地址设置为 202.96.134.133

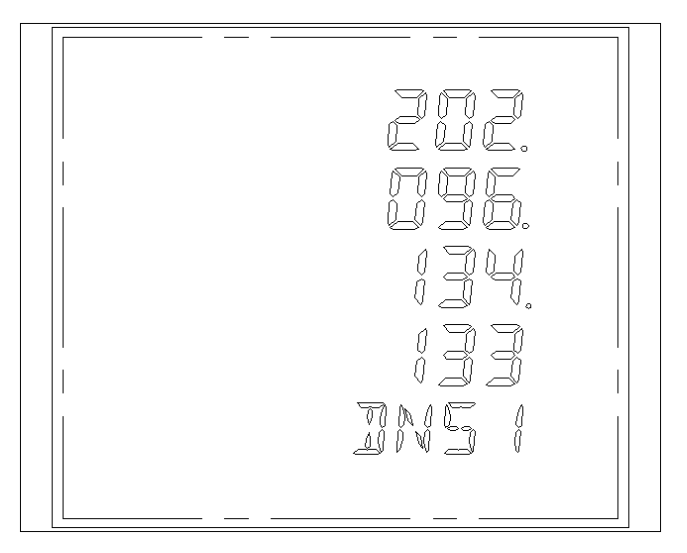

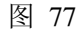

#### 4.4.6、设置备用 DNS 服务器地址的显示界面

第一行为所设置备用 DNS 服务器地址的第一个数据,图中为 202. 第二行为所设置备用 DNS 服务器地址的第二个数据,图中为 96. 第四行为所设置备用 DNS 服务器地址的第三个数据,图中为 128. 第四行为所设置备用 DNS 服务器地址的第四个数据,图中为 166 第五行显示"DNS2",表示为设置备用 DNS 服务器地址界面。 如图 78 表示:备用 DNS 服务器地址设置为 202.96.128.166

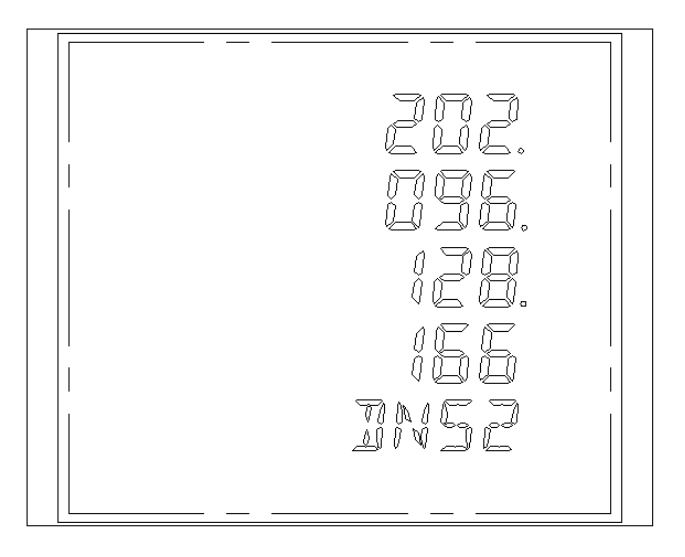

图 78

4.4.7、设置 TCPIP 端口模式和 HTTP 端口模式的显示界面 显示屏上一行显示所设置 TCP/IP 端口数据,图中为 502 显示屏下一行显示 "TCP IP",表示为设置 TCPIP 端口界面。 如图 79 表示:设置 TCP/IP 端口为 502

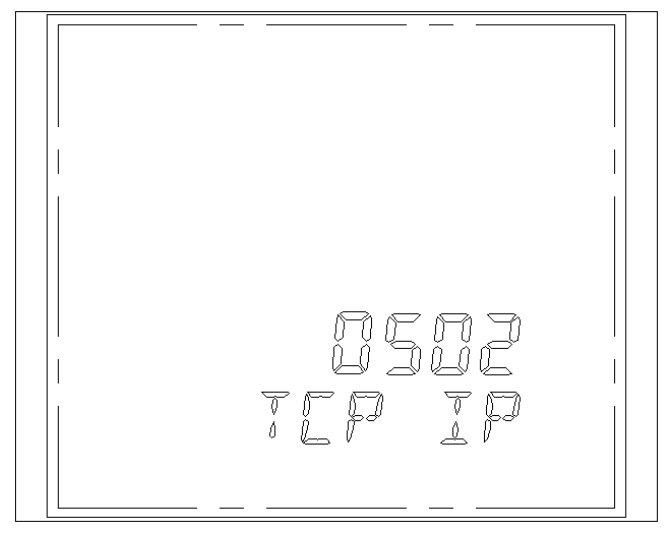

图 79

显示屏上一行显示所设置 HTTP 端口数据,图中为 80 显示屏下一行显示 "HTTP",表示为设置 HTTP 端口界面。 如图 80表示:设置 HTTP 端口为 80

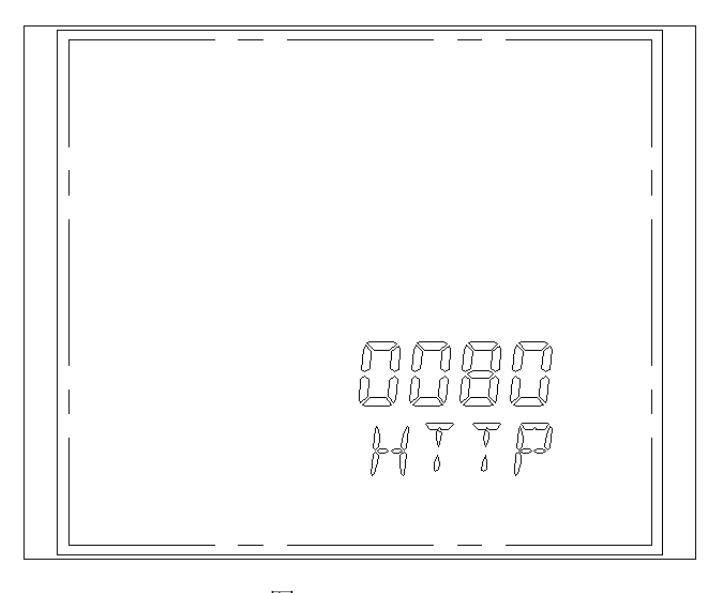

图 80

#### 4.4.8、设置是否复位以太网模块模式的显示界面

显示屏上一行显示所设置的数据(0为不复位,1为复位) 显示屏下一行显示 "ERESET",表示为设置是否复位界面。 如图 81表示:设置为不复位以太网模块。

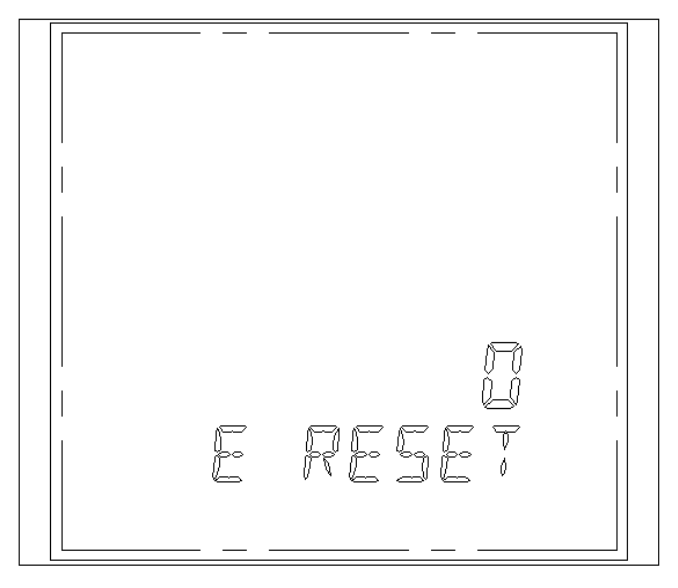

图 81

### 4.5、清零及时间设置模式:

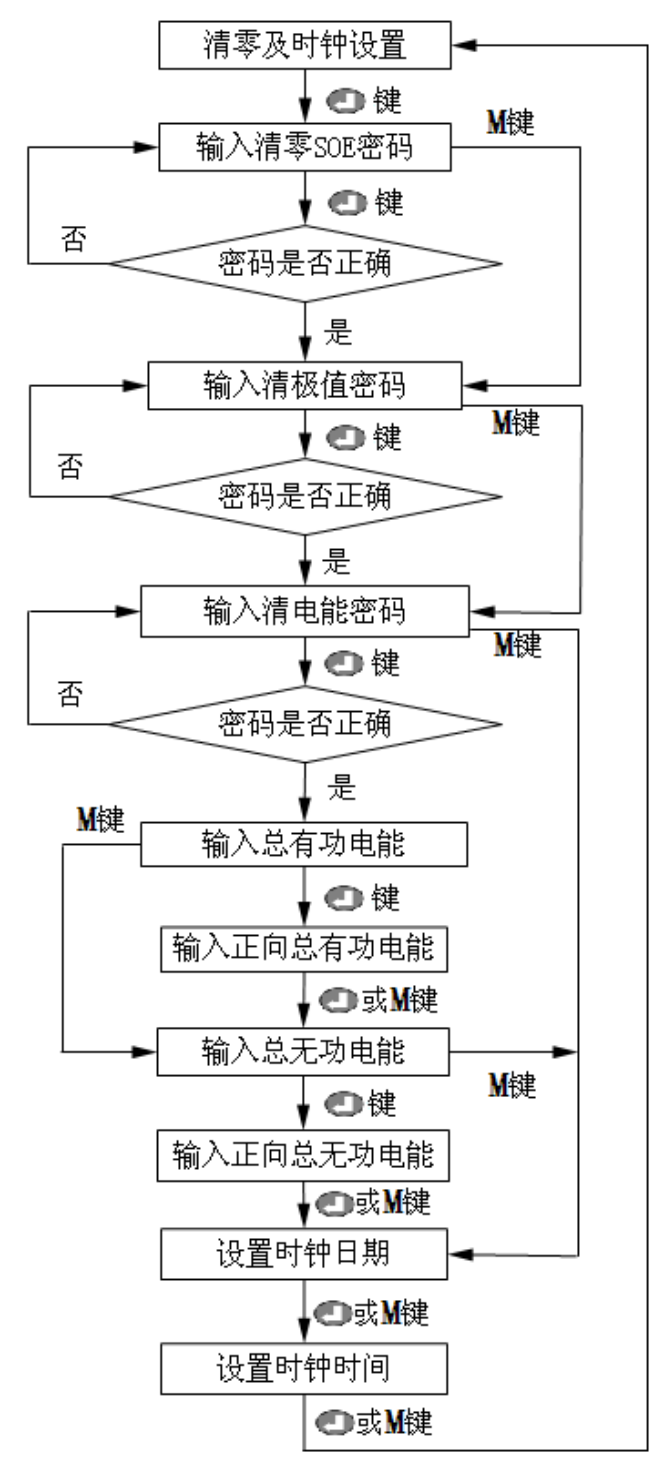

清零及时间设置主流程图

注:只有在密码正确时,才会清零相应的值。 密码输入时,按 2 键,如密码正确清数据,不正确回到密码输入模式;数据输入时, 按 2 键保存当前设置值并进入下一设置界面。按 M 键,不保存当前设置值进入下一设 置界面。

#### 4.5.1、输入清零 SOE 记录密码的显示界面

显示屏上一行显示所输入的密码数据 显示屏下一行显示 "CLR SOE",表示为输入清零 SOE 记录密码界面。 如图 82 所示

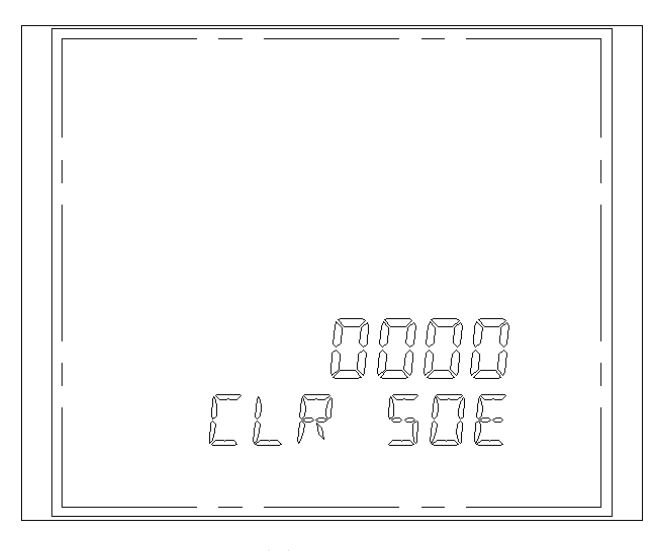

图 82

#### 4.5.2、输入清极值密码的显示界面

显示屏上一行显示所输入的密码数据 显示屏下一行显示 "MAXMIN",表示为输入清极值密码界面。 如图 83 所示

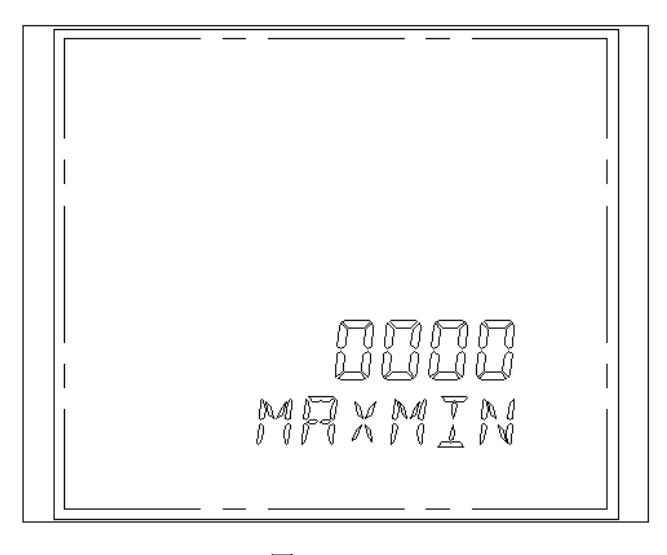

图 83

#### 4.5.3、输入清电能密码的显示界面

显示屏上一行显示所输入的密码数据 显示屏下一行显示"CLR ENER",表示为输入清电能密码界面。 如图 84 所示

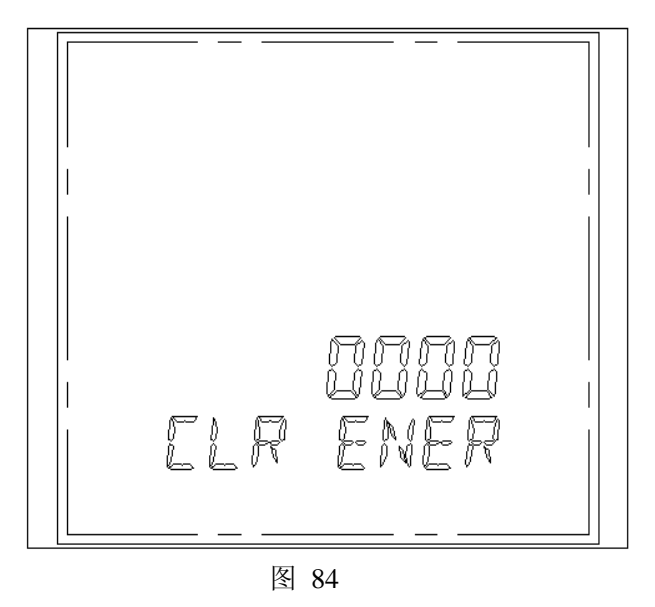

#### 4.5.4、输入总有功电能的显示界面

显示屏上显示输入的总有功电能数据,同时会显示 Total 符号标志。 如图 85 表示:输入总有功电能为 626.68kWh

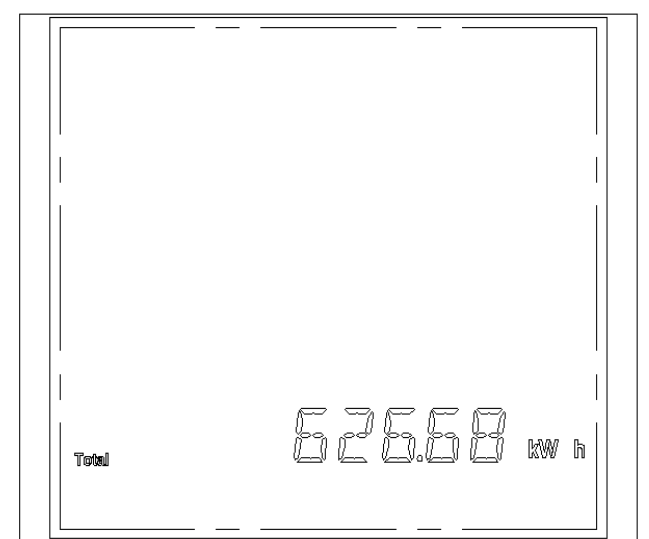

图 85

请注意: 电量计量时, 当前显示单位为 MWh, 当计量到 9999999.99MWh 加 0.01 MWh 时

计量复零; 当前显示单位为 Kwh,当计量到 9999999.99Kwh 加 0.01 Kwh 时计量复零, 有功电能的电能超量程次数寄存器 [0135]次数加 1,如图 86

#### 4.5.5、输入正向总有功电能的显示界面

显示屏上显示输入的正向总有功电能数据,同时会显示 Imp 符号标志。 如图 87 表示:输入的正向总有功电能是 6832100.86kWh(度)。

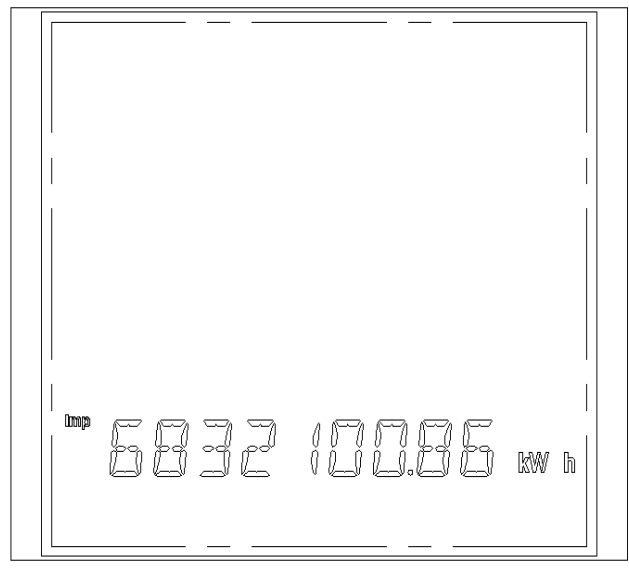

图 87

#### 4.5.6、输入总无功电能的显示界面

显示屏上会显示输入的总无功电能数据,同时会显示 Exp 符号标志。 如图 88 表示:输入的总无功电能数是 626.66kVArh.

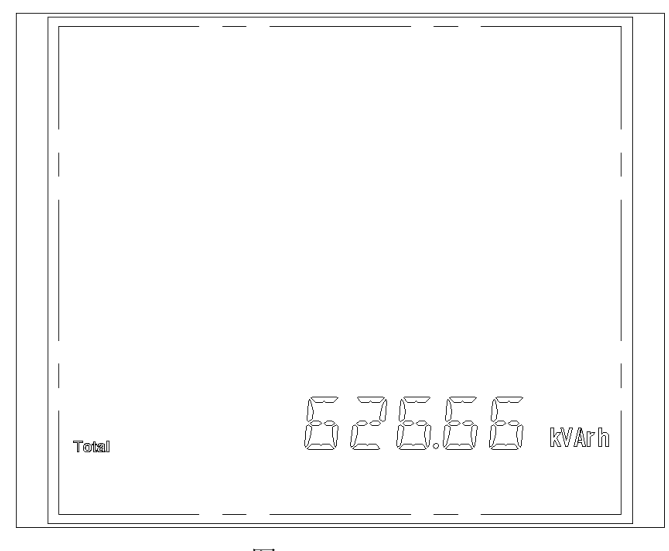

图 88

#### 4.5.7、输入正向总无功电能的显示界面

显示屏上会显示输入的正向总无功电能数据,同时会显示 Imp 符号标志。 如图 89 表示:输入的正向总无功电能数是 625.56kVArh

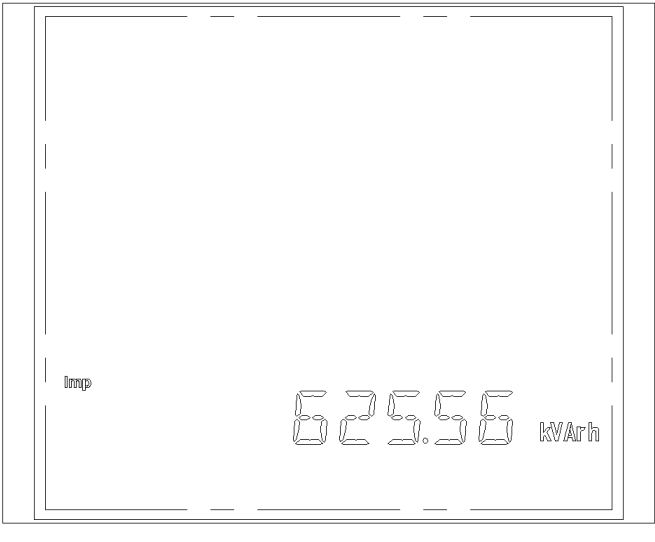

图 89

#### 4.5.8、设置时钟日期模式的显示界面

第二行为设置 20XX 年数据,图中例子为设置为 2008 年数据。 第三行为设置 XX 月数据,图中例子为设置为 6 月数据。 第四行为设置 XX 日数据,图中例子为设置为 25 数据。 第五行显示"DATE SET",表示为设置时钟日期界面。 如图 90 表示:设置日期为 2008 年 6 月 25 日。

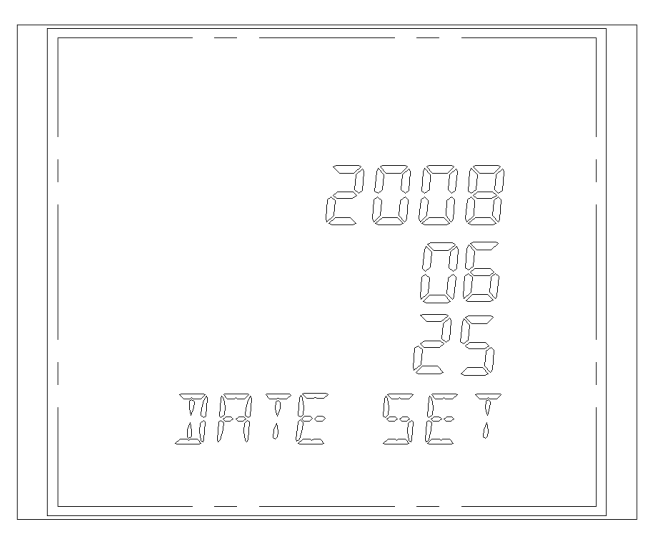

图 90

#### 4.5.9、设置时钟时间模式的显示界面

第二行为设置 XX 小时数据,图中例子为设置为 00 小时数据。 第三行为设置 XX 分钟数据,图中例子为设置为 31 分钟数据。 第四行为设置 XX 秒数据,图中例子为设置为 40 秒数据。 第五行显示"TIME SET",表示为设置时钟时间界面。 如图 91 表示:设置时钟时间为 0 点 31 分 40 秒

\_

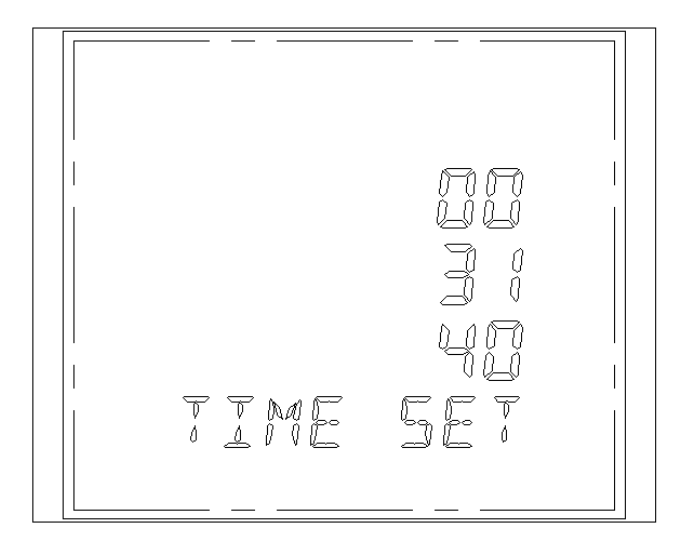

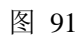

# 第二部分: 上位机使用说明

## 一. 功能说明

远程读取 EM300 采样数据,进行实时监控;远程设置 EM300 参数,包括极大值和极小值 的清除,继电器越限参数设置,继电器动作延时设置,继电器动作参数设置,继电器当前状 态查看,模拟量编程设置,遥信量报警状态及记录查看,SD 卡数据存储设置,谐波测量数据 的统计分析等。电能复费率功能,可在任一时间段(最小间隔为 30 分钟)进行电能计量,读 取总、尖、峰、平、谷的电能数据。谐波测量功能能对(2~63)次谐波进行实时统计分析, 图形化显示。

## 二. 软件安装

用户如选用了仪表的通讯功能,请参照以下步骤一步一步完成软件的安装。

1. 软件环境: Win9x, WinMe, Win2000/XP的中文简体版或英文版。

2. 安装:双击光盘中的 Setup.exe,软件自动复制文件后会出现如图 1 对话框界面,若要安装上位机软件,请选择中文简体版或英文版点击下一步按钮。

| Multifunction Power Meter - InstallShield Vizard |    |
|--------------------------------------------------|----|
| <b>选择安装语言</b><br>从下列选项中选择安装语言。                   | 22 |
| 英语<br>中文 (简体)                                    |    |
|                                                  |    |
|                                                  |    |
|                                                  |    |
| InstallShield                                    |    |
| < 図 老一刊 (図 老一刊)                                  | 取消 |

图 1

3. 确定后将进入下一界面,如下图 2,表示正准备安装。

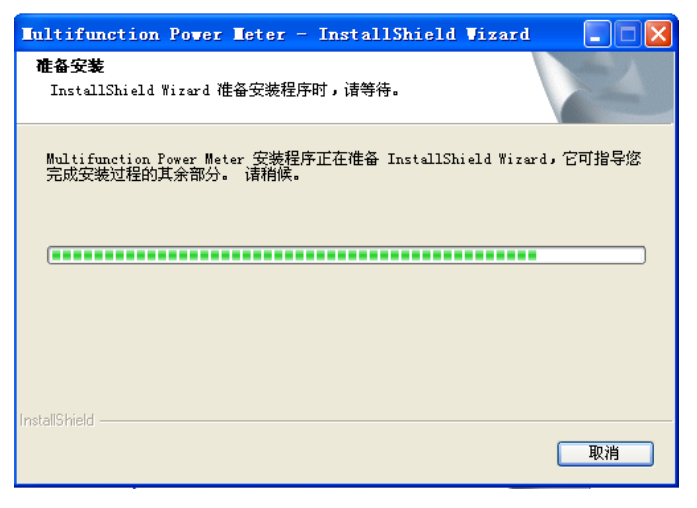

图 2

4. 软件自动会进入如下界面,如图3,点击下一步出现图4界面。

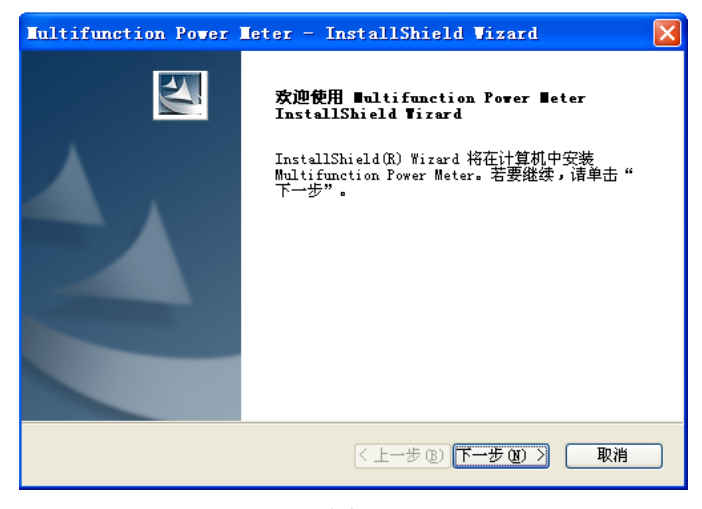

- 图 3
- 5. 若需要更改安装目录点击更改目录按钮,弹出图 5 所示对话框,选择好安装路径后确认, 回到图 4 对话框,点击下一步。软件继续安装,最后软件成功安装后确定。整个软件安装 完毕如图 8。

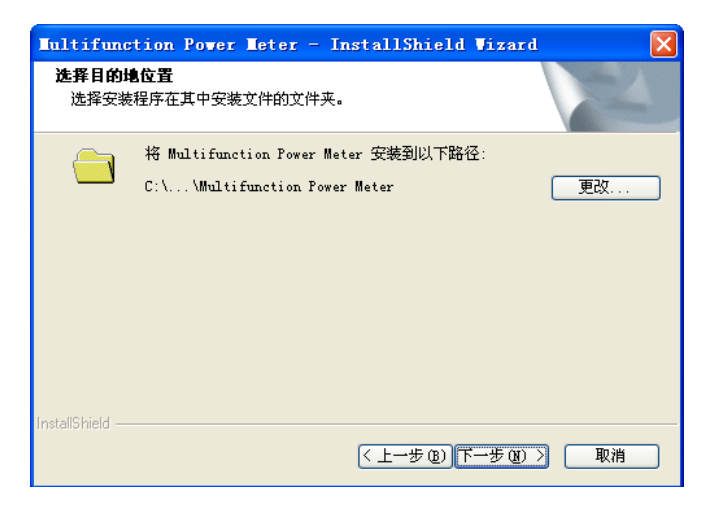

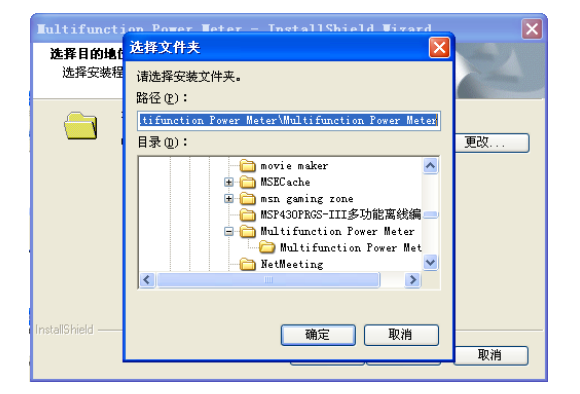

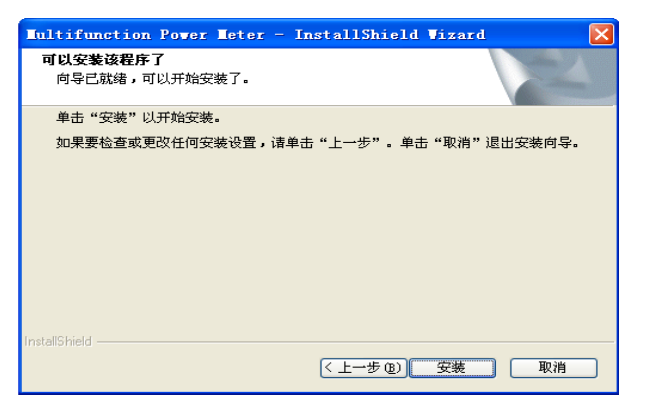

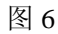

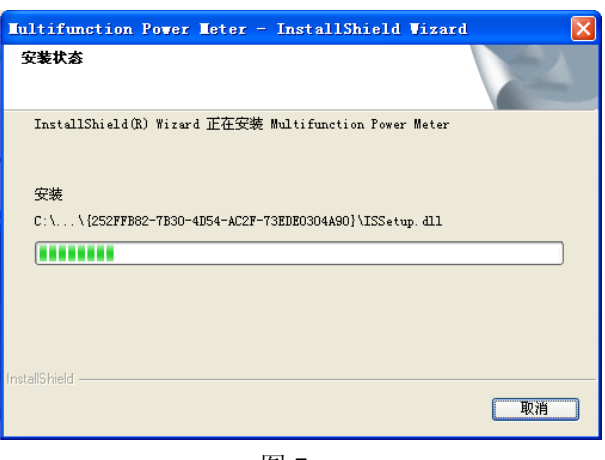

图 7

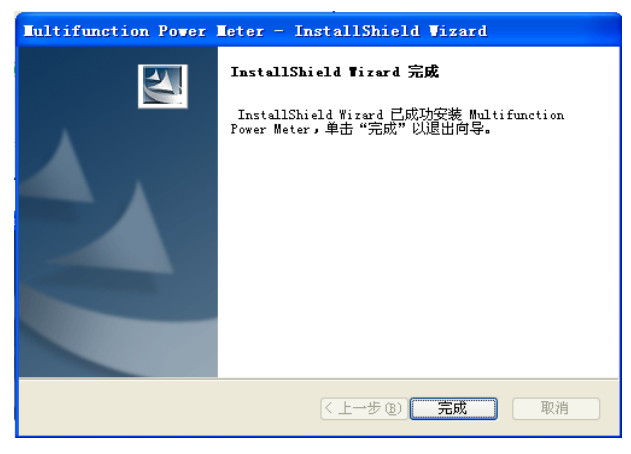

#### 图 8

点击图 8 中的"完成"即完成安装,在桌面自动生成图 9 的快捷图标。

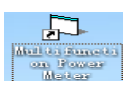

图 9 完成后自动生成的快捷图标

## 三. 运行界面说明

软件安装好后,在电脑桌面上会生成一个 快捷方式,双击上位机 图标, 进入上位机的工作平台如图 10。将 EM300 通讯端和上位机联接好以后,在上位机软件中选择 相应的 com 端后 (如图 10 中选择的是 com1),点击图 10 中的搜索按钮,弹出搜索对话框 如图 11。

用户根据自己在下位机的参数设置处所设的地址选择相应的地址(出厂默认为'1')后确定,上位机开始搜索如图 12。

| 余合电力测控仪      |                                               |                                                                                          |      |      |           |       |
|--------------|-----------------------------------------------|------------------------------------------------------------------------------------------|------|------|-----------|-------|
| 文件(2) 帮助(20) |                                               |                                                                                          |      |      |           |       |
| M 🔀          |                                               |                                                                                          |      |      |           |       |
| PI ≥         | PCBL#IC设置<br>第日<br>波特率<br>酸量位<br>起始于神<br>法推动时 | COM1  2000/20  3000/20  40000e1 2000e1 2000e2  10  5  5  5  5  5  5  5  5  5  5  5  5  5 |      |      |           |       |
|              | ]                                             |                                                                                          |      |      |           |       |
| AL 1999 WP   |                                               |                                                                                          | 1012 | 2017 | 20104.3.6 | 18,11 |

图 10

| 搜索仪表地址       |            | 搜索仪表地址 |                     |     |
|--------------|------------|--------|---------------------|-----|
| 输入起始地址(1247) | - 确定<br>取消 | 搜索地址   | 03 (Hex)<br>3 (Dec) |     |
| 0            |            |        |                     | 停止挑 |
|              |            |        |                     |     |

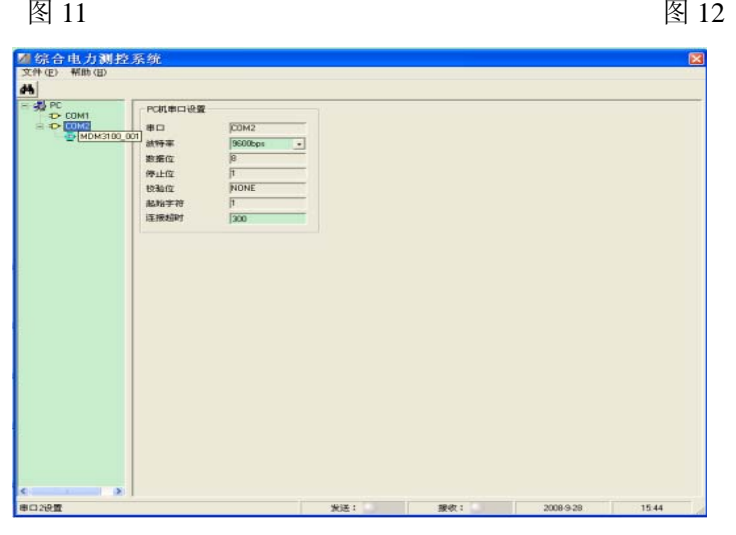

如图 13

若搜索到下位机如图 13 所示,停止搜索(图 12 中点击停止搜索),点击图中的模块标识,□ 001 回到操作平台如图 14。

## 四. 工作界面说明

如图 14 所示为三相四线测量显示部分(图 15 所示为三相三线测量显示部分),该部分主要显示了仪表在工作状态下的系统参数及所测量的参数数据。系统参数部分主要显示下位机的内部参数:如地址、PT、CT 值、波特率、需量时间、时钟、遥信通道数、电表常数、脉冲宽度、显示间隔、电测量参数存储间隔、输出选项等参数数据,这些参数可在上位机上读取和直接修改设置(当信号较小时,电表脉冲常数可设置大些,如9600;当信号较大时,电能脉冲常数设置小些,如1600等)。继电器输出、继电器状态和遥信量输入部分,反应了继电器、遥信量输入的当前状态。测量显示部分直接显示仪表当前的测量数据,图 14 中可以很直观的看出各个测量部分显示的仪表所测参数的数据,并且还可以直接的读到仪表运行时长,读取或修改仪表的当前电流量程,电压量程,接线方式。

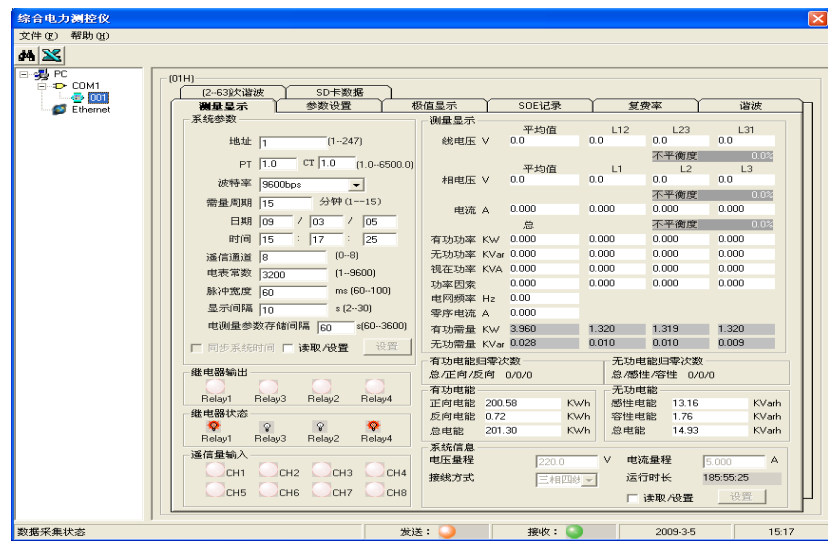

图 14: 三相四线测量显示图

| (件 (E) 帮助 (H) |                  |                |             |               |       |              |              |          |          |           |      |
|---------------|------------------|----------------|-------------|---------------|-------|--------------|--------------|----------|----------|-----------|------|
| • 🔀           |                  |                |             |               |       |              |              |          |          |           |      |
| - S PC        | - (01H)          |                |             |               |       |              |              |          |          |           | _    |
| □ - 10 COM1   | [263]決谐波         | SD卡数           | 据           |               |       |              |              |          |          |           |      |
| C Ethernet    | 測量量示             | 参数设置           | 1           | 植显示           | Ϋ́    | SOE记录        | $\gamma^{-}$ | 复费率      | ΞΎ       | 谐波        | £    |
| -             | 系统参数             |                |             | 测量显示          |       | 77 ( L. 197  |              | 10       | 1.00     | 1.04      |      |
|               | tight In         | (124           | 21          | 建由压           | v     | -平均1组<br>0.0 | 0.0          | .12      | L23      | 0.0       |      |
|               |                  |                |             | in the second |       |              |              | 不        | 平衡度      | 0         | DZ I |
|               | PT [1            | .0 CT 1.0      | (1.06500.0) |               |       | 平均值          | L            | .1       | L2       | L3        |      |
|               | 波特率 9            | 600bps         | -           |               |       |              |              |          |          |           |      |
|               | 需量周期 1           | 5 分钟(1         |             |               |       |              |              |          |          |           |      |
|               | E HB D           | a / [02 /      | 05          | 电流            | A     | 0.000        | 0.000        | 0.       | 000      | 0.000     |      |
|               | 0+03             | 5 1 105 1      | 00          |               |       | 尽            | 0.000        | <u>1</u> | 千仞度      | 0.000     | 08   |
|               | 83101 11         | 5 . 119 .      | 35          | 有功功率          | KW    | 0.000        | 0.000        |          |          | 0.000     |      |
|               | 遥信通道 8           | [0-4           | 5]          | 元功功率          | KV ar | 0.000        | 0.000        |          |          | 0.000     |      |
|               | 电表常数 3           | 200 (1!        | 3600)       | で生め手          | NVA   | 0.000        | 0.000        |          |          | 0.000     |      |
|               | 脉冲宽度 6           | 0 ms           | (60100)     | 中国橋富          | н.,   | 0.00         | 0.000        |          |          | 0.000     |      |
|               | 显示间隔 1           | 0 \$ (2        | 30)         | HE1-2004-4-   |       |              |              |          |          |           |      |
|               | 电测量参数7           | 字储间隔 60        | s(603600)   | 有功需量          | ĸw    | 3 960        | 1.320        | _        |          | 1.320     |      |
|               |                  | a - 1200 00.00 | 30.000      | 无功需量          | KVar. | 0.028        | 0.010        |          |          | 0.009     |      |
|               | I HUZP AR BUDDIN | PI I DEAX/CLEL | Exc.ded     | 有功由能顺         | 15222 | -350         |              | 无功由能     | 35222かど) |           |      |
|               | 继电器输出            |                |             | 总/正向/反        | (P)   | 0/0/0        |              | 急/感性/窄   | 学性 0/0   | 1/0       |      |
|               |                  |                |             | 有功电能          |       |              | 3            | 无功电能     |          |           |      |
|               | Relay1 Rel       | lay3 Relay2    | Relay4      | 正向电能          | 200.  | 58 KW        | /h 🕺         | 感性电能     | 13.16    | K         | Varh |
|               | 继电器状态            |                |             | 反向电能          | 0.72  | KW           | /h \$        | 等性电能     | 1.76     | K         | Varh |
|               | Relay1 Rel       | lav3 Relav2    | Relav4      | 总电能           | 201.  | 30 KW        | /h _/        | 急电能      | 14.93    | K         | Varh |
|               | 遥信量输入            |                | -           | 系統信息-         |       |              |              |          | -0       |           |      |
|               |                  | Cup Cup        | Court       | 电压量栏          |       | 220.0        | v            | 电流量      | 栓        | 5.000     | A    |
|               |                  |                | CH4         | 接线方式          |       | 三相三統         | -            | 运行时      | ĸ        | 185:57:31 |      |
|               | CH5              | CH6 CH7        | CH8         |               |       |              |              | 一 读明     | 1/设置     | 设置        |      |

#### 图 15: 三相三线测量显示图

图 14 中点击参数设置菜单,进入如图 16 所示的系统参数设置界面,可设置测量参数上 下限、继电器控制配置、模拟量输出、模拟量输出配置设置,可以在上位机上直接输入(设 置参数与 PT、CT 无关,所有的输入都增加了提示正确操作功能),如输入有误,则输入字 体为"红色"显示。后点击设置按钮来进行设置(三相三线没有零序电流上限设置)。继电器 控制配置和模拟量输出配置是通过下拉菜单来设置的,从图 17 和图 18 中的下拉菜单可以看 到,用户可根据自己的需要来选择相应的功能(出厂默认为:继电器为手动模式、模拟量输 出满位对应值为校准模式: 220V,5A,50Hz(50Hz 对应中间值 12mA 或 2.5V))。用户还可 以直接点击清零命令部分的极值清零,SOE 记录清零,电量清零分别来清除极值记录,SOE 记录,电量。清零项都需要密码,只有输入正确的密码才能清除成功。

| 综合电力测控仪     |                                                                                                    |                                                                                           |                                                   |                      |                                                                |                                                                                                    |       |
|-------------|----------------------------------------------------------------------------------------------------|-------------------------------------------------------------------------------------------|---------------------------------------------------|----------------------|----------------------------------------------------------------|----------------------------------------------------------------------------------------------------|-------|
| 文件(2) 帮助(3) |                                                                                                    |                                                                                           |                                                   |                      |                                                                |                                                                                                    |       |
| dh 🔀        |                                                                                                    |                                                                                           |                                                   |                      |                                                                |                                                                                                    |       |
|             | (01H)<br>[2-63次道波<br>測量显示<br>測量参数上下即<br>48地匹<br>日相电压<br>日相电压<br>48地匹<br>日相电压<br>48地匹<br>日相电压<br>48地匹<br>日相电压<br>48地匹<br>日相电压<br>48地匹<br>日相电压<br>48地匹<br>日相电压<br>48地匹 | SD-年約<br>学数设置<br>上用<br>[264.0<br>[264.0<br>[264.0<br>[264.0<br>[264.0<br>[6.000<br>[6.000 | 第<br>下印<br>30.0<br>30.0<br>30.0<br>0.000<br>0.000 |                      | 50E记录<br>成电器1 [手动模式<br>成电器2 [手动模式]<br>成电器3  手动模式<br>成电器4  手动模式 | 200×10<br>(0~23)<br>派司21日<br>× 1 1<br>× 1 1<br>・<br>1 1<br>・<br>1 1<br>・<br>1<br>・<br>1<br>・<br>1<br>・<br>1<br>・<br>1<br>・<br>1 |       |
|             | 〇相嘲流<br>零序咽流<br>三相有功需量<br>三相无功需量<br>功率因素                                                                                                    | 6.000<br>4.000<br>13.000<br>13.000                                                        | 0.000                                             | A<br>A<br>KW<br>KVar | - 模拟量输出调值对应<br>标称地压 [2000<br>标称地流 [5000<br>标称频率 [5000          | V<br>A<br>Hz                                                                                                    | ġ.    |
|             | 电阳频率电压不平衡度                                                                                                    | 55.00                                                                                     | 45.00<br>设置                                       | Hz                   | 模拟量输出配置<br>模拟输出通道1 [L]<br>模拟输出通道2 [L]                          | 2 使选择 次<br>▼ 电流<br>▼ 电流                                                                                                    |       |
|             | 清零命令<br>极值/微量清明<br>当前模块<br>厂 网络通信量<br>厂 谐波分析                                                                                                    | SOEM     SOEM     SOEM     F 公法性     F 公法性     F 公法     F 次系存                             | 中国<br>188 戸 43<br>参与谐波分析                          |                      |                                                                | <ul> <li>一 电视</li> <li>一 电流</li> <li>一 数据存储</li> <li>厂 以太网语语</li> </ul>                                                         |       |
| 数据采集状态      | L                                                                                                    |                                                                                           | 2018                                              | e: 🔾                 | 服收: 🥥                                                          | 2009-3-5                                                                                                    | 15:21 |

图 16

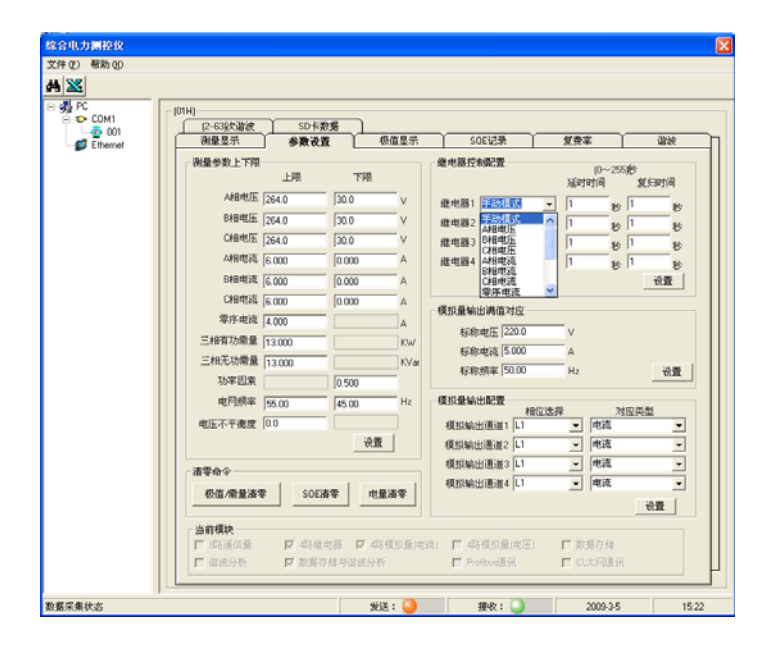

图 17

| <u>x</u>                               |                                       |                 |                    |            |                                    |                                    |                          |
|----------------------------------------|---------------------------------------|-----------------|--------------------|------------|------------------------------------|------------------------------------|--------------------------|
| PC<br>COM1<br>COM1<br>COM1<br>Ethernet | (01H)<br>(2-63)次谐波<br>测量显示<br>测量参数上下限 | SD卡数<br>参数设置    |                    | 植显示        | SOE记录<br>继电器控制配置                   | ▲ 复数率<br>(0~2)                     | 55秒                      |
|                                        | A相电压                                  | 264.0           | 30.0               | v          | 继电器1 手动模式                          | 延时时间<br>1 <sub>1</sub>             | 复归时间<br><sub>今</sub> 1 秒 |
|                                        | B相电压                                  | 264.0           | 30.0               | V          | 继电器2 手动模式                          | • 1 <sub>t</sub>                   | 9 1 秒                    |
|                                        | C相电压                                  | 264.0           | 30.0               | -          | 继电器3 手动模式                          | • 1 t                              | o 1 秒                    |
|                                        | B相申流                                  | 6.000           | 0.000              | -          | 继电器4   于动模式                        | <u>•</u>  1 ≹                      | ット 秒                     |
|                                        | C相电流                                  | 6.000           | 0.000              | - <u>^</u> |                                    |                                    |                          |
|                                        | 零序电流                                  | 4.000           | ,                  | A          | 模拟量输出满值对应                          |                                    |                          |
|                                        | 三相有功需量                                | 13.000          |                    | K₩         | 标称电压   220.0                       |                                    |                          |
|                                        | 三相无功需量                                | 13.000          |                    | KVar       | 标称频率 50.00                         | Hz                                 | 设置                       |
|                                        | 功率因索                                  |                 | 0.500              |            |                                    |                                    |                          |
|                                        | 电网频率电压不平衡度                            | 55.00           | 45.00              | Hz         | 模拟量输出配置<br>相<br>模拟输出通道1            | i位选择<br>_ 电流                       | 対应类型                     |
|                                        | 清零命令                                  |                 |                    |            | 模拟输出通道2<br>模拟输出通道3<br>- 模拟输出通道4 L1 | <ul> <li>电流</li> <li>■流</li> </ul> | -                        |
|                                        | 极值/需量清明                               | F SOE港          | 「零」                | 清零         |                                    |                                    | 设置                       |
|                                        | 当前模块<br>□ 3路遥信量<br>□ 谐波分析             | ▼ 484年<br>▼ 数据存 | 电器 🔽 4路移<br>储与谐波分析 | 真拟量(电)     | 流)                                 | ) 🔽 数据存储                           | і <b>н</b>               |

在图 18 中,当前模块此项为上位机实时检测 IO 模块功能显示,当上位机检测到相应的 IO 模块,相应的方框内会实时打上 √,完成对 IO 模块的自检。

图 14 中点击极值显示菜单,可以进入图 19 所示的极值显示界面,如图 19 告诉用户可以 读到仪表 (1~15 分钟)的需量的最大值、最小值参数的数据,进入该界面后点需量读取、最 大值读取、最小值读取就可以读到仪表所测参数的极值(图 20 为三相三线极值显示图)。

| (0111)          |      |        |       |        |       |            |       |              |        |
|-----------------|------|--------|-------|--------|-------|------------|-------|--------------|--------|
| (01H) (2-63)次谐波 | Ţ    | SD卡数   | 蹇     | ##8-   |       |            | (T #) | <del>.</del> | 286245 |
| 機重並示            |      | 李叔汉王   |       | 收但並不   |       | 16末        | 反顶:   | <u>∓</u>     | 唱歌     |
| 极值显示            |      |        |       |        |       |            |       |              |        |
|                 |      | 3      | 湘     | L      | .1    | L          | 2     |              | L3     |
|                 |      | 最大值    | 最小值   | 最大值    | 最小值   | 最大值        | 最小值   | 最大值          | 最小值    |
| 有功需量            | K₩   | 11.687 | 0.547 | 3.895  | 0.579 | 3.899      | 0.574 | 3.892        | 0.580  |
| 无功需量            | K∀ar | 7.075  | 0.004 | 2.358  | 0.003 | 2.363      | 0.003 | 2.356        | 0.003  |
|                 |      |        |       |        |       |            |       | 需量速期         | e      |
|                 |      |        |       |        |       |            |       |              | ·      |
|                 |      | 平:     | 均值    | ı      | .12   | L          | 23    |              | L31    |
| 线电压             | V    | 1372.8 | 0.0   | 1373.4 | 0.0   | 1373.1     | 0.0   | 1372.3       | 0.0    |
|                 |      |        |       | L      | .1    | L          | 2     |              | L3     |
| 相电压             | v    | 822.0  | 0.0   | 792.5  | 0.0   | 793.7      | 0.0   | 1145.4       | 0.0    |
| 电流              | A    | 9.508  | 0.000 | 9.566  | 0.000 | 9.561      | 0.000 | 9.401        | 0.000  |
| 有功功率            | K₩   | 11.908 | 0.000 | 3.969  | 0.000 | 3.976      | 0.000 | 3.967        | 0.000  |
| 无功功率            | K∀ar | 18.375 | 0.000 | 6.291  | 0.000 | 6.322      | 0.000 | 5.764        | 0.000  |
| 视在功率            | KVA  | 18.847 | 0.000 | 6.308  | 0.000 | 6.322      | 0.000 | 6.221        | 0.000  |
| 功率因索            |      | 1.000  | 0.000 | 1.000  | 0.000 | 1.000      | 0.000 | 1.000        | 0.000  |
| 电网频率            | Hz   | 55.02  | 0.00  |        |       |            |       |              |        |
| 零序电流            | A    | 6.162  | 0.000 |        |       |            |       |              |        |
| U不平衡            |      | 100.0% | 0.02  |        | 8     | 大店漆取       | 1     | 是小街道         | HO     |
| I不平衡            |      | 100.0× | 0.0×  |        |       | A DECISION |       | MCCI PIELIS  |        |

图 19: 三相四线极值显示图

| 综合电力测控仪       |                            |      |              |       |          |         |        |       |          |       | × |
|---------------|----------------------------|------|--------------|-------|----------|---------|--------|-------|----------|-------|---|
| 文件 (2) 帮助 (b) |                            |      |              |       |          |         |        |       |          |       |   |
| 44 🔀          |                            |      |              |       |          |         |        |       |          |       |   |
|               | (01H)<br>(2-63)於谐波<br>測量显示 | ŗ    | SD卡数<br>参数设置 | 据     | 极值量示     | ) soe   | 记录     | 复费    | ¥ ∖      | 谐波    |   |
|               | 一般但並示                      |      |              | 348   |          | .1      |        |       |          | L3    |   |
|               |                            |      | 最大值          | 最小值   | -<br>最大值 | <br>最小值 |        |       | 最大值      | 最小值   |   |
|               | 有功需量                       | KW   | 11.687       | 0.547 | 3.895    | 0.579   |        |       | 3.892    | 0.580 |   |
|               | 无功需量                       | KVar | 7.075        | 0.004 | 2.358    | 0.003   |        |       | 2.356    | 0.003 |   |
|               |                            |      |              |       |          |         |        |       | 需量读取     | 2     |   |
|               |                            |      | Ŧ            | 均值    |          | L12     | L      | 23    |          | L31   |   |
|               | 线电压                        | v    | 1372.8       | 0.0   | 1373.4   | 0.0     | 1373.1 | 0.0   | 1372.3   | 0.0   |   |
|               |                            |      |              |       | I        | 11      | L      | 2     |          | L3    |   |
|               | 电流                         | Α    | 9.508        | 0.000 | 9.566    | 0.000   | 9.561  | 0.000 | 9.401    | 0.000 |   |
|               | 有功功率                       | KW   | 11.908       | 0.000 | 3.969    | 0.000   |        |       | 3.967    | 0.000 |   |
|               | 无功功率                       | KVar | 18.375       | 0.000 | 6.291    | 0.000   |        |       | 5.764    | 0.000 |   |
|               | 视在功率                       | KVA  | 18.847       | 0.000 | 6.308    | 0.000   |        |       | 6.221    | 0.000 |   |
|               | 功率因素                       |      | 1.000        | 0.000 | 1.000    | 0.000   |        |       | 1.000    | 0.000 |   |
|               | 电网频率                       | Hz   | 55.02        | 0.00  |          |         |        |       |          |       |   |
|               | 117 7 48                   |      | 100.04       | 0.04  |          |         |        |       |          |       |   |
|               | ロハ干菌                       |      | 100.02       | 0.02  |          | 最       | 大值读取   |       | 最小值读     | 取     |   |
|               |                            |      |              |       |          |         |        |       |          |       |   |
|               |                            | _    |              |       |          |         |        |       |          |       |   |
| 数据采集状态        |                            |      |              | 发     | 送: 🥥     | 接       | 啦: 🌚   |       | 2009-3-5 | 15:26 | ò |

图 20: 三相三线极值显示图

所在图 14 中点击 SOE 记录,可以进入图 21 所示的界面。在这个界面中,它主要显示的 是 8 路输入遥信量的通断记录,只要点击 SOE 记录读取,它会显示是那一路开关动作,及动 作的日期和时间详细记录。(SOE 记录需要 8 路遥信量输入模块支持)

| PC            | 114)   |          |       |          |         |         |       |      |      |     |      |      |   |
|---------------|--------|----------|-------|----------|---------|---------|-------|------|------|-----|------|------|---|
| COM1<br>→ 001 | [263]決 | 谐波 SD·   | 卡数据   |          |         |         |       |      |      |     |      |      |   |
| 💋 Ethernet    | 測量显示   | ; [ 参数;  | 2畳 [  | 极值显      | 示       | ] [5    | 50E记录 | t L  | 复    | 费率  |      | ï٤   | 波 |
|               | 位是     | E #B     | -     | 対通       | 1/2     | 1/7     | FFE.  | 15   | 84   | 1/3 | 1/2  | ¥1   |   |
|               | 1      | 09-03-04 | 11:09 | 9:18.000 | <br>    | Q       | 0     | © No | Q AT | 0   | <br> | © NI |   |
|               | 2      | 09-03-04 | 11:09 | 9:17.000 | Ŷ       |         | 9     | Ŷ    | Ŷ    | 9   | 9    | 9    |   |
|               | 3      | 09-03-04 | 11:09 | 9:17.000 | Ŷ       | 8       | 8     | 8    | Ŷ    | 8   | 8    | 8    |   |
|               | 4      | 09-03-04 | 11:09 | 9:17.000 | ទ       | <b></b> | ្ខ    | ្ខ   | ្ខ   | ្ខ  | ្ខ   | ្ខ   |   |
|               | 5      | 09-03-04 | 11:09 | 9:15.000 | Ŷ       | Ŷ       | Ŷ     | Ŷ    | Ŷ    | Ŷ   | Ŷ    | Ŷ    |   |
|               | 6      | 09-03-04 | 11:09 | 9:14.000 | <b></b> | ្ខ      | ្ខ    | ្ខ   | Ŷ    | ନ୍ମ | ្ខ   | ្ខ   |   |
|               | 7      | 09-03-04 | 11:09 | 9:07.000 | Ŷ       | 8       | Ŷ     | 8    | Ŷ    | 8   | Ŷ    | Ŷ    |   |
|               | 8      | 09-03-04 | 11:09 | 9:07.000 | <b></b> | Ŷ       | Ŷ     | ្ខ   | Ŷ    | Ŷ   | P    | Ŷ    |   |
|               |        |          |       |          |         |         |       |      |      |     |      |      |   |
|               |        |          |       |          |         |         |       |      |      |     |      |      |   |
|               |        |          |       |          |         |         |       |      |      |     |      |      |   |
|               |        |          |       |          |         |         |       |      |      |     |      |      |   |
|               |        |          |       |          |         |         |       |      |      |     |      |      |   |
|               |        |          |       |          |         |         |       |      |      |     |      |      |   |
|               |        |          |       |          |         |         |       |      |      |     |      |      |   |
|               |        |          |       |          |         |         |       |      |      |     |      |      |   |
|               |        |          |       |          |         |         |       |      |      |     |      |      |   |
|               |        |          |       |          |         |         |       |      |      |     |      |      |   |
|               |        |          |       |          |         |         |       |      |      |     |      |      |   |
|               |        |          |       |          |         |         |       |      |      |     |      |      |   |
|               |        |          |       |          |         |         |       |      |      |     |      |      | 1 |
|               |        |          |       |          |         |         |       |      |      |     |      |      |   |

图 21: SOE 记录显示图

| 综合电力测控仪                                                                                                    |                        |
|----------------------------------------------------------------------------------------------------|------------------------|
| 文件(2) 帮助(3)                                                                                                    | 时段划分                   |
| AX                                                                                                    | ☑ 启用复费率 24小时制,分必须为0或30 |
| B 42 PC<br>(01H)<br>B 40 COM<br>□ 6 001<br>□ 6 001<br>□ 7 000<br>□ 7 0000<br>□ 7 000<br>□ 7 0000<br>□ 7 000<br>□ 7 0000<br>□ 7 0000<br>□ 7 0000<br>□ 7 000<br>□ 7 000 | 时段01 11:30 12:30 谷 👤   |
|                                                                                                    | 时段02 12:30 13:30 平 _   |
| 时段划分 有功电能 总和 正向 反向                                                                                                    | 时段03 13:30 14:30 峰 ▼   |
| デ 息用鉱物率 244时制,分金箔力(mk30 g)段01 000 000 KW      町税01 11:30 12:30 音 」     デ (11:40                                                                                                    | 时段04 14:30 11:30 尖 💌   |
| Ff段02 12:30 13:30 平 ▼     Ff段04 0:00 0:00 0:00 KW/      Ff段03 13:30 14:30 岐阜 ▼                                                                                                    |                        |
| ITERO4 14:30 11:30 11:30                                                                                                    |                        |
|                                                                                                    |                        |
|                                                                                                    |                        |
| 总和 0.00 KWh 月份选择                                                                                                    |                        |
| 本 0.00 KWh 6本月 C上月<br>峰 0.00 KWh C上2月                                                                                                    |                        |
| 平 0.00 KWh                                                                                                    |                        |
| 第4日一般可認大役重式未被例不可<br>地站2012年 日 日 日 日 日 日 日 日 日 日 日 日 日 日 日 日 日 日 日                                                                                                    | 最后一段可跨天设置,其余段则不可       |
| (1) (2) (2) (1) (1) (1) (1) (1) (1) (1) (1) (1) (1                                                                                                    | 冻结时刻 02 日 15 时         |
| 段数 4 (2-12) 反向运转总时间 0.425 h                                                                                                    | 25 分 00 秒              |
| <u>36.92</u> <u>34-84</u>                                                                                                    | 段数 4 (212)             |
| 教養条象状点 激焼:                                                                                                    | 读取设置                   |

#### 图 22: 复费率界面显示图

**备注:** 只要点击上图界面 , 电能数据既会在图 22 所示有功电能的界面实时显示所 设时段的有功总电能,包括总和、正向、反向。点击图中的读取,就可以读取到(本月、上1 月、上2月、上3月)的总和、尖、峰、平、谷的电能数据。

注:读取本月、上1月、上2月、上3月的总和、尖、峰、平、谷的电能数据,前提为用户 必须点选上了启用复费率,启用复费率后可设置用户所需要的冻结时刻、段数。冻结时刻可 设置成一年12个月中(1~28日)任意一天,总段数为这一天24小时总段数,最多只能设置 12个计量方式的段数,设置好了段数后点击设置保存。在图 22界面中电能计量按总和、正 向、反向在各个相应设置时段里保存,总、尖、峰、平、谷分别累积和存储,总为各时段总 的总和,尖为各时段尖的总和,峰为各时段峰的总和,平为各时段平的总和,谷为各时段谷 的总和。计费日只能是一月中(1~28日)的任意一天(24小时)设置,时段最小间隔单位为 30 分钟(整点时刻),客户能跨24小时设置。(只能在最后一段跨零点设置)复费率中的电度显 示的为一次侧数据,显示的电度为 PT\*CT 后的数据。

出厂为不启用复费率,用户可根据需要按图 22 所示更改。用户启用复费率必须点选上了启用 复费率。

所在图 14 中点击谐波,可以进入图 23、图 24 所示谐波的测量显示界面。在这个界面中, 它主要显示的是测量谐波的参数数据,可实时显示谐波的各个测量数据,可显示(2~63 次) 谐波含量、相角等测量数据。

| ⊧ℓ2) 帮助(12) |              |      |      |      |       |      |       |       |       |
|-------------|--------------|------|------|------|-------|------|-------|-------|-------|
| <b>X</b>    |              |      |      |      |       |      |       |       |       |
| 影 PC        | (01H)        |      |      |      |       |      |       |       |       |
| COM1        | (263)次谐波     | SD   | 卡数据  |      |       |      |       |       |       |
| g Ethernet  | 测量显示         | 参数:  | 设置   | 极值显示 | SOE记录 |      | 复     | 率機    | 谐波    |
| -           | 谐波           |      |      |      | 基波1次  |      |       |       |       |
|             | 相电压          |      |      |      | 相电压   |      |       |       |       |
|             | 100 Aut 20 0 | L1   | L2   | L3   | -     |      | L1    | L2    | L3    |
|             | 馆被忌重         | 0.00 | 0.00 | 0.00 | 基碳值   | Ŷ    | 0.0   | 0.0   | 0.0   |
|             | 畸变率(THD-R)   | 0.00 | 0.00 | 0.00 | 基波相角  |      | 0.0   | 0.0   | 0.0   |
|             | 畸变率(THD-F)   | 0.00 | 0.00 | 0.00 |       |      |       |       |       |
|             | CF·因数        | 0.0  | 0.0  | 0.0  | - 电流  |      |       |       |       |
|             |              |      |      |      |       |      | L1    | L2    | L3    |
|             | 电流           | 11   | 12   | 13   | 盘波值   | A    | 0.000 | 0.000 | 0.000 |
|             | 谐波总量         | 0.00 | 0.00 | 0.00 | 基波相角  |      | 0.0   | 0.0   | 0.0   |
|             | 畸变率(THD-R)   | 0.00 | 0.00 | 0.00 |       |      |       |       |       |
|             | 畸变率(THD-F)   | 0.00 | 0.00 | 0.00 | 基波功率  |      |       |       |       |
|             | K·因数         | 0.0  | 0.0  | 0.0  |       |      | L1    | L2    | L3    |
|             |              |      |      |      | 有功功率  | K₩   | 0.000 | 0.000 | 0.000 |
|             | THD-R        | 11   | 12   | 13   | 无功功率  | KVar | 0.000 | 0.000 | 0.000 |
|             | 电压奇次         | 0.00 | 0.00 | 0.00 | 视在功率  | KVA  | 0.000 | 0.000 | 0.000 |
|             | 电压偶次         | 0.00 | 0.00 | 0.00 |       |      |       |       |       |
|             | 电流奇次         | 0.00 | 0.00 | 0.00 |       |      |       |       |       |
|             | 电流偶次         | 0.00 | 0.00 | 0.00 |       |      |       |       |       |
|             |              |      |      |      |       |      |       |       |       |
|             | 诸被忌数         |      |      |      |       |      |       |       |       |
|             | 电压奇次 0       |      | 电流音次 | 0    |       |      |       |       |       |
|             | 电压偶次 0       |      | 电流偶次 | 0    |       |      |       |       | 读取    |
|             |              |      |      |      |       |      |       |       |       |

图 23

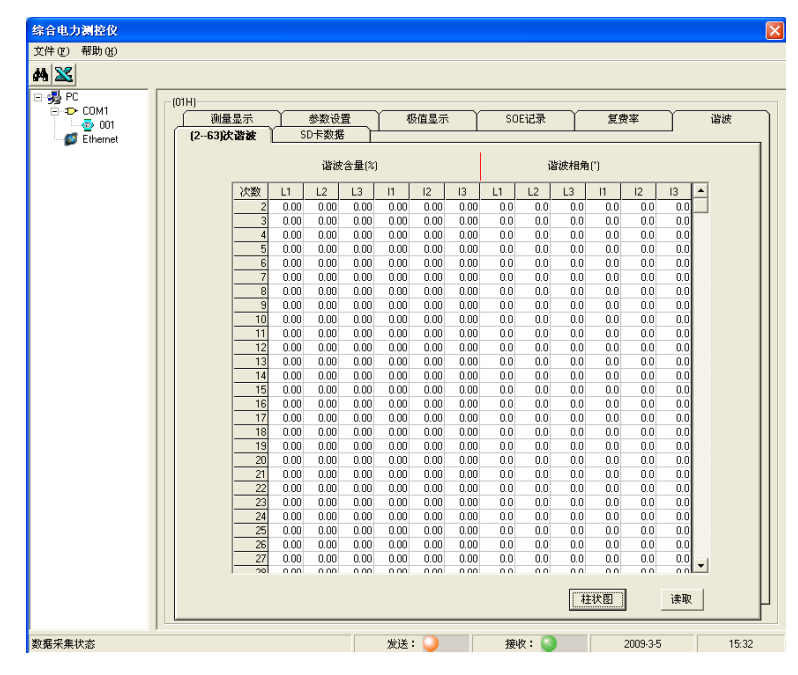

图 24

SD 卡使用说明

| 生命) 報助の) |                     |                                              |
|----------|---------------------|----------------------------------------------|
| 1.56     |                     |                                              |
|          |                     |                                              |
| Сом1     | (02H)<br>())))日本    |                                              |
|          | (263)決谐波            | <u> </u>                                     |
| Sthemet  |                     | · · · · · · · · · · · · · · · · · · ·        |
|          |                     | 连接数据库 <b>刷新记录条数 停止发送 读SD文件</b>               |
|          | 测量显示                |                                              |
|          | 总记录条数               | 1136                                         |
|          | 起始记录                | 1                                            |
|          |                     | 清丽物辉 清丽南轮物辉 月子粉辉 轮线图                         |
|          |                     | 1844K36036 1844K3C37K9036 302/35036 K0199100 |
|          | 触发事件记录              |                                              |
|          | 总记录条数               | 0                                            |
|          | 起始记录                | 1                                            |
|          |                     | 1. 1. 1. 1. 1. 1. 1. 1. 1. 1. 1. 1. 1. 1     |
|          |                     | 1条收敛的 1条收足所刻的 五示欲的                           |
|          | 谐波记录                |                                              |
|          | 总记录条数               | 1139                                         |
|          | 起始记录                | 1 1139                                       |
|          |                     | 法职制据 法职商政制度 日二教授                             |
|          |                     |                                              |
|          | 需量/电能记录             |                                              |
|          | 总记录条数               | 1133                                         |
|          | 起始记录                | 1                                            |
|          | Carl Carl Carl Carl |                                              |
|          |                     | · 実収数据 · 実収更新数据 显示数据                         |
|          |                     |                                              |
| R7#4++   |                     |                                              |

1. 在图中点击连接数据库,提示成功后,点击刷新记录条数,在测量显示区中的起始记录中 输入 1-8000,点击读取数据,进度条提示完成后,点击显示数据或者趋势图会出现相应的数 据或者图形。

2. 在触发事件记录区中的起始记录中输入 1-4000, 点击 读取数据, 进度条提示完成后, 点击显示数据会出现相应的图形。

3. 在谐波记录区中的起始记录中输入 1-4000, 点击读取数据, 进度条提示完成后, 点击显示数据会出现相应的谐波记录数据。

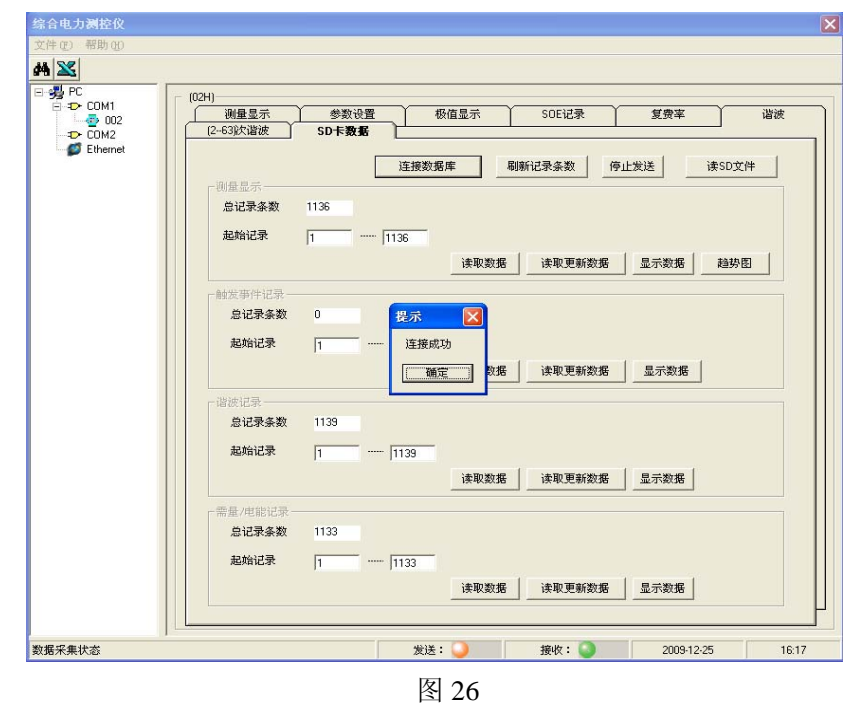

在图中点击连接数据库,提示成功后如图 26。

| 综合电力测控仪     |                                                     |                                                                                                    |
|-------------|-----------------------------------------------------|----------------------------------------------------------------------------------------------------|
| 文件(E) 帮助(E) |                                                     |                                                                                                    |
| M 📉         |                                                     |                                                                                                    |
|             | (02H)<br>测量显示<br>[2-63於)皆波<br>测量显示<br>息记录条数<br>最始记录 | 参数设置         极值显示         SOE记录         复度率         谐被           SD卡教報         连报数据库         刷新记录条数         停止发送         读SD文件           1146         1 |
|             | 一触发事件记录 —<br>息记录条数<br>起始记录                          | · 读取数据 读取更新数据 显示数据 諸功图<br>0                                                                                                    |
|             | 总记录条数<br>起始记录                                       | 1149<br>1                                                                                                    |
|             | 一帶量/电能记录 —<br>息记录条数<br>起始记录                         | 1143<br>1 「1143<br>读取数据 读取更新数据 显示数据                                                                                                    |
| 数据采集状态      |                                                     | 发送: 🌖 接收: 🥼 2009-12-25 16:28                                                                                                    |

图 27

点击读取数据,进度条提示完成后,如图27。

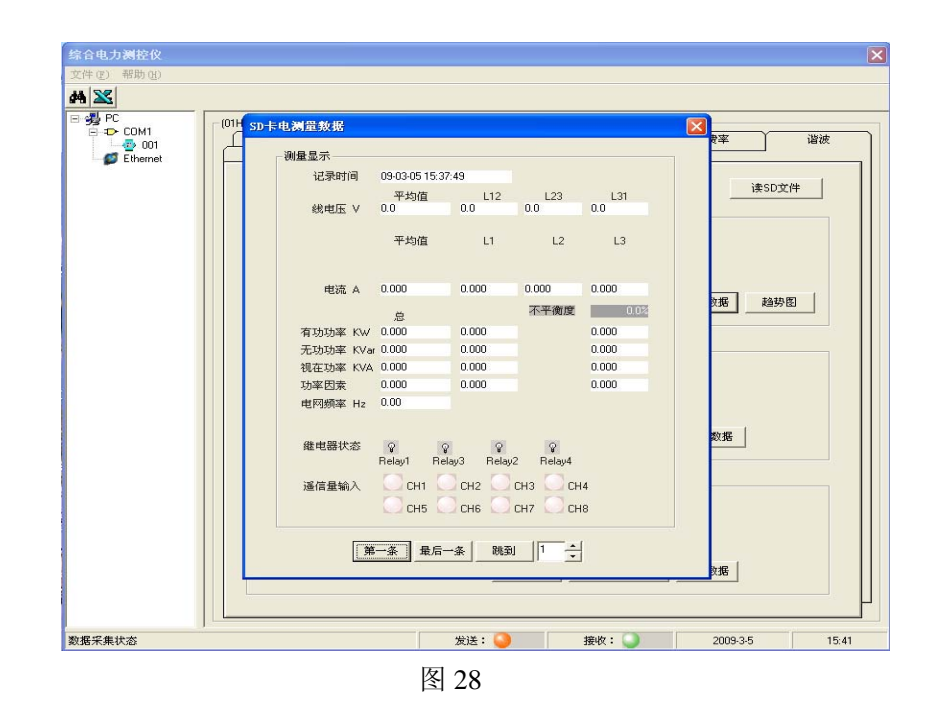

点击显示数据,会出现如图 28 相应的数据界面。

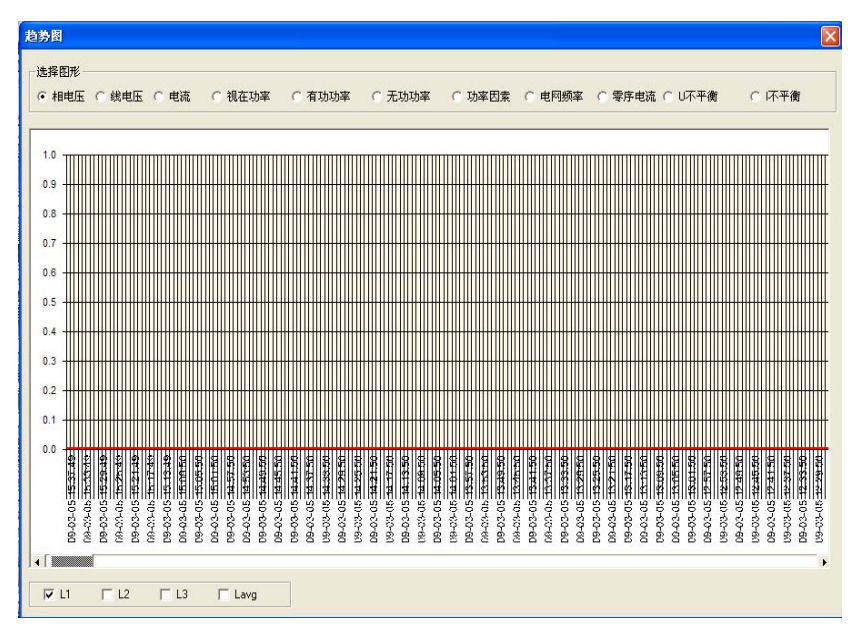

点击趋势图会出现相应的数据图形,如图 29。 在触发事件记录区内点击显示数据会出现相应的测量数据,如图 30.

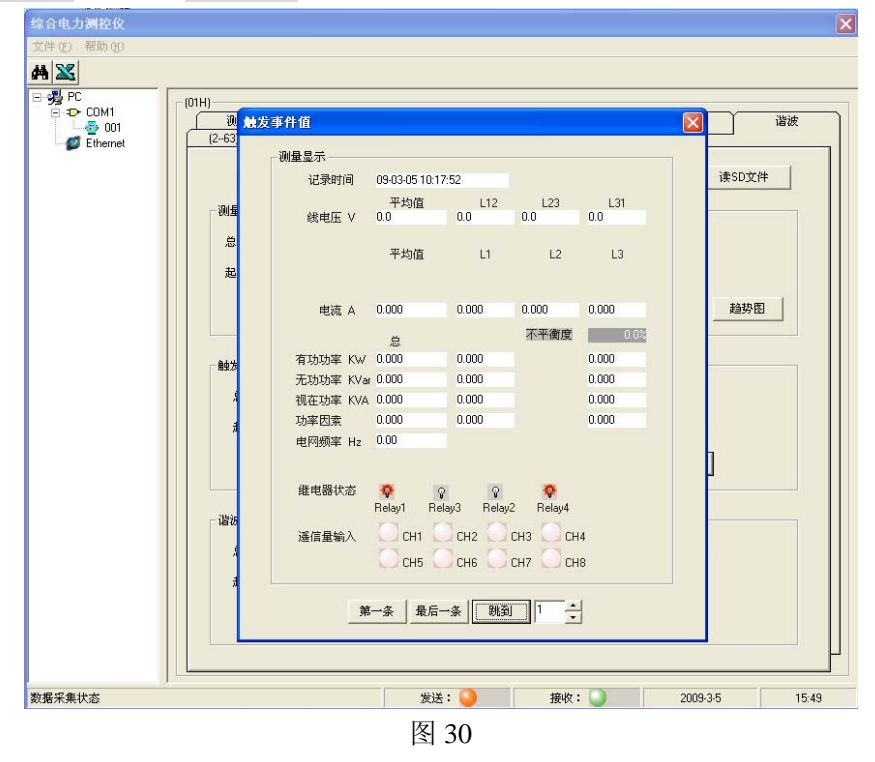

在谐波记录区内点击显示数据会出现相应的谐波记录测量数据,如图 31。

| PC     D     COM     D     COM     D     COM     D     COM     D     COM     D     Ether | 1<br>102<br>2<br>met | 测量显示<br>63)次谐波           | ↓ 参数<br>〕 SD <b>〒署</b> | <b>设置 1</b><br>(素 1<br>注接数) |            | SOE记录<br>已录条数 | 复     | 费率<br>读SD文件 | 谐波 |
|------------------------------------------------------------------------------------------|----------------------|--------------------------|------------------------|-----------------------------|------------|---------------|-------|-------------|----|
| 1                                                                                        | 谐波数据                 | STARLINE VI V            |                        |                             |            |               |       | Đ           | 3  |
|                                                                                          | 记录时间                 | 09/12/25 16:             | 29:10                  |                             |            |               |       |             |    |
|                                                                                          | 和中国                  |                          |                        |                             | 曲海         |               |       |             |    |
|                                                                                          | AHHENE               | L1                       | L2                     | L3                          | 10.016     | L1            | L2    | L3          |    |
|                                                                                          | 畸变率(THD-R)           | 0.00                     | 0.00                   | 0.00                        | 畸变率(THD-R) | 0.00          | 0.00  | 0.00        |    |
|                                                                                          | CF-因数                | 0.0                      | 0.0                    | 0.0                         | K-因数       | 0.0           | 0.0   | 0.0         |    |
|                                                                                          | 奇次畸变率                | 0.00                     | 0.00                   | 0.00                        | 奇次畸变率      | 0.00          | 0.00  | 0.00        |    |
|                                                                                          | 偶次畸变率                | 0.00                     | 0.00                   | 0.00                        | 偶次畸变率      | 0.00          | 0.00  | 0.00        |    |
|                                                                                          | 第一条 最后-              | - <u>&amp;</u> []]3      |                        | <u>÷</u>                    | 读取数据       | 读取更新数         | 如据 显示 | 数据          |    |
|                                                                                          |                      | 带垂/电能记录<br>总记录条数<br>起始记录 | ₹ 1143<br> 1           | 1143                        | 读取数据       | 读取更新数         | 如据 显示 | 数据          |    |

在电能记录区内点击显示数据会出现相应的电能记录测量数据,如图 32。

| 综合电力测控仪                                                  |                                                                                                    |
|----------------------------------------------------------|----------------------------------------------------------------------------------------------------|
| 文件(生) 帮助(出)                                              |                                                                                                    |
| <b>#</b>                                                 |                                                                                                    |
| ● 子 COM1<br>● COM2<br>● COM2<br>● Ethernet<br>● Ethernet | 方型/电能记录                                                                                                    |
| 文史编<br>及<br>表                                            | 常量<br>意 L1 L2 L3<br>有功需量 KW 0.305 0.136 0.000 0.136<br>元功需量 KVar 0.151 0.075 0.000 0.075           通 し1 L2 L3                                                                                                    |
| ي<br>بر<br>هيچ                                           | <ul> <li>总/正向/反向 0/0/0</li> <li>息/感性/容性 0/0/0</li> <li>有功电能</li> <li>无功电能</li> <li>正向电能 0.05</li> <li>KWh</li> <li>感性电能 0.08</li> <li>KVarh</li> <li>息可电能 0.06</li> <li>KWh</li> <li>息电能 0.08</li> <li>KVarh</li> <li>息电能 0.08</li> <li>KVarh</li> </ul> |
| arm<br>الله<br>الله                                      | 第一条 最后一条 1000 1 ÷ · · · · · · · · · · · · · · · · · ·                                                                                                    |
| 数据采集状态                                                   | 发送: 🥥 接收: 🕥 2009-12-25 16:30                                                                                                    |

图 32

从上位机中查看由 SD 卡拷贝到 PC 机上的数据,操作流程如下:

在断电的情况下,按一下辅助模块上的 SD 卡,SD 卡将会自动的弹出一部分,拔下 SD 卡后插入读卡器中,再将读卡器插入 PC 机上;可从 PC 机上看到所记录的数据,具体格式参考"第四部分 SD 卡存储数据",例如,电测量数据如下图:

| ELE0903 | ELE0904 | HAR0903 |
|---------|---------|---------|
| HAR0904 | D KB    |         |

**注意**: 拷贝的文件必须放置到用户自己建立的目录下面,如: D:\SDDATA, SDDATA 为用户自己在 D 盘下建立的子目录,此文件夹用于存放用户拷贝来的数据;同时,PC 机上必须安装有 Office 办公软件 Excel。

然后在 PC 上打开上位机软件,点击 聲 读取 SD 文件 ,弹出 "SD 卡文件数据"对话框,如图 34;

| 综合电力测控仪                                                                                                    |
|----------------------------------------------------------------------------------------------------|
| 文件 (2) 帮助 (1)                                                                                                    |
| <b>#</b>                                                                                                    |
| PCIUMI PCIUMI     PCIUMI PCIUMI     PCIUMI PCIUMI PCIUMI PCIUMI PCIUMI     PCIUMI PCIUMI PC |
| 申口1设置 发送: 🥥 接收: 💟 2009-12-25 16:32                                                                                                    |

图 34

在"选择日期"栏可以选取所需要查看数据的年,月,日(用户在使用过程中不可任意更改仪表的时间,否则可能发生数据混乱而无法读取的现象);"选择路径" 栏中选取用户自己建立的文件夹;再选取要查看的数据参量;如图 35:

| SD卡文件敷据                                 |
|-----------------------------------------|
| 读SD文件 ───────────────────────────────── |
| 选择日期 2009-12-25 🗸 25 🔽                  |
| 选择路径                                    |
| · · · · · · · · · · · · · · · · · · ·   |
|                                         |
|                                         |
|                                         |

图 35

\_

然后点击 导出至Excel ,如果有错就会提示相关的错误项,如果没有错误,则弹出"文件输出"对会框,如图 36:

| 文件输出                                                                                                    |                                                                                                    | ? 🗙                 |
|----------------------------------------------------------------------------------------------------|----------------------------------------------------------------------------------------------------|---------------------|
| 保存在 (L):                                                                                                    | 🔁 我的文档 💽 🔶 📑 📰・                                                                                               |                     |
| <ul> <li>式最近的文档</li> <li>ごう<br/>桌面</li> <li>没方</li> <li>我的文档</li> <li>一次</li> <li>一次<th><ul> <li>▲ AutoCAD Sheet Sets</li> <li>My QQ Files</li> <li>④ 图片收藏</li> <li>● 我的视频</li> <li>● 我的音乐</li> </ul></th><th></th></li></ul> | <ul> <li>▲ AutoCAD Sheet Sets</li> <li>My QQ Files</li> <li>④ 图片收藏</li> <li>● 我的视频</li> <li>● 我的音乐</li> </ul> |                     |
|                                                                                                    | 文件名 (M):                                                                                                    | 存( <u>S</u> )<br>取消 |

图 36

选择所需保存的文件路径,输入保存的文件名,点击 保存 (S) 即可生成.xls 文件。

# 第三部分:通信协议

## 一. 通信协议说明

Modbus 协议是工业领域全球最流行的协议。此协议支持传统的 RS-232、RS-422、RS-485 和以太网设备。许多工业设备,包括 PLC,DCS,智能仪表等都在使用 Modbus 协议作为他 们之间的通讯标准,不同厂商生产的控制设备可以连成工业网络,进行集中监控。 当在网络上通信时,Modbus 协议决定了每个控制器须要知道它们的设备地址,识别按地址发来的消息,决定要产生何种行动。如果需要回应,控制器将生成应答并使用 Modbus 协议发送 给询问方。

Modbus 协议包括 ASCII、RTU、TCP 等,并没有规定物理层。此协议定义了控制器能够 认识和使用的消息结构,而不管它们是经过何种网络进行通信的。标准的 Modicon 控制器使 用 RS232C 实现串行的 Modbus。Modbus 的 ASCII、RTU 协议规定了消息、数据的结构、命 令和就答的方式,数据通讯采用 Maser/Slave 方式,Master 端发出数据请求消息,Slave 端接 收到正确消息后就可以发送数据到 Master 端以响应请求;Master 端也可以直接发消息修改 Slave 端的数据,实现双向读写。

Modbus 协议需要对数据进行校验,串行协议中除有奇偶校验外,ASCII 模式采用 LRC 校验,RTU 模式采用 16 位 CRC 校验,但 TCP 模式没有额外规定校验,因为 TCP 协议是一 个面向连接的可靠协议。另外,Modbus 采用主从方式定时收发数据,在实际使用中如果某 Slave 站点断开后(如故障或关机),Master 端可以诊断出来,而当故障修复后,网络又可自 动接通。因此,Modbus 协议的可靠性较好。

## 二. RTU 命令格式及示例

通信采用 MODBUS RTU 协议, 一帧数据格式为: 1 位起始位 + 8 位数据 + 1 位停止位

通信采用 Modbus 通信协议功能代码:

03H —— 读单个或连续多个寄存器

06H —— 写单个寄存器

10H —— 写连续多个寄存器

RTU 命令格式及示例

03H ——读单个或连续多个寄存器(最多可读 40 个)

下传命令:

|                    | BYTE | EXAMPLE |
|--------------------|------|---------|
| 设备地址               | 1    | 01H     |
| 功能号                | 2    | 03H     |
| 地址 (High Byte)     | 3    | 01H     |
| 地址 (Low Byte)      | 4    | 02H     |
| 字数 (N) (High Byte) | 5    | 00H     |
| 字数 (N) (Low Byte)  | 6    | 02H     |
| CRC (High Byte)    | 7    | CRC (H) |

CRC (Low Byte)8CRC (L)

注: 从地址为 01H 的模块中读取起始地址为 0102H 的连续 2 WORDS 的内容。 反馈:

|                 | BYTE | EXAMPLE |
|-----------------|------|---------|
| 设备地址            | 1    | 01H     |
| 功能号             | 2    | 03H     |
| 字节数(2N)         | 3    | 04H     |
| 数据1(High)       | 4    | 00H     |
| 数据1(Low)        | 5    | 01H     |
| 数据2(High)       | 6    | 00H     |
| 数据2(Low)        | 7    | 01H     |
| CRC (High Byte) | 8    | CRC (H) |
| CRC (Low Byte)  | 9    | CRC (L) |

注: 从地址为 01H 的模块中返回起始地址为 0102H 的连续 2 WORD 的内容 (阴影 部分)。

06H ——写单个寄存器

| 下传命令:           |      |         |
|-----------------|------|---------|
|                 | BYTE | EXAMPLE |
| 设备地址            | 1    | 01H     |
| 功能号             | 2    | 06H     |
| 地址(High Byte)   | 3    | 01H     |
| 地址 (Low Byte)   | 4    | 02H     |
| 数据(High Byte)   | 5    | 00H     |
| 数据(Low Byte)    | 6    | 01H     |
| CRC (High Byte) | 7    | CRC (H) |
| CRC (Low Byte)  | 8    | CRC (L) |

注: 向地址为 01H 的模块中起始地址为 0102H 的寄存器中写入 1 WORD 数据(阴 影部分)。

反馈:

\_

|                 | BYTE | EXAMPLE |
|-----------------|------|---------|
| 设备地址            | 1    | 01H     |
| 功能号             | 2    | 06H     |
| 地址(High Byte)   | 3    | 01H     |
| 地址(Low Byte)    | 4    | 02H     |
| 数据(High Byte)   | 5    | 00H     |
| 数据(Low Byte)    | 6    | 01H     |
| CRC (High Byte) | 7    | CRC (H) |
| CRC (Low Byte)  | 8    | CRC (L) |

注:返回和发送同样的内容。

| 10H — | -写连续多个 | 寄存器 |
|-------|--------|-----|
|-------|--------|-----|

下传命令:

|                  | BYTE | EXAMPLE |
|------------------|------|---------|
| 设备地址             | 1    | 01H     |
| 功能号              | 2    | 10H     |
| 地址 (High Byte)   | 3    | 01H     |
| 地址(Low Byte)     | 4    | 02H     |
| 字数(N)(High Byte) | 5    | 00H     |
| 字数(N)(Low Byte)  | 6    | 02H     |
| 字节数(2N)          | 7    | 04H     |
| 数据 1(High Byte)  | 8    | 00H     |
| 数据1(Low Byte)    | 9    | 01H     |
| 数据 2(High Byte)  | 10   | 00H     |
| 数据2(Low Byte)    | 11   | 01H     |
| CRC (High Byte)  | 12   | CRC (H) |
| CRC (Low Byte)   | 13   | CRC (L) |

注: 向地址为 01H 的模块中起始地址为 0102H 的连续两个寄存器中写入 2 WORD 数据内容(阴影部分)。

|     | 6电 |
|-----|----|
| JX′ | 顷: |

|                 | BYTE | EXAMPLE |
|-----------------|------|---------|
| 设备地址            | 1    | 01H     |
| 功能号             | 2    | 10H     |
| 地址(High Byte)   | 3    | 01H     |
| 地址 (Low Byte)   | 4    | 01H     |
| 字数(High Byte)   | 5    | 00H     |
| 字数(Low Byte)    | 6    | 02H     |
| CRC (High Byte) | 7    | CRC (H) |
| CRC (Low Byte)  | 8    | CRC (L) |

## 三. 数据定义

一次测电量用 4 个寄存器表示:

实际值=(整数部分高字\*65536 +整数部分低字)+(小数部分高字\*65536 +小数部分低字)/100000000

如: 整数部分高字 = 0000H = 0,
整数部分低字 = 0001H= 1,
小数部分高字 = 0165H= 357,
小数部分低字 = EC15H= 60437,
计算后 实际值 = (0\*65536 +1) + (357\*65536 + 60437) / 100000000
= 1.23456789MWh = 1234.56789kWh

复费率电量用3个寄存器表示:

实际值=(电能 Hi\*65536\*65536+电能 Mi\*65536+电能 Lo)/10000 kWh

日期时间为 BCD 码 以下相同

注: 电量计算方式:([寄存器值]先转化成十进制)得到实际值,然后按上面计算。

电能数据的格式

\_

| 序  | 参数    | 数据格式(十进      | 方向 | 单位    | 说明           |
|----|-------|--------------|----|-------|--------------|
| 号  |       | 制)           |    |       |              |
| 1  | 电压    | 999.9        |    | V     | 小于 1000V     |
| 2  | 电流    | 19.999       |    | А     | 小于 20A       |
| 3  | 功率因数  | $\pm 1.000$  | 有  |       | -1.000~1.000 |
| 4  | 频率    | 64.99        |    | Hz    | 45.00~65.00  |
| 5  | 有功功率  | $\pm 999999$ | 有  | MW    |              |
| 6  | 无功功率  | $\pm 999999$ | 有  | MVAr  |              |
| 7  | 视在功率  | $\pm 999999$ |    | MVA   |              |
| 8  | 有功需量  | $\pm 999999$ |    | MW    |              |
| 9  | 无功需量  | $\pm 999999$ |    | MVAr  |              |
| 10 | 有功电度  | 999999999    | 有  | MWh   |              |
| 11 | 无功电度  | 999999999    | 有  | MVArh |              |
| 12 | 相角    | 0.0° ~359.9° | 有  |       |              |
| 13 | 电流总谐含 | 0~100%       |    |       |              |
|    | 一里    |              |    |       |              |
| 14 | 电压总谐含 | 0~100%       |    |       |              |
|    | 里     |              |    |       |              |

| MODBUS 命令 | 功能     | 说明            |
|-----------|--------|---------------|
| 0x03      | 读多个寄存器 | 最多可读写 40 个寄存器 |
| 0x10      | 写多个寄存器 |               |
| 0x06      | 写单一寄存器 |               |

| 校表参数寄存器(电流 0~12A,电压 20~690V) |    |        |                          |  |
|------------------------------|----|--------|--------------------------|--|
| 寄存器号                         | 类型 | 描述     | 说明                       |  |
| 0000                         | RO | 硬件版本号  |                          |  |
| 0001                         | RW | 电表接线方式 | 0-3P3W; 非0-3P4W;         |  |
| 0002                         | RO | 运行时长 H |                          |  |
| 0003                         | RO | 运行时长L  |                          |  |
| 0004                         | RW | U 量程   | U 量程的取值范围为 0~690, 保留 1   |  |
|                              |    |        | 位小数。寄存器值为 U 量程*10, U     |  |
|                              |    |        | 量程=寄存值/10                |  |
| 0005                         | RW | I 量程   | I量程的取值范围为 0~5, 保留 3 位小   |  |
|                              |    |        | 数。寄存器值为 I 量程*1000, I 量程= |  |
|                              |    |        | 寄存值/1000。                |  |
|                              |    |        |                          |  |
| 控制参数寄存器                      |    |        |                          |  |
| 寄存器号                         | 类型 | 描述     | 说明                       |  |

\_

| 0100 | RW | 地址                  | 1~247                             |
|------|----|---------------------|-----------------------------------|
| 0101 | RW | PT                  | 6500.0                            |
| 0102 | RW | СТ                  | 6500.0                            |
| 0103 | RW | 波特率                 | 2-38400; 3-19200; 4-9600; 5-4800; |
|      |    |                     | 6-2400                            |
| 0104 | RW | 需量周期                | 1~15 分钟                           |
| 0105 | RW | 实时钟(年月)             | Hi一年, Lo一月                        |
| 0106 | RW | 实时钟(日时)             | Hi—日, Lo—时                        |
| 0107 | RW | 实时钟(分秒)             | Hi—分,Lo—秒                         |
| 0108 | RW | L1 相电压上限            |                                   |
| 0109 | RW | L1 相电压下限            | 相电压                               |
| 010A | RW | L2 相电压上限            |                                   |
| 010B | RW | L2 相电压下限            |                                   |
| 010C | RW | L3 相电压上限            |                                   |
| 010D | RW | L3 相电压下限            |                                   |
| 010E | RW | I1 电流上限             |                                   |
| 010F | RW | I1 电流下限             |                                   |
| 0110 | RW | I2 电流上限             |                                   |
| 0111 | RW | I2 电流下限             |                                   |
| 0112 | RW | I3 电流上限             |                                   |
| 0113 | RW | I3 电流下限             |                                   |
| 0114 | RW | 零序电流上限              |                                   |
| 0115 | RW | 三相总有功需量上限           |                                   |
| 0116 | RW | 三相总无功需量上限           |                                   |
| 0117 | RW | 功率因数下限              |                                   |
| 0118 | RW | 电网频率上限              |                                   |
| 0119 | RW | 电网频率下限              |                                   |
| 011A | RW | 电压不平衡度上限            |                                   |
| 011B | RW | 继电器1自动控制模式延时及复归时间   | Hi BYTE 延时时间                      |
| 011C | RW | 继电器 2 自动控制模式延时及复归时间 | Lo BYTE 复归时间                      |
| 011D | RW | 继电器 3 自动控制模式延时及复归时间 | 1~255, 单位为秒                       |
| 011E | RW | 继电器 4 自动控制模式延时及复归时间 |                                   |
| 011F | RW | 继电器1控制模式            |                                   |
| 0120 | RW | 继电器 2 控制模式          |                                   |
| 0121 | RW | 继电器 3 控制模式          |                                   |
| 0122 | RW | 继电器 4 控制模式          |                                   |
| 0123 | RW | 继电器输出控制             | D0-继电器 1; D1-继电器 2。。。0 断开 /1 吸合   |
| 0124 | RW | 模拟量输出通道1选择          |                                   |
| 0125 | RW | 模拟量输出通道2选择          |                                   |
| 0126 | RW | 模拟量输出通道3选择          |                                   |
| 0127 | RW | 模拟量输出通道4选择          |                                   |
| 0128 | RW | 模拟量输出标称电压 Vn        | 999.9V                            |
| 0129 | RW | 模拟量输出标称电流 In        | 19.999A                           |

| 012A   | RW    | 模拟量输出标称频率 Fn        | 50.00/60.00Hz                       |
|--------|-------|---------------------|-------------------------------------|
| 012B   | RW    | 遥信通道数               | 0~8                                 |
| 012C   | RW    | 密码                  | (用户不可操作)                            |
| 012D   | RW    | 电表常数                | 1~9600                              |
| 012E   | RW    | 脉冲宽度                | 80±20ms                             |
| 012F   | RW    | 显示间隔                | 2~30s, 默认 10s                       |
| 0130   | RO    | 软件版本                |                                     |
| 0131   | RW    | 红外/485选择项(备用)       | 0: 红外; 1:485                        |
| 0132   | RW    | 电测量参数存储间隔           | 60~3600S                            |
| 0133   | RW    | (备用)                |                                     |
| 0134   | RW    | Profibus ID         | 0~126(默认 126)                       |
| 0135   | RO    | 有功总电能归零次数           | 0~65535 次                           |
| 0136   | RO    | 正向有功总电能归零次数         | 0~65535 次                           |
| 0137   | RO    | 反向有功总电能归零次数         | 0~65535 次                           |
| 0138   | RO    | 无功总电能归零次数           | 0~65535 次                           |
| 0139   | RO    | 感性无功总电能归零次数         | 0~65535 次                           |
| 013A   | RO    | 容性无功总电能归零次数         | 0~65535 次                           |
| 控制参数寄存 | 字器(复费 | 专率;TCP/IP)          |                                     |
| 寄存器号   | 类型    | 描述                  | 说明                                  |
| 0200   | RW    | 启用复费率               | 0-不启用 1-启用                          |
| 0201   | RW    | (改 default 费率) (备用) | (改 default 费率)                      |
| 0202   | RW    | 时段数                 | 2~12                                |
| 0203   | RW    | 时段 01               | 00:00 (0000~2400)                   |
| 0204   | RW    | 时段 02               | 00:00                               |
| 0205   | RW    | 时段 03               | 00:00                               |
| 0206   | RW    | 时段 04               | 00:00                               |
| 0207   | RW    | 时段 05               | 00:00                               |
| 0208   | RW    | 时段 06               | 00:00                               |
| 0209   | RW    | 时段 07               | 00:00                               |
| 020A   | RW    | 时段 08               | 00:00                               |
| 020B   | RW    | 时段 09               | 00:00                               |
| 020C   | RW    | 时段 10               | 00:00                               |
| 020D   | RW    | 时段 11               | 00:00                               |
| 020E   | RW    | 时段 12               | 00:00                               |
| 020F   | RW    | 时段 01 费率类型          | 0-尖费率 / 1-峰费率 / 2-平费率 / 3-          |
|        |       |                     | 谷费率                                 |
| 0210   | RW    | 时段 02 费率类型          | 0-尖费率 / 1-峰费率 / 2-半费率 / 3-          |
|        |       |                     | 谷贯举                                 |
| 0211   | RW    | 时段 03 费率类型          | 0-尖费率 / 1-峰费率 / 2-半费率 / 3-          |
|        |       |                     | 谷贯举                                 |
| 0212   | RW    | 时段 04 费率奕型          | 0- 天 贾 举 / 1- 峰 贯 举 / 2- 平 贯 率 / 3- |
| 0.010  |       |                     | ▲ 合资率<br>● ▲ 小弗吉 / ▲ 均弗吉 / → 三井吉    |
| 0213   | RW    | 时段 05 费率类型          | 0-尖费率 / 1-峰费率 / 2-半费率 / 3-          |
| 1      | 1     |                     | 谷帶率                                 |

| 0214   | RW       | 时段 06 费率类型         | 0-尖费率 / 1-峰费率 / 2-平费率 / 3- |
|--------|----------|--------------------|----------------------------|
|        |          |                    | 谷费率                        |
| 0215   | RW       | 时段 07 费率类型         | 0-尖费率 / 1-峰费率 / 2-平费率 / 3- |
|        |          |                    | 谷费率                        |
| 0216   | RW       | 时段 08 费率类型         | 0-尖费率 / 1-峰费率 / 2-平费率 / 3- |
|        |          |                    | 谷费率                        |
| 0217   | RW       | 时段 09 费率类型         | 0-尖费率 / 1-峰费率 / 2-平费率 / 3- |
|        |          |                    | 谷费率                        |
| 0218   | RW       | 时段 10 费率类型         | 0-尖费率 / 1-峰费率 / 2-平费率 / 3- |
|        |          |                    | 谷费率                        |
| 0219   | RW       | 时段 11 费率类型         | 0-尖费率 / 1-峰费率 / 2-平费率 / 3- |
|        |          |                    | 谷费率                        |
| 021A   | RW       | 时段 12 费率类型         | 0-尖费率 / 1-峰费率 / 2-平费率 / 3- |
|        |          |                    | 谷费率                        |
| 021B   | RW       | 每月冻结时刻(日时)         | Hi—日, Lo—时                 |
| 021C   | RW       | 每月冻结时刻(分秒)         | Hi—分,Lo—秒                  |
| 021D   | RW       | IP 地址 H            | 255. 255. 255. 255         |
| 021E   | RW       | IP 地址 L            |                            |
| 021F   | RW       | 子网掩码 H             | 255. 255. 255. 255         |
| 0220   | RW       | 子网掩码 L             |                            |
| 0221   | RW       | 网关H                | 255. 255. 255. 255         |
| 0222   | RW       | 网关L                |                            |
| 0223   | RW       | 1 DNS H            | 255. 255. 255. 255         |
| 0224   | RW       | 1 DNS L            |                            |
| 0225   | RW       | 2 DNS H            | 255. 255. 255. 255         |
| 0226   | RW       | 2 DNS L            |                            |
| 0227   | RW       | Tcp/IP 端口          | 0~9999(default:502)        |
| 0228   | RW       | Http 端口            | 0~9999(default:80)         |
|        |          |                    |                            |
| 程序自动记录 | <b>表</b> |                    |                            |
| 寄存器号   | 类型       | 描述                 | 说明                         |
| 0230   | RO       | SOE 记录数及指针         | Hi-记录数,Lo-指针               |
| 0331   | RO       | 最近一次校时时间(年月)(备用)   | Hi—年, Lo—月                 |
| 0232   | RO       | 最近一次校时时间(日时)(备用)   | Hi—日, Lo—时                 |
| 0233   | RO       | 最近一次校时时间(分秒)(备用)   | Hi—分,Lo—秒                  |
| 0234   | RO       | 校时次数(备用)           |                            |
| 0235   | RO       | 最近一次编程时间(年月)(备用)   | Hi—年, Lo—月                 |
| 0236   | RO       | 最近一次编程时间(日时)(备用)   | Hi—日, Lo—时                 |
| 0237   | RO       | 最近一次编程时间(分秒)(备用)   | Hi—分,Lo—秒                  |
| 0238   | RO       | 编程次数(备用)           |                            |
| 0239   | RO       | 最近一次电能反向运转起始时间(年月) | Hi一年,Lo一月                  |
| 023A   | RO       | 最近一次电能反向运转起始时间(日时) | Hi—日, Lo—时                 |
| 023B   | RO       | 最近一次电能反向运转起始时间(分秒) | Hi—分,Lo—秒                  |
| 023C   | RO       | 反向运转总时间 Hi         | 999999.999(小时)             |

| 023D                                                                                                    | RO                                                                                      | 反向运转总时间 Lo                                                                                                    |                                                                                                    |
|----------------------------------------------------------------------------------------------------|-----------------------------------------------------------------------------------------|----------------------------------------------------------------------------------------------------|----------------------------------------------------------------------------------------------------|
| 023E                                                                                                    | RO                                                                                      | 费率月记录数及指针                                                                                                    |                                                                                                    |
|                                                                                                    |                                                                                         | 寄存器:023E         高字节-復農率记录月数,低字节-记录指针         1、复费率(二次関数据)         0518                                                                                                    | $B_{\mathbf{F}}$ $\mathbf{K}$ $\mathbf{K}$ $[0]$ $[1]$ $[1]$ $[2]$ $[3]$ $\mathbb{R}$ $[1]$ $\mathbb{R}$ $[3]$ $\mathbb{R}$ $[1]$ $\mathbb{R}$ $[3]$ $\mathbb{R}$ $[1]$ $\mathbb{R}$ $[1]$ $\mathbb{R}$ $[2]$ $\mathbb{R}$ $[1]$ $\mathbb{R}$ $[2]$ $\mathbb{R}$ $[2]$ $\mathbb{R}$ $[2]$ $\mathbb{R}$ $[2]$ $\mathbb{R}$ $[2]$ $\mathbb{R}$ $[2]$ $\mathbb{R}$ $[3]$ $\mathbb{R}$ $[3]$ $\mathbb{R}$ $[3]$ $\mathbb{R}$ $[3]$ $\mathbb{R}$ $[3]$ $\mathbb{R}$ $[3]$ $\mathbb{R}$ $[3]$ $\mathbb{R}$ $[3]$ $\mathbb{R}$ $[3]$ $\mathbb{R}$ $[3]$ $\mathbb{R}$ $[3]$ $\mathbb{R}$ $[3]$ $\mathbb{R}$ $[3]$ $\mathbb{R}$ $[3]$ $\mathbb{R}$ $[3]$ |
|                                                                                                    |                                                                                         |                                                                                                    |                                                                                                    |
|                                                                                                    |                                                                                         |                                                                                                    |                                                                                                    |
| 二、雪子、雪子、雪子、雪子、雪子、雪子、雪子、雪子、雪子、雪子、雪子、雪子、雪子、                                                                                                    | (实际值)                                                                                   | = 寄存器值/ X, X 表示倍数,电流为 1000,                                                                                                    | 电压为 10, 频率为 100, 功率和功率                                                                                                    |
|                                                                                                    |                                                                                         |                                                                                                    |                                                                                                    |
| 因素为 1000,                                                                                                    | 不平衡                                                                                     | 度为 1000,需量为 1000)                                                                                                    |                                                                                                    |
| 因素为 1000,<br>寄存器号                                                                                                    | 不平復                                                                                     | 度为 1000, 需量为 1000)<br>描述                                                                                                    | 说明                                                                                                    |
| 因素为 1000,<br>寄存器号<br>0268                                                                                                    | 不平衡<br>类型<br>RO                                                                         | 渡为 1000, 需量为 1000)       描述       L1 相有功需量                                                                                                    | 说明                                                                                                    |
| 因素为 1000,<br>寄存器号<br>0268<br>0269                                                                                                    | 不平衡<br>类型<br>RO<br>RO                                                                   | 進力       1000, 需量为 1000)         描述         L1 相有功需量         L2 相有功需量                                                                                                    | 说明                                                                                                    |
| 3重3   7 ml<br>  3素为 1000,<br> <br> 寄存器号<br>  0268<br>  0269<br>  026A                                                                                                    | 不平衡<br>类型<br>RO<br>RO<br>RO                                                             | 度为 1000, 需量为 1000)         描述         L1 相有功需量         L2 相有功需量         L3 相有功需量                                                                                                    | 说明                                                                                                    |
| 団素为 1000,<br>寄存器号<br>0268<br>0269<br>026A<br>026B                                                                                                    | 不平復<br>类型<br>RO<br>RO<br>RO<br>RO                                                       | 度为 1000, 需量为 1000)         描述         L1 相有功需量         L2 相有功需量         L3 相有功需量         三相总有功需量                                                                                                    | <br>说明                                                                                                    |
| 団素为 1000,<br>寄存器号<br>0268<br>0269<br>026A<br>026B<br>026C                                                                                                    | 不平復<br>类型<br>RO<br>RO<br>RO<br>RO<br>RO                                                 | 進入       1000, 需量为 1000)         描述         L1 相有功需量         L2 相有功需量         L3 相有功需量         三相总有功需量         L1 相无功需量                                                                                                    | 送 <u></u><br>说明                                                                                                    |
| <ul> <li>団素为 1000,</li> <li>寄存器号</li> <li>0268</li> <li>0269</li> <li>026A</li> <li>026B</li> <li>026C</li> <li>026D</li> </ul>                                                                                                    | 不平復<br>类型<br>RO<br>RO<br>RO<br>RO<br>RO<br>RO                                           | 渡为 1000, 需量为 1000)         描述         L1 相有功需量         L2 相有功需量         L3 相有功需量         三相总有功需量         L1 相无功需量         L2 相无功需量                                                                                                    | · · · · · · · · · · · · · · · · · · ·                                                                                                    |
| 内 重 や 内 min<br>因素为 1000,<br>寄存器号<br>0268<br>0269<br>026A<br>026B<br>026C<br>026C<br>026D<br>026E                                                                                                    | 不平衡<br>类型<br>RO<br>RO<br>RO<br>RO<br>RO<br>RO<br>RO                                     | 進入       1000, 需量为 1000)         描述         L1 相有功需量         L2 相有功需量         L3 相有功需量         三相总有功需量         L1 相无功需量         L2 相无功需量         L3 相无功需量         L3 相无功需量                                                                                                    | 送 <u></u><br>说明                                                                                                    |
| 内当本や「7 min<br>因素为 1000,<br>寄存器号<br>0268<br>0269<br>026A<br>026B<br>026C<br>026C<br>026D<br>026E<br>026F                                                                                                    | 不平衡<br>类型<br>RO<br>RO<br>RO<br>RO<br>RO<br>RO<br>RO<br>RO                               | 渡为 1000, 需量为 1000)         描述         L1 相有功需量         L2 相有功需量         L3 相有功需量         三相总有功需量         L1 相无功需量         L2 相无功需量         L3 相无功需量         L3 相无功需量         三相总无功需量                                                                                                    | 送 <u></u><br>说明                                                                                                    |
| 内景大 1000,<br>気存器号<br>0268<br>0269<br>026A<br>026B<br>026C<br>026C<br>026C<br>026C<br>026E<br>026E<br>026F<br>0270                                                                                                    | 不平衡<br>类型<br>RO<br>RO<br>RO<br>RO<br>RO<br>RO<br>RO<br>RO<br>RO                         | 進为 1000, 需量为 1000)         描述         L1 相有功需量         L2 相有功需量         L3 相有功需量         三相总有功需量         L1 相无功需量         L2 相无功需量         L3 相无功需量         L3 相无功需量         L1 相无功需量         L1 相无功需量         L3 相无功需量         L1 相方功需量         三相总无功需量         L1 相有功需量最大值                                                                                                    | 送 <u></u><br>说明                                                                                                    |
| 内景本 7,7 mm<br>予存器号<br>0268<br>0269<br>026A<br>026A<br>026B<br>026C<br>026C<br>026C<br>026E<br>026E<br>026F<br>0270<br>0271                                                                                                    | 不平衡<br>类型<br>RO<br>RO<br>RO<br>RO<br>RO<br>RO<br>RO<br>RO<br>RO<br>RO                   | 進为 1000, 需量为 1000)         描述         L1 相有功需量         L2 相有功需量         L3 相有功需量         三相总有功需量         L1 相无功需量         L2 相无功需量         L3 相无功需量         三相总无功需量         三相总无功需量         三相总无功需量         上1 相有功需量最大值         L2 相有功需量最大值                                                                                                    | 送 <u></u><br>说明                                                                                                    |
| 内景大 1000,<br>寄存器号<br>0268<br>0269<br>026A<br>026B<br>026C<br>026C<br>026C<br>026C<br>026E<br>026F<br>026F<br>0270<br>0271<br>0271<br>0272                                                                                                    | 不平衡<br>类型<br>RO<br>RO<br>RO<br>RO<br>RO<br>RO<br>RO<br>RO<br>RO<br>RO<br>RO             | 進入         推込         上1 相有功需量         L2 相有功需量         L3 相有功需量         三相总有功需量         上1 相无功需量         L2 相无功需量         L3 相无功需量         上3 相无功需量         三相总无功需量         上1 相有功需量最大值         L2 相有功需量最大值         L3 相有功需量最大值                                                                                                    | 送明<br>                                                                                                    |
| <ul> <li>国素为 1000,</li> <li>寄存器号</li> <li>0268</li> <li>0269</li> <li>026A</li> <li>026B</li> <li>026C</li> <li>026C</li> <li>026E</li> <li>026F</li> <li>0270</li> <li>0271</li> <li>0272</li> <li>0273</li> </ul>                                                                                                    | 不平衡<br>类型<br>RO<br>RO<br>RO<br>RO<br>RO<br>RO<br>RO<br>RO<br>RO<br>RO<br>RO<br>RO       | 渡为 1000, 需量为 1000)         描述         L1 相有功需量         L2 相有功需量         L3 相有功需量         三相总有功需量         L1 相无功需量         L2 相无功需量         L3 相无功需量         三相总无功需量         三相总无功需量         三相总无功需量         L1 相有功需量最大值         L3 相有功需量最大值         三相总有功需量最大值         三相总有功需量最大值                                                                                                    | 送 <u></u><br>说明                                                                                                    |
| 内当本 7,7 mm<br>予存器号<br>0268<br>0269<br>026A<br>026B<br>026C<br>026C<br>026C<br>026C<br>026C<br>026E<br>026F<br>0270<br>0271<br>0272<br>0273<br>0274                                                                                                    | 不平衡<br>类型<br>RO<br>RO<br>RO<br>RO<br>RO<br>RO<br>RO<br>RO<br>RO<br>RO<br>RO<br>RO<br>RO | 進入         推入         描述         L1 相有功需量         L2 相有功需量         L3 相有功需量         三相总有功需量         L1 相无功需量         L2 相无功需量         L3 相无功需量         三相总无功需量         三相总无功需量         L1 相有功需量最大值         L2 相有功需量最大值         三相总有功需量最大值         三相总有功需量最大值         三相总有功需量最大值         L1 相无功需量最大值         三相总有功需量最大值                                                                                                    | 送明<br>说明                                                                                                    |
| 内当 本 7,7 mil<br>予存 器号<br>0268<br>0269<br>026A<br>026B<br>026C<br>026C<br>026C<br>026C<br>026E<br>026E<br>026F<br>0270<br>0271<br>0272<br>0273<br>0273<br>0274<br>0275                                                                                                    | 不平衡<br>类型<br>RO<br>RO<br>RO<br>RO<br>RO<br>RO<br>RO<br>RO<br>RO<br>RO<br>RO<br>RO<br>RO | 渡为 1000, 需量为 1000)         描述         L1 相有功需量         L2 相有功需量         L3 相有功需量         三相总有功需量         L1 相无功需量         L2 相无功需量         L3 相无功需量         三相总无功需量         三相总无功需量         L1 相有功需量最大值         L3 相有功需量最大值         L3 相有功需量最大值         L3 相有功需量最大值         L3 相有功需量最大值         L3 相有功需量最大值         L3 相有功需量最大值         L3 相有功需量最大值         L1 相无功需量最大值         L2 相无功需量最大值                                                                                                    | 送 <u></u><br>说明                                                                                                    |
| <ul> <li>周素为 1000,</li> <li>寄存器号</li> <li>0268</li> <li>0269</li> <li>026A</li> <li>026B</li> <li>026C</li> <li>026C</li> <li>026E</li> <li>026F</li> <li>0270</li> <li>0271</li> <li>0272</li> <li>0273</li> <li>0274</li> <li>0275</li> <li>0276</li> </ul>                                                                                                    | 不平衡<br>类型<br>RO<br>RO<br>RO<br>RO<br>RO<br>RO<br>RO<br>RO<br>RO<br>RO<br>RO<br>RO<br>RO | 渡为 1000, 需量为 1000)         描述         L1 相有功需量         L2 相有功需量         L3 相有功需量         三相总有功需量         L1 相无功需量         L2 相无功需量         L3 相无功需量         三相总无功需量         L1 相有功需量最大值         L2 相有功需量最大值         L3 相有功需量最大值         L3 相有功需量最大值         L3 相有功需量最大值         L3 相有功需量最大值         L3 相有功需量最大值         L3 相方功需量最大值         L3 相无功需量最大值         L3 相无功需量最大值         L3 相无功需量最大值                                                                                                    | 送明<br>说明                                                                                                    |
| <ul> <li>周素为 1000,</li> <li>寄存器号</li> <li>0268</li> <li>0269</li> <li>026A</li> <li>026B</li> <li>026C</li> <li>026C</li> <li>026C</li> <li>026E</li> <li>026F</li> <li>0270</li> <li>0271</li> <li>0272</li> <li>0273</li> <li>0274</li> <li>0275</li> <li>0276</li> <li>0277</li> </ul>                                                                                                    | 不平衡<br>类型<br>RO<br>RO<br>RO<br>RO<br>RO<br>RO<br>RO<br>RO<br>RO<br>RO<br>RO<br>RO<br>RO | 渡为 1000, 需量为 1000)         描述         L1 相有功需量         L2 相有功需量         L3 相有功需量         三相总有功需量         L1 相无功需量         L2 相无功需量         L3 相无功需量         三相总无功需量         三相总无功需量         L1 相有功需量最大值         L2 相有功需量最大值         L3 相有功需量最大值         L3 相有功需量最大值         L3 相有功需量最大值         L3 相有功需量最大值         三相总有功需量最大值         L3 相有功需量最大值         三相总有功需量最大值         L3 相方功需量最大值         L3 相方功需量最大值         L3 相方功需量最大值         L3 相方功需量最大值                                                                                                    | 送 <u></u><br>说明                                                                                                    |
| <ul> <li>周素为 1000,</li> <li>寄存器号</li> <li>0268</li> <li>0269</li> <li>026A</li> <li>026B</li> <li>026C</li> <li>026D</li> <li>026E</li> <li>026F</li> <li>0270</li> <li>0271</li> <li>0272</li> <li>0273</li> <li>0274</li> <li>0275</li> <li>0276</li> <li>0278</li> </ul>                                                                                                    | 不平衡<br>类型<br>RO<br>RO<br>RO<br>RO<br>RO<br>RO<br>RO<br>RO<br>RO<br>RO<br>RO<br>RO<br>RO | 渡为 1000, 需量为 1000)         描述         L1 相有功需量         L2 相有功需量         三相总有功需量         三相总有功需量         L1 相无功需量         L2 相无功需量         L3 相无功需量         三相总无功需量         三相总无功需量         L1 相有功需量最大值         L2 相有功需量最大值         L3 相有功需量最大值         L3 相有功需量最大值         L3 相有功需量最大值         L1 相无功需量最大值         L1 相无功需量最大值         L1 相无功需量最大值         L1 相无功需量最大值         L1 相无功需量最大值         L1 相无功需量最大值         L1 相无功需量最大值         L1 相无功需量最大值         L1 相无功需量最大值         L1 相无功需量最大值         L1 相无功需量最大值         L1 相无功需量最大值         L1 相有功需量最大值                                        | 送明<br>说明                                                                                                    |
| 国素为 1000,         寄存器号         0268         0269         0268         0269         0268         0269         0268         0269         0268         0269         0266         0260         0260         0260         02670         0270         0271         0272         0273         0274         0275         0276         0277         0278         0279                                                                                                    | 不平衡<br>类型<br>RO<br>RO<br>RO<br>RO<br>RO<br>RO<br>RO<br>RO<br>RO<br>RO<br>RO<br>RO<br>RO | 渡为 1000, 需量为 1000)         描述         L1 相有功需量         L2 相有功需量         三相总有功需量         三相总有功需量         L1 相无功需量         L2 相无功需量         L3 相无功需量         三相总无功需量         三相总无功需量         L1 相有功需量最大值         L2 相有功需量最大值         L3 相有功需量最大值         L3 相有功需量最大值         L3 相有功需量最大值         L3 相有功需量最大值         L1 相无功需量最大值         L2 相方功需量最大值         L3 相有功需量最大值         L3 相方功需量最大值         L3 相方功需量最大值         L2 相无功需量最大值         L2 相无功需量最大值         L3 相无功需量最大值         L3 相无功需量最大值         L3 相无功需量最大值         L2 相方功需量最大值         L1 相有功需量最小值         L2 相有功需量最小值                    | 送出。<br>说明                                                                                                    |
| 国素为 1000,         寄存器号         0268         0269         0266         0260         0260         0260         0260         0260         0260         0260         0260         0260         0260         0260         0260         0260         0260         0260         0260         0260         0260         0260         0260         0260         0260         0270         0271         0273         0274         0275         0276         0277         0278         0279         027A | 不平衡<br>类型<br>RO<br>RO<br>RO<br>RO<br>RO<br>RO<br>RO<br>RO<br>RO<br>RO<br>RO<br>RO<br>RO | 渡为 1000, 需量为 1000)         描述         L1 相有功需量         L2 相有功需量         L3 相有功需量         三相总有功需量         三相总有功需量         L1 相无功需量         L2 相无功需量         L3 相无功需量         三相总无功需量         三相总无功需量         L1 相有功需量最大值         L2 相有功需量最大值         L3 相有功需量最大值         L3 相有功需量最大值         L1 相无功需量最大值         L1 相无功需量最大值         L3 相有功需量最大值         L1 相无功需量最大值         L3 相方功需量最大值         L3 相方功需量最大值         L3 相无功需量最大值         L3 相无功需量最大值         L3 相无功需量最大值         L3 相无功需量最大值         L3 相无功需量最大值         L1 相有功需量最小值         L2 相有功需量最小值         L3 相总元功需量最小值         L3 相总百功需量最小值 | 送明<br>说明                                                                                                    |

| 027C     | RO    | L1 相尤功需量最小值            |                            |
|----------|-------|------------------------|----------------------------|
| 027D     | RO    | L2 相尤功需量最小值            |                            |
| 027E     | RO    | L3 相无功需量最小值            |                            |
| 027F     | RO    | 三相总无功需量最小值             |                            |
|          |       |                        |                            |
| 瞬时值寄存器   | 8(实际  | 值= 寄存器值/X,X表示倍数,电流为100 | 00, 电压为 10, 频率为 100, 功率和功  |
| 率因素为 100 | )0,不平 | 查衡度为 1000, PT/CT 为 10) |                            |
| 寄存器号     | 类型    | 描述                     | 说明                         |
| 0300     | RO    | L1 相电压                 |                            |
| 0301     | RO    | L2 相电压                 |                            |
| 0302     | RO    | L3 相电压                 |                            |
| 0303     | RO    | 相电压平均值                 |                            |
| 0304     | RO    | L12 线电压                |                            |
| 0305     | RO    | L23 线电压                |                            |
| 0306     | RO    | L31 线电压                |                            |
| 0307     | RO    | 线电压平均值                 |                            |
| 0308     | RO    | I1 电流                  |                            |
| 0309     | RO    | I2 电流                  |                            |
| 030A     | RO    | I3 电流                  |                            |
| 030B     | RO    | 三相电流平均值                |                            |
| 030C     | RO    | L1 相视在功率               |                            |
| 030D     | RO    | L2 相视在功率               |                            |
| 030E     | RO    | L3 相视在功率               |                            |
| 030F     | RO    | 三相视在总功率                |                            |
| 0310     | RO    | L1 相有功功率               |                            |
| 0311     | RO    | L2 相有功功率               |                            |
| 0312     | RO    | L3 相有功功率               |                            |
| 0313     | RO    | 三相总有功功率                |                            |
| 0314     | RO    | L1 相无功功率               |                            |
| 0315     | RO    | L2 相无功功率               |                            |
| 0316     | RO    | L3 相无功功率               |                            |
| 0317     | RO    | 三相总无功功率                |                            |
| 0318     | RO    | L1 相功率因数               |                            |
| 0319     | RO    | L2 相功率因数               |                            |
| 031A     | RO    | L3 相功率因数               |                            |
| 031B     | RO    | 三相功率因数                 |                            |
| 031C     | RO    | 电网频率                   |                            |
| 031D     | RO    | 零序电流                   |                            |
| 031E     | RO    | 电压不平衡度                 | 3P4W 为相电压; 3P3W 为线电压       |
| 031F     | RO    | 电流不平衡度                 |                            |
| 0320     | RO    | (备用)                   |                            |
| 0321     | RO    | 继电器报警状态                | D0-继电器 1 发生报警; D8-0 超上限    |
|          |       |                        | /1 超下限;继电器 2 对应 D1 及 D9。。。 |

|        |      |             | '1'表示闭合,'0'表示断开       |
|--------|------|-------------|-----------------------|
| 0322   | RO   | 遥信输入量状态     | D0-遥信输入1; D1-遥信输入2。。。 |
| 0323   | RO   | 当前模块状态      | (用户不可操作)              |
|        | 1    |             |                       |
| 瞬时最大值/ | 最小值者 | ·<br>F存器    |                       |
| 寄存器号   | 类型   | 描述          | 说明                    |
| 0400   | RO   | L1 相相电压最大值  |                       |
| 0401   | RO   | L2 相相电压最大值  |                       |
| 0402   | RO   | L3 相相电压最大值  |                       |
| 0403   | RO   | 相电压平均值最大值   |                       |
| 0404   | RO   | L12 线电压最大值  |                       |
| 0405   | RO   | L23 线电压最大值  |                       |
| 0406   | RO   | L31 线电压最大值  |                       |
| 0407   | RO   | 线电压平均值最大值   |                       |
| 0408   | RO   | I1 电流最大值    |                       |
| 0409   | RO   | I2 电流最大值    |                       |
| 040A   | RO   | I3 电流最大值    |                       |
| 040B   | RO   | 电流平均值最大值    |                       |
| 040C   | RO   | L1 相视在功率最大值 |                       |
| 040D   | RO   | L2 相视在功率最大值 |                       |
| 040E   | RO   | L3 相视在功率最大值 |                       |
| 040F   | RO   | 三相视在总功率最大值  |                       |
| 0410   | RO   | L1 相有功功率最大值 |                       |
| 0411   | RO   | L2 相有功功率最大值 |                       |
| 0412   | RO   | L3 相有功功率最大值 |                       |
| 0413   | RO   | 三相总有功功率最大值  |                       |
| 0414   | RO   | L1 相无功功率最大值 |                       |
| 0415   | RO   | L2 相无功功率最大值 |                       |
| 0416   | RO   | L3 相无功功率最大值 |                       |
| 0417   | RO   | 三相总无功功率最大值  |                       |
| 0418   | RO   | L1 相功率因数最大值 |                       |
| 0419   | RO   | L2 相功率因数最大值 |                       |
| 041A   | RO   | L3 相功率因数最大值 |                       |
| 041B   | RO   | 三相功率因数最大值   |                       |
| 041C   | RO   | 电网频率最大值     |                       |
| 041D   | RO   | 零序电流最大值     |                       |
| 041E   | RO   | 电压不平衡度最大值   |                       |
| 041F   | RO   | 电流不平衡度最大值   |                       |
| 0420   | RO   | L1 相相电压最小值  |                       |
| 0421   | RO   | L2 相相电压最小值  |                       |
| 0422   | RO   | L3 相相电压最小值  |                       |
| 0423   | RO   | 相电压平均值最小值   |                       |
| 0424   | RO   | L12 线电压最小值  |                       |
| 0425   | RO   | L23 线电压最小值  |                       |
| 0426  | RO | L31 线电压最小值    |                        |
|-------|----|---------------|------------------------|
| 0427  | RO | 线电压平均值最小值     |                        |
| 0428  | RO | I1 电流最小值      |                        |
| 0429  | RO | I2 电流最小值      |                        |
| 042A  | RO | I3 电流最小值      |                        |
| 042B  | RO | 电流平均值最小值      |                        |
| 042C  | RO | L1 相视在功率最小值   |                        |
| 042D  | RO | L2 相视在功率最小值   |                        |
| 042E  | RO | L3 相视在功率最小值   |                        |
| 042F  | RO | 三相视在总功率最小值    |                        |
| 0430  | RO | L1 相有功功率最小值   |                        |
| 0431  | RO | L2 相有功功率最小值   |                        |
| 0432  | RO | L3 相有功功率最小值   |                        |
| 0433  | RO | 三相总有功功率最小值    |                        |
| 0434  | RO | L1 相无功功率最小值   |                        |
| 0435  | RO | L2 相无功功率最小值   |                        |
| 0436  | RO | L3 相无功功率最小值   |                        |
| 0437  | RO | 三相总无功功率最小值    |                        |
| 0438  | RO | L1 相功率因数最小值   |                        |
| 0439  | RO | L2 相功率因数最小值   |                        |
| 043A  | RO | L3 相功率因数最小值   |                        |
| 043B  | RO | 三相功率因数最小值     |                        |
| 043C  | RO | 电网频率最小值       |                        |
| 043D  | RO | 零序电流最小值       |                        |
| 043E  | RO | 电压不平衡度最小值     |                        |
| 043F  | RO | 电流不平衡度最小值     |                        |
|       |    |               |                        |
| 电量寄存器 |    |               |                        |
| 寄存器号  | 类型 | 描述            | 说明                     |
| 0500  | RO | 有功总电能 Hi      |                        |
| 0501  | RO | 有功总电能 Lo      | 9999999999 MWh/MVArh   |
| 0502  | RO | 正向有功电能 Hi     |                        |
| 0503  | RO | 正向有功电能 Lo     |                        |
| 0504  | RO | 反向有功电能 Hi     |                        |
| 0505  | RO | 反向有功电能 Lo     |                        |
| 0506  | RO | 无功总电能 Hi      |                        |
| 0507  | RO | 无功总电能 Lo      |                        |
| 0508  | RO | 感性无功电能 Hi     |                        |
| 0509  | RO | 感性无功电能 Lo     |                        |
| 050A  | RO | 容性无功电能 Hi     |                        |
| 050B  | RO | 容性无功电能 Lo     |                        |
| 050C  | RO | 有功总电能小数部分 Hi  | 小于 1MWh 或 1MVArh 的小数部分 |
| 050D  | RO | 有功总电能小数部分 LO  | 0.00000001*100000000   |
| 050E  | RO | 正向有功电能小数部分 Hi |                        |

| 050F | RO | 正向有功电能小数部分 LO |                |
|------|----|---------------|----------------|
| 0510 | RO | 反向有功电能小数部分 Hi |                |
| 0511 | RO | 反向有功电能小数部分 LO |                |
| 0512 | RO | 无功电能小数部分 Hi   |                |
| 0513 | RO | 无功电能小数部分 LO   |                |
| 0514 | RO | 感性无功电能小数部分 Hi |                |
| 0515 | RO | 感性无功电能小数部分 LO |                |
| 0516 | RO | 容性无功电能小数部分 Hi |                |
| 0517 | RO | 容性无功电能小数部分 LO |                |
| 0518 | RO | 本月总电量 Hi      | 19999.99999kWh |
| 0519 | RO | 本月总电量 Lo      |                |
| 051A | RO | 本月尖电量 Hi      |                |
| 051B | RO | 本月尖电量 Lo      |                |
| 051C | RO | 本月峰电量 Hi      |                |
| 051D | RO | 本月峰电量 Lo      |                |
| 051E | RO | 本月平电量 Hi      |                |
| 051F | RO | 本月平电量 Lo      |                |
| 0520 | RO | 本月谷电量 Hi      |                |
| 0521 | RO | 本月谷电量 Lo      |                |
| 0522 | RO | 本月第01段总电能Hi   |                |
| 0523 | RO | 本月第01段总电能Lo   |                |
| 0524 | RO | 本月第01段正向电能Hi  |                |
| 0525 | RO | 本月第01段正向电能Lo  |                |
| 0526 | RO | 本月第01段反向电能Hi  |                |
| 0527 | RO | 本月第01段反向电能Lo  |                |
|      |    | 2~11 段        |                |
| 0564 | RO | 本月第12段总电能 Hi  |                |
| 0565 | RO | 本月第12段总电能Lo   |                |
| 0566 | RO | 本月第12段正向电能Hi  |                |
| 0567 | RO | 本月第12段正向电能Lo  |                |
| 0568 | RO | 本月第12段反向电能Hi  |                |
| 0569 | RO | 本月第12段反向电能Lo  |                |
|      |    |               |                |
| 056A | RO | 上1月总电量 Hi     |                |
| 056B | RO | 上1月总电量 Lo     |                |
| 056C | RO | 上1月尖电量 Hi     |                |
| 056D | RO | 上1月尖电量 Lo     |                |
| 056E | RO | 上1月峰电量 Hi     |                |
| 056F | RO | 上1月峰电量Lo      |                |
| 0570 | RO | 上1月平电量 Hi     |                |
| 0571 | RO | 上1月平电量 Lo     |                |
| 0572 | RO | 上1月谷电量 Hi     |                |
| 0573 | RO | 上1月谷电量Lo      |                |
| 0574 | RO | 上1月第01段总电能Hi  |                |

| 0575 | RO | 上1月第01段总电能Lo      |
|------|----|-------------------|
| 0576 | RO | 上1月第01段正向电能Hi     |
| 0577 | RO | 上1月第01段正向电能Lo     |
| 0578 | RO | 上1月第01段反向电能Hi     |
| 0579 | RO | 上月第01段反向电能Lo      |
|      |    | 2~11 段            |
| 05B6 | RO | 上1月第12段总电能 Hi     |
| 05B7 | RO | 上1月第12段总电能Lo      |
| 05B8 | RO | 上1月第12段正向电能Hi     |
| 05B9 | RO | 上1月第12段正向电能Lo     |
| 05BA | RO | 上1月第12段反向电能Hi     |
| 05BB | RO | 上1月第12段反向电能Lo     |
|      |    |                   |
| 05BC | RO | 上2月总电量 Hi         |
| 05BD | RO | 上2月总电量Lo          |
| 05BE | RO | 上2月尖电量 Hi         |
| 05BF | RO | 上2月尖电量Lo          |
| 05C0 | RO | 上2月峰电量 Hi         |
| 05C1 | RO | 上2月峰电量Lo          |
| 05C2 | RO | 上2月平电量 Hi         |
| 05C3 | RO | 上2月平电量Lo          |
| 05C4 | RO | 上2月谷电量 Hi         |
| 05C5 | RO | 上2月谷电量Lo          |
| 05C6 | RO | 上2月第01段总电能 Hi     |
| 05C7 | RO | 上2月第01段总电能Lo      |
| 05C8 | RO | 上2月第01段正向电能Hi     |
| 05C9 | RO | 上2月第01段正向电能Lo     |
| 05C8 | RO | 上2月第01段反向电能Hi     |
| 05C9 | RO | 上2月第01段反向电能Lo     |
|      |    | 2~11 段            |
| 0606 | RO | 上 2 月第 12 段总电能 Hi |
| 0607 | RO | 上2月第12段总电能 Lo     |
| 0608 | RO | 上2月第12段正向电能Hi     |
| 0609 | RO | 上2月第12段正向电能Lo     |
| 060A | RO | 上2月第12段反向电能Hi     |
| 060B | RO | 上2月第12段反向电能Lo     |
|      |    |                   |
| 060E | RO | 上3月总电量 Hi         |
| 060F | RO | 上3月总电量 Lo         |
| 0610 | RO | 上3月尖电量 Hi         |
| 0611 | RO | 上3月尖电量 Lo         |
| 0612 | RO | 上3月峰电量 Hi         |
| 0613 | RO | 上3月峰电量Lo          |
| 0614 | RO | 上 3 月平电量 Hi       |

| 0615   | RO    | 上3月平电量Lo                                   |
|--------|-------|--------------------------------------------|
| 0616   | RO    | 上 3 月谷电量 Hi                                |
| 0617   | RO    | 上 3 月谷电量 Lo                                |
| 0618   | RO    | 上 3 月第 01 段总电能 Hi                          |
| 0619   | RO    | 上 3 月第 01 段总电能 Lo                          |
| 061A   | RO    | 上 3 月第 01 段正向电能 Hi                         |
| 061B   | RO    | 上 3 月第 01 段正向电能 Lo                         |
| 061C   | RO    | 上 3 月第 01 段反向电能 Hi                         |
| 061D   | RO    | 上 3 月第 01 段反向电能 Lo                         |
|        |       | 2~11 段                                     |
| 065A   | RO    | 上 3 月第 12 段总电能 Hi                          |
| 065B   | RO    | 上 3 月第 12 段总电能 Lo                          |
| 065C   | RO    | 上 3 月第 12 段正向电能 Hi                         |
| 065D   | RO    | 上 3 月第 12 段正向电能 Lo                         |
| 065E   | RO    | 上 3 月第 12 段反向电能 Hi                         |
| 065F   | RO    | 上 3 月第 12 段反向电能 Lo                         |
|        |       |                                            |
| 谐波寄存器( | (实际值: | = 寄存器值/X,X表示倍数,电流为1000,电压为10,功率为1000,谐波总量、 |

含量、畸变率、CF、K 为 10000, 相角为 10)

| 寄存器号 | 类型 | 描述                 | 说明      |         |        |
|------|----|--------------------|---------|---------|--------|
| 0660 | RO | <b>I</b> 1 相由正继述台县 | 0.01%   | 0 65525 | 电压谐波   |
|      |    | LI相电压值波芯里          | 0.01%   | 0~05555 | 总量     |
| 0661 | RO | L2 相电压谐波总量         |         |         |        |
| 0662 | RO | L3 相电压谐波总量         |         |         |        |
| 0663 | RO | 11 相由圧 (THD—P)     | 0.01%   | 0-65535 | 电压谐波   |
|      |    | L1相电压(IHD—R) 0.01% | 0~05555 | 总畸变率    |        |
| 0664 | RO | L2相电压(THD—R)       |         |         |        |
| 0665 | RO | L3 相电压(THD—R)      |         |         |        |
| 0666 | RO | L1 相电压(THD—F)      | 0.01%   | 0 65525 | 电压谐波   |
|      |    | 0.01%              | 0.0170  | 0~05555 | 总畸变率   |
| 0667 | RO | L2 相电压(THD—F)      |         |         |        |
| 0668 | RO | L3 相电压(THD—F)      |         |         |        |
| 0669 | RO | L1 相电压(CF一因数)      |         |         | CF 一 因 |
|      |    |                    | 0.1     | 0~65535 | 数      |
|      |    |                    | 0.1     | 0 05555 | (电压k系  |
|      |    |                    |         |         | 数)     |
| 066A | RO | L2相电压(CF—因数)       |         |         |        |
| 066B | RO | L3 相电压 (CF—因数)     |         |         |        |
| 066C | RO | I1 电流谐波总量          | 0.01%   | 0~65535 | 电流谐波   |
|      |    |                    |         |         | 总量     |
| 066D | RO | I2 电流谐波总量          |         |         |        |
| 066E | RO | I3 电流谐波总量          |         |         |        |
| 066F | RO | 零序电流谐波总量           |         |         |        |
| 0670 | RO | I1 电流(THD—R)       | 0.01%   | 0~65535 | 电流谐波   |

|              |    |                    |        |         | 总畸变率      |
|--------------|----|--------------------|--------|---------|-----------|
| 0671         | RO | I2 电流(THD—R)       |        |         |           |
| 0672         | RO | I3 电流(THD—R)       |        |         |           |
| 0673         | RO | 中性电流(THD—R)        |        |         |           |
| 0674         | RO | I1 电流(THD—F)       | 0.010/ | 0 (5525 | 电流谐波      |
|              |    |                    | 0.01%  | 0~03333 | 总畸变率      |
| 0675         | RO | I2 电流(THD—F)       |        |         |           |
| 0676         | RO | I3 电流(THD—F)       |        |         |           |
| 0677         | RO | 零序电流(THD—F)        |        |         |           |
| 0678         | RO | I1 电流(K—因数)        | 0.1    | 0~65535 | K—因数      |
| 0679         | RO | I2 电流(K—因数)        |        |         |           |
| 067A         | RO | I3 电流(K—因数)        |        |         |           |
| 067B         | RO | 零序电流(K—因数)         |        |         |           |
| 067C         | RO | 电压奇次谐波总次数          | 1      | 0~65535 | 谐波总次<br>数 |
| 067D         | RO | 电压偶次谐波总次数          | 1      | 0~65535 |           |
| 067E         | RO | 电流奇次谐波总次数          | 1      | 0~65535 |           |
| 067F         | RO | 电流偶次谐波总次数          | 1      | 0~65535 |           |
| 0680         | RO | L1 相电压奇次畸变率(THD—R) | 0.01%  | 0~65535 | 畸变率       |
| 0681         | RO | L2相电压奇次畸变率(THD—R)  |        |         |           |
| 0682         | RO | L3相电压奇次畸变率(THD—R)  |        |         |           |
| 0683         | RO | L1 相电压偶次畸变率(THD—R) |        |         |           |
| 0684         | RO | L2 相电压偶次畸变率(THD—R) |        |         |           |
| 0685         | RO | L3 相电压偶次畸变率(THD—R) |        |         |           |
| 0686         | RO | I1 电流奇次畸变率(THD—R)  |        |         |           |
| 0687         | RO | I2 电流奇次畸变率(THD—R)  |        |         |           |
| 0688         | RO | I3 电流奇次畸变率(THD—R)  |        |         |           |
| 0689         | RO | 零序电流奇次畸变率(THD—R)   |        |         |           |
| 068A         | RO | I1 电流偶次畸变率(THD—R)  |        |         |           |
| 068B         | RO | I2 电流偶次畸变率(THD—R)  |        |         |           |
| 068C         | RO | I3 电流偶次畸变率(THD—R)  |        |         |           |
| 068D         | RO | 零序电流偶次畸变率(THD—R)   |        |         |           |
|              |    |                    |        |         |           |
|              |    |                    |        |         |           |
| <b>基波</b> 1次 |    |                    |        |         |           |
| 068E         | RO | L1 相电压值            | 0.1V   | 0~65535 | 电压基波<br>值 |
| 068F         | RO | L2 相电压值            |        |         |           |
| 0690         | RO | L3 相电压值            |        |         |           |
| 0691         | RO | L1 相电压相角           | 0.1    | 0.250.0 | 电压基波      |
|              |    |                    | 0.1    | 0~339.9 | 相角        |
| 0692         | RO | L2 相电压相角           |        |         |           |
| 0693         | RO | L3 相电压相角           |        |         |           |
| 0694         | RO | I1 电流值             | 0.001A | 0~65535 | 电流基波      |

|          |                    |                  |           |              | 值          |
|----------|--------------------|------------------|-----------|--------------|------------|
| 0695     | RO                 | I2 电流值           |           |              |            |
| 0696     | RO                 | I3 电流值           | B流值       |              |            |
| 0697     | RO                 | 零序电流值            |           |              |            |
| 0698     | RO                 | I1 电流相角          | 0.1       | 0~359.9      | 电流基波<br>相角 |
| 0699     | RO                 | I2 电流相角          |           |              |            |
| 069A     | RO                 | I3 电流相角          |           |              |            |
| 069B     | RO                 | 零序电流相角           |           |              |            |
| 069C     | RO                 | L1 相有功功率         | 0.001kW   | -32767~32767 | 基波有功<br>功率 |
| 069D     | RO                 | L2 相有功功率         |           |              |            |
| 069E     | RO                 | L3 相有功功率         |           |              |            |
| 069F     | RO                 | L1 相无功功率         | 0.001kVAr | -32767~32767 | 基波无功<br>功率 |
| 06A0     | RO                 | L2 相无功功率         |           |              |            |
| 06A1     | RO                 | L3 相无功功率         |           |              |            |
| 06A2     | RO                 | L1 相视在功率         | 0.001kVA  | 0~65535      | 基波视在<br>功率 |
| 06A3     | RO                 | L2 相视在功率         |           |              |            |
| 06A4     | RO                 | L3 相视在功率         |           |              |            |
|          |                    |                  |           |              |            |
|          |                    |                  |           |              |            |
|          |                    |                  |           |              |            |
|          |                    |                  |           |              |            |
| <br>寄存器号 | 类型                 |                  |           |              |            |
| 1001     | RO                 | 电压 L1 相 1 次谐波含量  | 0.01%(L1) |              |            |
| 1002     | RO                 | 电压 L1 相 2 次谐波含量  |           |              |            |
| 1003     | RC                 | 电压 L1 相 3 次谐波含量  |           |              |            |
|          | •                  |                  | I         |              |            |
| 103F     | RO                 | 电压 L1 相 63 次谐波含量 |           |              |            |
| 1041     | RO                 | 电压 L2 相 1 次谐波含量  | 0.01%(L2) |              |            |
| 1042     | RO                 | 电压 L2 相 2 次谐波含量  |           |              |            |
| 00000    |                    |                  |           |              |            |
| 107F     | RO                 | 电压 L2 相 63 谐波含量  |           |              |            |
| 1081     | RO                 | 电压 L3 相 1 次谐波含量  | 0.01%(L3) |              |            |
| 1082     | RO 电压 L3 相 2 次谐波含量 |                  |           |              |            |

| 10BF                                                                                                    | RO                                                                              | 电压 L3 相 63 次谐波含量                                                                                                    |                                                          |  |
|----------------------------------------------------------------------------------------------------|---------------------------------------------------------------------------------|----------------------------------------------------------------------------------------------------|----------------------------------------------------------|--|
| 10C1                                                                                                    | RO                                                                              | 电流 I1 相 1 次谐波含量                                                                                                    | 0.01%(I1)                                                |  |
| 10C2                                                                                                    | RO                                                                              | 电流 I1 相 2 次谐波含量                                                                                                    |                                                          |  |
|                                                                                                    |                                                                                 |                                                                                                    |                                                          |  |
| 10FF                                                                                                    | RO                                                                              | 电流 I1 相 63 次谐波含量                                                                                                    |                                                          |  |
| 1101                                                                                                    | RO                                                                              | 电流 I2 相 1 次谐波含量                                                                                                    | 0.01%(I2)                                                |  |
| 1102                                                                                                    | RO                                                                              | 电流 I2 相 2 次谐波含量                                                                                                    |                                                          |  |
|                                                                                                    |                                                                                 |                                                                                                    |                                                          |  |
| 113F                                                                                                    | RO                                                                              | 电流 I2 相 63 次谐波含量                                                                                                    |                                                          |  |
| 1141                                                                                                    | RO                                                                              | 电流 I3 相 1 次谐波含量                                                                                                    | 0.01%(I3)                                                |  |
| 1142                                                                                                    | RO                                                                              | 电流 I3 相 2 次谐波含量                                                                                                    |                                                          |  |
|                                                                                                    |                                                                                 |                                                                                                    |                                                          |  |
| 117F                                                                                                    | RO                                                                              | 电流 I3 相 63 次谐波含量                                                                                                    |                                                          |  |
| 1181                                                                                                    | RO                                                                              | 电流中性线1次谐波含量                                                                                                    | 0.01%(IZ)                                                |  |
| 1182                                                                                                    | RO                                                                              | 电流中性线 2 次谐波含量                                                                                                    |                                                          |  |
|                                                                                                    |                                                                                 |                                                                                                    |                                                          |  |
| 11BF                                                                                                    | RO                                                                              | 电流中性线 63 次谐波含量                                                                                                    |                                                          |  |
|                                                                                                    | 88                                                                              |                                                                                                    |                                                          |  |
| <u> </u>                                                                                                    | ₩<br>₩                                                                          |                                                                                                    | 224 四日                                                   |  |
| 旬什奋丂                                                                                                    | · 矢型                                                                            |                                                                                                    | 此明                                                       |  |
|                                                                                                    |                                                                                 |                                                                                                    | $250.0^{\circ}$ (I 1)                                    |  |
| 1201                                                                                                    | PO                                                                              | 中耳1 相1 相角                                                                                                    | 359.9° (L1)                                              |  |
| 1201                                                                                                    | RO                                                                              | 电压 L1 相 1 相角                                                                                                    | 359.9° (L1)                                              |  |
| 1201<br>1202<br>1203                                                                                                    | RO<br>RO<br>RO                                                                  | 电压L1相1相角       电压L1相2次相角                                                                                                    | 359.9° (L1)                                              |  |
| 1201<br>1202<br>1203                                                                                                    | RO<br>RO<br>RO                                                                  | 电压 L1 相 1 相角       电压 L1 相 2 次相角       电压 L1 相 3 次相角                                                                                                    | 359.9° (L1)                                              |  |
| 1201<br>1202<br>1203<br>                                                                                                    | RO<br>RO<br>RO                                                                  | <ul> <li>电压 L1 相 1 相角</li> <li>电压 L1 相 2 次相角</li> <li>电压 L1 相 3 次相角</li> <li>电压 L1 相 63 次相角</li> </ul>                                                                                                    | 359.9° (L1)                                              |  |
| 1201<br>1202<br>1203<br>••••••<br>123F                                                                                               | RO<br>RO<br>RO<br>RO                                                            | 电压 L1 相 1 相角         电压 L1 相 2 次相角         电压 L1 相 3 次相角         电压 L1 相 63 次相角                                                                                                    | 359.9° (L1)                                              |  |
| 1201<br>1202<br>1203<br>••••••<br>123F                                                                                               | RO<br>RO<br>RO<br>RO                                                            | <ul> <li>电压 L1 相 1 相角</li> <li>电压 L1 相 2 次相角</li> <li>电压 L1 相 3 次相角</li> <li>电压 L1 相 63 次相角</li> </ul>                                                                                                    | 359.9° (L1)                                              |  |
| 1201<br>1202<br>1203<br>••••••<br>123F<br>1241<br>1242                                                                               | RO<br>RO<br>RO<br>RO<br>RO<br>RO                                                | 电压 L1 相 1 相角         电压 L1 相 2 次相角         电压 L1 相 3 次相角         电压 L1 相 63 次相角         电压 L2 相 1 次相角         电压 L2 相 1 次相角         电压 L2 相 2 次相角                                                                                                    | 359.9° (L1)                                              |  |
| 1201<br>1202<br>1203<br>••••••<br>123F<br>1241<br>1242                                                                               | RO<br>RO<br>RO<br>RO<br>RO<br>RO                                                | 电压 L1 相 1 相角         电压 L1 相 2 次相角         电压 L1 相 3 次相角         电压 L1 相 63 次相角         电压 L2 相 1 次相角         电压 L2 相 2 次相角                                                                                                    | 359.9° (L1)                                              |  |
| 1201<br>1202<br>1203<br>••••••<br>123F<br>1241<br>1242<br>••••••                                                                     | RO<br>RO<br>RO<br>RO<br>RO<br>RO                                                | 电压L1相1相角         电压L1相2次相角         电压L1相3次相角         电压L1相3次相角         电压L1相3次相角         电压L1相3次相角         电压L1相3次相角         电压L1相63次相角         电压L2相1次相角         电压L2相2次相角                                                                                                    | 359.9° (L1)                                              |  |
| 1201<br>1202<br>1203<br>••••••<br>123F<br>1241<br>1242<br>••••••<br>127F                                                             | RO<br>RO<br>RO<br>RO<br>RO<br>RO<br>RO                                          | 电压L1相1相角         电压L1相2次相角         电压L1相3次相角         电压L1相3次相角         电压L1相63次相角         电压L2相1次相角         电压L2相3次相角         电压L2相3次相角         电压L2相3次相角         电压L2相3次相角                                                                                                    | 359.9° (L1)                                              |  |
| 1201<br>1202<br>1203<br><br>123F<br>1241<br>1242<br><br>127F<br>1282                                                                 | RO<br>RO<br>RO<br>RO<br>RO<br>RO<br>RO                                          | 电压 L1 相 1 相角         电压 L1 相 2 次相角         电压 L1 相 3 次相角         电压 L1 相 63 次相角         电压 L2 相 1 次相角         电压 L2 相 1 次相角         电压 L2 相 1 次相角         电压 L2 相 1 次相角         电压 L2 相 1 次相角                                                                                                    | 359.9° (L1)                                              |  |
| 1201<br>1202<br>1203<br><br>123F<br>123F<br>1241<br>1242<br><br>127F<br>1282<br>1282<br>1283                                         | RO<br>RO<br>RO<br>RO<br>RO<br>RO<br>RO<br>RO<br>RO                              | 电压 L1 相 1 相角         电压 L1 相 2 次相角         电压 L1 相 3 次相角         电压 L1 相 63 次相角         电压 L2 相 1 次相角         电压 L2 相 1 次相角         电压 L2 相 1 次相角         电压 L2 相 1 次相角         电压 L2 相 63 次相角                                                                                                    | 359.9° (L1)                                              |  |
| 1201<br>1202<br>1203<br><br>123F<br>1241<br>1242<br><br>127F<br>1282<br>1282<br>1283                                                 | RO<br>RO<br>RO<br>RO<br>RO<br>RO<br>RO<br>RO<br>RO<br>RO                        | 电压 L1 相 1 相角         电压 L1 相 2 次相角         电压 L1 相 3 次相角         电压 L1 相 63 次相角         电压 L2 相 1 次相角         电压 L2 相 1 次相角         电压 L2 相 2 次相角         电压 L2 相 63 次相角         电压 L3 相 1 次相角         电压 L3 相 2 次相角                                                                                                    | 359.9° (L1)                                              |  |
| 1201<br>1202<br>1203<br><br>123F<br>123F<br>1241<br>1242<br><br>127F<br>1282<br>1282<br>1283<br><br>1285                             | RO<br>RO<br>RO<br>RO<br>RO<br>RO<br>RO<br>RO<br>RO<br>RO<br>RO                  | 电压 L1 相 1 相角         电压 L1 相 2 次相角         电压 L1 相 3 次相角         电压 L1 相 63 次相角         电压 L2 相 1 次相角         电压 L2 相 1 次相角         电压 L2 相 2 次相角         电压 L3 相 1 次相角         电压 L3 相 2 次相角                                                                                                    | 359.9° (L1)                                              |  |
| 1201<br>1202<br>1203<br><br>123F<br>123F<br>1241<br>1242<br><br>1242<br><br>127F<br>1282<br>1283<br><br>12BF                         | RO<br>RO<br>RO<br>RO<br>RO<br>RO<br>RO<br>RO<br>RO<br>RO<br>RO                  | 电压 L1 相 1 相角         电压 L1 相 2 次相角         电压 L1 相 3 次相角         电压 L1 相 63 次相角         电压 L2 相 1 次相角         电压 L2 相 1 次相角         电压 L2 相 3 次相角         电压 L2 相 1 次相角         电压 L2 相 63 次相角         电压 L3 相 1 次相角         电压 L3 相 1 次相角         电压 L3 相 63 次相角                                                                                                    | 359.9° (L1)<br>359.9° (L2)<br>359.9° (L3)<br>359.9° (I1) |  |
| 1201<br>1202<br>1203<br><br>123F<br>1241<br>1242<br><br>1242<br><br>127F<br>1282<br>1282<br>1283<br><br>12BF                         | RO<br>RO<br>RO<br>RO<br>RO<br>RO<br>RO<br>RO<br>RO<br>RO<br>RO                  | 电压 L1 相 1 相角         电压 L1 相 2 次相角         电压 L1 相 3 次相角         电压 L1 相 63 次相角         电压 L2 相 1 次相角         电压 L2 相 1 次相角         电压 L2 相 3 次相角         电压 L2 相 1 次相角         电压 L2 相 3 次相角         电压 L2 相 63 次相角         电压 L3 相 1 次相角         电压 L3 相 63 次相角         电压 L3 相 63 次相角                                                                                                    | 359.9° (L1)                                              |  |
| 1201<br>1202<br>1203<br><br>123F<br>123F<br>1241<br>1242<br><br>127F<br>1282<br>1283<br><br>12BF<br>12C1                             | RO<br>RO<br>RO<br>RO<br>RO<br>RO<br>RO<br>RO<br>RO<br>RO<br>RO<br>RO<br>RO<br>R | 电压 L1 相 1 相角         电压 L1 相 2 次相角         电压 L1 相 3 次相角         电压 L1 相 63 次相角         电压 L2 相 1 次相角         电压 L2 相 1 次相角         电压 L2 相 1 次相角         电压 L2 相 3 次相角         电压 L2 相 63 次相角         电压 L3 相 1 次相角         电压 L3 相 1 次相角         电压 L3 相 63 次相角         电压 L1 相 63 次相角                                                                                                    | 359.9° (L1)<br>359.9° (L2)<br>359.9° (L3)<br>359.9° (I1) |  |
| 1201<br>1202<br>1203<br><br>123F<br>1241<br>1242<br><br>1242<br><br>127F<br>1282<br>1283<br><br>1285<br>1285<br>12BF<br>12C1<br>12C2 | RO<br>RO<br>RO<br>RO<br>RO<br>RO<br>RO<br>RO<br>RO<br>RO<br>RO<br>RO<br>RO<br>R | 电压 L1 相 1 相角         电压 L1 相 2 次相角         电压 L1 相 3 次相角         电压 L1 相 63 次相角         电压 L2 相 1 次相角         电压 L2 相 1 次相角         电压 L2 相 3 次相角         电压 L2 相 1 次相角         电压 L2 相 3 次相角         电压 L2 相 1 次相角         电压 L2 相 63 次相角         电压 L3 相 1 次相角         电压 L3 相 63 次相角         电压 L1 相 63 次相角         电压 L3 相 1 次相角         电压 L3 相 63 次相角         电流 11 相 1 次相角         电流 11 相 2 次相角 | 359.9° (L1)                                              |  |

| 12FF    | R  | 0  | 电流 I1 相 63 次相角 |   |                |
|---------|----|----|----------------|---|----------------|
|         |    |    |                | 3 | 59.9° (I2)     |
| 1301    | R  | 0  | 电流 I2 相 1 次相角  |   |                |
| 1302    | R  | 0  | 电流 I2 相 2 次相角  |   |                |
|         |    |    | I              |   |                |
| 133F    | R  | 0  | 电流 I2 相 63 次相角 |   |                |
|         |    |    |                | 3 | 59.9° (I3)     |
| 1341    | R  | 0  | 由流 I3 相 1 次相角  |   |                |
| 1342    | R  | 0  | 电流 I3 相 2 次相角  |   |                |
|         |    |    |                |   |                |
| 137F    | RO |    | 电流 I3 相 63 次相角 |   |                |
|         |    |    |                | 3 | 59.9° (IZ)     |
| 1381    | RO |    | 电流中性线1次相角      |   |                |
| 1382    | RO | 1  | 电流中性线 2 次相角    |   |                |
|         | I  |    |                | I |                |
| 13BF    | RO | 1  | 电流中性线 63 次相角   |   |                |
|         |    |    |                | I |                |
| SOE 记录寄 | 存器 |    |                |   |                |
| 寄存器号    | 类型 |    |                |   | 说明             |
| 0C00    | RO | 时间 | ]记录 01(年月)     | Н | i—年,Lo—月       |
| 0C01    | RO | 时间 | ]记录01(日时)      | Н | i—日,Lo—时       |
| 0C02    | RO | 时间 | 记录01(分秒)       | Н | i—分,Lo—秒       |
| 0C03    | RO | 时间 | ]记录 01(事件)     | Н | i—1/16 秒,Lo—DI |
| 0 0 0   |    |    |                |   |                |
| 0C7C    | RO | 时间 | l记录 32(年月)     | Н | i一年,Lo一月       |
| 0C7D    | RO | 时间 | l记录 32(日时)     | Н | i—日,Lo—时       |
| 0C7E    | RO | 时间 | 记录 32(分秒)      | Н | i—分,Lo—秒       |
| 0C7F    | RO | 时间 | 记录 32(事件)      | Н | i—1/16 秒,Lo—DI |
| 0E00    | RO | 时间 | 记录 33(年月)      | Н | i一年,Lo一月       |
| 0E01    | RO | 时间 | 1记录33(日时)      | Н | i—日,Lo—时       |
| 0E02    | RO | 时间 | ]记录 33(分秒)     | Н | i—分,Lo—秒       |
| 0E03    | RO | 时间 | 记录 33(事件)      | Н | i—1/16 秒,Lo—DI |
| 0 0 0   |    |    |                |   |                |
| 0E7C    | RO | 时间 | ]记录 64(年月)     | Н | i一年,Lo一月       |
| 0E7D    | RO | 时间 | ]记录 64(日时)     | Н | i—日,Lo—时       |
| 0E7E    | RO | 时间 | ]记录 64(分秒)     | Н | i—分,Lo—秒       |
| 0E7F    | RO | 时间 | 记录 64(事件)      | Н | i—1/16 秒,Lo—DI |
|         |    |    |                |   |                |
|         |    |    |                |   |                |
|         |    |    |                |   |                |
|         |    |    |                |   |                |
|         |    |    |                |   |                |
|         |    |    |                |   |                |

181E

181F

1820

1821

1822

1823

1824

1825

1826

1827

1828

-

RO

RO

RO

RO

RO

RO

RO

RO

RO

RO

RO

L3 相有功需量最大值 Hi

L3 相有功需量最大值 Mi

L3 相有功需量最大值 Lo 三相总有功需量最大值 Hi

三相总有功需量最大值 Mi

三相总有功需量最大值 Lo

L1 相无功需量最大值 Hi

L1 相无功需量最大值 Mi

L1 相无功需量最大值 Lo L2 相无功需量最大值 Hi

L2 相无功需量最大值 Mi

| EM300 系列综合                                            | EM300 系列综合电力测控仪 使用说明书 |                |       |  |  |
|-------------------------------------------------------|-----------------------|----------------|-------|--|--|
| 需量寄存器(一次侧数据) (实际值= 寄存器值/X,X表示倍数,电流为1000,电压为10,频率为100, |                       |                |       |  |  |
| 功率和功率因素为 1000, 不平衡度为 1000)                            |                       |                |       |  |  |
| 寄存器号                                                  | 类型                    | 描述             | 说明    |  |  |
| 1800                                                  | RO                    | L1 相有功需量 Hi    | *1000 |  |  |
| 1801                                                  | RO                    | L1 相有功需量 Mi    |       |  |  |
| 1802                                                  | RO                    | L1 相有功需量 Lo    |       |  |  |
| 1803                                                  | RO                    | L2 相有功需量 Hi    |       |  |  |
| 1804                                                  | RO                    | L2 相有功需量 Mi    |       |  |  |
| 1805                                                  | RO                    | L2 相有功需量 Lo    |       |  |  |
| 1806                                                  | RO                    | L3 相有功需量 Hi    | 同上    |  |  |
| 1807                                                  | RO                    | L3 相有功需量 Mi    |       |  |  |
| 1808                                                  | RO                    | L3 相有功需量 Lo    |       |  |  |
| 1809                                                  | RO                    | 三相总有功需量 Hi     | 同上    |  |  |
| 180A                                                  | RO                    | 三相总有功需量 Mi     |       |  |  |
| 180B                                                  | RO                    | 三相总有功需量 Lo     |       |  |  |
| 180C                                                  | RO                    | L1 相无功需量 Hi    | 同上    |  |  |
| 180D                                                  | RO                    | L1 相无功需量 Mi    |       |  |  |
| 180E                                                  | RO                    | L1 相无功需量 Lo    |       |  |  |
| 180F                                                  | RO                    | L2 相无功需量 Hi    | 同上    |  |  |
| 1810                                                  | RO                    | L2 相无功需量 Mi    |       |  |  |
| 1811                                                  | RO                    | L2 相无功需量 Lo    |       |  |  |
| 1812                                                  | RO                    | L3 相无功需量 Hi    | 同上    |  |  |
| 1813                                                  | RO                    | L3 相无功需量 Mi    |       |  |  |
| 1814                                                  | RO                    | L3 相无功需量 Lo    |       |  |  |
| 1815                                                  | RO                    | 三相总无功需量 Hi     | 同上    |  |  |
| 1816                                                  | RO                    | 三相总无功需量 Mi     |       |  |  |
| 1817                                                  | RO                    | 三相总无功需量 Lo     |       |  |  |
| 1818                                                  | RO                    | L1 相有功需量最大值 Hi | 同上    |  |  |
| 1819                                                  | RO                    | L1 相有功需量最大值 Mi |       |  |  |
| 181A                                                  | RO                    | L1 相有功需量最大值 Lo |       |  |  |
| 181B                                                  | RO                    | L2 相有功需量最大值 Hi | 同上    |  |  |
| 181C                                                  | RO                    | L2 相有功需量最大值 Mi |       |  |  |
| 181D                                                  | RO                    | L2 相有功需量最大值 Lo |       |  |  |

同上...

同上...

同上...

同上...

|             | 1      |                          | I                  |
|-------------|--------|--------------------------|--------------------|
| 1829        | RO     | L2 相无功需量最大值 Lo           |                    |
| 182A        | RO     | L3 相无功需量最大值 Hi           | 同上                 |
| 182B        | RO     | L3 相无功需量最大值 Mi           |                    |
| 182C        | RO     | L3 相无功需量最大值 Lo           |                    |
| 182D        | RO     | 三相总无功需量最大值 Hi            | 同上                 |
| 182E        | RO     | 三相总无功需量最大值 Mi            |                    |
| 182F        | RO     | 三相总无功需量最大值 Lo            |                    |
| 1830        | RO     | L1 相有功需量最小值 Hi           | 同上                 |
| 1831        | RO     | L1 相有功需量最小值 Mi           |                    |
| 1832        | RO     | L1 相有功需量最小值 Lo           |                    |
| 1833        | RO     | L2 相有功需量最小值 Hi           | 同上                 |
| 1834        | RO     | L2 相有功需量最小值 Mi           |                    |
| 1835        | RO     | L2 相有功需量最小值 Lo           |                    |
| 1836        | RO     | L3 相有功需量最小值 Hi           | 同上                 |
| 1837        | RO     | L3 相有功需量最小值 Mi           |                    |
| 1838        | RO     | L3 相有功需量最小值 Lo           |                    |
| 1839        | RO     | 三相总有功需量最小值 Hi            | 同上                 |
| 183A        | RO     | 三相总有功需量最小值 Mi            |                    |
| 183B        | RO     | 三相总有功需量最小值 Lo            |                    |
| 183C        | RO     | L1 相无功需量最小值 Hi           | 同上                 |
| 183D        | RO     | L1 相无功需量最小值 Mi           |                    |
| 183E        | RO     | L1 相无功需量最小值 Lo           |                    |
| 183F        | RO     | L2 相无功需量最小值 Hi           | 同上                 |
| 1840        | RO     | L2 相无功需量最小值 Mi           |                    |
| 1841        | RO     | L2 相无功需量最小值 Lo           |                    |
| 1842        | RO     | L3 相无功需量最小值 Hi           | 同上                 |
| 1843        | RO     | L3 相无功需量最小值 Mi           |                    |
| 1844        | RO     | L3 相无功需量最小值 Lo           |                    |
| 1845        | RO     | 三相总无功需量最小值 Hi            | 同上                 |
| 1846        | RO     | 三相总无功需量最小值 Mi            |                    |
| 1847        | RO     | 三相总无功需量最小值 Lo            |                    |
|             |        |                          |                    |
|             |        |                          |                    |
| 瞬时值寄存器(一次(  | 则数据)   | (实际值= 寄存器值/ X, X 表示倍数, 电 | 流为1000, 电压为10, 频率为 |
| 100, 功率和功率因 | 素为 100 | 0,不平衡度为 1000)            |                    |
| 寄存器号        | 类型     | 描述                       | 说明                 |
| 1848        | RO     | L1 相相电压 Hi               | *10                |
| 1849        | RO     | L1 相相电压 Lo               |                    |
| 184A        | RO     | L2 相相电压 Hi               | 同上                 |
| 184B        | RO     | L2 相相电压 Lo               |                    |
| 184C        | RO     | L3 相相电压 Hi               | 同上                 |
| 184D        | RO     | L3 相相电压 Lo               |                    |
| 184E        | RO     | 相电压平均值 Hi                | 同上                 |
| 1945        | RO     | 相电压平均值Lo                 |                    |

| 1850 | RO | L12 线电压 Hi  | 同上    |
|------|----|-------------|-------|
| 1851 | RO | L12 线电压 Lo  |       |
| 1852 | RO | L23 线电压 Hi  | 同上    |
| 1853 | RO | L23 线电压 Lo  |       |
| 1854 | RO | L31 线电压 Hi  | 同上    |
| 1855 | RO | L31 线电压 Lo  |       |
| 1856 | RO | 线电压平均值 Hi   | 同上    |
| 1857 | RO | 线电压平均值 Lo   |       |
| 1858 | RO | I1 电流 Hi    | *1000 |
| 1859 | RO | I1 电流 Lo    |       |
| 185A | RO | I2 电流 Hi    | 同上    |
| 185B | RO | I2 电流 Lo    |       |
| 185C | RO | I3 电流 Hi    | 同上    |
| 185D | RO | I3 电流 Lo    |       |
| 185E | RO | 电流平均值 Hi    | 同上    |
| 185F | RO | 电流平均值 Lo    |       |
| 1860 | RO | L1 相视在功率 Hi | *1000 |
| 1861 | RO | L1 相视在功率 Mi |       |
| 1862 | RO | L1 相视在功率 Lo |       |
| 1863 | RO | L2 相视在功率 Hi | 同上    |
| 1864 | RO | L2 相视在功率 Mi |       |
| 1865 | RO | L2 相视在功率 Lo |       |
| 1866 | RO | L3 相视在功率 Hi | 同上    |
| 1867 | RO | L3 相视在功率 Mi |       |
| 1868 | RO | L3 相视在功率 Lo |       |
| 1869 | RO | 三相视在总功率 Hi  | 同上    |
| 186A | RO | 三相视在总功率 Mi  |       |
| 186B | RO | 三相视在总功率 Lo  |       |
| 186C | RO | L1 相有功功率 Hi | 同上    |
| 186D | RO | L1 相有功功率 Mi |       |
| 186E | RO | L1 相有功功率 Lo |       |
| 186F | RO | L2 相有功功率 Hi | 同上    |
| 1870 | RO | L2 相有功功率 Mi |       |
| 1871 | RO | L2 相有功功率 Lo |       |
| 1872 | RO | L3 相有功功率 Hi | 同上    |
| 1873 | RO | L3 相有功功率 Mi |       |
| 1874 | RO | L3 相有功功率 Lo |       |
| 1875 | RO | 三相总有功功率 Hi  | 同上    |
| 1876 | RO | 三相总有功功率 Mi  |       |
| 1877 | RO | 三相总有功功率 Lo  |       |
| 1878 | RO | L1 相无功功率 Hi | 同上    |
| 1879 | RO | L1 相无功功率 Mi |       |
| 187A | RO | L1 相无功功率 Lo |       |
| 187B | RO | L2 相无功功率 Hi | 同上    |

| 187C                                                                                                    | RO                                                                                                    | L2 相无功功率 Mi                                                                                                    |                                                                                                    |
|----------------------------------------------------------------------------------------------------|----------------------------------------------------------------------------------------------------|----------------------------------------------------------------------------------------------------|----------------------------------------------------------------------------------------------------|
| 187D                                                                                                    | RO                                                                                                    | L2 相无功功率 Lo                                                                                                    |                                                                                                    |
| 187E                                                                                                    | RO                                                                                                    | L3 相无功功率 Hi                                                                                                    | 同上                                                                                                    |
| 187F                                                                                                    | RO                                                                                                    | L3 相无功功率 Mi                                                                                                    |                                                                                                    |
| 1880                                                                                                    | RO                                                                                                    | L3 相无功功率 Lo                                                                                                    |                                                                                                    |
| 1881                                                                                                    | RO                                                                                                    | 三相总无功功率 Hi                                                                                                    | 同上                                                                                                    |
| 1882                                                                                                    | RO                                                                                                    | 三相总无功功率 Mi                                                                                                    |                                                                                                    |
| 1883                                                                                                    | RO                                                                                                    | 三相总无功功率 Lo                                                                                                    |                                                                                                    |
| 1884                                                                                                    | RO                                                                                                    | L1 相功率因数                                                                                                    | *1000                                                                                                    |
| 1885                                                                                                    | RO                                                                                                    | L2 相功率因数                                                                                                    | *1000                                                                                                    |
| 1886                                                                                                    | RO                                                                                                    | L3 相功率因数                                                                                                    | *1000                                                                                                    |
| 1887                                                                                                    | RO                                                                                                    | 三相功率因数                                                                                                    | *1000                                                                                                    |
| 1888                                                                                                    | RO                                                                                                    | 电网频率                                                                                                    | *100                                                                                                    |
| 1889                                                                                                    | RO                                                                                                    | 零序电流 Hi                                                                                                    | *1000                                                                                                    |
| 188A                                                                                                    | RO                                                                                                    | 零序电流 Lo                                                                                                    |                                                                                                    |
| 188B                                                                                                    | RO                                                                                                    | 电压不平衡度                                                                                                    | *1000                                                                                                    |
| 188C                                                                                                    | RO                                                                                                    | 电流不平衡度                                                                                                    | *1000                                                                                                    |
|                                                                                                    |                                                                                                    |                                                                                                    |                                                                                                    |
|                                                                                                    |                                                                                                    |                                                                                                    | •                                                                                                    |
| ( <b>一次侧数据</b> ) (实际                                                                                                    | 「值= 寄                                                                                                    | 存器值/X,X表示倍数,电流为1000,电                                                                                                    | 且压为 10,频率为 100,功率和                                                                                                    |
| 功率因素为 1000, 7                                                                                                    | 下平衡度                                                                                                    | 为 1000)                                                                                                    |                                                                                                    |
|                                                                                                    |                                                                                                    |                                                                                                    |                                                                                                    |
| 寄存器号                                                                                                    | 类型                                                                                                    | 描述                                                                                                    | 说明                                                                                                    |
| 寄存器号<br>188D                                                                                                    | 类型<br>RO                                                                                                    | <b>描述</b><br>L1 相相电压最大值 Hi                                                                                                    | <b>说明</b><br>*10                                                                                                    |
| 寄存器号<br>188D<br>188E                                                                                                    | 类型<br>RO<br>RO                                                                                                    | 描述<br>L1 相相电压最大值 Hi<br>L1 相相电压最大值 Lo                                                                                                    | 说明<br>*10                                                                                                    |
| 寄存器号<br>188D<br>188E<br>188F                                                                                                    | 类型<br>RO<br>RO<br>RO                                                                                                    | 描述<br>L1 相相电压最大值 Hi<br>L1 相相电压最大值 Lo<br>L2 相相电压最大值 Hi                                                                                                    | <b>说明</b><br>*10<br>同上                                                                                                    |
| 寄存器号<br>188D<br>188E<br>188F<br>1890                                                                                                    | 类型<br>RO<br>RO<br>RO                                                                                                    | 描述         L1 相相电压最大值 Hi         L1 相相电压最大值 Lo         L2 相相电压最大值 Hi         L2 相相电压最大值 Lo                                                                                                    | <b>说明</b><br>*10<br>同上                                                                                                    |
| 寄存器号<br>188D<br>188E<br>188F<br>1890<br>1891                                                                                                    | 类型<br>RO<br>RO<br>RO<br>RO                                                                                                    | 描述         L1 相相电压最大值 Hi         L1 相相电压最大值 Lo         L2 相相电压最大值 Hi         L2 相相电压最大值 Lo         L3 相相电压最大值 Hi                                                                                                    | 说明         *10         □         □         □         □         □         □         □         □         □         □         □         □         □         □         □         □         □         □         □         □         □         □         □         □         □         □         □         □         □         □         □         □         □         □         □         □         □         □         □         □         □         □         □         □         □         □         □         □         □         □         □         □         □         □       <                                                     |
| 寄存器号<br>188D<br>188E<br>188F<br>1890<br>1891<br>1892                                                                                                 | 类型<br>RO<br>RO<br>RO<br>RO<br>RO                                                                                                    | 描述         L1 相相电压最大值 Hi         L1 相相电压最大值 Lo         L2 相相电压最大值 Hi         L2 相相电压最大值 Lo         L3 相相电压最大值 Hi         L3 相相电压最大值 Lo                                                                                                    | 说明         *10         同上         同上                                                                                                    |
| 寄存器号<br>188D<br>188E<br>188F<br>1890<br>1891<br>1892<br>1893                                                                                         | 类型<br>RO<br>RO<br>RO<br>RO<br>RO<br>RO                                                                                                    | 描述         L1 相相电压最大值 Hi         L1 相相电压最大值 Lo         L2 相相电压最大值 Hi         L2 相相电压最大值 Hi         L3 相相电压最大值 Hi         L3 相相电压最大值 Lo         相电压最大值 Hi         L3 相相电压最大值 Hi         L3 相相电压最大值 Hi         L3 相相电压最大值 Hi         L3 相相电压最大值 Hi                                                                                                    | 说明         *10         同上         同上         同上         同上                                                                                                    |
| 寄存器号<br>188D<br>188E<br>188F<br>1890<br>1891<br>1892<br>1893<br>1894                                                                                 | 类型<br>RO<br>RO<br>RO<br>RO<br>RO<br>RO<br>RO                                                                                                    | 描述L1 相相电压最大值 HiL1 相相电压最大值 LoL2 相相电压最大值 HiL2 相相电压最大值 LoL3 相相电压最大值 LoL3 相相电压最大值 Lo相电压平均值最大值 Hi相电压平均值最大值 Lo                                                                                                    | 说明         *10         同上         同上         同上                                                                                                    |
| 寄存器号<br>188D<br>188E<br>188F<br>1890<br>1891<br>1892<br>1893<br>1894<br>1895                                                                         | 类型<br>RO<br>RO<br>RO<br>RO<br>RO<br>RO<br>RO<br>RO                                                                                                    | 描述L1 相相电压最大值 HiL1 相相电压最大值 LoL2 相相电压最大值 HiL2 相相电压最大值 LoL3 相相电压最大值 HiL3 相相电压最大值 Lo相电压平均值最大值 Hi相电压平均值最大值 Hi相电压平均值最大值 LoL12 线电压最大值 Hi                                                                                                    | 说明         *10         同上         同上         同上         同上         同上                                                                                                    |
| 寄存器号<br>188D<br>188E<br>188F<br>1890<br>1891<br>1892<br>1893<br>1894<br>1895<br>1896                                                                 | 类型<br>RO<br>RO<br>RO<br>RO<br>RO<br>RO<br>RO<br>RO<br>RO                                                                                                    | 描述L1 相相电压最大值 HiL1 相相电压最大值 LoL2 相相电压最大值 HiL2 相相电压最大值 LoL3 相相电压最大值 HiL3 相相电压最大值 Lo相电压平均值最大值 Hi相电压平均值最大值 Hi相电压平均值最大值 LoL12 线电压最大值 LoL12 线电压最大值 Lo                                                                                                    | 说明         *10         同上         同上         同上         同上         日         日                                                                                                 |
| 寄存器号188D188E188F18901891189218931894189518961897                                                                                                    | 类型<br>RO<br>RO<br>RO<br>RO<br>RO<br>RO<br>RO<br>RO<br>RO<br>RO                                                                                                    | <ul> <li>描述</li> <li>L1 相相电压最大值 Hi</li> <li>L1 相相电压最大值 Lo</li> <li>L2 相相电压最大值 Hi</li> <li>L2 相相电压最大值 Lo</li> <li>L3 相相电压最大值 Hi</li> <li>L3 相相电压最大值 Hi</li> <li>L3 相相电压最大值 Lo</li> <li>相电压平均值最大值 Hi</li> <li>相电压平均值最大值 Lo</li> <li>L12 线电压最大值 Lo</li> <li>L23 线电压最大值 Lo</li> </ul>                                                                                                    | 说明         *10         同上         同上         同上         同上         同上         同上         同上         同上         同上                                                                                                    |
| 寄存器号<br>188D<br>188E<br>188F<br>1890<br>1891<br>1892<br>1893<br>1894<br>1895<br>1895<br>1896<br>1897<br>1898                                         | 类型<br>RO<br>RO<br>RO<br>RO<br>RO<br>RO<br>RO<br>RO<br>RO<br>RO<br>RO                                                                                                    | 描述<br>L1 相相电压最大值 Hi<br>L1 相相电压最大值 Lo<br>L2 相相电压最大值 Hi<br>L2 相相电压最大值 Lo<br>L3 相相电压最大值 Hi<br>L3 相相电压最大值 Lo<br>相电压平均值最大值 Hi<br>相电压平均值最大值 Hi<br>L12 线电压最大值 Hi<br>L12 线电压最大值 Hi<br>L23 线电压最大值 Hi                                                                                                    | 说明         *10         同上         同上         同上         同上         「同上         「同上         「同上         「月上         「月上         「日日         「日日         「日日         「日日         「日日         「日日         「日日         「日         「日         「日         「日 </td                            |
| 寄存器号188D188E188F1890189118921893189418951896189718981899                                                                                             | 类型<br>RO<br>RO<br>RO<br>RO<br>RO<br>RO<br>RO<br>RO<br>RO<br>RO<br>RO<br>RO<br>RO                                                                                                    | 描述<br>L1 相相电压最大值 Hi<br>L1 相相电压最大值 Lo<br>L2 相相电压最大值 Hi<br>L2 相相电压最大值 Lo<br>L3 相相电压最大值 Hi<br>L3 相相电压最大值 Hi<br>L3 相相电压最大值 Lo<br>相电压平均值最大值 Hi<br>L12 线电压最大值 Lo<br>L12 线电压最大值 Lo<br>L23 线电压最大值 Lo<br>L3 1 线电压最大值 Lo                                                                                                    | 说明         *10         同上         同上         同上         同上         同上         同上         同上         同上         同上         同上         同上         同上         同上         同上         同上         同上         日日         日日                                                                                                    |
| 寄存器号188D188E188F1890189118921893189418951896189718981899189A                                                                                         | <ul> <li>类型</li> <li>RO</li> <li>RO</li> </ul>                                                                                  | <ul> <li>描述</li> <li>L1 相相电压最大值 Hi</li> <li>L1 相相电压最大值 Lo</li> <li>L2 相相电压最大值 Hi</li> <li>L2 相相电压最大值 Hi</li> <li>L2 相相电压最大值 Lo</li> <li>L3 相相电压最大值 Lo</li> <li>L3 相相电压最大值 Lo</li> <li>相电压平均值最大值 Hi</li> <li>相电压平均值最大值 Hi</li> <li>相电压平均值最大值 Lo</li> <li>L12 线电压最大值 Hi</li> <li>L23 线电压最大值 Hi</li> <li>L23 线电压最大值 Hi</li> <li>L31 线电压最大值 Lo</li> </ul>                                                                                                    | 说明         *10         同上         同上         同上         同上         同上         同上         「同上         「同上         「同上         「同上         「同上         「同上         「同上         「同上         「同上         「同上         「日上                                                                                                    |
| 寄存器号188D188E188F18901891189218931893189418951896189718981899189A189B                                                                                 | 类型   RO   RO   RO   RO   RO   RO   RO   RO   RO   RO   RO   RO   RO   RO   RO   RO   RO   RO   RO   RO   RO   RO   RO   RO   RO   RO   RO   RO   RO   RO   RO   RO   RO   RO   RO   RO   RO   RO   RO   RO   RO   RO   RO   RO   RO   RO   RO   RO   RO   RO   RO   RO   RO   RO   RO   RO   RO   RO   RO                                                                                                    | <ul> <li>描述</li> <li>L1 相相电压最大值 Hi</li> <li>L1 相相电压最大值 Lo</li> <li>L2 相相电压最大值 Hi</li> <li>L2 相相电压最大值 Hi</li> <li>L2 相相电压最大值 Lo</li> <li>L3 相相电压最大值 Hi</li> <li>L3 相相电压最大值 Lo</li> <li>相电压平均值最大值 Hi</li> <li>相电压平均值最大值 Lo</li> <li>L12 线电压最大值 Hi</li> <li>L23 线电压最大值 Lo</li> <li>L23 线电压最大值 Lo</li> <li>L31 线电压最大值 Lo</li> <li>试线电压最大值 Lo</li> <li>试线电压最大值 Lo</li> <li>试线电压最大值 Lo</li> </ul>                                                                                                    | 说明         *10         同上         同上         同上         同上         同上         「同上         「同上         「同上         「同上         「同上         「「月上         「「月上         「「月上         「「月上                                                                                                    |
| 寄存器号188D188E188F1890189118921893189318941895189618971898189918981899189818981899189818981899189818981898                                             | 类型   RO   RO | 描述          L1 相相电压最大值 Hi         L1 相相电压最大值 Lo         L2 相相电压最大值 Hi         L2 相相电压最大值 Lo         L3 相相电压最大值 Hi         L3 相相电压最大值 Hi         L3 相相电压最大值 Hi         I3 相相电压最大值 Lo         相电压最大值 Lo         L3 相相电压最大值 Lo         112 线电压最大值 Lo         L12 线电压最大值 Lo         L12 线电压最大值 Lo         L13 线电压最大值 Lo         L3 线电压最大值 Lo         L3 线电压最大值 Lo         L3 线电压最大值 Lo         L31 线电压最大值 Lo         线电压平均值最大值 Lo         线电压平均值最大值 Lo                                                       | 说明         *10         同上         同上         同上         同上         「同上         「同上         「同上         「同上         「同上         「「月上         「「月上         「「月上         「「月上         「「月上         「「月上         「「月上         「「月上                                                                                                    |
| 寄存器号188D188E188F18901891189218931893189418951896189718981899189A189B189C189D                                                                         | 类型 RO RO RO RO RO RO RO RO RO RO RO RO RO                                                                                                    | 描述         L1 相相电压最大值 Hi         L1 相相电压最大值 Lo         L2 相相电压最大值 Hi         L2 相相电压最大值 Lo         L3 相相电压最大值 Hi         L3 相相电压最大值 Hi         L3 相相电压最大值 Hi         L3 相相电压最大值 Lo         相电压平均值最大值 Lo         相电压平均值最大值 Lo         L12 线电压最大值 Hi         L23 线电压最大值 Lo         L3 44年压最大值 Lo         L12 线电压最大值 Lo         L13 线电压最大值 Lo         L31 线电压最大值 Lo         L31 线电压最大值 Lo         线电压平均值最大值 Lo         线电压平均值最大值 Lo         11 电流最大值 Hi                                                     | 说明         *10         同上         同上         同上         同上         「同上         「同上         「同上         「同上         「同上         「同上         「同上         「同上         「同上         「同上         「同上         「月上         「月上         「月上         「月上         「月上         「月上         「月上         「月上         「月上         「月上         「月上         「月上         「月上         「月上         「月上         「月上         「月上         「月上         「月上         「月上         「月上         「月上         「日日         「日日         「日日         「日日         「日日         「日日         「日日         「日日         「日日         「日日         「日日                             |
| 寄存器号188D188E188F1890189118921893189318941895189618971898189918981899189818991891189218951895189518951895189518951895189518951895                     | 类型 RO RO RO RO RO RO RO RO RO RO RO RO RO                                                                                                    | <ul> <li>描述</li> <li>L1 相相电压最大值 Hi</li> <li>L1 相相电压最大值 Lo</li> <li>L2 相相电压最大值 Hi</li> <li>L2 相相电压最大值 Lo</li> <li>L3 相相电压最大值 Lo</li> <li>L3 相相电压最大值 Hi</li> <li>L3 相相电压最大值 Lo</li> <li>相电压平均值最大值 Hi</li> <li>相电压平均值最大值 Lo</li> <li>L12 线电压最大值 Lo</li> <li>L23 线电压最大值 Hi</li> <li>L23 线电压最大值 Lo</li> <li>L31 线电压最大值 Hi</li> <li>L31 线电压最大值 Lo</li> <li>线电压平均值最大值 Hi</li> <li>式1 线电压最大值 Lo</li> <li>11 电流最大值 Hi</li> <li>I1 电流最大值 Lo</li> </ul>                                                             | 说明         *10         同上         同上         同上         同上         「同上         「同上         「同上         「同上         「同上         「同上         「「月上         「「月上         「「月上         「「月上         「「月上         「「月」         「「月」         「「月」         「「月」         「「月」         「「月」         「「月」         「「月」         「「月」         「「月」         「「月」         「「月」         「「月」         「「」」」         「「」」」         「「」」」         「」」」         「」」」         「」」」         「」」」         「」」」         「」」」         「」」」         「」」」         「」」」         「」」」         「」」」         「」」」         「」」」         「」」」         「」」」         「」」」 |
| 寄存器号188D188E188F1890189118921893189318941895189618971898189918981899189818991891189218951895189518951895189518951895                                 | 类型   RO   RO | <ul> <li>描述</li> <li>L1 相相电压最大值 Hi</li> <li>L1 相相电压最大值 Lo</li> <li>L2 相相电压最大值 Hi</li> <li>L2 相相电压最大值 Lo</li> <li>L3 相相电压最大值 Hi</li> <li>L3 相相电压最大值 Lo</li> <li>相电压平均值最大值 Hi</li> <li>相电压平均值最大值 Hi</li> <li>相电压平均值最大值 Lo</li> <li>L12 线电压最大值 Hi</li> <li>L23 线电压最大值 Lo</li> <li>L31 线电压最大值 Lo</li> <li>L31 线电压最大值 Lo</li> <li>L31 线电压最大值 Lo</li> <li>线电压平均值最大值 Hi</li> <li>线电压平均值最大值 Lo</li> <li>11 电流最大值 Hi</li> <li>I1 电流最大值 Hi</li> <li>I1 电流最大值 Lo</li> <li>I2 电流最大值 Hi</li> </ul>                    | 说明         *10         同上         同上         同上         同上         同上         「同上         「同上         「同上         「同上         「同上         「同上         「同上         「同上         「同上         「同上         「「月」         「「月」         「「月」         「「月」         「「月」         「「月」         「「月」         「「月」         「「月」         「「月」         「「月」         「「月」         「「月」         「「月」         「「月」         「「月」         「「」」         「」」         「」」         「」」         「」」         「」」         「」」         「」」         「」」         「」」         「」」         「」」         「」」         「」」         「」」         「」」                         |
| 寄存器号188D188E188F189018911892189318941895189618971898189918981899189818991898189918981899189818951895189518951895189518951895189518951895189518951895 | 类型   RO   RO | <ul> <li>描述</li> <li>L1 相相电压最大值 Hi</li> <li>L1 相相电压最大值 Lo</li> <li>L2 相相电压最大值 Hi</li> <li>L2 相相电压最大值 Hi</li> <li>L2 相相电压最大值 Lo</li> <li>L3 相相电压最大值 Hi</li> <li>L3 相相电压最大值 Lo</li> <li>相电压平均值最大值 Hi</li> <li>相电压平均值最大值 Lo</li> <li>L12 线电压最大值 Hi</li> <li>L23 线电压最大值 Lo</li> <li>L31 线电压最大值 Hi</li> <li>L31 线电压最大值 Lo</li> <li>线电压平均值最大值 Hi</li> <li>线电压平均值最大值 Hi</li> <li>引线电压最大值 Lo</li> <li>11 电流最大值 Hi</li> <li>11 电流最大值 Lo</li> <li>12 电流最大值 Lo</li> <li>12 电流最大值 Lo</li> </ul>                      | 说明         *10         同上         同上         同上         同上         「同上         「同上         「同上         「同上         「同上         「同上         「「月上         「「月上         「「月上         「「月上         「「月上         「「月上         「「月」         「「月」         「「月」         「「月」         「「月」         「「月」         「「月」         「「月」         「「月」         「「月」         「「」」         「「」」         「」」         「」」         「」」         「」」         「」」         「」」         「」」         「」」         「」」         「」」         「」」         「」」         「」」         「」」         「」」         「」」         「」」         「」」         「」」 </td                  |
| 寄存器号188D188E188F189018911892189318931894189518961897189818991898189918981899189818991898189518951895189518951895189518951895189518401841             | 类型   RO   RO | <ul> <li>描述</li> <li>L1 相相电压最大值 Hi</li> <li>L1 相相电压最大值 Lo</li> <li>L2 相相电压最大值 Hi</li> <li>L2 相相电压最大值 Lo</li> <li>L3 相相电压最大值 Hi</li> <li>L3 相相电压最大值 Lo</li> <li>相电压平均值最大值 Hi</li> <li>相电压平均值最大值 Hi</li> <li>相电压平均值最大值 Lo</li> <li>L12 线电压最大值 Hi</li> <li>L23 线电压最大值 Hi</li> <li>L31 线电压最大值 Hi</li> <li>L31 线电压最大值 Lo</li> <li>送电压平均值最大值 Hi</li> <li>线电压平均值最大值 Hi</li> <li>11 电流最大值 Hi</li> <li>11 电流最大值 Hi</li> <li>12 电流最大值 Hi</li> <li>12 电流最大值 Hi</li> <li>12 电流最大值 Hi</li> <li>13 电流最大值 Hi</li> </ul> | 说明         *10         同上         同上         同上         同上         同上         「同上         「同上         「同上         「同上         「同上         「同上         「同上         「同上         「「月上         「「月上         「「月上         「「月上         「「月上         「「月上         「「月」         「「月」         「「月」         「「月」         「「月」         「「月」         「「月」         「「月」         「「月」                                                                                                    |

| 18A3 | RO | 电流平均值最大值 Hi    | 同上    |
|------|----|----------------|-------|
| 18A4 | RO | 电流平均值最大值 Lo    |       |
| 18A5 | RO | L1 相视在功率最大值 Hi | *1000 |
| 18A6 | RO | L1 相视在功率最大值 MI |       |
| 18A7 | RO | L1 相视在功率最大值 Lo |       |
| 18A8 | RO | L2 相视在功率最大值 Hi | 同上    |
| 18A9 | RO | L2 相视在功率最大值 Mi |       |
| 18AA | RO | L2 相视在功率最大值 Lo |       |
| 18AB | RO | L3 相视在功率最大值 HI | 同上    |
| 18AC | RO | L3 相视在功率最大值 Mi |       |
| 18AD | RO | L3 相视在功率最大值 Lo |       |
| 18AE | RO | 三相视在总功率最大值 Hi  | 同上    |
| 18AF | RO | 三相视在总功率最大值 Mi  |       |
| 18B0 | RO | 三相视在总功率最大值 Lo  |       |
| 18B1 | RO | L1 相有功功率最大值 Hi | 同上    |
| 18B2 | RO | L1 相有功功率最大值 Mi |       |
| 18B3 | RO | L1 相有功功率最大值 Lo |       |
| 18B4 | RO | L2 相有功功率最大值 Hi | 同上    |
| 18B5 | RO | L2 相有功功率最大值 Mi |       |
| 18B6 | RO | L2 相有功功率最大值 Lo |       |
| 18B7 | RO | L3 相有功功率最大值 Hi | 同上    |
| 18B8 | RO | L3 相有功功率最大值 Mi |       |
| 18B9 | RO | L3 相有功功率最大值 Lo |       |
| 18BA | RO | 三相总有功功率最大值 Hi  | 同上    |
| 18BB | RO | 三相总有功功率最大值 Mi  |       |
| 18BC | RO | 三相总有功功率最大值 Lo  |       |
| 18BD | RO | L1 相无功功率最大值 Hi | 同上    |
| 18BE | RO | L1 相无功功率最大值 Mi |       |
| 18BF | RO | L1 相无功功率最大值 Lo |       |
| 18C0 | RO | L2 相无功功率最大值 Hi | 同上    |
| 18C1 | RO | L2 相无功功率最大值 Mi |       |
| 18C2 | RO | L2 相无功功率最大值 Lo |       |
| 18C3 | RO | L3 相无功功率最大值 Hi | 同上    |
| 18C4 | RO | L3 相无功功率最大值 Mi |       |
| 18C5 | RO | L3 相无功功率最大值 Lo |       |
| 18C6 | RO | 三相总无功功率最大值 Hi  | 同上    |
| 18C7 | RO | 三相总无功功率最大值 Mi  |       |
| 18C8 | RO | 三相总无功功率最大值 Lo  |       |
| 18C9 | RO | L1 相功率因数最大值    | *1000 |
| 18CA | RO | L2 相功率因数最大值    | *1000 |
| 18CB | RO | L3 相功率因数最大值    | *1000 |
| 18CC | RO | 三相功率因数最大值      | *1000 |
| 18CD | RO | 电网频率最大值        | *100  |
| 18CE | RO | 零序电流最大值 Hi     | *1000 |

| 18CF | RO | 零序电流最大值 Lo     |       |
|------|----|----------------|-------|
| 18D0 | RO | 电压不平衡度最大值      | *1000 |
| 18D1 | RO | 电流不平衡度最大值      | *1000 |
| 18D2 | RO | L1 相相电压最小值 Hi  | *10   |
| 18D3 | RO | L1 相相电压最小值 Lo  |       |
| 18D4 | RO | L2 相相电压最小值 Hi  | 同上    |
| 18D5 | RO | L2 相相电压最小值 Lo  |       |
| 18D6 | RO | L3 相相电压最小值 Hi  | 同上    |
| 18D7 | RO | L3 相相电压最小值 Lo  |       |
| 18D8 | RO | 相电压平均值最小值 Hi   | 同上    |
| 18D9 | RO | 相电压平均值最小值 Lo   |       |
| 18DA | RO | L12 线电压最小值 Hi  | 同上    |
| 18DB | RO | L12 线电压最小值 Lo  |       |
| 18DC | RO | L23 线电压最小值 Hi  | 同上    |
| 18DD | RO | L23 线电压最小值 Lo  |       |
| 18DE | RO | L31 线电压最小值 Hi  | 同上    |
| 18DF | RO | L31 线电压最小值 Lo  |       |
| 18E0 | RO | 线电压平均值最小值 Hi   | 同上    |
| 18E1 | RO | 线电压平均值最小值 Lo   |       |
| 18E2 | RO | I1 电流最小值 Hi    | *1000 |
| 18E3 | RO | I1 电流最小值 Lo    |       |
| 18E4 | RO | I2 电流最小值 Hi    | 同上    |
| 18E5 | RO | I2 电流最小值 Lo    |       |
| 18E6 | RO | I3 电流最小值 Hi    | 同上    |
| 18E7 | RO | I3 电流最小值 Lo    |       |
| 18E8 | RO | 电流平均值最小值 Hi    | 同上    |
| 18E9 | RO | 电流平均值最小值 Lo    |       |
| 18EA | RO | L1 相视在功率最小值 Hi | *1000 |
| 18EB | RO | L1 相视在功率最小值 Mi |       |
| 18EC | RO | L1 相视在功率最小值 Lo |       |
| 18ED | RO | L2 相视在功率最小值 Hi | 同上    |
| 18EE | RO | L2 相视在功率最小值 Mi |       |
| 18EF | RO | L2 相视在功率最小值 Lo |       |
| 18F0 | RO | L3 相视在功率最小值 Hi | 同上    |
| 18F1 | RO | L3 相视在功率最小值 Mi |       |
| 18F2 | RO | L3 相视在功率最小值 Lo |       |
| 18F3 | RO | 三相视在总功率最小值 Hi  | 同上    |
| 18F4 | RO | 三相视在总功率最小值 Mi  |       |
| 18F5 | RO | 三相视在总功率最小值 Lo  |       |
| 18F6 | RO | L1 相有功功率最小值 Hi | 同上    |
| 18F7 | RO | L1 相有功功率最小值 Mi |       |
| 18F8 | RO | L1 相有功功率最小值 Lo |       |
| 18F9 | RO | L2 相有功功率最小值 Hi | 同上    |
| 18FA | RO | L2 相有功功率最小值 Mi |       |

| 18FB      | RO       | L2 相有功功率最小值 Lo  |                     |
|-----------|----------|-----------------|---------------------|
| 18FC      | RO       | L3相有功功率最小值 Hi   | 同上                  |
| 18FD      | RO       | L3 相有功功率最小值 Mi  |                     |
| 18FE      | RO       | L3相有功功率最小值Lo    |                     |
| 18FE      | RO       | 三相总有功功率最小值 Hi   |                     |
| 1900      | RO       | 三相总有功功率最小值 Mi   |                     |
| 1901      | RO       | 三相总有功功率最小值」。    |                     |
| 1902      | RO       | 11 相于功功率最小值 Hi  |                     |
| 1902      | RO       | L1 相无功力率最小值 Mi  |                     |
| 1904      | RO       |                 |                     |
| 1905      | RO       | 12相无功为平城小值 L6   |                     |
| 1905      | RO<br>PO | L2 相无功功平取小值 III | PJ_L                |
| 1900      | RO<br>PO | L2 相无功功率取小值 Mil |                     |
| 1907      | RO<br>PO | L2 相无功功率取小值 L0  |                     |
| 1908      | RO       | L3 相无功功率取小值 III |                     |
| 1909      |          | L3 相尤切切平取小值 MII |                     |
| 190A      | RO       | L3 相尤切切平取小值 L0  |                     |
| 190B      | RO       | 二相忌儿切切坐取小阻HI    |                     |
| 190C      | RO       |                 |                     |
| 190D      | RO       | 二相忌尤切切率取小值 Lo   | *1000               |
| 190E      | RO       | LI相切举因数取小值      | *1000               |
| 190F      | RO       | L2 相切举因数最小值     | *1000               |
| 1910      | RO       | L3 相切率因数最小值     | *1000               |
| 1911      | RO       | 三相功率因数最小值       | *1000               |
| 1912      | RO       | 电网频率最小值         | *100                |
| 1913      | RO       | 零序电流最小值 Hi      | *1000               |
| 1914      | RO       | 零序电流最小值 Lo      |                     |
| 1915      | RO       | 电压不平衡度最小值       | *1000               |
| 1916      | RO       | 电流个半衡度最小值       | *1000               |
|           |          |                 |                     |
|           |          |                 |                     |
| 电量寄存器(一次侧 | 则数据)     |                 |                     |
| 寄存器号      | 类型       | 描述              | 说明                  |
| 1A00      | RO       | 有功总电能 Hi        |                     |
| 1A01      | RO       | 有功总电能 Lo        | 999999999 MWh/MVArh |
| 1A02      | RO       | 正向有功电能 Hi       |                     |
| 1A03      | RO       | 正向有功电能 Lo       |                     |
| 1A04      | RO       | 反向有功电能 Hi       |                     |
| 1A05      | RO       | 反向有功电能 Lo       |                     |
| 1A06      | RO       | 无功总电能 Hi        |                     |
| 1A07      | RO       |                 |                     |
| 1A08      | RO       | 感性无功电能 Hi       |                     |
| 1409      | RO       | ■ 感性无功电能 Lo     |                     |
| 1404      | RO       | 容性无功电能 Hi       |                     |
| -         | KO       |                 | 122                 |

| 1A0B | RO | 容性无功电能 Lo      |                         |
|------|----|----------------|-------------------------|
| 1A0C | RO | 有功电能小数部分 Hi    | 小于 1MWh 或 1MVArh 的小     |
| 1A0D | RO | 有功电能小数部分 LO    | 数部分                     |
| 1A0E | RO | 正向有功电能小数部分 Hi  | 0.00000001*100000000    |
| 1A0F | RO | 正向有功电能小数部分 LO  |                         |
| 1A10 | RO | 反向有功电能小数部分 Hi  |                         |
| 1A11 | RO | 反向有功电能小数部分 LO  |                         |
| 1A12 | RO | 无功电能小数部分 Hi    |                         |
| 1A13 | RO | 无功电能小数部分 LO    |                         |
| 1A14 | RO | 感性无功电能小数部分 Hi  |                         |
| 1A15 | RO | 感性无功电能小数部分 LO  |                         |
| 1A16 | RO | 容性无功电能小数部分 Hi  |                         |
| 1A17 | RO | 容性无功电能小数部分 LO  |                         |
| 1A18 | RO | 本月总电量 Hi       | 199 999 999 99.9 999kWh |
| 1A19 | RO | 本月总电量 Mi       |                         |
| 1A1A | RO | 本月总电量 Lo       |                         |
| 1A1B | RO | 本月尖电量 Hi       |                         |
| 1A1C | RO | 本月尖电量 Mi       |                         |
| 1A1D | RO | 本月尖电量 Lo       |                         |
| 1A1E | RO | 本月峰电量 Hi       |                         |
| 1A1F | RO | 本月峰电量 Mi       | -                       |
| 1A20 | RO | 本月峰电量 Lo       |                         |
| 1A21 | RO | 本月平电量 Hi       |                         |
| 1A22 | RO | 本月平电量 Mi       | -                       |
| 1A23 | RO | 本月平电量 Lo       |                         |
| 1A24 | RO | 本月谷电量 Hi       |                         |
| 1A25 | RO | 本月谷电量 Mi       |                         |
| 1A26 | RO | 本月谷电量 Lo       |                         |
| 1A27 | RO | 本月第 01 段总电能 Hi |                         |
| 1A28 | RO | 本月第 01 段总电能 Mi |                         |
| 1A29 | RO | 本月第 01 段总电能 Lo | -                       |
| 1A2A | RO | 本月第01段正向电能 Hi  | -                       |
| 1A2B | RO | 本月第01段正向电能 Mi  | -                       |
| 1A2C | RO | 本月第01段正向电能Lo   | -                       |
| 1A2D | RO | 本月第01段反向电能Hi   |                         |
| 1A2E | RO | 本月第01段反向电能 Mi  |                         |
| 1A2F | RO | 本月第01段反向电能Lo   |                         |
|      |    | 2~11 段         | -                       |
| 1A8A | RO | 本月第12段总电能 Hi   | 1                       |
| 1A8B | RO | 本月第12段总电能 Mi   | 1                       |
| 1A8C | RO | 本月第12段总电能Lo    | 1                       |
| 1A8D | RO | 本月第12段正向电能 Hi  | 1                       |
| 1A8E | RO | 本月第12段正向电能 Mi  | 1                       |
| 1A8F | RO | 本月第12段正向电能Lo   | 1                       |

| 1A90 | RO | 本月第12段反向电能Hi   |
|------|----|----------------|
| 1A91 | RO | 本月第12段反向电能 Mi  |
| 1A92 | RO | 本月第12段反向电能Lo   |
|      |    |                |
| 1A93 | RO | 上1月总电量 Hi      |
| 1A94 | RO | 上1月总电量 Mi      |
| 1A95 | RO | 上1月总电量 Lo      |
| 1A96 | RO | 上1月尖电量 Hi      |
| 1A97 | RO | 上1月尖电量 Mi      |
| 1A98 | RO | 上1月尖电量 Lo      |
| 1A99 | RO | 上1月峰电量 Hi      |
| 1A9A | RO | 上1月峰电量 Mi      |
| 1A9B | RO | 上1月峰电量Lo       |
| 1A9C | RO | 上1月平电量 Hi      |
| 1A9D | RO | 上1月平电量 Mi      |
| 1A9E | RO | 上1月平电量 Lo      |
| 1A9F | RO | 上1月谷电量 Hi      |
| 1AA0 | RO | 上1月谷电量 Mi      |
| 1AA1 | RO | 上1月谷电量 Lo      |
| 1AA2 | RO | 上1月第01段总电能Hi   |
| 1AA3 | RO | 上1月第01段总电能 Mi  |
| 1AA4 | RO | 上1月第01段总电能Lo   |
| 1AA5 | RO | 上1月第01段正向电能Hi  |
| 1AA6 | RO | 上1月第01段正向电能 Mi |
| 1AA7 | RO | 上1月第01段正向电能Lo  |
| 1AA8 | RO | 上1月第01段反向电能Hi  |
| 1AA9 | RO | 上1月第01段反向电能 Mi |
| 1AAA | RO | 上1月第01段反向电能Lo  |
|      |    | 2~11 段         |
| 1B05 | RO | 上1月第12段总电能 Hi  |
| 1B06 | RO | 上1月第12段总电能 Mi  |
| 1B07 | RO | 上1月第12段总电能Lo   |
| 1B08 | RO | 上1月第12段正向电能Hi  |
| 1B09 | RO | 上1月第12段正向电能 Mi |
| 1B0A | RO | 上1月第12段正向电能Lo  |
| 1B0B | RO | 上1月第12段反向电能Hi  |
| 1B0C | RO | 上1月第12段反向电能 Mi |
| 1B0D | RO | 上1月第12段反向电能Lo  |
|      |    |                |
| 1B0E | RO | 上2月总电量 Hi      |
| 1B0F | RO | 上2月总电量 Mi      |
| 1B10 | RO | 上2月总电量Lo       |
| 1B11 | RO | 上2月尖电量 Hi      |
| 1B12 | RO | 上2月尖电量 Mi      |

| 1B13 | RO | 上2月尖电量Lo          |
|------|----|-------------------|
| 1B14 | RO | 上2月峰电量 Hi         |
| 1B15 | RO | 上2月峰电量 Mi         |
| 1B16 | RO | 上2月峰电量Lo          |
| 1B17 | RO | 上2月平电量 Hi         |
| 1B18 | RO | 上2月平电量 Mi         |
| 1B19 | RO | 上2月平电量Lo          |
| 1B1A | RO | 上2月谷电量 Hi         |
| 1B1B | RO | 上2月谷电量 Mi         |
| 1B1C | RO | 上2月谷电量Lo          |
| 1B1D | RO | 上 2 月第 01 段总电能 Hi |
| 1B1E | RO | 上2月第01段总电能 Mi     |
| 1B1F | RO | 上2月第01段总电能Lo      |
| 1B20 | RO | 上2月第01段正向电能Hi     |
| 1B21 | RO | 上2月第01段正向电能 Mi    |
| 1B22 | RO | 上2月第01段正向电能Lo     |
| 1B23 | RO | 上2月第01段反向电能Hi     |
| 1B24 | RO | 上2月第01段正向电能 Mi    |
| 1B25 | RO | 上2月第01段反向电能Lo     |
|      |    | 2~11段             |
| 1B80 | RO | 上 2 月第 12 段总电能 Hi |
| 1B81 | RO | 上 2 月第 12 段总电能 Mi |
| 1B82 | RO | 上 2 月第 12 段总电能 Lo |
| 1B83 | RO | 上2月第12段正向电能Hi     |
| 1B84 | RO | 上2月第12段正向电能 Mi    |
| 1B85 | RO | 上2月第12段正向电能Lo     |
| 1B86 | RO | 上2月第12段反向电能Hi     |
| 1B87 | RO | 上2月第12段反向电能 Mi    |
| 1B88 | RO | 上2月第12段反向电能Lo     |
|      |    |                   |
| 1B89 | RO | 上3月总电量 Hi         |
| 1B8A | RO | 上3月总电量 Mi         |
| 1B8B | RO | 上3月总电量Lo          |
| 1B8C | RO | 上 3 月尖电量 Hi       |
| 1B8D | RO | 上 3 月尖电量 Mi       |
| 1B8E | RO | 上3月尖电量Lo          |
| 1B8F | RO | 上3月峰电量Hi          |
| 1B90 | RO | 上 3 月峰电量 Mi       |
| 1B91 | RO | 上 3 月峰电量 Lo       |
| 1B92 | RO | 上 3 月平电量 Hi       |
| 1B93 | RO | 上 3 月平电量 Mi       |
| 1B94 | RO | 上 3 月平电量 Lo       |
| 1B95 | RO | 上 3 月谷电量 Hi       |
| 1B96 | RO | 上3月谷电量 Mi         |

| 1B97 | RO | 上3月谷电量Lo          |  |
|------|----|-------------------|--|
| 1B98 | RO | 上 3 月第 01 段总电能 Hi |  |
| 1B99 | RO | 上 3 月第 01 段总电能 Mi |  |
| 1B9A | RO | 上 3 月第 01 段总电能 Lo |  |
| 1B9B | RO | 上3月第01段正向电能Hi     |  |
| 1B9C | RO | 上3月第01段正向电能 Mi    |  |
| 1B9D | RO | 上3月第01段正向电能Lo     |  |
| 1B9E | RO | 上3月第01段反向电能Hi     |  |
| 1B9F | RO | 上3月第01段反向电能 Mi    |  |
| 1BA0 | RO | 上3月第01段反向电能Lo     |  |
|      |    | 2~11 段            |  |
| 1BFB | RO | 上 3 月第 12 段总电能 Hi |  |
| 1BFC | RO | 上 3 月第 12 段总电能 Mi |  |
| 1BFD | RO | 上 3 月第 12 段总电能 Lo |  |
| 1BFE | RO | 上3月第12段正向电能Hi     |  |
| 1BFF | RO | 上3月第12段正向电能 Mi    |  |
| 1C00 | RO | 上3月第12段正向电能Lo     |  |
| 1C01 | RO | 上3月第12段反向电能Hi     |  |
| 1C02 | RO | 上3月第12段反向电能 Mi    |  |
| 1C03 | RO | 上3月第12段反向电能Lo     |  |
|      |    |                   |  |

# 第四部分: SD 卡存储数据

# 一、数据存储格式

1、测量数据(高字节在前,低字节在后):

当连上 SD 卡时, 电测量数据就会按设置的时间间隔存放在 SD 卡中。

电测量数据分两级目录,一级目录为"ELEXXXX",XXXX表示建目录的年和月时间,如"ELE0801"表示 08 年 01 月建的目录;二级目录为"ELEXXDAY",XX表示日,如"ELE23DAY"表示23日建的目录。二级目录下为各TXT文件,文件名为"ELXXXXXX.TXT",XXXXXX为建文件时的时分秒,如"EL053640.TXT"表示5点36分40秒。存储的数据为16进制,存储二次侧值,数据前6个字节为写数据的时间,时间数据为BCD码。每个TXT文件里的第一个字节为仪器地址。

电测量数据时,一次可读出一条记录的数据,通过综合电力测控仪只能读取最新 8000 条 记录。一条记录为 74 个字节数据。数据存储及顺序如下表:

| 字节数       | 存储精度   | 描述       |
|-----------|--------|----------|
| 1 (BCD 码) |        | 年        |
| 1 (BCD 码) |        | 月        |
| 1 (BCD 码) |        |          |
| 1 (BCD 码) |        | 时        |
| 1 (BCD 码) |        | 分        |
| 1 (BCD 码) |        | 秒        |
| 2         | 0.1V   | L1 相相电压  |
| 2         | 0.1V   | L2 相相电压  |
| 2         | 0.1V   | L3 相相电压  |
| 2         | 0.1V   | 相电压平均值   |
| 2         | 0.1V   | L12 线电压  |
| 2         | 0.1V   | L23 线电压  |
| 2         | 0.1V   | L31 线电压  |
| 2         | 0.1V   | 线电压平均值   |
| 2         | 0.001A | I1 电流    |
| 2         | 0.001A | I2 电流    |
| 2         | 0.001A | I3 电流    |
| 2         | 0.001A | 电流平均值    |
| 2         | 1W     | L1 相视在功率 |
| 2         | 1W     | L2 相视在功率 |
| 2         | 1W     | L3 相视在功率 |
| 2         | 1W     | 三相总视在功率  |
| 2         | 1W     | L1 相有功功率 |
| 2         | 1W     | L2 相有功功率 |

| 2 | 1W     | L3 相有功功率 |
|---|--------|----------|
| 2 | 1W     | 三相总有功功率  |
| 2 | 1W     | L1 相无功功率 |
| 2 | 1W     | L2 相无功功率 |
| 2 | 1W     | L3 相无功功率 |
| 2 | 1W     | 三相总无功功率  |
| 2 | 0.1%   | L1 相功率因数 |
| 2 | 0.1%   | L2 相功率因数 |
| 2 | 0.1%   | L3 相功率因数 |
| 2 | 0.1%   | 三相功率因数   |
| 2 | 0.01Hz | 电网频率     |
| 2 | 0.001A | 零序电流     |
| 2 | 0.1%   | 电压不平衡度   |
| 2 | 0.1%   | 电流不平衡度   |
| 2 |        | 继电器报警状态  |
| 2 |        | 开关输入量状态  |
|   |        |          |

2、事件记录数据(高字节在前,低字节在后):

当有事件触发时(继电器报警事件), 触发当前电测量数据将存储在事件记录里。

事件记录数据分两级目录,一级目录为"EVEXXXX",XXXX 表示建目录的年和月时间,如"EVE0710"表示 07 年 10 月建的目录;二级目录为"EVEXXDAY",XX 表示日,如 "EVE08DAY"表示 8 日建的目录。二级目录下为各 TXT 文件,文件名为"EVXXXXXX.TXT", XXXXXX 为建文件时的时分秒,如"EV134425.TXT"表示 13 点 44 分 25 秒。每个 TXT 文 件里的第一个字节为仪器地址。

事件记录时,一次可读出一条记录的数据,通过综合电力测控仪只能读取最新 4000 条记录。一条记录为 74 个字节数据。数据存储及顺序和电测量时一样。

3、谐波记录数据(高字节在前,低字节在后):

当连上谐波模块,并开启 SD 卡谐波记录时,谐波数据就按设置的时间间隔记录在 SD 卡中。

谐波数据分两级目录,一级目录为"HARXXXX",XXXX 表示建目录的年和月时间,如 "HAR0709"表示 07 年 09 月建的目录;二级目录为"HARXXDAY",XX 表示日,如 "HAR12DAY"表示 12 日建的目录;二级目录下为各 TXT 文件,文件名为 "HAXXXXXX.TXT",XXXXXX 为建文件时的时分秒,如"HA145336.TXT"表示 14 点 53 分 36 秒。每个 TXT 文件里的第一个字节为仪器地址。

谐波数据记录,一条记录为 62 字节(6 字节时间数据;电能质量数据 56 字节);通过综 合电力测控仪只能读取最新 4000 条记录。按下表顺序存放。

| 电能质量   |       |   |      |       |
|--------|-------|---|------|-------|
| 记录时间数据 | BCD 码 | 年 | 1 字节 | 00~99 |
|        |       | 月 | 1 字节 | 1~12  |
|        |       | 日 | 1 字节 | 1~31  |

|         |     | 时             | 1 字节  | 0~23    |
|---------|-----|---------------|-------|---------|
|         |     | 分             | 1 字节  | 0~59    |
|         |     | 秒             | 1 字节  | 0~59    |
| 电压谐波总畸变 | THD | L1相(THD—R)    | 0.01% | 0~65535 |
| 率       |     | L2相(THD—R)    |       |         |
|         |     | L3相(THD—R)    |       |         |
| 波峰系数    |     | L1 相波峰系数      | 0.1   | 0~65535 |
|         |     | L2 相波峰系数      |       |         |
|         |     | L3 相波峰系数      |       |         |
| 电压奇次谐波畸 |     | L1 相电压奇次谐波畸变率 | 0.01% | 0~65535 |
| 变率      |     | L2 相电压奇次谐波畸变率 |       |         |
|         |     | L3 相电压奇次谐波畸变率 |       |         |
| 电压偶次谐波畸 |     | L1 相电压偶次谐波畸变率 | 0.01% | 0~65535 |
| 变率      |     | L2 相电压偶次谐波畸变率 |       |         |
|         |     | L3 相电压偶次谐波畸变率 |       |         |
| 电流谐波总畸变 | THD | I1相(THD—R)    | 0.01% | 0~65535 |
| 率       |     | I2相(THD—R)    |       |         |
|         |     | I3相(THD—R)    |       |         |
|         |     | N 电流畸变率       |       |         |
| K 系数    |     | I1 相 K 系数     | 0.1   | 0~65535 |
|         |     | I2 相 K 系数     |       |         |
|         |     | I3 相 K 系数     |       |         |
|         |     | N 相 K 系数      |       |         |
| 电流奇次谐波畸 |     | I1 电流奇次谐波畸变率  | 0.01% | 0~65535 |
| 变率      |     | I2 电流奇次谐波畸变率  |       |         |
|         |     | I3 电流奇次谐波畸变率  |       |         |
|         |     | N 电流奇次谐波畸变率   |       |         |
| 电流偶次谐波畸 |     | I1 电流偶次谐波畸变率  | 0.01% | 0~65535 |
| 变率      |     | I2 电流偶次谐波畸变率  |       |         |
|         |     | I3 电流偶次谐波畸变率  |       |         |
|         |     | N 电流偶次谐波畸变率   |       |         |

4、需量/电能记录(高字节在前,低字节在后):

当连上 SD 卡时, 电测量数据就会按设置的时间间隔存放在 SD 卡中。

电能数据分两级目录,一级目录为"ENGXXXX",XXXX表示建目录的年和月时间,如 "ENG0801"表示 08 年 01 月建的目录;二级目录为"ENGXXDAY",XX表示日,如"ENG 23DAY"表示 23 日建的目录。二级目录下为各 TXT 文件,文件名为"ENXXXXXX.TXT", XXXXXX 为建文件时的时分秒,如"EN053640.TXT"表示 5 点 36 分 40 秒。存储的数据为 16 进制,电能为一次侧值,数据前 6 个字节为写数据的时间,时间数据为 BCD 码。每个 TXT 文件里的第一个字节为仪器地址。

在记录需量/电能数据时,一次可读出一条记录的数据,能读取最新 8000 条记录。一条记录为 92 个字节数据。数据存储及顺序如下表:

| 字节数       | 存储精度 | 描述 |
|-----------|------|----|
| 1 (BCD 码) |      | 年  |
| 1 (BCD 码) |      | 月  |

| 1 (BCD 码) |                      | 日             |  |
|-----------|----------------------|---------------|--|
| 1 (BCD 码) |                      | 时             |  |
| 1 (BCD 码) |                      | 分             |  |
| 1 (BCD 码) |                      | 秒             |  |
| 2         | 1W                   | L1 相有功需量      |  |
| 2         | 1W                   | L2 相有功需量      |  |
| 2         | 1W                   | L3 相有功需量      |  |
| 2         | 1W                   | 三相有功需量        |  |
| 2         | 1W                   | L1 相无功需量      |  |
| 2         | 1W                   | L2 相无功需量      |  |
| 2         | 1W                   | L3 相无功需量      |  |
| 2         | 1W                   | 三相无功需量        |  |
| 2         | 999999999            | 有功总电能 Hi      |  |
| 2         | MWh/MVArh            | 有功总电能 Lo      |  |
| 2         |                      | 正向有功电能 Hi     |  |
| 2         |                      | 正向有功电能 Lo     |  |
| 2         |                      | 反向有功电能 Hi     |  |
| 2         |                      | 反向有功电能 Lo     |  |
| 2         |                      | 无功总电能 Hi      |  |
| 2         |                      | 无功总电能 Lo      |  |
| 2         |                      | 感性无功电能 Hi     |  |
| 2         |                      | 感性无功电能 Lo     |  |
| 2         |                      | 容性无功电能 Hi     |  |
| 2         |                      | 容性无功电能 Lo     |  |
| 2         | 小于 1MWh/MVArh 的小     | 有功电能小数部分 Hi   |  |
| 2         | 数 部 分                | 有功电能小数部分 LO   |  |
| 2         | 0.00000001*100000000 | 正向有功电能小数部分 Hi |  |
| 2         |                      | 正向有功电能小数部分 LO |  |
| 2         |                      | 反向有功电能小数部分 Hi |  |
| 2         |                      | 反向有功电能小数部分 LO |  |
| 2         |                      | 无功电能小数部分 Hi   |  |
| 2         |                      | 无功电能小数部分 LO   |  |
| 2         |                      | 感性无功电能小数部分 Hi |  |
| 2         |                      | 感性无功电能小数部分 LO |  |
| 2         |                      | 容性无功电能小数部分 Hi |  |
| 2         |                      | 容性无功电能小数部分 LO |  |
| 2         | 1.0~6500.0           | PT            |  |
| 2         | 1.0~6500.0           | СТ            |  |
| 1         | 0:三相三; 1: 三相四        | 接线方式          |  |
| 1         |                      | 备用            |  |
| 2         | 0.1~693.0            | 电压量程          |  |
| 2         | 0.001~5.000          | 电流量程          |  |
| 2         | 0~65535              | 有功总电能归零次数     |  |
| 2         | 0~65535              | 正向有功总电能归零次数   |  |

| 2 | 0~65535 | 反向有功总电能归零次数 |
|---|---------|-------------|
| 2 | 0~65535 | 无功总电能归零次数   |
| 2 | 0~65535 | 感性无功总电能归零次数 |
| 2 | 0~65535 | 容性无功总电能归零次数 |

# 二、通信模式

通信采用 MODBUS RTU 协议, 一帧数据格式为: 1 位起始位 + 8 位数据 + 1 位停止位

通信采用 Modbus 通信协议功能代码:

03H —— 读单个或连续多个寄存器

RTU 命令格式及示例

03H ——读单个或连续多个寄存器

下传命令:

|                    | BYTE | EXAMPLE |
|--------------------|------|---------|
| 设备地址               | 1    | 01H     |
| 功能号                | 2    | 03H     |
| 地址(High Byte)      | 3    | 2FH     |
| 地址 (Low Byte)      | 4    | FFH     |
| 字数 (N) (High Byte) | 5    | 00H     |
| 字数 (N) (Low Byte)  | 6    | 01H     |
| CRC (High Byte)    | 7    | CRC (H) |
| CRC (Low Byte)     | 8    | CRC (L) |

注:从地址为01H的仪器中读取电测量数据记录条数。

| 反馈: |
|-----|
| 反馈: |

|                 | BYTE | EXAMPLE |
|-----------------|------|---------|
| 设备地址            | 1    | 01H     |
| 功能号             | 2    | 03H     |
| 字节数(2N)         | 3    | 02H     |
| 数据 (High)       | 4    | 03H     |
| 数据(Low)         | 5    | 5DH     |
| CRC (High Byte) | 6    | CRC (H) |
| CRC (Low Byte)  | 7    | CRC (L) |

注:从地址为01H的仪器中返回电测量记录条数——861条(阴影部分)

1、电测量数据读取(返回数据,共74个字节;)

# ID 03 2F FE 00 01 CRC16 (查询最新更新的电测量数据记录条数) 最多 8000 条

记录

#### ID 03 2F FF 00 01 CRC16 (查询电测量数据记录条数) 最多 8000 条记录

## 第1条记录

### ID 03 30 00 00 25 CRC16

第2条记录

#### ID 03 30 01 00 25 CRC16

0 0 0 0 0 0

0 0 0 0 0 0

### 第8000条记录

#### ID 03 4F 3F 00 25 CRC16

2、谐波数据读取(发一条指令返回数据,共62个字节;)

#### ID 03 4F FE 00 01 CRC16 (查询最新更新的谐波数据记录条数) 最多 4000 条记

录

ID 03 4F FF 00 01 CRC16 (查询谐波数据记录条数) 最多 4000 条记录

第1条记录

#### ID 03 50 00 00 1F CRC16

第2条记录

#### ID 03 50 01 00 1F CRC16

0 0 0 0 0 0 0 0 0 0 0 0 0 0

\_

第 4000 条记录

#### ID 03 5F 9F 00 1F CRC16

3、事件触发数据读取(发一条指令返回数据,共74个字节;)

ID 03 5F FE 00 01 CRC16 (查询最新更新的事件触发数据记录条数) 最多 4000

条记录

ID 03 5F FF 00 01 CRC16 (查询事件触发数据记录条数) 最多 4000 条记录

第1条事件

ID 03 60 00 00 25 CRC16

第2条事件

ID 03 60 01 00 25 CRC16

. . . . . . .

. . . . . . .

第 4000 条事件

ID 03 6F 9F 00 25 CRC16

4、需量/电能数据读取(发一条指令返回数据,共92个字节)

ID 03 6F FE 00 01 CRC16 (查询最新更新的数据记录条数) 最多 8000 条记录

ID 03 6F FF 00 01 CRC16 (查询数据记录条数) 最多 8000 条记录

第1条事件

ID 03 70 00 00 2E CRC16

第2条事件

ID 03 70 01 00 2E CRC16

. . . . . . .

. . . . . .

第8000条事件

ID 03 8F 3F 00 2E CRC16

料箱清单:

1、EM300综合电力测控仪

2、安装附件

- 3、保修卡 /合格证
- 4、软件光盘一套(光盘内包含上位机和使用说明书)

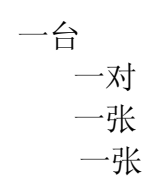